## マニュアル

このマニュアルが説明している範囲

項目をクリックするとページへ飛べます。 各タイトルの下、表紙へ戻るをクリックするとこのページに戻れます。 ※フリープランの場合、利用できる機能が制限されます。

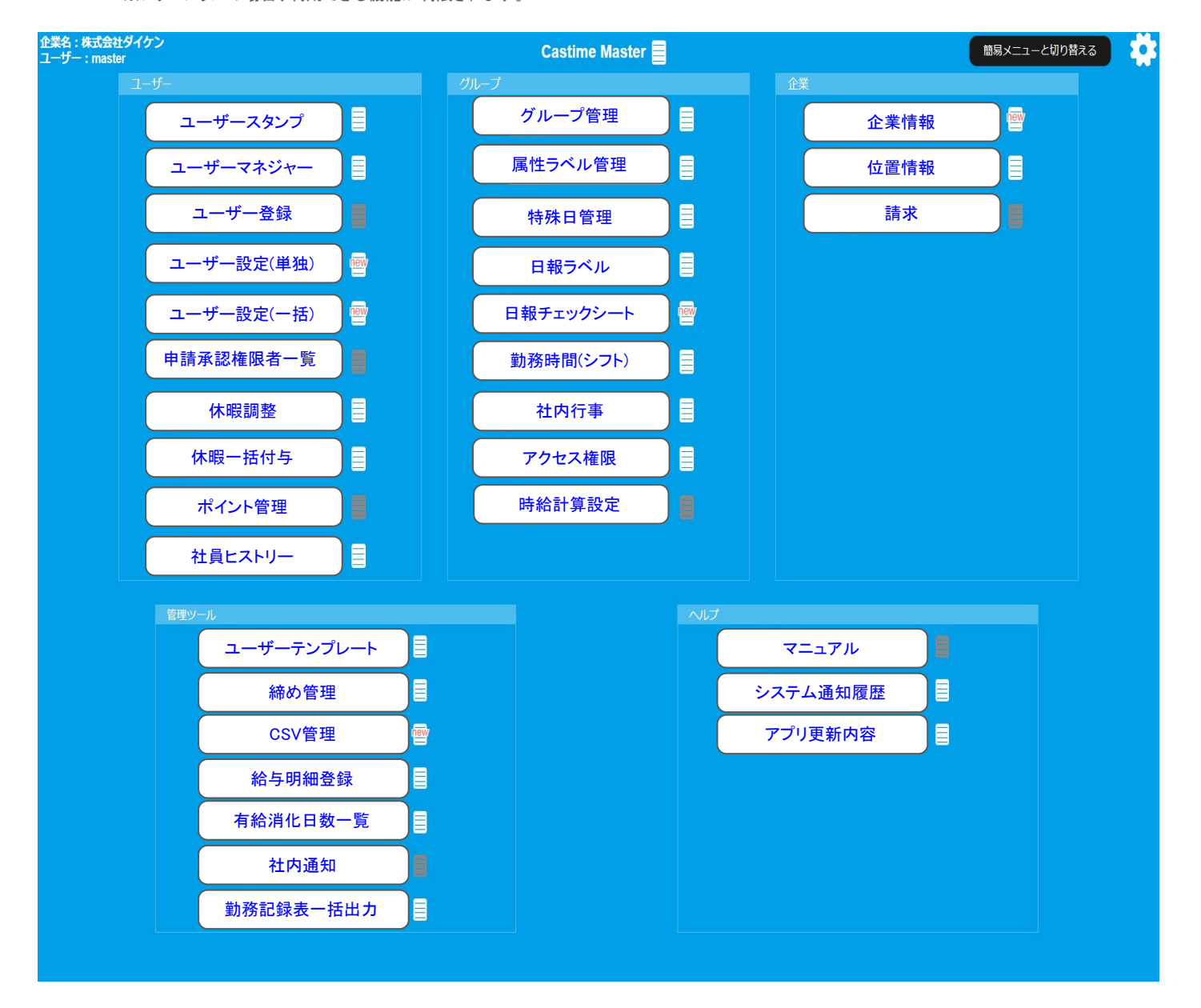

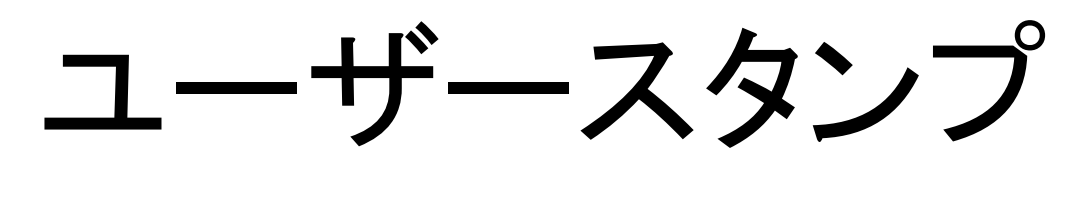

表紙へ戻る

ユーザースタンプについて

「ユーザースタンプ」機能は、マスター管理者が、実際に打刻する従業員ユーザーの代わりに、キャスタイムス タンプを操作することができる機能です。

各従業員ユーザーの申請や承認を、マスター権限の方が代理で操作したり、勤務実績・各種操作画面での PDFやCSVのダウンロードを代理で行ったり、などの代理操作用途での機能です。

スタンプの打刻画面は操作できません。操作可能なのは下記項目です。

- ●勤務実績·各種操作
- ●休暇履歴
- ●申請一覧
- ●グループシフト

トップメニュー画面からの遷移

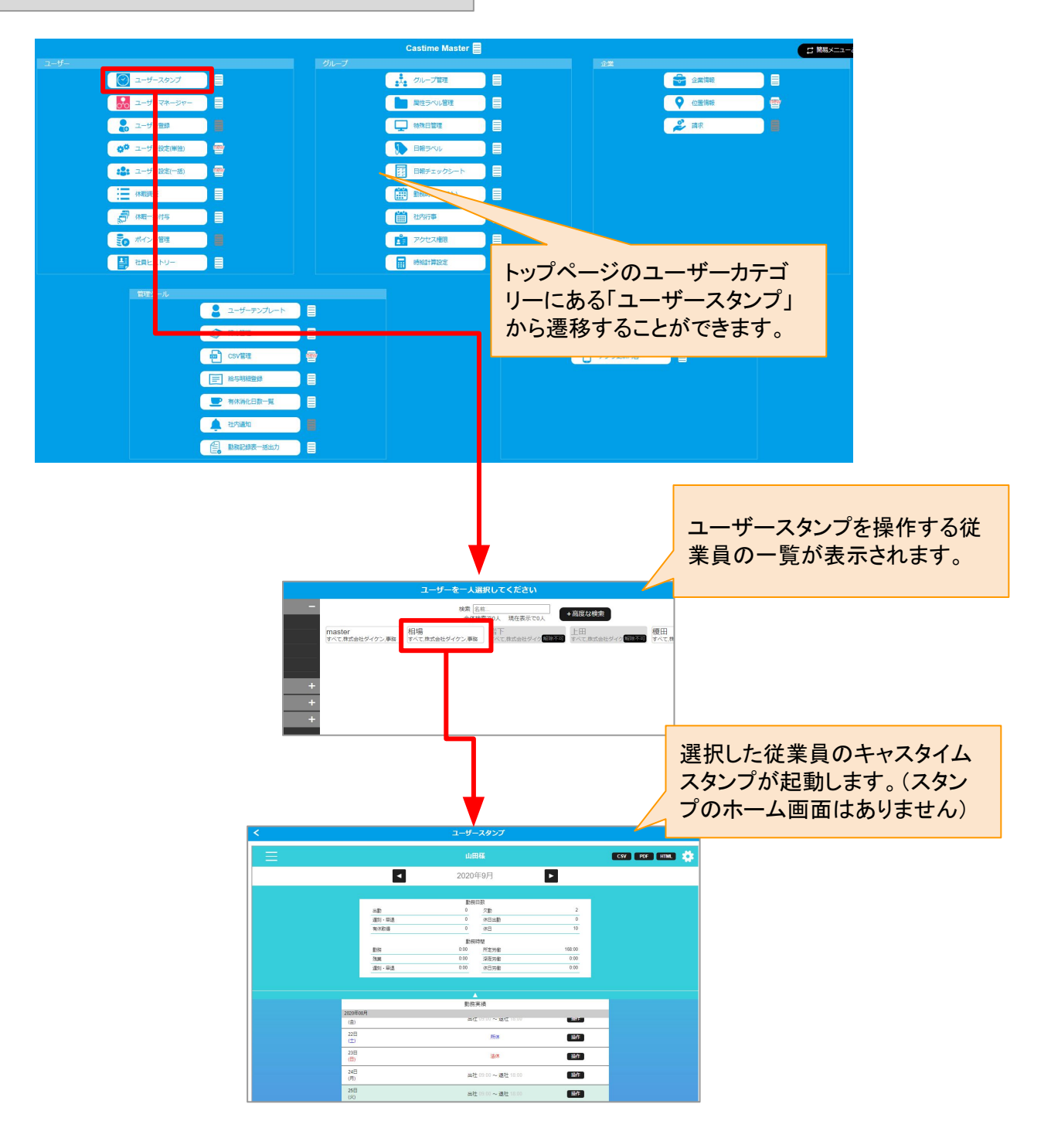

#### ユーザースタンプの操作の流れについて

#### 【概要】

対象ユーザーのスタンプ機能を下記のように操作できます。

勤務実績・各種操作:締日単位で月の勤務記録を確認、申請、ダウンロードを行うことができます。 休暇履歴:休暇履歴の確認ができます。休暇の操作は申請を行うか、マスターの「休暇調整」から調整できま す。

申請一覧:各種操作により、申請を行った一覧が表示されます。申請を取り消すこともできます。 管理者申請一覧:申請の承認を行うことができます。

管理者シフト調整:月単位でのシフト申請を、担当するユーザーの代理として操作することができます(設定に より対象ユーザーの一括申請機能を使えるようにする必要があります)。

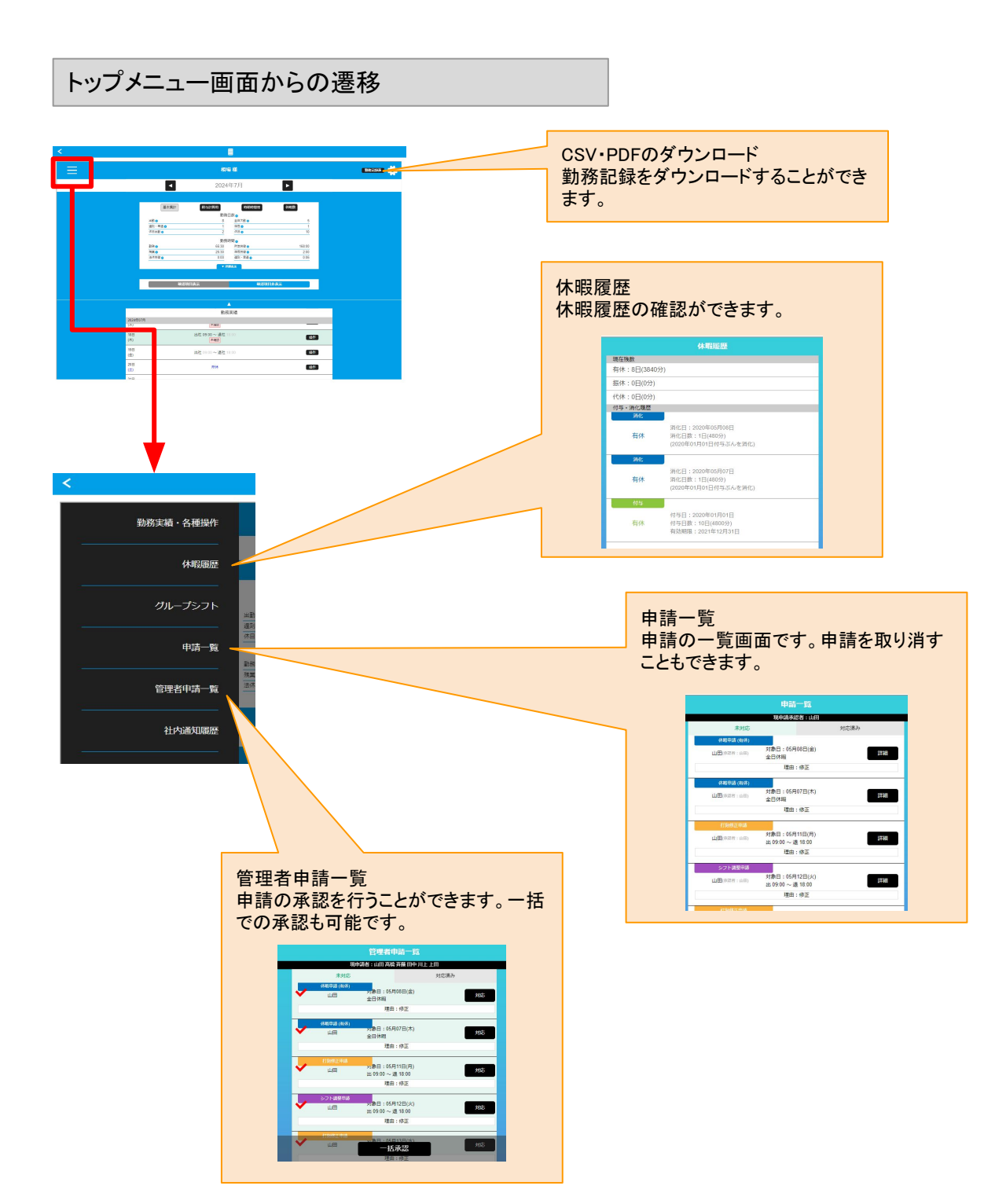

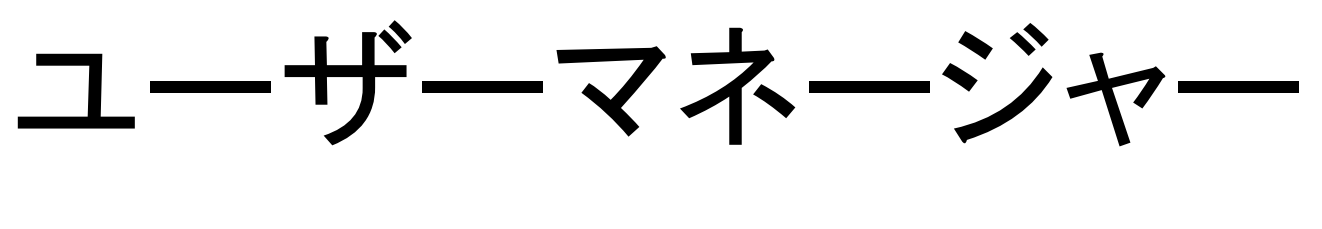

表紙へ戻る

ユーザーマネージャーについて

ユーザーマネージャーでは、キャスタイムマネージャーアプリの画面を表示することができます。

キャスタイムマネージャーでは、マスター管理者が従業員の残業時間を確認したり、出勤の確認をする際などに使用します。また出退勤や日報のデータを遡って確認することもできます。

トップメニューの「ユーザーマネージャー」を押すと、ユーザーを選択するユーザーー覧画面が表示されます。 設定するユーザーを選択するとそのユーザーの勤務状況を確認することができます。

他にも体温を記録する機能や、メンタルヘルス機能があります。

トップメニュー画面からの遷移と画面

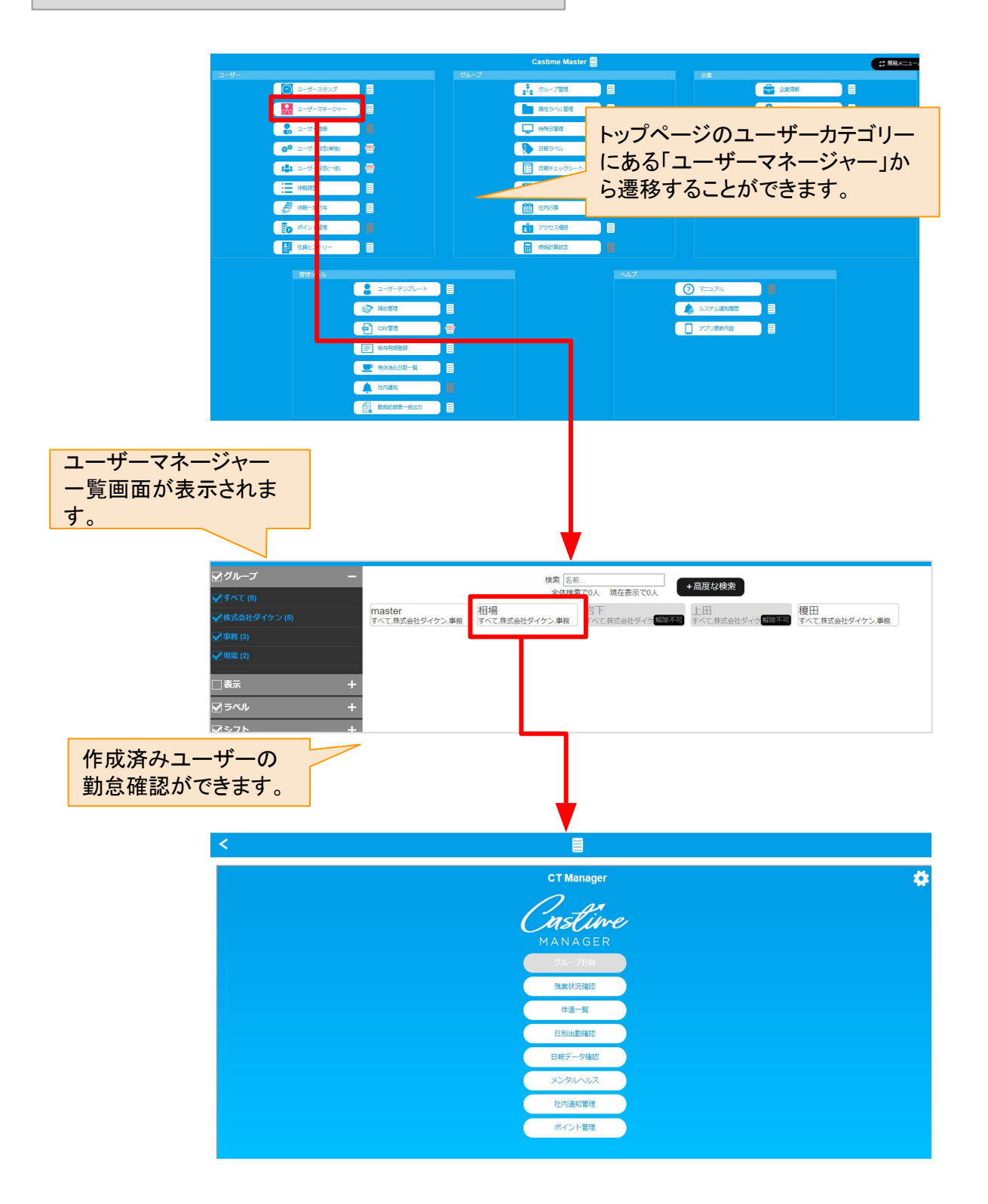

## ユーザーマネージャーの操作の流れについて

【概要】

ユーザーマネージャー機能では、下記操作が可能です。

残業状況確認:各従業員の累計残業時間(月)や平均残業時間(日)の確認ができます。 体温一覧:各ユーザーの体温の確認ができます。 日別出勤確認:各ユーザーの出退勤の状態や出勤時刻、出勤場所の確認ができます。 日報データ確認:日報ラベルに基づいて、期間内のラベルごとの累計時間を把握できます。

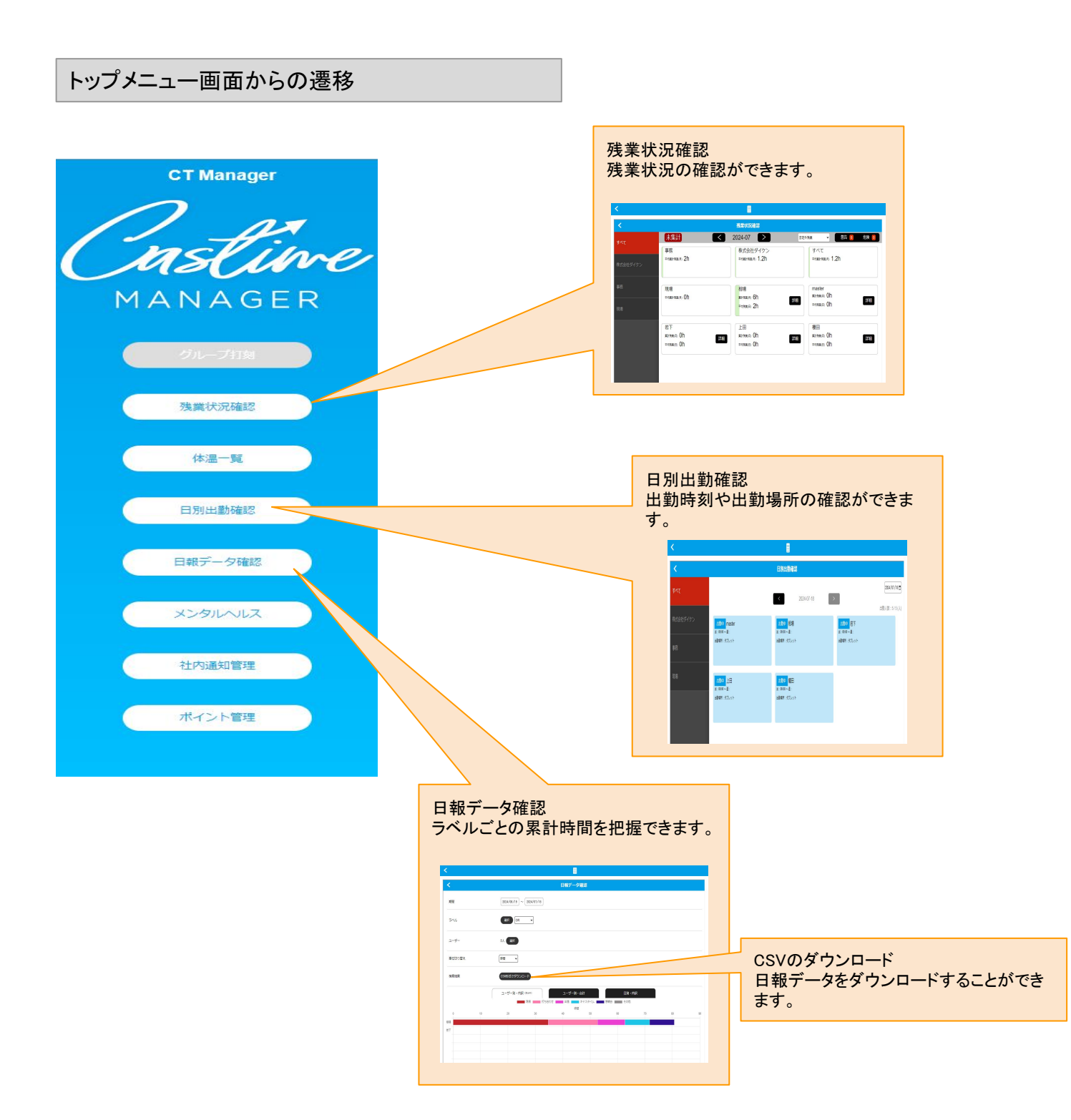

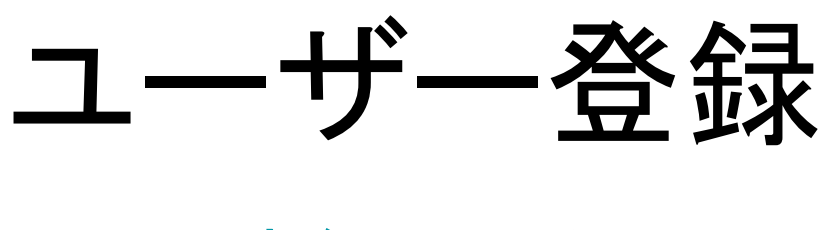

<u>表紙へ戻る</u>

ユーザー登録について

【概要】

トップメニューの「ユーザー登録」を押すと、ユーザー登録画面になります。

ユーザー登録画面では下記内容を行うことができます。

ユーザーを一人だけ登録するか、一括して登録するかを選びます。

新規作成する場合は、「ユーザーテンプレート」もしくは、「既存ユーザー」から作ることができます。

基本情報から新規作成する際も、誰かのコピーから新規作成する場合も、最初に下記項目を設定する必要が あります。

・名前:必須です。半角も全角でも使うことができます。

・会員ID:必須です。ログインする際の会員IDとなります。半角英数を使うことができます。

・メールアドレス:必須では有りませんが、通知でメールを送信する際の宛先となります。

- ・パスワード:必須です。キャスタイムスタンプから自分で変更することもできます。
- ・パスワード(確認用):先のパスワードが誤っていないかのチェック用パスワード入力です。
- ・入社日:有休付与の計算として使用します。入社日のちょうど半年後が有休付与日となります。

・作成のベース:「ユーザーテンプレート」から作るか、「既存社員の設定のコピー」から作るかを選択します。 ※新規作成のベースとなる「ユーザーテンプレート」はトップメニューの「ユーザーテンプレート」から変更するこ とができます。

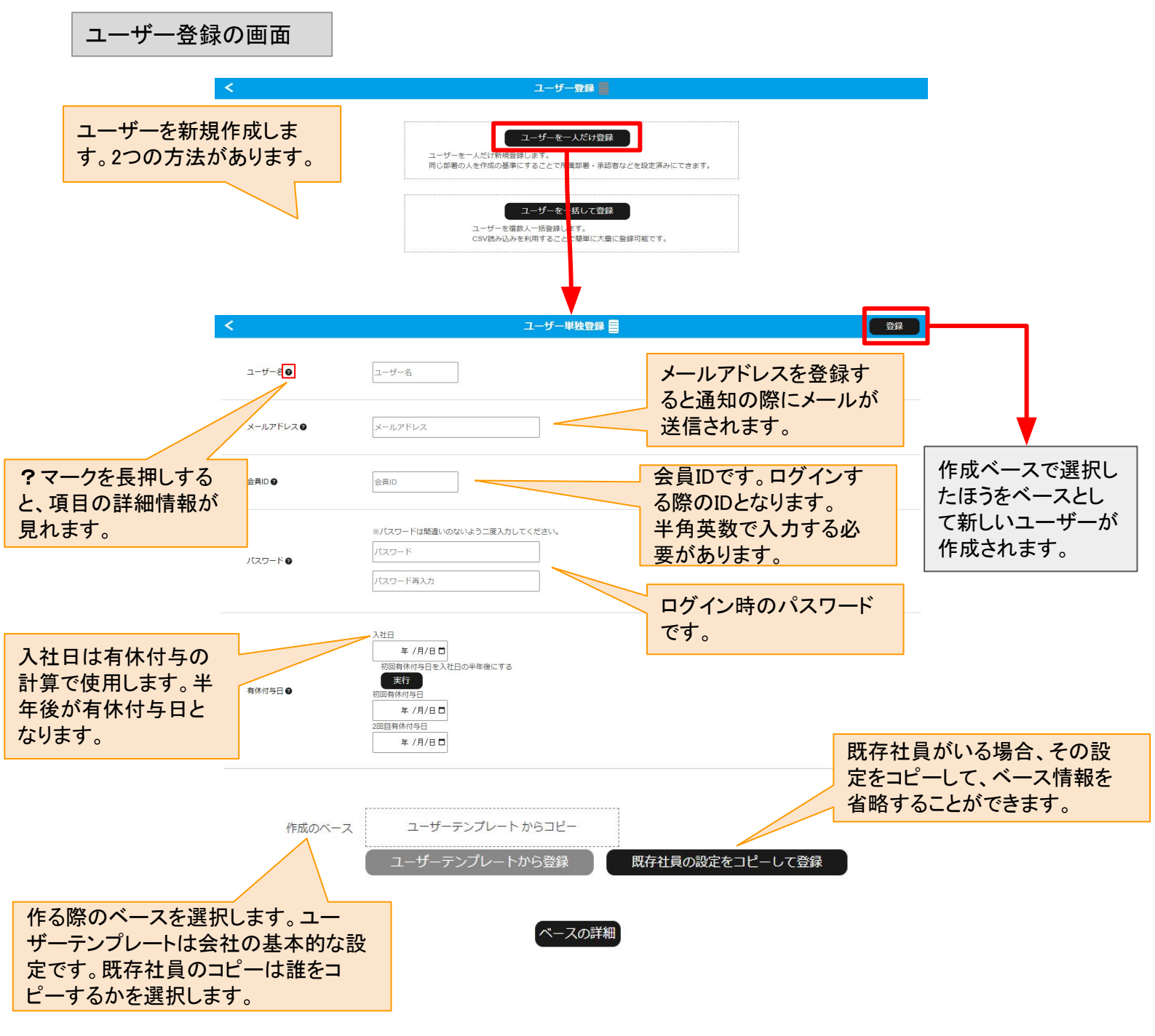

複数の従業員をまとめて登録することができます。 「追加」のボタンで1人ずつ追加することができます。 CSVファイルー括で登録することもできます。

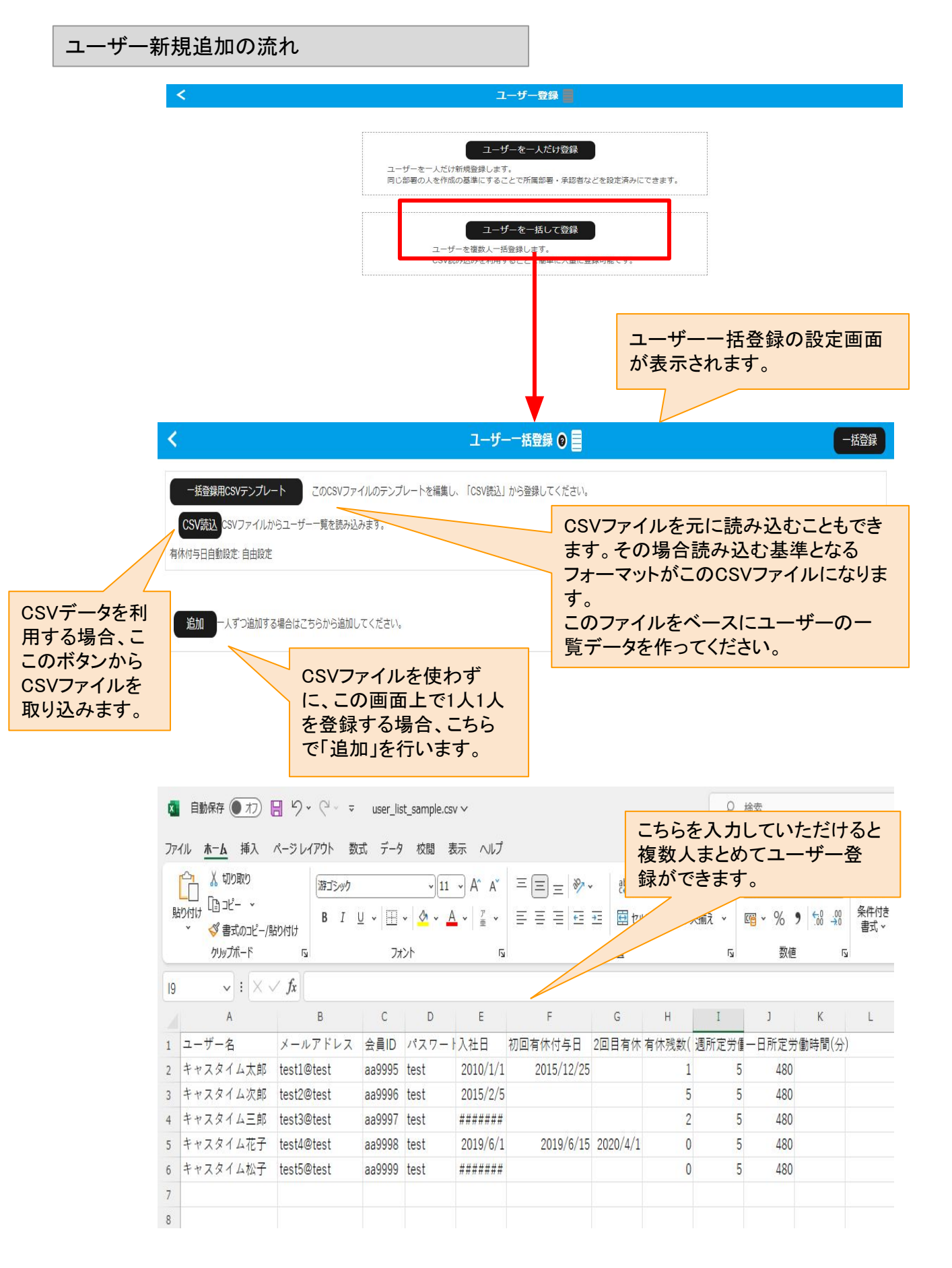

## ユーザーー括登録での画面上の登録について

#### 【概要】

ユーザーー括登録では「CSVファイル」による登録と、「画面上」での登録の2つの方法のいずれかにより、複数 人をまとめて登録することができます。

CSVでの登録の流れも、画面上に取り込む形となるため、先に画面上での取り込みを説明します。

| 画面上で                                  | の登録                                                    |                                                                         |                                     |
|---------------------------------------|--------------------------------------------------------|-------------------------------------------------------------------------|-------------------------------------|
|                                       | <                                                      | ユーザーー括登録 🧿 📑                                                            | 一括登録                                |
|                                       | ー括登録用CSVテンプレート<br>CSV読込 CSVファイルからユーサ<br>有休付与日自動設定:自由設定 | このCSVファイルのテンプレートを編集し、「CSV読込」から登録してください<br>Fーー覧を読み込みます。<br>「追加」ボタンを押します。 |                                     |
| L                                     |                                                        | しつうから見ててんでで、                                                            | ユーザーが1人分だけ追加され<br>ます。何人でも追加できます。    |
| •                                     | く<br>- 括登録用CSVテンプレート                                   | ユーザー一括登録 ④<br>このCSVファイルのデンブレートを編集し、「CSV読込」から登録してください                    | —括登録<br>N <sub>2</sub>              |
|                                       | GSV表記入 (SSV)アイルからユーゼ<br>有休付与日自動設定:自由設定<br>ユーザー名 🕢      | 7見を読み込みまり。<br>キャス太 ✓                                                    | 最終的に「完了」を押すことでユーザーが<br>一括で登録されます。   |
|                                       | メールアドレス                                                | dalken@gmail.com ✓                                                      |                                     |
|                                       | 会員口 🖗                                                  | 1                                                                       | ューザー名 メール 会員ID パスワー                 |
|                                       | パスワードロ                                                 | ※パスワードは間違いのないよう二度入力してください。 ・・・ ・・・ ・・・                                  | ド、入社日以外の内容は「ユーザーテンプレート」をベースに生成されます。 |
|                                       | 有休村与日 🕑                                                | 入社日<br>2024/07/15 □<br>初回有休付与日<br>2025/01/15 □<br>20回有休付与日<br>年 /月/日 □  |                                     |
| 発行が必要な                                | 有休残数 🛛                                                 | 有休残数<br>0 日                                                             |                                     |
| 登録か必要な<br>人数分を追加<br>し、必須内容を<br>入力します。 | 週所定労働日数●                                               | 5日契約 🗸                                                                  |                                     |
|                                       | 一日所定労働時間                                               | 8時間(480分)<br>労働時間<br>8時間 ~ ~ ~ ~                                        |                                     |
|                                       | 追加 一人ずつ追加する場合は                                         | 剤除                                                                      |                                     |

## ユーザーー括登録でのCSVファイルでの登録について その1

#### 【概要】

ユーザーー括登録で「CSVファイル」による登録を行う場合、まずは「一括登録用CSVテンプレート」をダウン ロードし、それに1行に1人の情報を登録し登録するリストを用意します。

リストが完成したら、「CSV読込」を行います。

すると、画面上に取り込んだリストが表示されるので、そこで問題がなければ「完了」を押すことで登録完了となります。

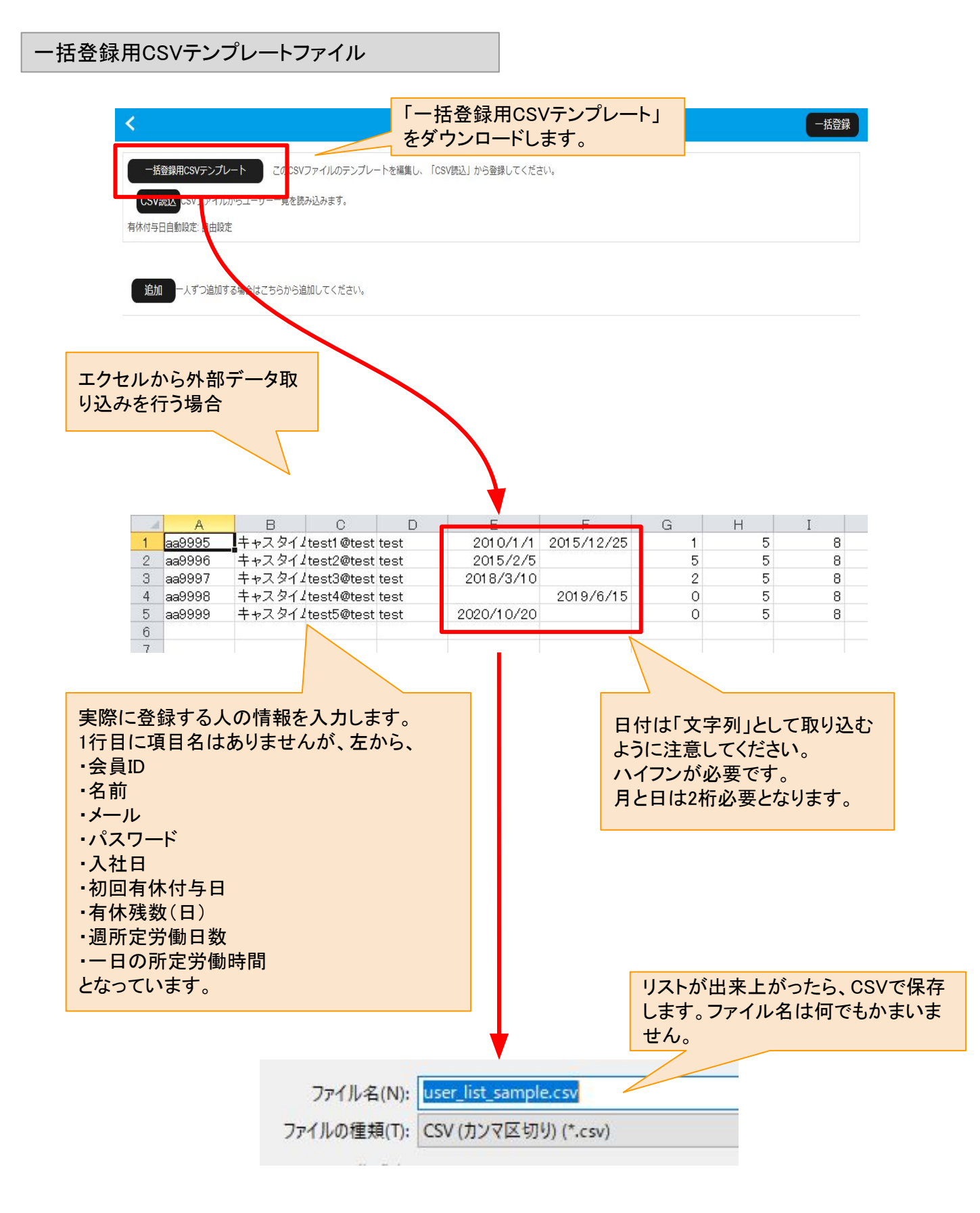

ユーザーー括登録でのCSVファイルでの登録について エクセルでの取り込み

#### 【概要】

エクセルでCSVファイルを取り込む場合はいくつかの注意点があります。 エクセルで開いたときに、「文字化け」してしまった場合、下記流れで取り込むことができます。

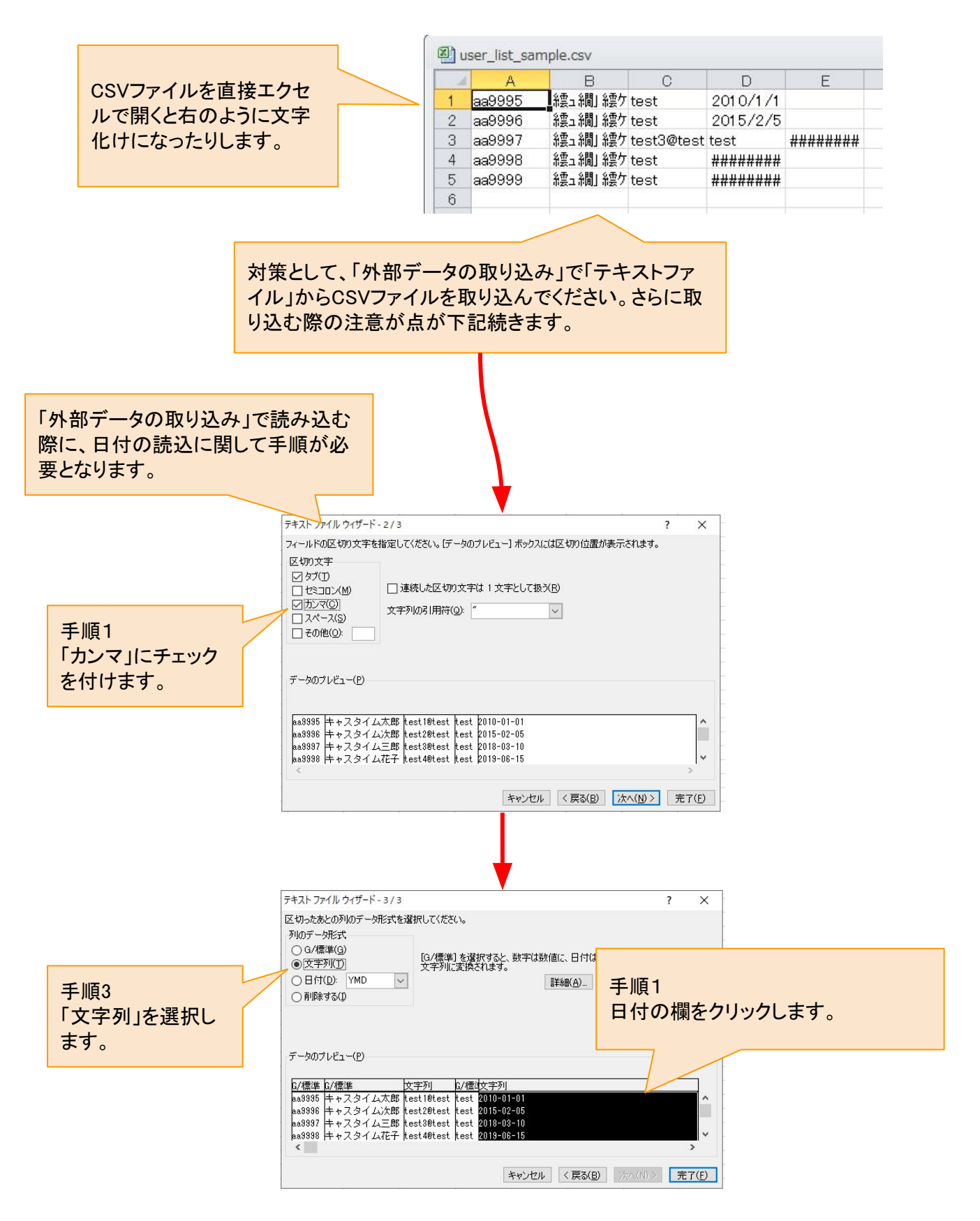

## ユーザーー括登録でのCSVファイルでの登録について エクセルでの取り込み

#### 【概要】

エクセルでリストを作り、CSVファイルとして保存したあとにも、再度「メモ帳」でCSVを開き、ファイルの形式を変 更する必要があります。

エクセルでCSVを通常に保存するとシフト-JISという形式になます。キャスタイムで読み込むCSVは「UTF-8」という形式に変更する必要があります。

また、不要なカンマがあるとキャスタイムで読み込むことができません。

そのため、メモ帳でCSVファイルを開いたら、「不要なカンマを削除」、「UTF-8で保存する」を行う必要があります。

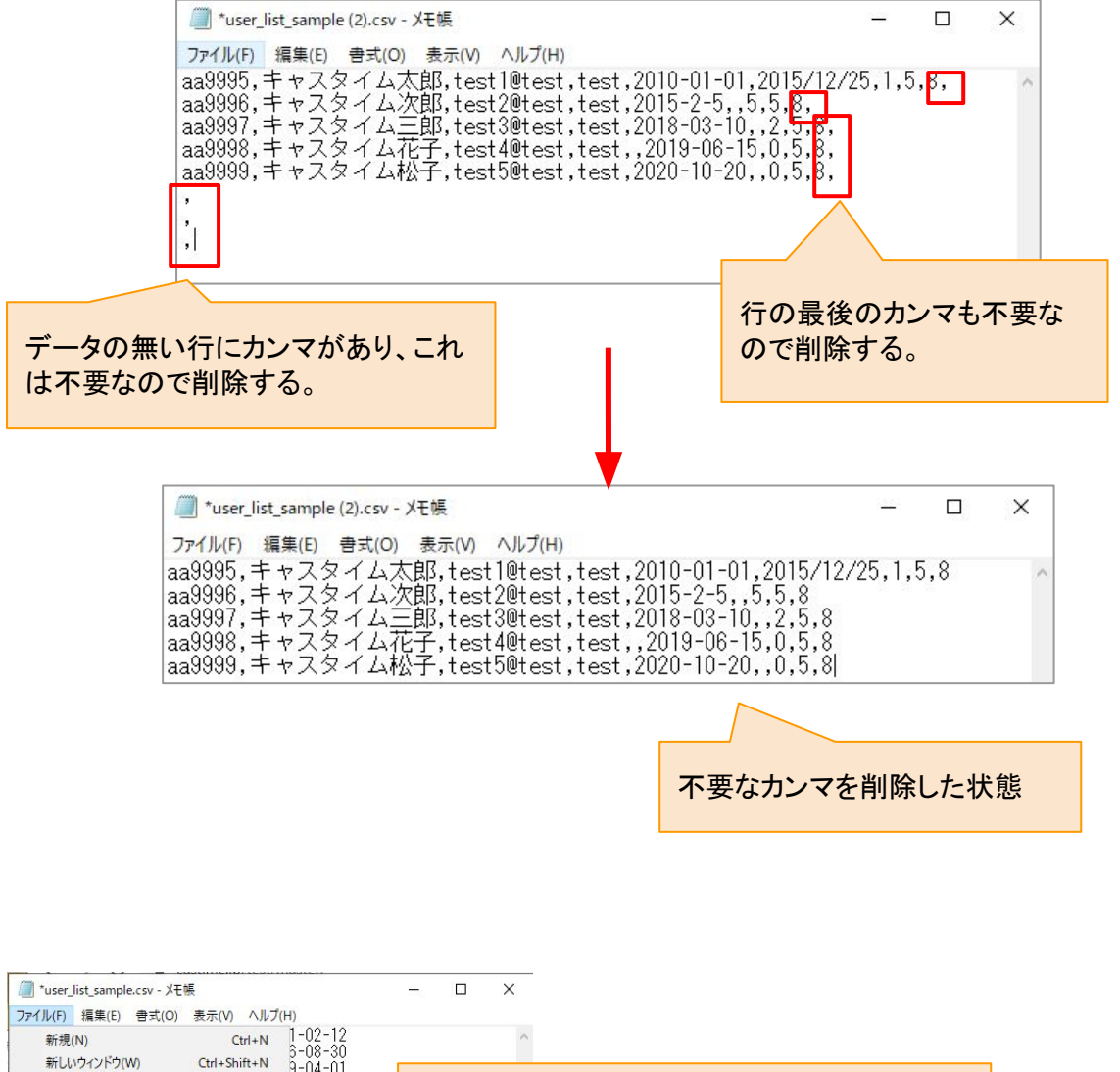

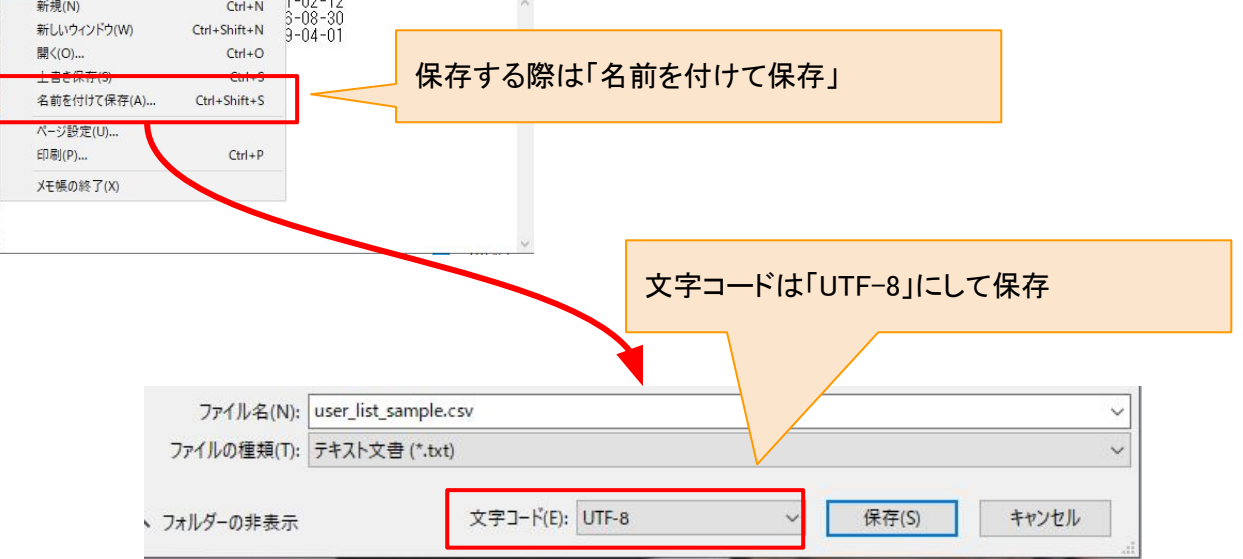

## ユーザーー括登録でのCSVファイルでの登録について その1

#### 【概要】

ユーザーー括登録で「CSVファイル」による登録を行う場合、まずは「一括登録用CSVテンプレート」をダウン ロードし、それに1行に1人の情報を記入し、登録するリストを用意します。。

リストが完成したら「CSV読込」を行います。

すると、画面上に取り込んだリストが表示されるので、そこで問題がなければ「一括登録」を押すことで登録完 了となります。

| <                | ユーザー                                                                                                    |                                                        |
|------------------|----------------------------------------------------------------------------------------------------|--------------------------------------------------------|
| 69/万一括野岛         | ユーザー-括登録<br>CSVテンプレートを編集 このCSVファイル<br>生 ダウンロー                                                                                                    | を行うためのCSVテンプレートファイルです。<br>を漏集し、「CSV読込」から登録してください。<br>F |
|                  | 福生したCSVファ-<br>CSVを読み込む<br>▲ CSV元ン                                                                                                    | イルからユーザー一覧を読み込みます。                                     |
| 「CSV読込<br>CSVファイ | 」を押して、作った<br>ルを選択します。                                                                                                    |                                                        |
| ★ 追加 −人ずつう       | 加する場合はこちらから行ってください。                                                                                                    |                                                        |
| <                | ユーサー 昭和4575ためのCSVテンプレートファイルです。                                                                                                    | yKΩRO Ξ                                                |
| CSVで一括登録         | CSVアンプレートを編集 このCSVファイルを実現し、「CSV扱法」から登却してください。<br>ま ククソロード                                                                                                    | 内容に問題なければ「一括登録<br>ことでユーザーの登録が完了」                       |
| 그-ザ-名 🕑 🗸        | *r7.941_x#                                                                                                    |                                                        |
| メールアドレス 😡 🗸      | test1@test                                                                                                    |                                                        |
| 会員口 🔮 🗸          | test100                                                                                                    |                                                        |
| パスワード 🛛 🗸        | W/スワードは簡単・のないよう二単入力してください。<br>***                                                                                                    | 「CSV読込」が成功した場合、画面<br>上に読み込まれた情報が入力され                   |
| 有休村与日 🔮 🧹        | 入社日         20100/101         回         初原教外均与日を入社日の半年報にする         こ           初期教体均与日         20100/701         0           2個目教体付与日         年/月/日         0                | アニバぶて「「これ」のこれはす。                                       |
| • •              | 30                                                                                                    |                                                        |
| 週所定労働日数 🔮 🗸      | 5日契約 🗸                                                                                                    |                                                        |
| 一日所定労機時間 ❷ ✓     | 8 ∨         3888         0         29 (4652))                                                                                                    |                                                        |
| ユーザー名 🔒 🗸        | キャスタイム次部                                                                                                    | _                                                      |
| メールアドレス 😡 🗸      | lest2@lest                                                                                                    |                                                        |
| 会員口 🔮 🗸          | leat101                                                                                                    |                                                        |
| バスワード 🛛 🗸        | ※/CZワードは整備いのないよう二度入力してください。<br>                                                                                                    |                                                        |
| 有体付与日 🕘 🗸        | 入社日         2115/02/05         D         初回州休村与日を入社日の半年後にする         D           初回有休村与日         2115/02/05         D           D           2回目有休村与日         年、/月/日         D |                                                        |
|                  |                                                                                                    |                                                        |

# ユーザー設定(単独) <sub>表紙へ戻る</sub>

## ユーザー設定(単独)でのユーザーの変更について

#### 【概要】

ユーザー設定では、すでに登録しているユーザーの設定を変更することができます。 各設定項目について説明します。

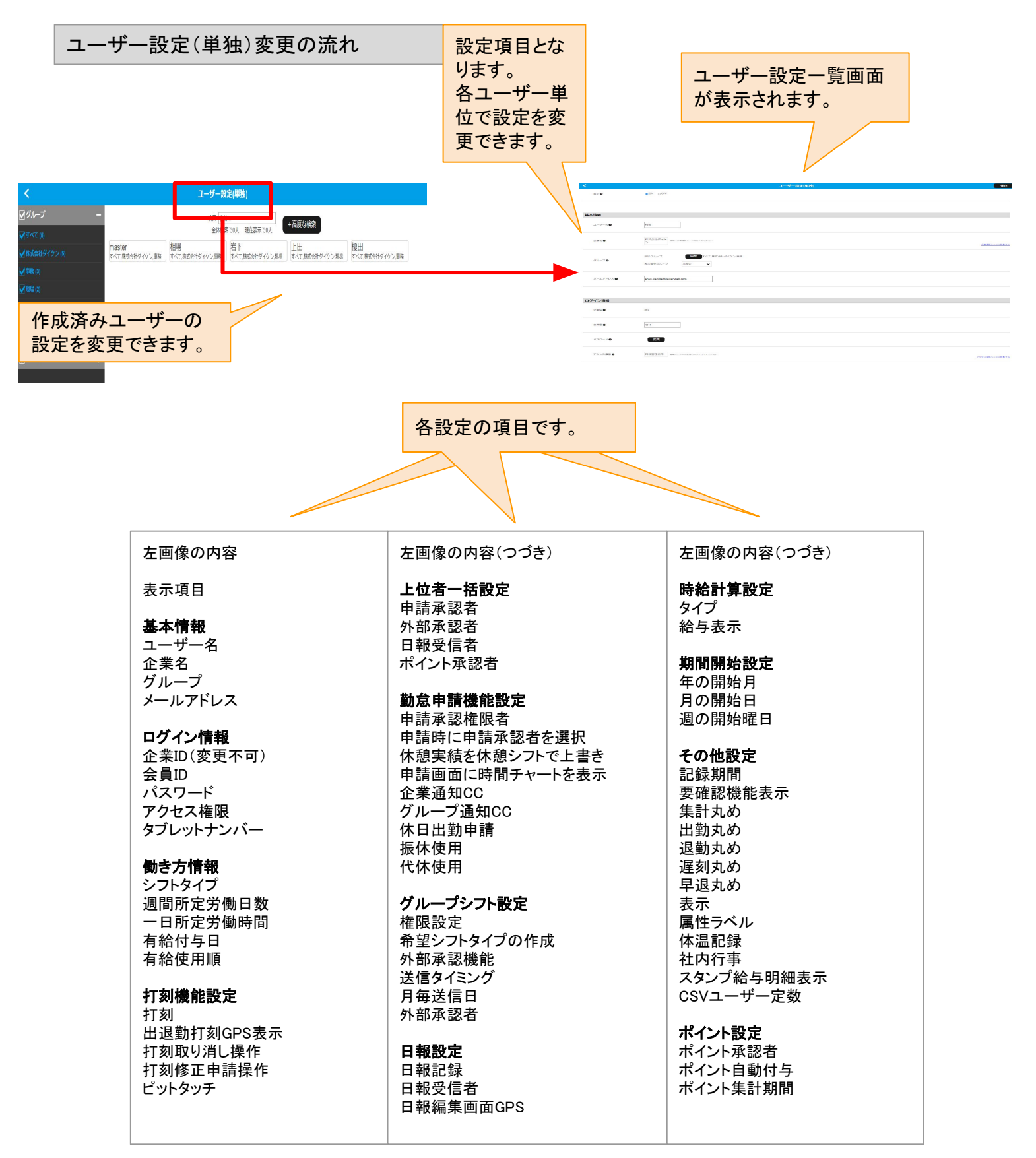

次ページは項目のヘルプについて

ユーザー設定のヘルプについて

項目の多いユーザー設定では、?マークをクリックすることでヘルプを表示させることができます。

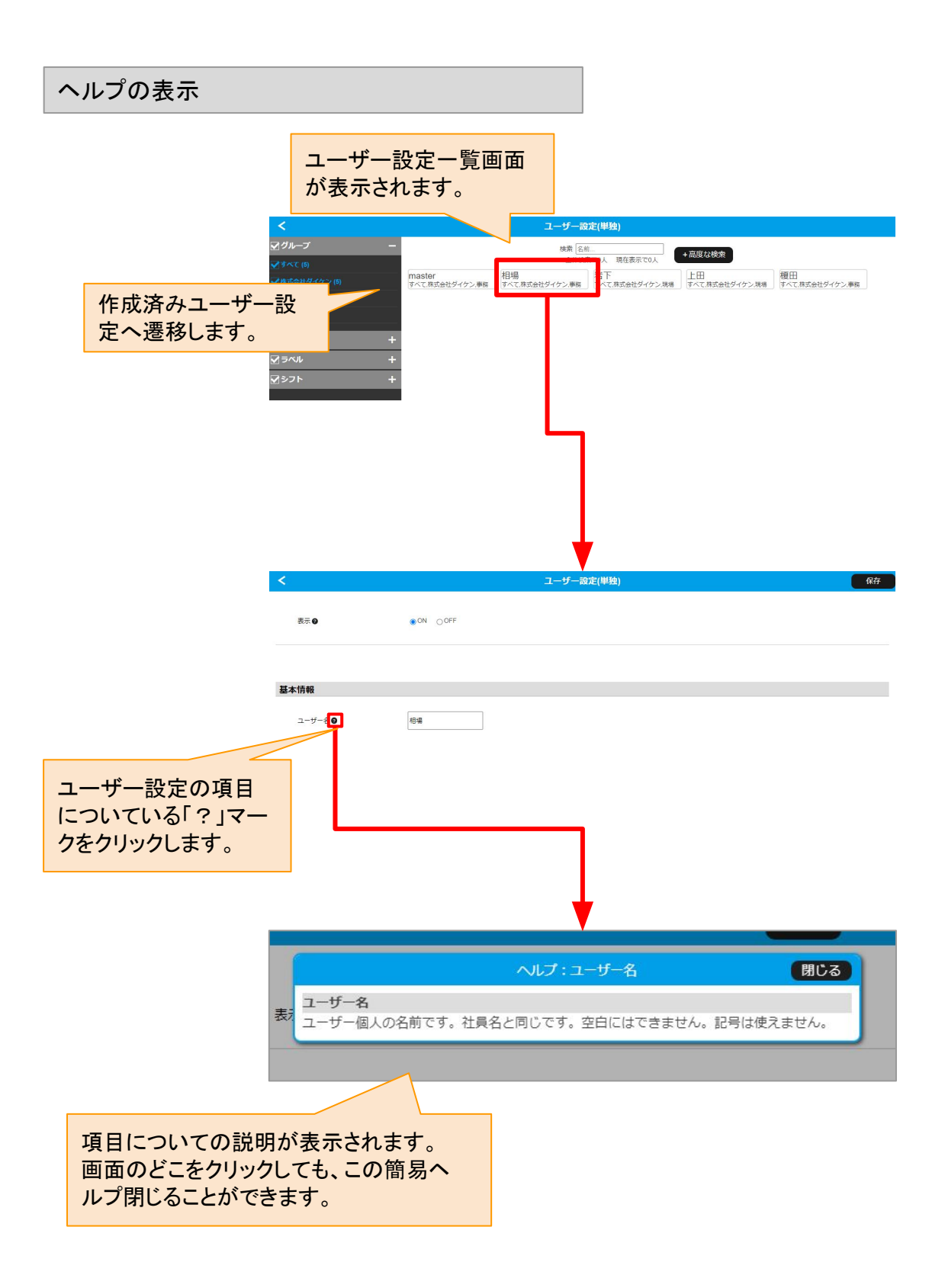

項目の詳細説明は次ページから

#### 【概要】

ユーザー設定では、すでに登録しているユーザーの設定を変更することができます。 ここでは主に、「表示」「基本情報」の各項目について説明します。

| <b>表示</b> :各項目についての説明 |     |                                                                                           |
|-----------------------|-----|-------------------------------------------------------------------------------------------|
| 項目名                   | 入力例 | 説明                                                                                        |
| 表示                    | ON  | 表示のON/OFFを切り替えます。タブレットの打刻などの画面から非表示となります。マスター側でも非表示となりますが、マスター側には検索機能に非表示の社員を表示する機能があります。 |

| 基本情報:各項目についての説明 |                           |                                                                                                    |
|-----------------|---------------------------|----------------------------------------------------------------------------------------------------|
| 項目名             | 入力例                       | 説明                                                                                                    |
| ユーザー名           | キャス三郎                     | ユーザー(従業員)の名前です。<br>同姓同名がいる場合には誕生日を追加するなど、工夫して登録してくだ<br>さい。                                                                                                    |
| パスワード           | ••••                      | 半角英数で登録してください。<br>キャスタイムスタンプから、ユーザー本人(打刻する従業員本人)が変<br>更することもできます。<br>従業員がプライベートで使用するパスワードとなる可能性があるため、<br>個人情報保護の観点からマスター権限者でもパスワードの中身を見る<br>ことはできません。<br>ただし、マスター権限者であれば、パスワードは上書きで別のパスワー<br>ドへ変更することができます。その際には打刻する本人もログインでき<br>なくなるため通達も必要となります。 |
| 企業名             | 株式会社キャス<br>タイム            | 企業アカウント登録時に設定します。                                                                                                    |
| 所属グループ          | 営業部<br>チーム〇〇<br>〇〇店       | 登録しているグループ名(いわゆる部署名)を登録します。<br>グループ名は、トップメニューの「グループ管理」により事前に設定を<br>行っている必要があります。1人に対してグループを兼任させるような形<br>で複数登録することができます。グループ管理では部署だけでなく店舗<br>名やチーム名などで登録することもできます。                                                                                  |
| 表示優先グルー<br>プ    | ○○店                       | 複数のグループに兼任で設定した場合、優先的に表示するグループを<br>設定できます。                                                                                                    |
| メールアドレス         | * * * * @ * *<br>* * .com | 利用ユーザーアカウント本人のメールアドレスを登録します。<br>申請などが承認された場合、このアドレスに通知メールが送信されま<br>す。必須ではありません。                                                                                                    |

ユーザー設定では、すでに登録しているユーザーの設定を変更することができます。 ここでは主に、「ログイン情報」の各項目について説明します。

| <b>ログイン情報</b> :各項目についての説明 |        |                                                                                                    |
|---------------------------|--------|----------------------------------------------------------------------------------------------------|
| 項目名                       | 入力例    | 説明                                                                                                    |
| 企業ID                      | 1      | ログインするときに必要な IDです。 <mark>変更できません</mark> 。<br>企業アカウントを登録する際に自動的に発行されます。                                                                                                    |
| 会員ID                      | aaa001 | ユーザー(従業員)がログインする際に必要となります。ひとりひとり異<br>なる会員IDとする必要があります。半角英数で設定することができま<br>す。<br>社員番号などと併用して設定することを推奨。                                                                                                    |
| アクセス権限                    | 一般     | そのユーザーのアクセス権限を変更することができます。<br>「一般」「閲覧者」「管理者」の3つが基本的に選択でき、さらにトップメ<br>ニューの「アクセス権限」にて作成したアクセス権限を選択することがで<br>きます。<br>事前の登録が「管理者」である場合、それ以外の権限に下げることはで<br>きません。「管理者」のアクセス権限を外す場合はトップメニューの「アク<br>セス権限」から操作をする必要があります。                                                                                                    |
| タブレットナン<br>バー             | 未使用    | タブレットナンバーとは、タブレットで打刻等の操作を行う際に本人が知<br>る4桁のナンバーを打ち込むことで、打刻ができるようになるセキュリ<br>ティ機能です。設定することで複数人で打刻する際に、他人の打刻をで<br>きないようにします。<br>打刻以外では、タブレットの複数打刻の中で「キャスタイムスタンプ機<br>能」を呼び出す際にも利用できます。<br>未使用:タブレットナンバー自体を使用しません。このモードのときには<br>タブレットのグループ打刻での「キャスタイムスタンプ機能」は使うことが<br>できません。<br>スタンプ起動のみ:グループ打刻での「キャスタイムスタンプ機能」は使うことが<br>できません。<br>スタンプ起動のみ:グループ打刻での「キャスタイムスタンプ機能」を使<br>うときだけタブレットナンバーを入力するモードです。通常の打刻はタブ<br>レットナンバーを使わずにそのまま可能です。<br>グループ打刻もナンバー確認:タブレットのグループ打刻時も、キャスタ<br>イムスタンプ機能の起動でも、どちらでもタブレットナンバーを利用する<br>場合この設定となります。 |

ユーザー設定のユーザー登録変更について

ユーザー設定では、すでに登録しているユーザーの設定を変更することができます。 ここでは主に、「働き方情報」の各項目について説明します。

| <b>働き方情報</b> :各項目についての説明 |                        |                                                                                                    |
|--------------------------|------------------------|----------------------------------------------------------------------------------------------------|
| 項目名                      | 入力例                    | 説明                                                                                                    |
| シフトタイプ                   | タイプ1<br>(9:00~18:00)   | トップメニューの「勤務時間(シフト)」にて設定したシフト時間を選択しま<br>す。<br>ここで選択した時間が、そのユーザーの出勤退勤の時間設定となりま<br>す。                                                                                                    |
| 週所定労働日数                  | 5日契約                   | 基本的な週の労働日数です。<br>有休の付与日数に影響します。                                                                                                    |
| 一日所定労働時<br>間             | 8時間                    | 基本的な1日の労働時間を設定します。<br>有休の取得時間に影響します。<br>この設定時間が、有休付与する際の 1日の時間となります。                                                                                                    |
| 入社日                      | 2024/04/01             | 有休の付与日が自動算出されます。<br>また、有休の付与日数としても利用しています。<br>ここで設定した入社日の「半年後」に自動付与するようになっています。                                                                                                    |
| 初回有給休暇付<br>与日            | 2024/10/01             | 上記項目にある「入社日」を入力することで、実際に有休を付与する日<br>を自動的に反映されます。入社日から半年後の日が、有休付与日とな<br>ります。<br>入社日に関係なく有休付与日を設定することも可能です。                                                                                                    |
| 有休使用順                    | ・古い方から<br>・新しいほうか<br>ら | ユーザーが有体を取得(消費する)際に、2年分の有体を所持している<br>場合、古い付与日の有休から消費するか、新しい付与日の有休から消<br>費するかを選択します。<br>「新しい方から」を選択すると従業員にとっては不利益となるため、充分<br>な説明が必要となる場合があります。<br>●古い方から<br>仮に2年間(2年前の付与と、1年前の付与)にわたる有体を所持してい<br>る場合、有体を2年前の付与日から先に消費します。<br>●新しい方から |
|                          |                        | 仮に2年間(2年前の付与と、1年前の付与)にわたる有休を所持してい<br> る場合、有休を1年前の付与日から先に消費します。<br>                                                                                                    |

#### 【概要】

ユーザー設定では、すでに登録しているユーザーの設定を変更することができます。 ここでは主に、「打刻機能設定」の各項目について説明します。

| 打刻機能設定:各項目についての説明   |                         |                                                                                                    |  |
|---------------------|-------------------------|----------------------------------------------------------------------------------------------------|--|
| 項目名                 | 入力例                     | 説明                                                                                                    |  |
| 打刻機能利用制<br>限        | stamp, manager<br>で打刻可能 | <ul> <li>              ●managerのみで打刻可能             「キャスタイムスタンプ」では打刻できなくなります。             打刻する場合は「キャスタイムマネージャー」でのみ可能となります。             用途としては、キャスタイムスタンプでは GPS判定を使った打刻処理を             しているため、その GPS判定を使わせたくない場合、こちらの設定にし             ます。      </li> <li>             ●stamp, managerで打刻可能             「キャスタイムスタンプ」「キャスタイムマネージャー」のどちらでも打刻す             ることができます。          </li> <li> <b>こちらが標準的な設定です。</b> </li> </ul> |  |
| 打刻<br>一日打刻回数        | 2回 (1:出勤 2:退<br>勤)      | <ul> <li>●1回(出勤簿形式)</li> <li>1日に1回タップすると、決まった出勤と退勤時間が記録されます。どの時間で打刻しても定時の時間が記録されます。</li> <li>●1回(退勤時のみ打刻)</li> <li>退勤時にタップすると、決まった出勤時と、タップした時点での退勤時間が記録されます。出勤は遅刻しないという前提で、1日の打刻操作を1回のみにする機能です。</li> <li>●2回(1:出勤2:退勤)</li> <li>出勤時に1回、退勤時に1回のタップを行い、それぞれが記録されます。</li> <li>こちらが標準的な設定です。</li> </ul>                                                                                                    |  |
| 打刻<br>勤務時休憩実績<br>編集 | OFF                     | <ul> <li>OFF(休憩シフトをそのまま実績として記録)</li> <li>シフト上で12:00~13:00と休憩時間が定まっている場合は、特に休憩についての操作をしなくても、自動的にシフト上で設定された休憩時間が記録されます。</li> <li>●時刻入力による自動編集</li> <li>この機能をONにすると、出勤後の画面に休憩時間を変更できるボタンが表示されます。退勤打刻する前に休憩時間を変更して退勤打刻することができます。</li> <li>●2回打刻</li> <li>いわゆる「休憩打刻」の機能です。この機能を ONにすると、出勤後の画面に休憩開始のボタンが表示されます。</li> <li>休憩の開始と、休憩の終了の 2回で、休憩時間を記録します。休憩を小分けにして何度でも休憩打刻を行うことができます。</li> </ul>                             |  |

#### 【概要】

ユーザー設定では、すでに登録しているユーザーの設定を変更することができます。 ここでは主に、「打刻機能設定」の各項目について説明します。

| 打刻機能設定:各項目についての説明 |                         |                                                                                                    |
|-------------------|-------------------------|----------------------------------------------------------------------------------------------------|
| 項目名               | 入力例                     | 説明                                                                                                    |
| 打刻<br>直行<br>直帰    | • 不可<br>• 許可<br>• 申請制   | <ul> <li> 直行先や直帰先にてキャスタイムスタンプを打刻する際の設定を変更<br/>することができます。 </li> <li> 不可<br/>直行先・直帰先で打刻をすることができません。<br/>キャスタイムスタンプではトップメニューの「GPS」に登録した範囲内でし<br/>か打刻することができません。 </li> <li> 許可<br/>直行先・直帰先で申請なしで打刻することができます。<br/>打刻する際にはGPSの緯度経度が保存されます。<br/>打刻した場所についてはキャスタイムマネージャーの「日別出勤確認」<br/>にて確認することができます。 </li> <li> 申請制<br/>直行や直帰をする場合、事前にキャスタイムスタンプから「直行直帰申<br/>請」を行い、それが承認されることで直行先・直帰先で打刻することが<br/>可能となります。 </li> </ul> |
| 出退勤打刻GPS<br>表示    | •ON<br>•OFF             | スタンプの出退勤の打刻時に記録されている位置情報を表示するかど<br>うかを設定できます。<br>勤務実績・各種操作画面から確認できます。                                                                                                    |
| 打刻取り消し操作          | •ON<br>•OFF             | スタンプから従業員本人が打刻の取り消しができるかどうかを設定できます。<br>操作可能な場合、申請の承認なしで従業員本人が取り消しできるため<br>ご注意ください。<br>操作不可の場合でも、マスターのユーザースタンプからは操作が可能<br>です。                                                                                                    |
| 打刻修正申請操<br>作      | •ON<br>•OFF             | スタンプから従業員本人が打刻修正の申請ができるかどうかを設定で<br>きます。<br>操作不可の場合でもマスターのユーザースタンプからは操作が可能で<br>す。                                                                                                    |
| ピットタッチ            | ・未設定<br>・カードID<br>・登録時刻 | ピットタッチ用に登録されたカードの一覧が表示されます。<br>カードの登録はピットタッチ本体で行ってください。<br>紛失時に備え、ここではカード削除のみ実行できるようになる予定で<br>す。                                                                                                    |

ユーザー設定では、すでに登録しているユーザーの設定を変更することができます。 ここでは主に、「承認まとめ設定」の各項目について説明します。

| <b>承認まとめ設定</b> :各項目についての説明 |                                        |                                                                                                    |
|----------------------------|----------------------------------------|----------------------------------------------------------------------------------------------------|
| 項目名                        | 入力例                                    | 説明                                                                                                    |
| 上位者                        | ・申請承認者<br>・外部承認者<br>・日報受信者<br>・ポイント承認者 | 「申請承認者」「外部承認者」「日報受信者」「ポイント承認者」が一括<br>で設定できます。                                                                                                    |
| 申請承認者                      | キャス太郎                                  | このユーザーが申請した際に、承認もしくは否認を行う管理者の設定<br>を行います。<br>複数の承認者を設定することができます。                                                                                                    |
| ポイント承認者                    | キャス太郎                                  | 「キャスタイムポイント」のサービスを使う際に、ポイントの申請等の承<br>認もしくは否認を行う管理者の設定を行います。                                                                                                    |
| 第三者確認要望<br>メール受信者          | タイム花子                                  | ここでの第三者とは「キャスタイムに明示的なログインをしない人」の<br>ことを指します。<br>用途としては、キャスタイムを IDやパスワードでログインして、様々な<br>操作してもらうなどの比較的複雑な操作をさせずに、メール URLから<br>簡単に確認・承認などを行ってもらうための機能です。<br>勤念の承認などにおいて、キャスタイムのアプリなどを通さずに、通知<br>されるメールに記載された URLから、勤怠を確認・承認などを行う場<br>合に利用します。<br>この場合の第三者に関してもキャスタイムにアカウントが必要となり、<br>メールアドレスの登録も必須となります。<br>第三者のアカウントを登録しても、通知メールの URLから自動的にロ<br>グイン処理を行い、管理者のように確認と承認などを行うことができま<br>す。<br>このメールのURLによる自動ログインはセキュリティの観点から、メー<br>ルの送信時間から24時間という制限時間があります。<br>制限時間を超えた場合、同じ URLでログインすることはできませんの<br>で、再度労働者側からのメール送信処理が必要となります。<br>メール送信については、シフト画面の「未確認」を押すかもしくは退勤<br>打刻時に送信メール操作を行うことができます。 |

#### 【概要】

ユーザー設定では、すでに登録しているユーザーの設定を変更することができます。 ここでは主に、「申請機能設定」の各項目について説明します。

| 勤怠申請機能設定:各項目についての説明 |                                    |                                                                                                    |
|---------------------|------------------------------------|----------------------------------------------------------------------------------------------------|
| 項目名                 | 入力例                                | 説明                                                                                                    |
| 申請承認権限者             | キャス太郎                              | アカウント本人が申請した場合に、承認を行う管理者の登録を行いま<br>す。複数の登録が可能です。<br>複数の承認者を登録した場合、誰か 1人でも承認すると、申請は許可さ<br>れます。(ルート承認の機能はありません)                                                                                                   |
| 申請時に申請承<br>認者を選択    | •ON<br>•OFF                        | 予め複数の申請承認権限者が設定されている場合に、申請を行う際に<br>さらに承認者を絞って申請することができます。<br>直属の上司のみや、特定の請承認権限者に申請を送りたいときに便利<br>です。                                                                                                    |
| 休憩実績を休憩<br>シフトで上書き  | ・上書きしない<br>・上書きする<br>・申請時に選択<br>する | シフト調整申請、休日・休暇申請、休日出勤申請、残業申請を行う際<br>に、休憩シフトの入力時刻と連動して休憩実績も上書きします。<br>これにより過去の日付に対して申請を行う場合に、あわせて休憩実績<br>の時間の修正のために打刻修正申請を行う必要がなくなります。<br>休憩シフトとは別に休憩実績を正確に記録したい場合は「上書きしな<br>い」か、「申請時に選択」を選んでください。                |
| 企業通知CC              | master@test.co<br>m                | 企業通知CCは、従業員全ての申請承認に関するメールの通知が届く<br>ようになります。この設定はマスターメニューの「企業情報」にて変更す<br>ることができます。<br>設定しなくても問題はありません。                                                                                                    |
| グループ通知CC            | 未設定                                | グループ通知CCは、グループ内での申請承認に関しての通知メール<br>が、設定した対象者のメールに対して送信されます。<br>この設定はトップメニューの「グループ管理」で変更することができま<br>す。<br>グループ通知CCは、キャスタイム上で存在するアカウントに対して紐付<br>けを行います。<br>そのアカウントにメールアドレスが登録されてない場合は通知は届きま<br>せん。設定しなくても問題ありません。 |

#### 【概要】

ユーザー設定では、すでに登録しているユーザーの設定を変更することができます。 ここでは主に、「申請機能設定」の各項目について説明します。

| 勤怠申請機能設定:各項目についての説明          |                                     |                                                                                                    |  |
|------------------------------|-------------------------------------|----------------------------------------------------------------------------------------------------|--|
| 項目名                          | 入力例                                 | 説明                                                                                                    |  |
| 休日出勤申請①<br>休日出勤の確定           | 休日に打刻した<br>勤務時間はその<br>ままでは集計さ<br>れず | <ul> <li>休日出勤した際に、休日出勤申請の有無を設定します。</li> <li>・休日に打刻した勤務時間をそのまま集計する【振休、代休は付与されない】</li> <li>休日出勤申請が必要ありません。休日に打刻した時間がそのまま休日出勤として集計されます。</li> <li>・休日に打刻した勤務時間はそのままでは集計されず、休日出勤申請を行い承認されると集計される【振休、代休が付与される】</li> <li>休日出勤申請が必要となります。休日出勤申請が承認されない限りは休日出勤申請する際には「振休」や「代休」として処理することができます。</li> <li>またこちらを選択すると次項目の「自動的に休日出勤申請を行う」の機能を使うこともできます。</li> <li>※法定休日についての振休と代休について<br/>振休:平日と入れ替えた場合、割増賃金が平日に働いたときの割増賃金となります。(時間外労働となる場合 25%割増となります)</li> <li>代休:休日出勤した代わりとして平日の休暇を認めただけなので、割増賃金は休日出勤の 35%割増となります。</li> </ul> |  |
| 休日出勤申請②<br>振休、代休の振<br>替なしで申請 | •使用不可<br>•使用可能                      | 休日出勤した際に、振休や代休として消化するのではなく、労働時間と<br>して記録する場合は「使用可能」に設定します。<br>スタンプでの休日出勤申請の際に「振替なし」を選択することで、振休代<br>休ではなく労働時間の出勤として休日出勤の申請をすることができま<br>す。                                                                                                    |  |
| 振休使用                         | •使用不可<br>•使用可能                      | 休日出勤をした場合に、振休を与え、振替休日による入れ変えを行え<br>るようにするかを設定します。法定休日と所定労働日が入れ替わりま<br>す。                                                                                                    |  |
| 代休使用                         | •使用不可<br>•使用可能                      | 休日出勤をした場合に、代休による休暇日を与えるかを設定します。<br>代休の利用によって、法定休日は休日出勤扱いとなります。代休による<br>休暇は所定労働日と入れ替え処理は行われません。                                                                                                    |  |

#### 【概要】

ユーザー設定では、すでに登録しているユーザーの設定を変更することができます。 ここでは主に、「グループシフト機能権限設定」の各項目について説明します。

| グループシフト機                       | 能権限設定(1/2)                           | :各項目についての説明                                                                                                    |
|--------------------------------|--------------------------------------|----------------------------------------------------------------------------------------------------|
| 項目名                            | 入力例                                  | 説明                                                                                                    |
| グループシフト①<br>権限設定               | 希望シフト設定、<br>確定可能                     | グループシフトとは、いわゆる「部下からの希望シフト」と「上司によるシ<br>フト管理」を行うための機能です。<br>グループシフトは「キャスタイムスタンプ」から操作を行います。部下の<br>立場も上司の立場も、同じくキャスタイムスタンプから操作を行います。<br>グループシフトの権限等はここのユーザー設定で行いますが、実際の<br>シフト時間等の設定についてはマスタメニューの「勤務時間(シフト)」に<br>て行います。                 |
|                                |                                      | ●グループシフト表示不可<br>グループシフトの機能を使うことができません。キャスタイムスタンプの<br>メニューからその項目が非表示となります。                                                                                                    |
|                                |                                      | <ul> <li>●グループシフト表示のみ</li> <li>グループシフトの閲覧のみ行うことができます。キャスタイムスタンプの</li> <li>メニューからその項目が表示されます。</li> </ul>                                                                                                    |
|                                |                                      | ●希望シフト設定可能<br>部下の立場から、自分の希望する「希望シフト」を設定することができます。希望シフトを確定させるのは次の「希望シフト設定、確定可能」の設定となるユーザーです。同じグループにいる必要があります。                                                                                                    |
|                                |                                      | ・希望シフト設定、確定可能<br>グループ内にいる「希望シフト設定可能」以上の権限者による「希望シフト」についての変更・確定・削除などの操作を行うことができます。いわゆる上司の立場の人によるシフト管理の機能となります。<br>この権限のユーザーもキャスタイムスタンプにより操作を行います。                                                                                    |
| グループシフト<br>②<br>希望シフトタイプ<br>作成 | ユーザー自身で<br>希望シフトタイプ<br>を生成して希望<br>可能 | <ul> <li>テンプレートから希望シフトタイプを選んで希望のみマスター設定による「シフトパターン」を選択して、希望シフトを組むことができますが、シフトパターンにない時間を希望することができません。</li> <li>ユーザー自身で希望シフトタイプを生成して希望可能マスター設定による「シフトパターン」に自分が希望する時間が無い場合、部下であるユーザー自身が「自分の好きな時間」を設定し、その時間で希望シフトを組むことができます。</li> </ul> |

#### 【概要】

ユーザー設定では、すでに登録しているユーザーの設定を変更することができます。 ここでは主に、「グループシフト機能権限設定」の第三者確認機能について説明します。

#### 第三者確認機能の用途について、

第三者確認とは、キャスタイムをインストールやログインの手間なく、URLにアクセスするだけで対象とする部下の勤怠の確認を行うための機能です。可能なことは対象の勤怠を確認し、「未確認・確認・否認」という確認の 状態を変更することです。

対象となる部下の勤怠の打刻時間やシフト時間までも変更したい場合、第三者側のグループシフト機能権限 設定にて「希望シフト設定、確定可能」に設定するとキャスタイムシフトにて変更可能になります。もしくは第三 者側を対象の勤怠申請機能設定にて申請承認者として設定することでキャスタイムスタンプでの打刻時間修 正やシフト時間修正を変更する権限を与えることもできます。

| グループシフト機能権限設定(2/2) |                    | :各項目についての説明                                                                                                    |
|--------------------|--------------------|----------------------------------------------------------------------------------------------------|
| 項目名                | 入力例                | 説明                                                                                                    |
| グループシフト③<br>第三者確認  | グループ全体の<br>表示、変更可能 | <ul> <li>●使用しない<br/>この第三者確認の機能を使用しません。</li> <li>●自分の状態のみ表示<br/>確認の状態を表す「未確認」「確認」「否認」の表示に関して、自分のみ<br/>の状態を表示することができます。他の従業員の確認の状態は見るこ<br/>とができません。</li> </ul>                                                                                                    |
|                    |                    | ●クルーノ全体の表示、変更可能<br>グループ内の従業員の確認の状態を表示し、それを変更することがで<br>きます。                                                                                                    |
| 第三者確認要望<br>メール受信者  | キャス次郎              | <ul> <li>第三者確認を利用する場合の「第三者」に関する設定を行います。</li> <li>受信者         <ul> <li>この受信者とは第三者のことです。第三者を受信者として選ぶことで、</li> <li>ユーザー本人の打刻の情報を、メールで受信者へ送信し、勤怠情報を</li> <li>受信者が確認することができます。</li> <li>受信者となる第三者アカウントが必要となります。</li> <li>メールを送信するためには第三者のアカウントにメールアドレスを設定する必要があります。</li> </ul> </li> </ul>                                                     |
|                    | 送信する               | <ul> <li>・退勤打刻時にメール送信</li> <li>ユーザー本人が退勤する際に、上記で設定した受信者に対して、勤怠</li> <li>確認のメールを送信するかの設定です。</li> <li>勤怠確認のメールが送信されると、そのメールの本文に記載された</li> <li>URLから勤怠を確認する画面へブラウザで表示することができます。</li> <li>このURLにはセキュリティ上の観点から24時間の時間制限がついています。メールが送信されてから24時間を経過した場合、このURLはクリックしても勤怠を確認することができません。</li> <li>その際は、メール送信側の従業員から再度メール送信の操作を行う必要があります。</li> </ul> |

ユーザー設定では、すでに登録しているユーザーの設定を変更することができます。 ここでは主に、「日報記録機能設定」の各項目について説明します。

| 日報記録機能設定:各項目についての説明 |                                                 |                                                                                                    |
|---------------------|-------------------------------------------------|----------------------------------------------------------------------------------------------------|
| 項目名                 | 入力例                                             | 説明                                                                                                    |
| 日報記録                | Stampで記録す<br>る                                  | <ul> <li>Stampで記録しない<br/>「日報機能」を使用しません。</li> <li>Stampで記録する<br/>「日報機能」を使用します。<br/>使用する場合は「キャスタイムスタンプ」で出勤打刻後に日報記録ボタンが表示されるようになります。</li> <li>日報機能により記録された内容は、「キャスタイムマネージャー」により確認することができます。</li> <li>日報記録はGPSの位置も記録しており、GoogleMapを利用して、記録した座標を確認することができます。</li> </ul> |
| 日報受信者               | キャス太郎                                           | 日報記録は、一日の労働についての小さな作業単位(1時間程度の作<br>業単位を想定)して記録を行うものです。その日の最後の日報記録時<br>に、一日の作業記録を1つのメールにまとめて「日報受信者」へ送信す<br>ることができます。<br>作業記録をまとめた日報メールの受信者を設定します。<br>主に、ユーザー(従業員)の上長を登録します。<br>受信するには上長のユーザー設定に、メールアドレスが登録されてい<br>る必要があります。                                         |
| 日報編集画面<br>GPS       | ・表示しない<br>・表示するが編<br>集はできない<br>・表示するし編<br>集はできる | スタンプの日報編集画面に記録されている位置情報を表示するかどう<br>かを設定できます。<br>表示しない:日報編集画面では GPS情報を表示しません。<br>表示するが編集できない:日報編集画面では GPS情報を表示します<br>が、編集はできません。<br>表示するし編集もできる:日報編集画面では GPS情報を表示されます<br>し、編集もできます。                                                                                 |

#### 【概要】

ユーザー設定では、すでに登録しているユーザーの設定を変更することができます。 ここでは主に、「時給計算設定」の各項目について説明します。

#### 【用途】

時間帯ごとに異なる時給(例えば朝が時給980円、昼が時給1050円、夜が時給1200円、など)の場合に、どの時間帯で何時間働いており、時給合計がいくらになるかという概算を表示させることができます。労働時間×時給という単純な概算となります。

この機能をユーザー側で設定する前に、事前にマスター画面のメニュー「時給計算設定」にて、時間帯とその 時間帯に対する時給を設定する必要があります。 詳しくは「<u>時給計算設定</u>」を参照してください。

事前に時給計算設定にて設定することで、その設定をユーザーごとに割り当てることができます。

| 時給計算設定:各項目についての説明 |                            |                                                                                            |
|-------------------|----------------------------|--------------------------------------------------------------------------------------------|
| 項目名               | 入力例                        | 説明                                                                                         |
| 時給計算①<br>タイプ      | [設定で作成した<br>時間帯を選択し<br>ます] | この項目ではマスター画面のメニュー「 <u>時給計算設定</u> 」にて作成した内<br>容をプルダウンで選択することができます。                          |
| 時給計算②<br>給与表示     | ・非表示<br>・表示                | 時給計算設定では「時間帯ごとの労働合計時間」と「労働時間合計に<br>時給を結果」を表示しますが、このうちの「労働時間合計からの時給計<br>算結果」を非表示にすることができます。 |

ユーザー設定のユーザー登録変更について

ユーザー設定では、すでに登録しているユーザーの設定を変更することができます。 ここでは主に、「期間開始設定」の各項目について説明します。

| 期間開始設定:各項目についての説明 |          |                                                                                                    |
|-------------------|----------|----------------------------------------------------------------------------------------------------|
| 項目名               | 入力例      | 説明                                                                                                    |
| 年の開始月             | 4月       | 年の開始月<br>会社の1年のスタートの月を決定します。<br>設定例<br>3月決算の場合は、4月スタートとなるので4月を選択してください。<br>12月決算の場合は、1月スタートとなるので1月を選択してください。<br>補足<br>この設定は、1年間の時間外労働の区切りなどに利用されます。                                                                                        |
| 月の開始日①            | 1日       | 会社の月のスタートの日を決定します。<br>給与の締日の翌日を設定してください。                                                                                                    |
| 月の開始日②<br>区切り前後   | •前<br>•後 | 設定例<br>月末締めの場合、月の開始日「1」日にし、区切り前後「前」を選んでくだ<br>さい。<br>20日締めの場合、月の開始日「21」日にし、区切り前後「後」にするとい<br>いでしょう。<br>補足<br>この設定は、給与計算の区切り、勤務記録表の開始や、1ヶ月の時間<br>外労働の計測などための設定です。<br>この1ヶ月の区切りのための設定は、様々な集計や計算に使われます。                                         |
| 週の開始曜日            | 月曜日      | <ul> <li>週の残業時間を40時間とする場合の開始の曜日として計算に利用しています。</li> <li>設定例 月末締めの場合、月の開始日「1」日にし、区切り前後「前」を選んでください。 20日締めの場合、月の開始日「21」日にし、区切り前後「後」にするといいでしょう。 補足 この設定は、給与計算の区切り、勤務記録表の開始や、1ヶ月の時間 外労働の計測などための設定です。 この1ヶ月の区切りのための設定は、様々な集計や計算に使われます。</li> </ul> |

#### 【概要】

ユーザー設定では、すでに登録しているユーザーの設定を変更することができます。 ここでは主に、「その他設定」の各項目について説明します。

| その他設定その1:各項目についての説明        |                                                          |                                                                                                    |
|----------------------------|----------------------------------------------------------|----------------------------------------------------------------------------------------------------|
| 項目名                        | 入力例                                                      | 説明                                                                                                    |
| 記録期間                       | 2024/01/01                                               | 入社日とは別に、記録を開始する日にちを設定します。<br>システム上、入社日以前の日にちを設定する必要があります。<br>入社日以前から、アルバイトなどで働く場合、最初の記録開始日をこの<br>記録期間を前倒しで設定することで記録することができます。                                                                                                    |
| 要確認機能表示                    | •ON<br>•OFF                                              | 打刻忘れなどの記録不備の可能性がある場合にスタンプの「各種操作<br>・勤務実績」「勤務記録表」の画面で「要確認」の警告が表示されます。<br>表示から対応方法の案内も確認できます。                                                                                                    |
| 時間丸め方法                     | <ul> <li>・10分単位</li> <li>・一ヶ月毎</li> <li>・切り上げ</li> </ul> | 時間の丸めの設定についてです。<br>丸め単位、0~30分で丸め単位を設定することができます。<br>丸め単位を0分にすると、丸め無しの状態(1分単位での給与計算)とな<br>ります。<br>オススメは、6分(6分単位は時給10%で計算しやすいため)です。<br>合算ベースが、一日毎の場合、毎日丸めの処理を計算します。<br>合算ベースが、一ヶ月毎の場合、毎日の勤務時間を1ヶ月分全部合計<br>した値に対して丸め処理を計算します。<br>丸め計算時の数字の処理について、切り上げ、切り捨て、四捨五入か<br>ら選択します。                                                                                                    |
| 時間丸め方法<br>遅刻・早退も丸め<br>処理する | •10分単位<br>•切り上げ                                          | 遅刻や早退に関しての時間の丸めの設定についてです。<br>丸め単位、0~30分で丸め単位を設定することができます。<br>丸め計算時の数字の処理について、切り上げ、切り捨て、から選択しま<br>す。<br>丸め処理を行わなくても構いません。その場合1分単位で集計されま<br>す。仮に1分でも遅刻したときに最低でも30分の給与を減額するというこ<br>とであれば、「30分、切り上げ」という設定にする必要があります。<br>「30分、切り上げ」<br>「5分、切り捨て」※5分以内の遅刻はカウントしないような場合<br>30分遅刻した場合に、退勤時間を30分遅らせるときはキャスタイムスタ<br>ンプで「シフト調整申請」にて「時差出勤」を選択し、勤務シフト時間を<br>「通常より30分遅らせる」ことで、退勤時間も30分スライドして遅くするこ<br>とができます。 |
| 表示                         | •ON<br>•OFF                                              | マスターやマネージャーのユーザーー覧表示場面で表示するかどうか<br>を指定します。<br>退社した社員を一覧から非表示にするのにご活用ください。<br>マスターでも基本的に非表示となりますが、マスターでは検索機能で探<br>すことができます。                                                                                                    |

ユーザー設定では、すでに登録しているユーザーの設定を変更することができます。 ここでは主に、「その他設定」の各項目について説明します。

| その他設定その2:各項目についての説明 |                                           |                                                                                                    |
|---------------------|-------------------------------------------|----------------------------------------------------------------------------------------------------|
| 項目名                 | 入力例                                       | 説明                                                                                                    |
| 属性ラベル               | 営業                                        | 便利機能のための設定です。<br>トップメニューの「絞り込みラベル管理」で作成したラベルを、個人に設定<br>することができます。設定しなくても問題はありません。                                                                                                    |
| 体温記録                | Stampで記録し<br>ない                           | キャスタイムスタンプで体温を記録することができます。<br>打刻した後に、体温を記録するかどうかが表示されます。<br>※体温計で計った数値を記録してください。<br>※体温を記録する「キャスタイムサーモ」もご利用いただけます。                                                                                                    |
| 社内行事                | 夏季休暇<br>冬期休暇                              | トップメニューの「社内行事」にて作成した社内行事のイベントについて、<br>反映するかどうかを設定します。<br>よくあるケースとしては、「夏季休暇」や「冬季休暇」などを従業員一律で<br>休暇をする場合や、本来休日となる土曜日などを「決起会」などとして出<br>勤日に設定することができます。<br>設定する前に「社内行事」にて先にイベントを作成しておく必要がありま<br>す。                                                                                                    |
| スタンプ給与明<br>細表示      | •ON<br>•OFF                               | 「給与明細登録」画面で登録した情報をスタンプから従業員本人が確認<br>することができます。                                                                                                    |
| CSVユーザー<br>定数       | マスターメニュー<br>の「CSV管理」に<br>より様々な設定<br>が可能です | この項目はマスターメニューの「CSV管理」により、様々なカスタマイズを<br>想定した機能となります。<br>メインとしては「給与ソフトに取り込むための CSV書き出し機能のための<br>機能」という意図があります。<br>キャスタイムでは打刻時間や休憩時間を記録しており、その記録データ<br>はCSV出力という形で外部出力することができるようになっています。<br>CSV個別定数設定では、ユーザーの情報に対して、別の項目を保存さ<br>せ、それをCSV書き出しすることができます。<br>仮にキャスタイム上の会員 IDが「101」だとしても、給与ソフト上での給与<br>IDは「user1101」のように違う管理を行っている場合があります。<br>その場合、CSVを書き出してもその CSVを給与ソフトへ合わせるために<br>再度、IDの書き換えなどを行う必要となってしまいます。<br>それは手間がかかるのでキャスタイム上でも給与ソフト ID別に登録し、<br>CSV出力ではその給与ソフトに合わせた内容で出力できるような機能を<br>想定しています。<br>ここを利用するための項目自体の作成については「CSV管理」にて先に<br>項目を作る必要があります。<br>詳しくは「 <u>CSV管理</u> 」の項目を参照してください。 |

#### 【概要】

ユーザー設定では、すでに登録しているユーザーの設定を変更することができます。 ここでは主に、「ポイント設定」の各項目について説明します。

ポイント設定とは「キャスタイムポイント」の機能を使うための設定となります。 キャスタイムポイントは会社独自のポイントを評価制度として利用したり、福利厚生として利用したりなど、会社 の運用によって様々な使い方ができます。

ポイントの付与については2種類の方法があります。

・手動付与:従業員がポイントを指定して申請、管理者による承認を行います。

・自動付与:キャスタイムスタンプでの打刻などのタイミングで自動的にポイントを付与させることができます。 ポイントの消費については現在は手動による減算処理を行う必要があります。

| <b>ポイント設定</b> :各項目についての説明 |                                                          |                                                                                                    |
|---------------------------|----------------------------------------------------------|----------------------------------------------------------------------------------------------------|
| 項目名                       | 入力例                                                      | 説明                                                                                                    |
| ポイント承認者                   | キャス次郎                                                    | キャスタイムポイントを手動で付与する際に、そのポイント申請を承認す<br>る管理者を設定します。<br>従業員本人がポイントを指定して、管理者に対して申請を行い、管理者<br>が承認することで実際のポイントが付与されます。<br>管理者側から直接管理対象の従業員のポイントを付与・消費することも<br>できます。                                                                                                    |
| 自動付与設定                    | [各項目ごとに使<br>う場合は「適用」<br>にチェックを入<br>れ、付与するポイ<br>ントを設定します] | キャスタイムの様々な機能を使うことで自動的にポイントを付与させるこ<br>とができます。<br>付与させるポイントは下記項目を「適用」に設定し付与するポイントを数<br>値で設定することができます。<br>・出勤打刻(遅刻なし)<br>出勤打刻をする際にポイントが付与されます。遅刻した場合は付与され<br>ません。<br>付与するタイミングは打刻成功時のタイミングとなります。<br>・退勤打刻<br>退勤打刻をする際にポイントが付与されます。<br>付与するタイミングは打刻成功時のタイミングとなります。<br>・日報記録<br>日報記録の機能を使った際の、日報業務単位の記録ごとにポイントを<br>付与させることができます。<br>1日に複数回機能を使えるため、1日のポイント最大数を設定することが<br>できます。<br>付与するタイミングは、日報業務記録を最終的にメール送信機能で送っ<br>たタイミングとなります。 |

# ユーザー設定(一括) <sub>表紙へ戻る</sub>

ユーザー設定(一括)について

ユーザー設定については下記の違いがあります。

ユーザー設定(単独):1ユーザー単位で細かい設定を行います。

ユーザー設定(一括):複数のユーザーを、同じ設定として一括して行います。

つまり、全て同じ設定にする場合は「ユーザー設定(一括)」を使用し、ユーザーによって設定が異なり、個別に 設定したい場合は「ユーザー設定(単独)を使用します。」

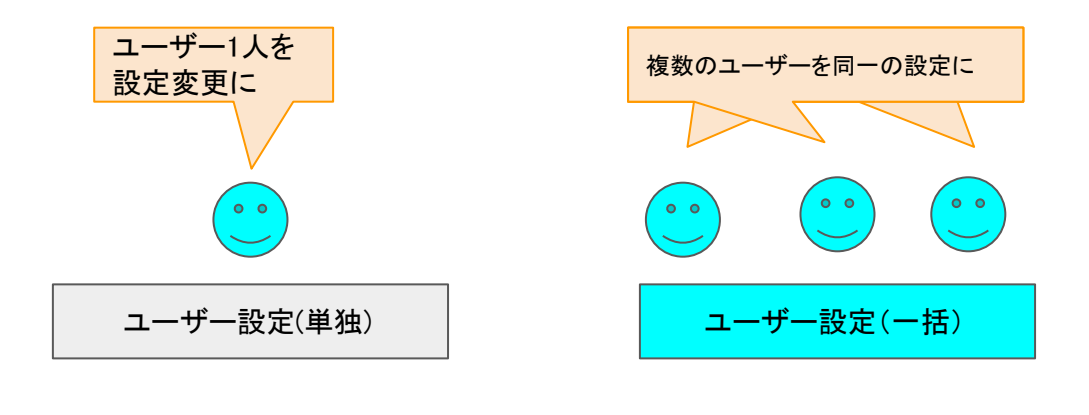

トップメニュー画面からの遷移と画面

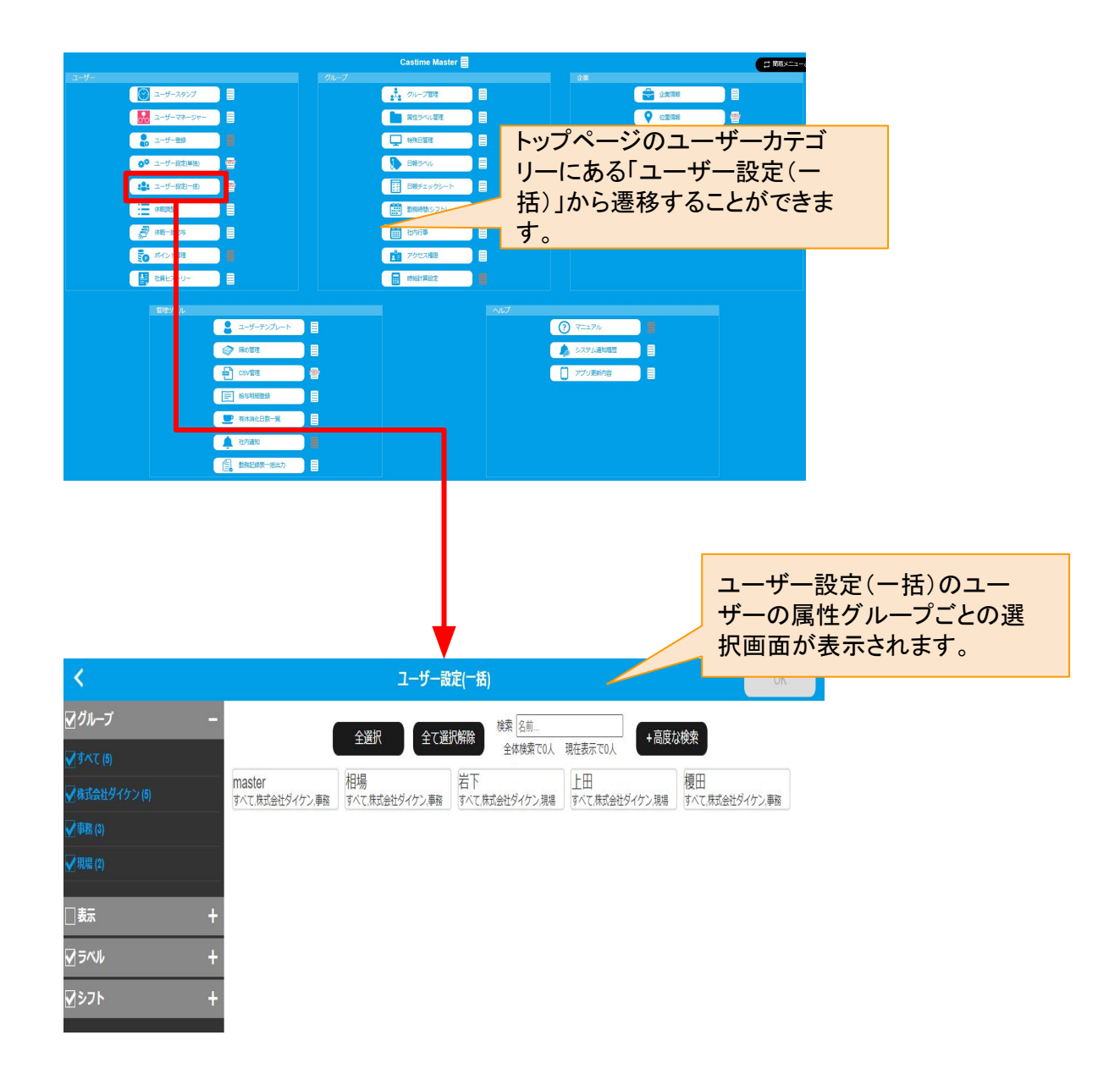
# ユーザー設定(一括)の流れ①

# 【概要】

ユーザー設定(一括)は下記の流れで設定します。

- ・様々な属性グループを選択
- ・該当ユーザーの選択調整
- ・設定の一括変更

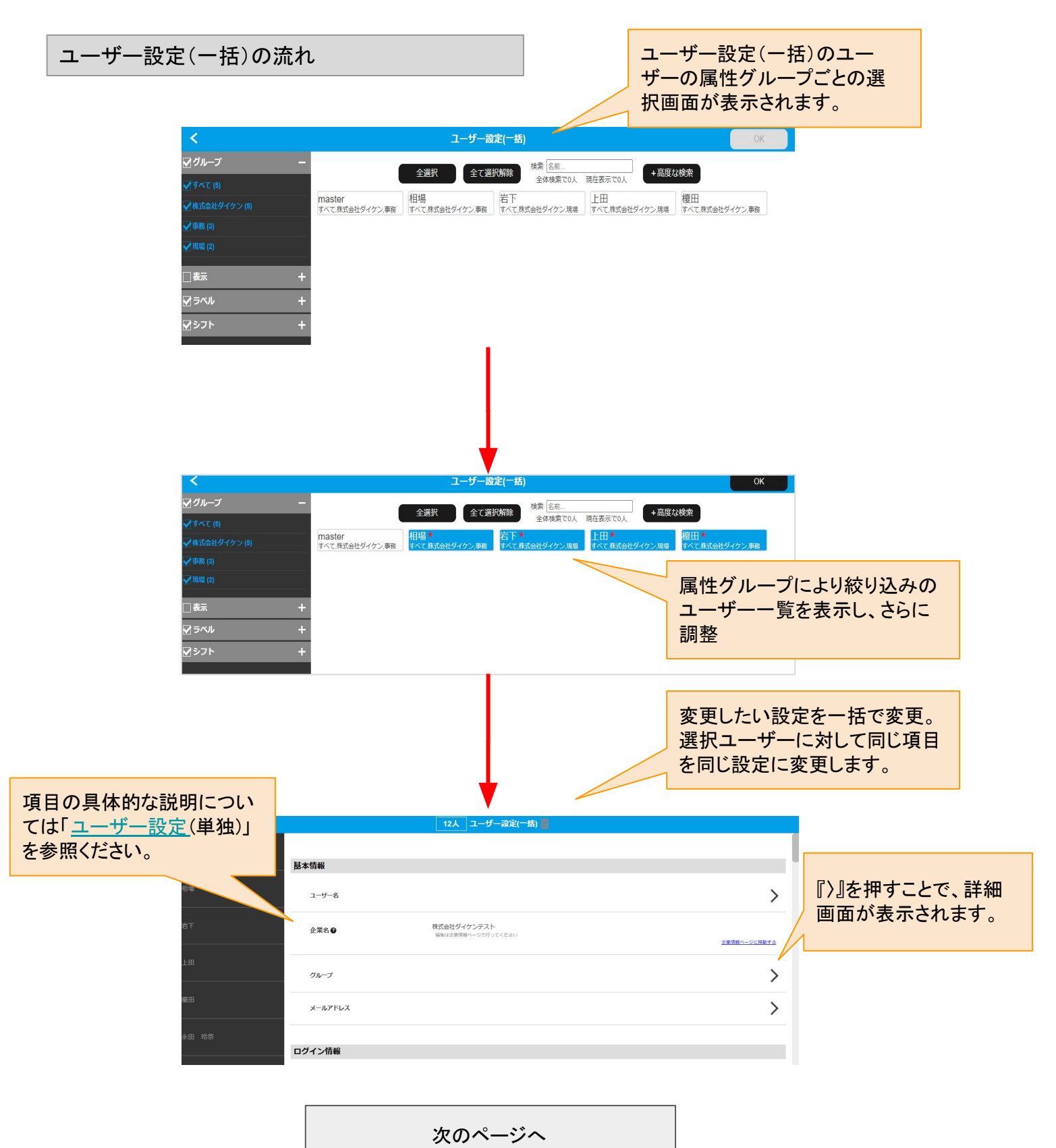

ユーザー設定(一括)の流れ②

画面の右端に表示されている『〉』を押すことで、詳細画面が表示されます。

こちらから更に、一括編集か個別編集を選択します。

| ユーザー設定(一括)の | 流れ                                                                                                    |                                                         |
|-------------|----------------------------------------------------------------------------------------------------|---------------------------------------------------------|
| 1           |                                                                                                    |                                                         |
|             |                                                                                                    | 24)                                                     |
| master      | その他設定                                                                                                    |                                                         |
| 相場          | <b>元199</b> 月11日                                                                                                    | > こちらから設定の詳細                                            |
| 岩下          | 要導送機能表示                                                                                                    | 、画面へ行きます。                                               |
| 上田          | 集計丸め                                                                                                    | >                                                       |
| 堀田          | 出勤知め                                                                                                    | >                                                       |
| 永田 培奈       | 過勤丸め                                                                                                    | >                                                       |
|             | 遅刻丸め                                                                                                    | >                                                       |
|             |                                                                                                    |                                                         |
| <           | 12人 出勁丸め                                                                                                    |                                                         |
| master 🕑    | 6分単位で切り上げて出勤時間を記録します。                                                                                                    |                                                         |
| 組場●         | 6分単位で切り上げて出動時間を記録します。                                                                                                    | ー 括で編集するか 個別で編                                          |
| 岩下●         | 6分単位で切り上げて出動時間を記録します。                                                                                                    | 集するかを選べます。                                              |
| 上田●         | 6分単位で切り上げて出動時間を記録します。                                                                                                    |                                                         |
| <           | 12人/史新の人/エラーの人           解電設定           単位時間           (cive.0)           単位時間           (cive.0)           単位時間を分にすれば、丸めなしになります           発電方法<br>(cive.00.11f)           (cive.00.11f)        | 最後に確認を押して、一括<br>更新を押したら完了です。                            |
| master 🖗    | <ul> <li>設定模製</li> <li>6分単位で切り上げて出動時間を記録します。</li> <li>08 11打刻 → 08 12記録</li> <li>08 43打刻 → 08 12記録</li> <li>08 43打刻 → 08 12記録</li> <li>08 43打刻 → 08 12記録</li> <li>08 55打刻 → 09 0022録</li> </ul> | 報を書き込み、importで取り<br>込むことで、複数人の設定を<br>まとめてすることができま<br>す。 |
|             | · 新用13次 上4939次                                                                                                    |                                                         |

ユーザー設定の一括変更完了

# 休暇調整

表紙へ戻る

ユーザーの有休・振休・代休・代替休暇・独自休暇についての確認と管理を行います。

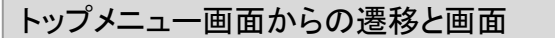

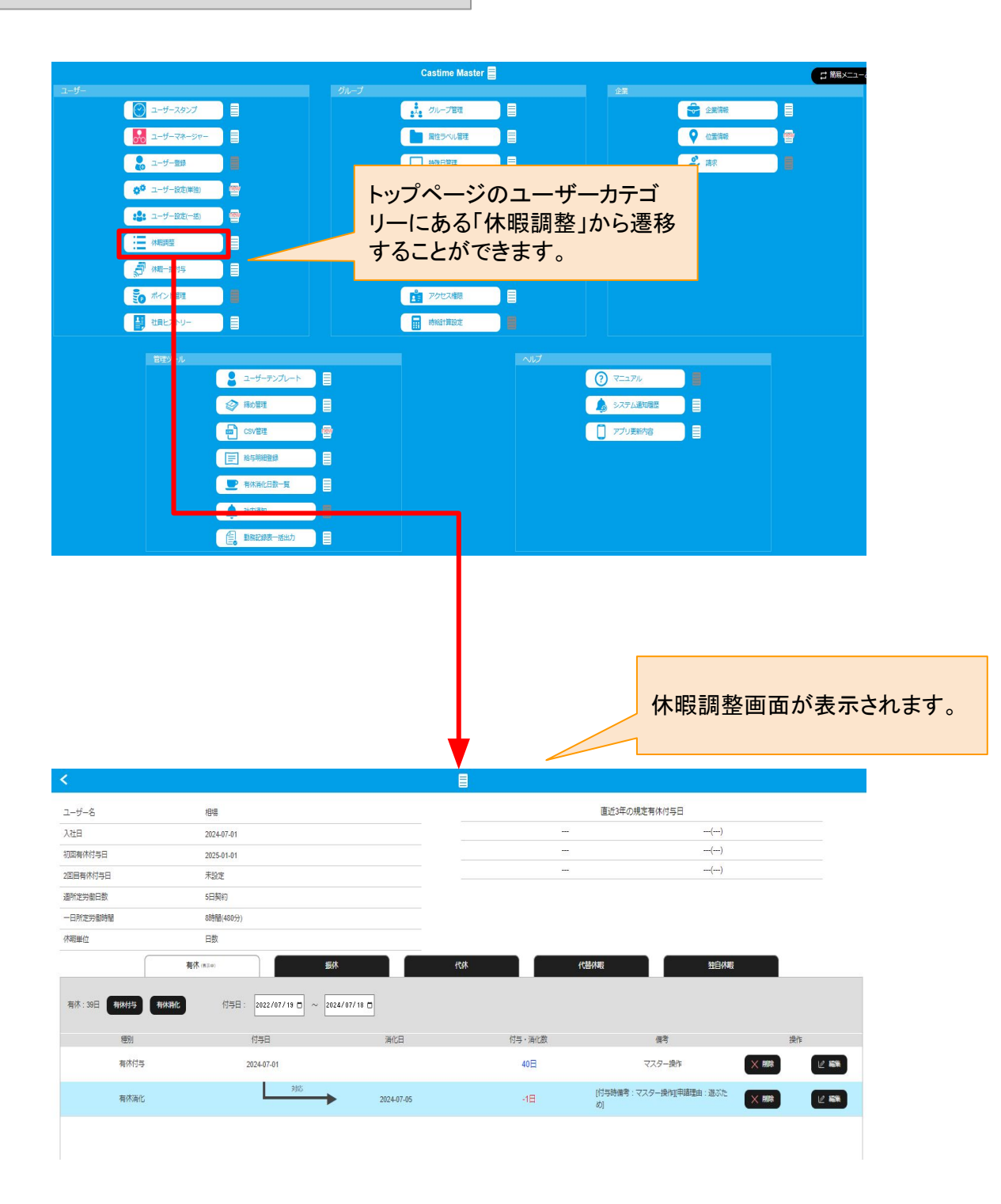

休暇の確認として下記情報を表示します

- 入社日:有休の付与日に影響。
- 初回有給付与日:初回有給付与日を表示。
- ・2回目有給付与日:2回目の有給付与日を表示。
- ・週所定労働日数:有休の付与日数に影響。
- ・一日所定労働時間:有休1日あたりの付与時間に影響。
- ・直近3年の規定有休付与日の日時と有休付与日数。
- 休暇単位:休暇の単位を表示。

※年5日の年次有給休暇の確実な取得を管理するためには「有給消化量一覧」をご覧ください。

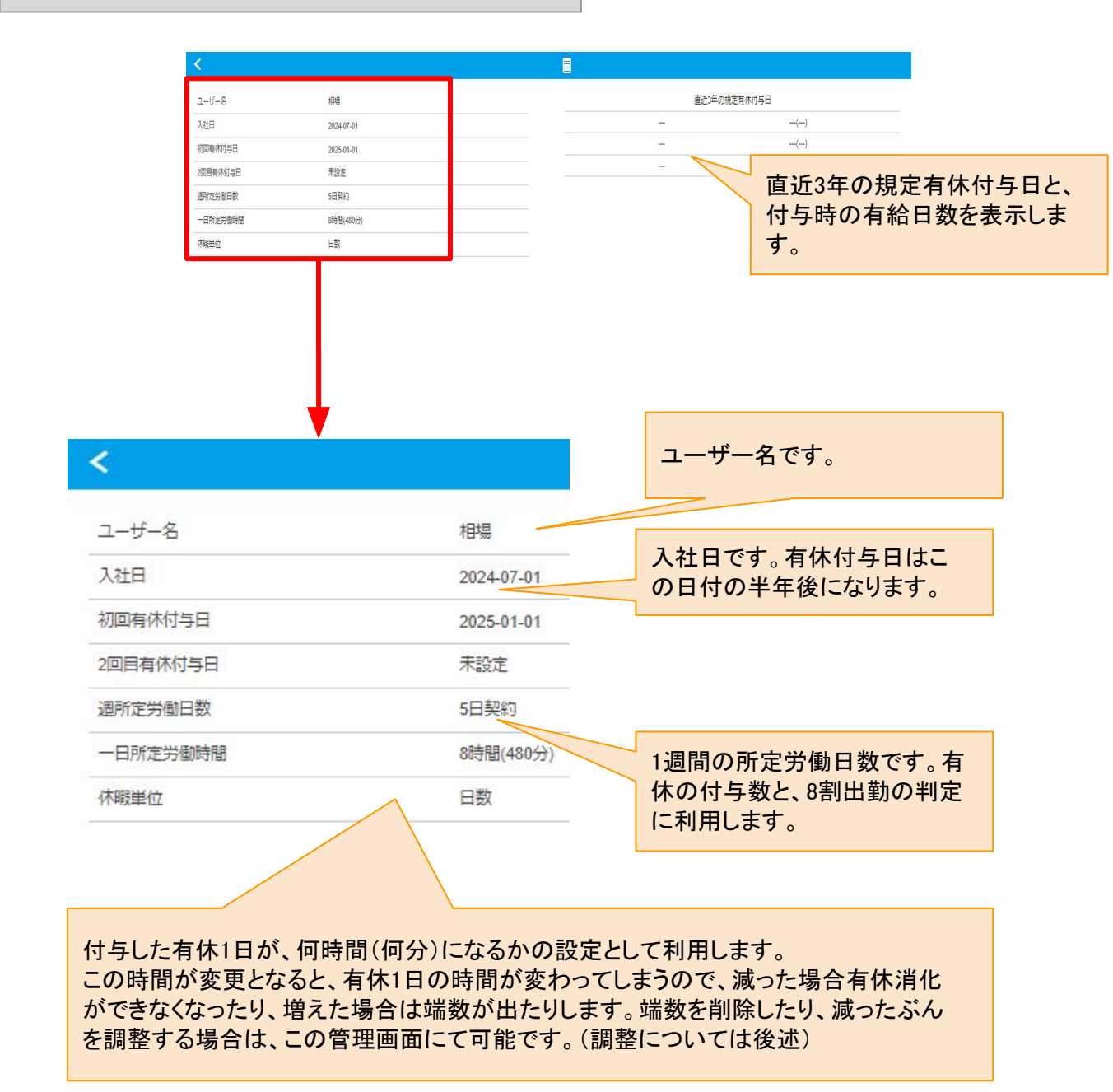

#### 休暇調整の画面上部の情報

休暇(有休・振休・代休・代替休暇・独自休暇)を特定の日に付与、もしくは特定の日の休暇から消化、について 調整することが可能です。このページでは休暇付与の手順を紹介します。休暇消化については次ページとなり ます。

有休・振休・代休・代替休暇・独自休暇、それぞれ調整ボタンがありますが、いずれも操作手順は同じです。

※年5日の年次有給休暇の確実な取得を管理するためには「有給消化量一覧」をご覧ください。

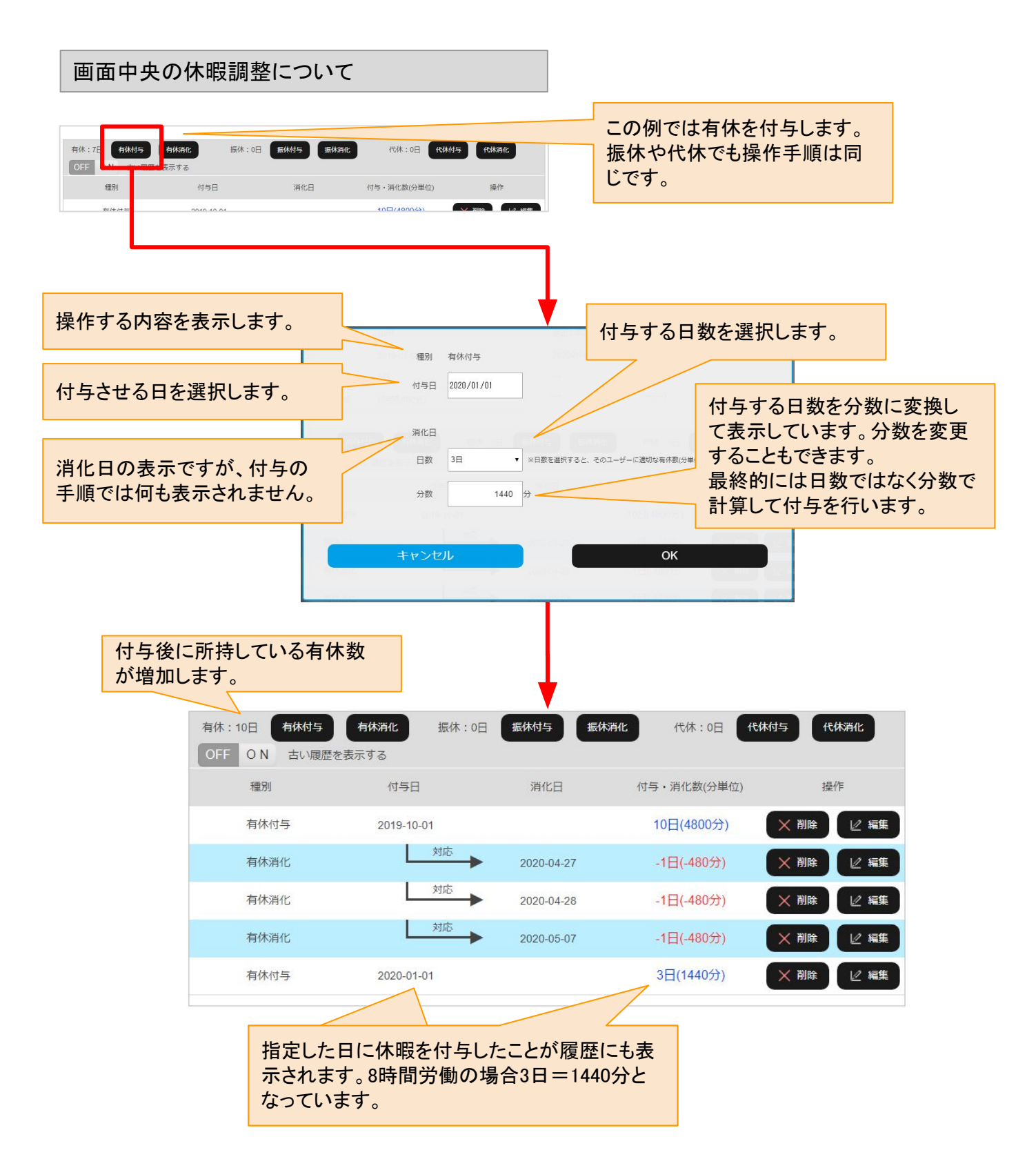

休暇(有休・振休・代休・代替休暇・独自休暇)を特定の日に付与、もしくは特定の日の休暇から消化、について 調整することが可能です。このページでは休暇消化の手順となります。休暇付与については前ページとなりま す。

有休・振休・代休・代替休暇・独自休暇、それぞれ調整ボタンがありますが、いずれも操作手順は同じです。

※年5日の年次有給休暇の確実な取得を管理するためには「有給消化量一覧」をご覧ください。

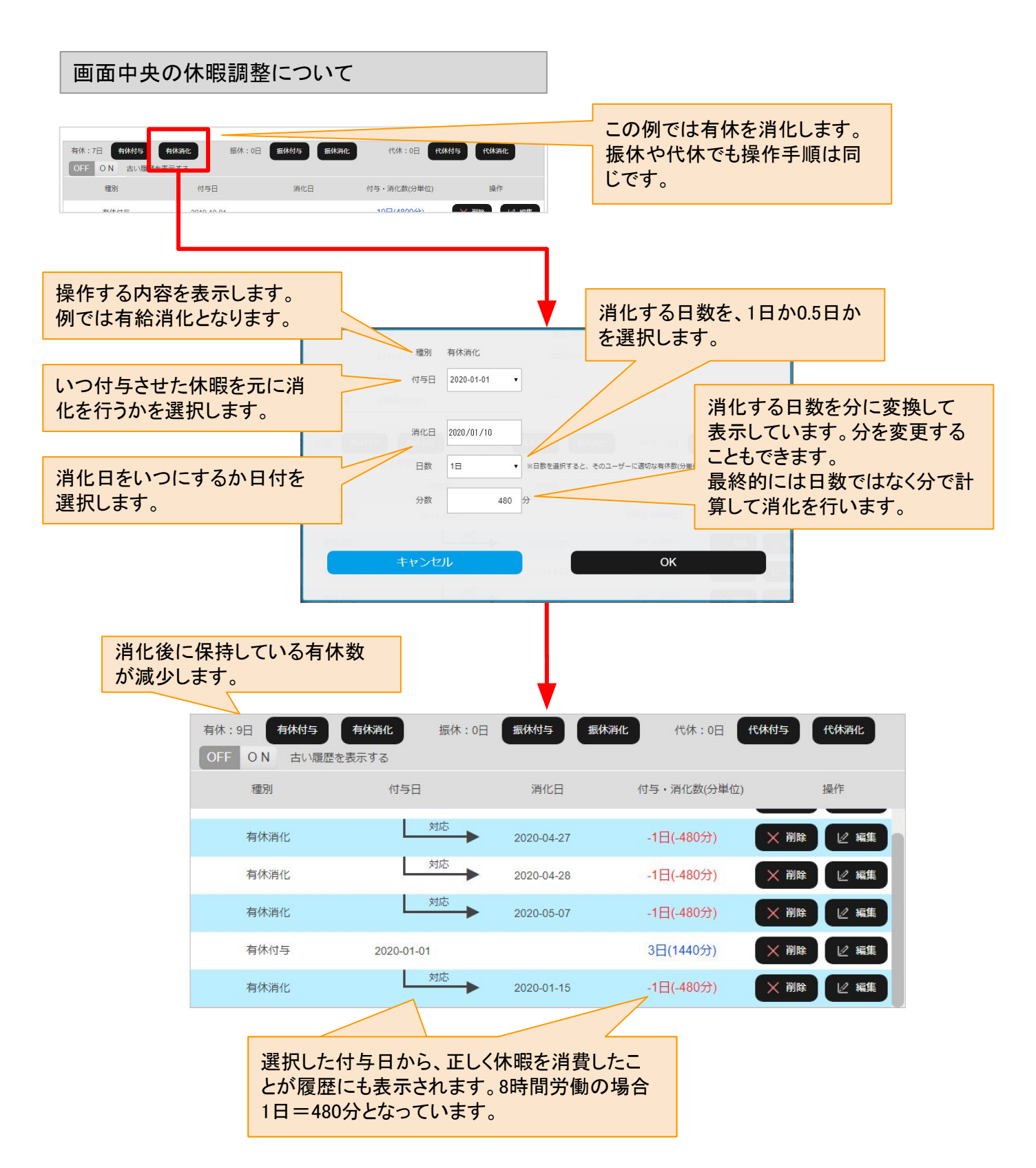

画面下部にある休暇履歴では、休暇の削除と編集が可能です。 このページは削除の手順となります。

※年5日の年次有給休暇の確実な取得を管理するためには「有給消化量一覧」をご覧ください。

# 休暇調整の休暇履歴の削除の遷移

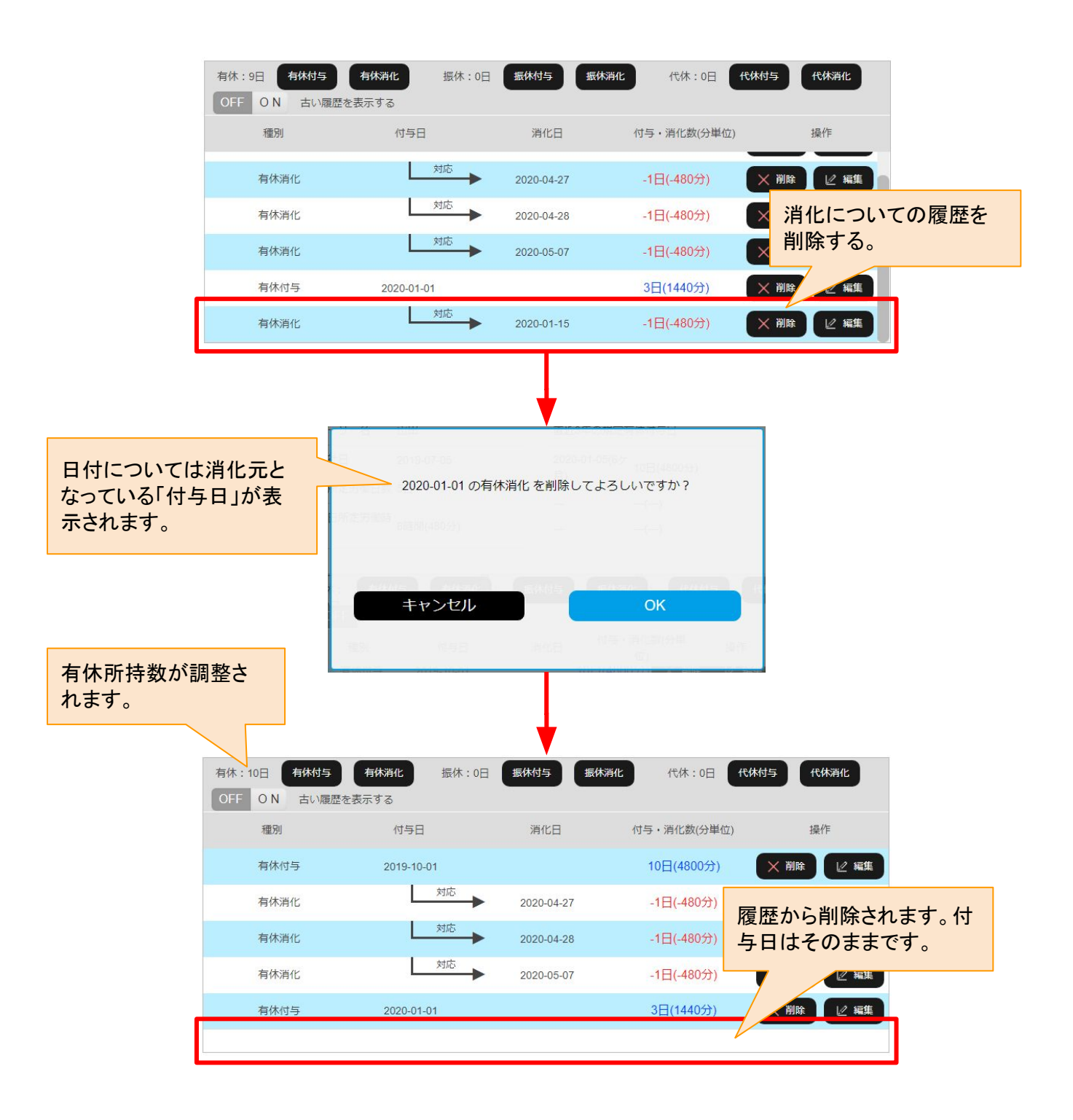

画面下部にある休暇履歴で、付与日についての休暇履歴を削除した場合、整合性が取れなくなってしまいエ ラーとなる場合があります。

※年5日の年次有給休暇の確実な取得を管理するためには「有給消化量一覧」をご覧ください。

# 休暇調整の休暇履歴の削除の遷移

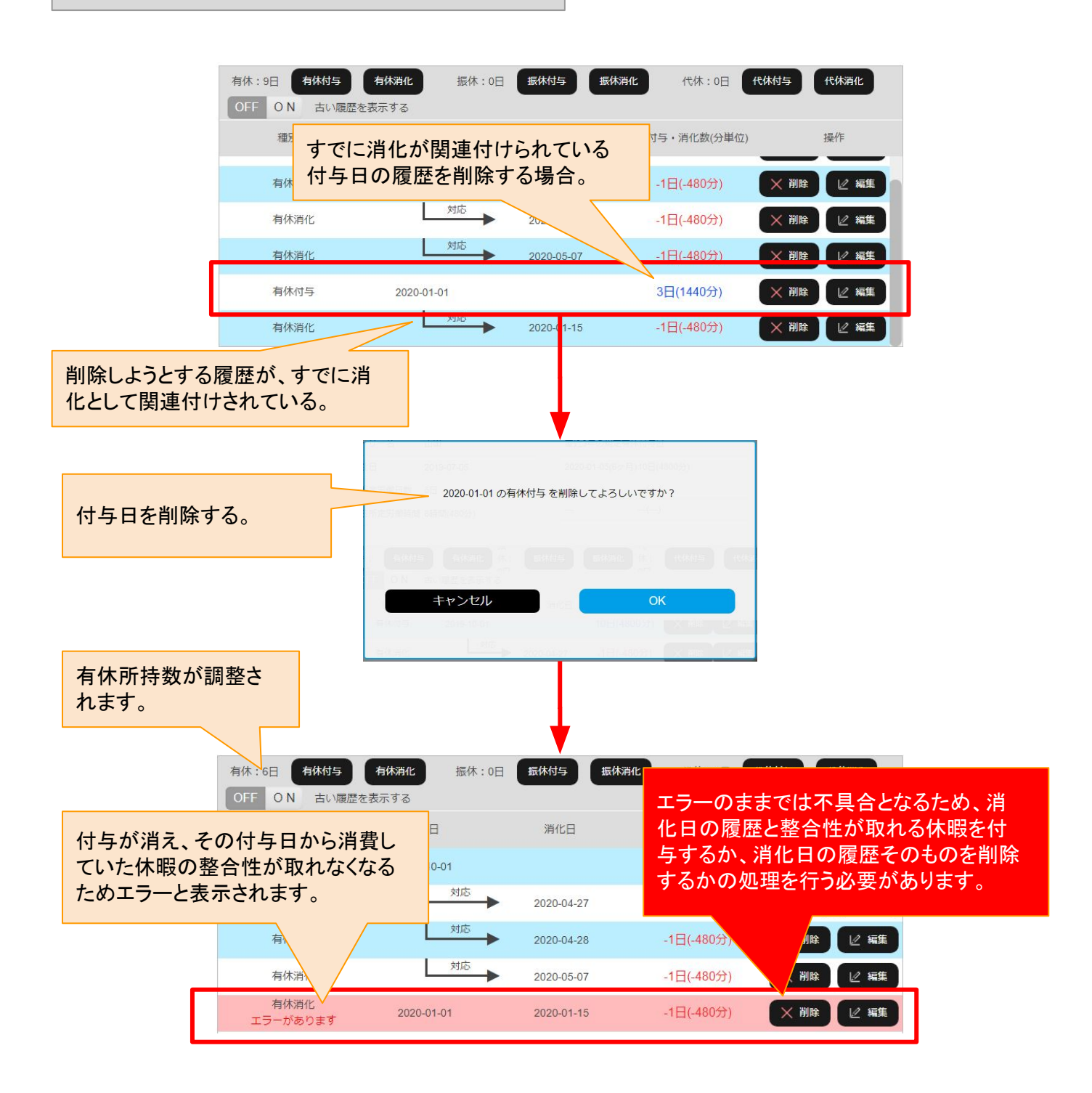

画面下部にある休暇履歴で、付与日の休暇履歴や、消化日の休暇履歴について編集することができます。 このページでは休暇の付与日に対する編集を説明しています。注意点として、編集により休暇の整合性が取 れなくなってしまいエラーとなる場合があります。

※年5日の年次有給休暇の確実な取得を管理するためには「有給消化量一覧」をご覧ください。

# 休暇調整の休暇履歴の付与日編集の遷移

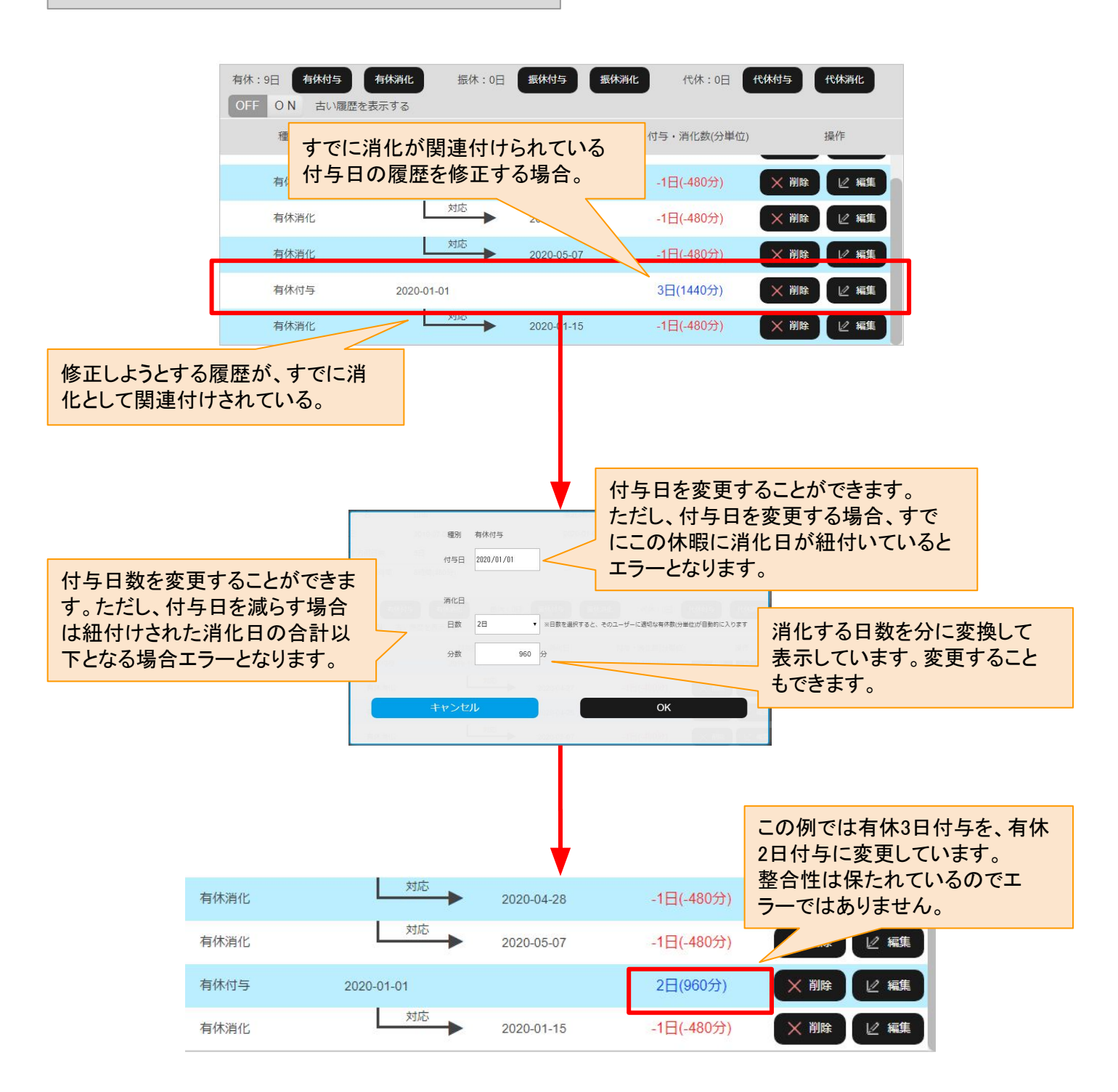

画面下部にある休暇履歴で、すでに消化日が紐付けられた付与日に対して、付与日を変更したり、消化日の 合計以下の付与日数に変更したりすると、付与と消化の整合性が取れなくなりエラーとなります。

※年5日の年次有給休暇の確実な取得を管理するためには「有給消化量一覧」をご覧ください。

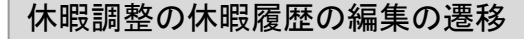

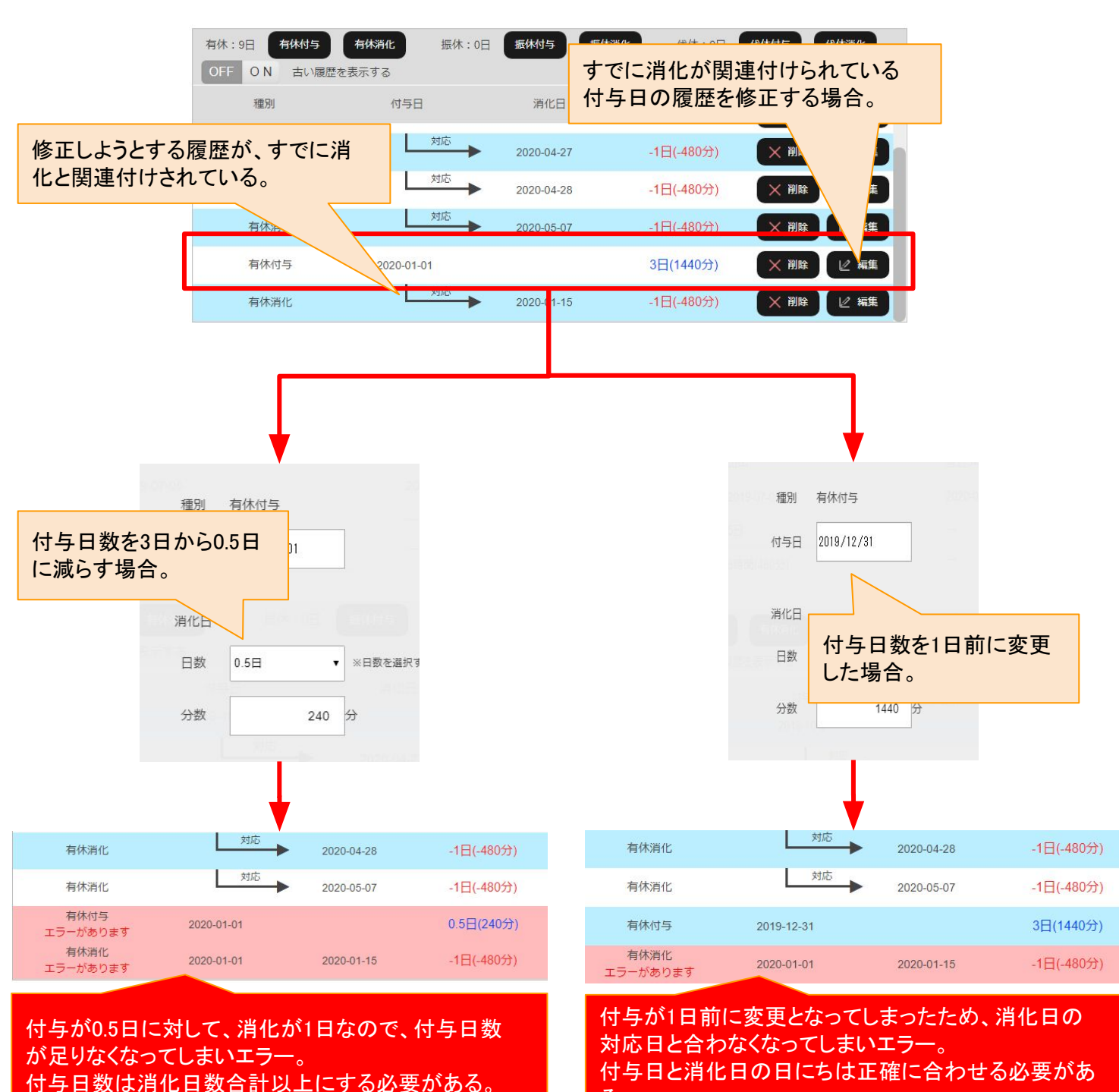

る。

エニ 9 る必安かめる。

画面下部にある休暇履歴で、消化日の休暇履歴についてを編集することができます。 消化日を編集する場合は、付与日との整合性が取れなくなるような修正はできない仕様なので基本的にエラー が出ることはありません。

※年5日の年次有給休暇の確実な取得を管理するためには「有給消化量一覧」をご覧ください。

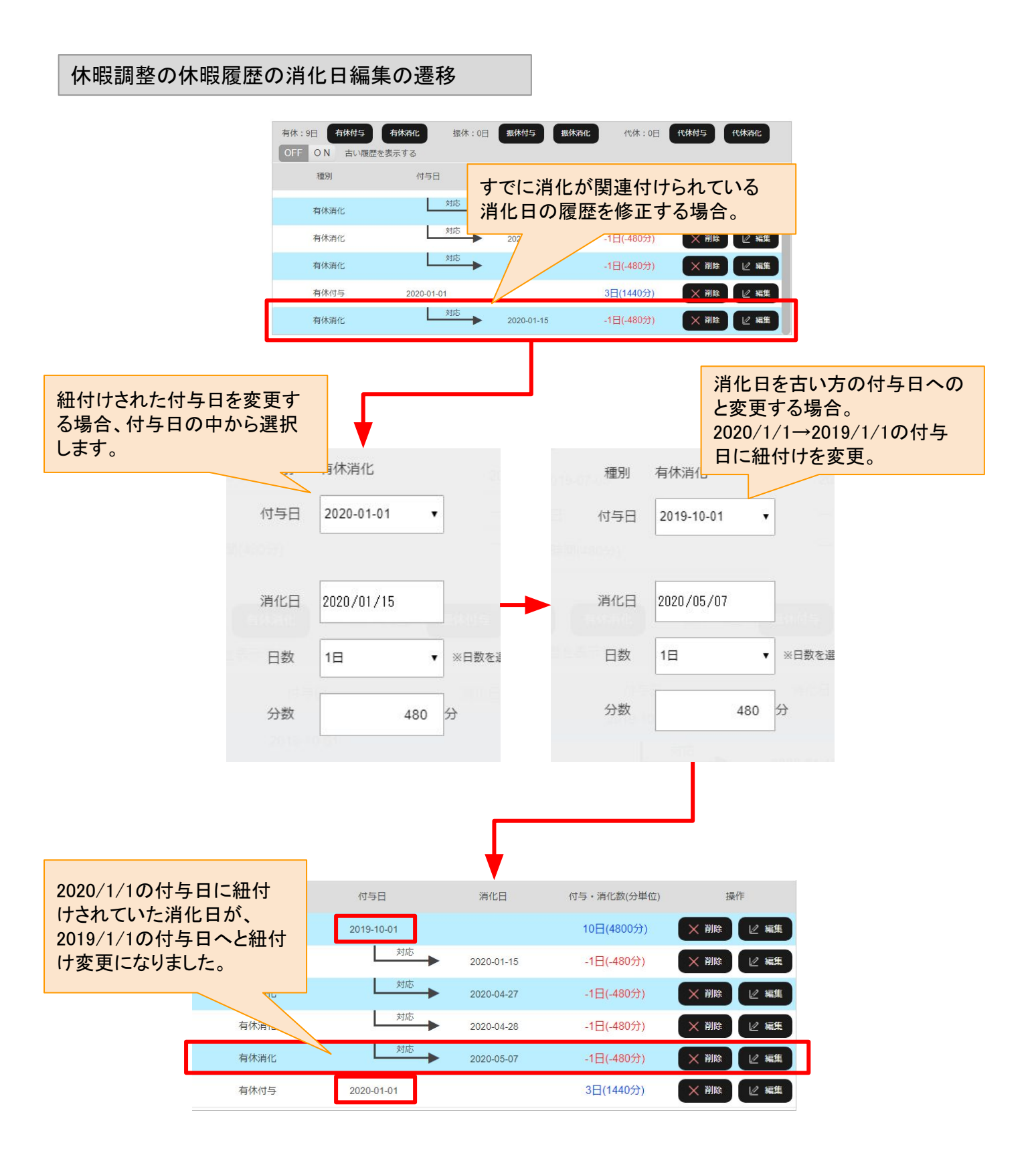

# 休暇一括付与

表紙へ戻る

休暇一括付与では、有休、独自休暇を複数人一括で付与することができます。

トップメニュー画面からの遷移

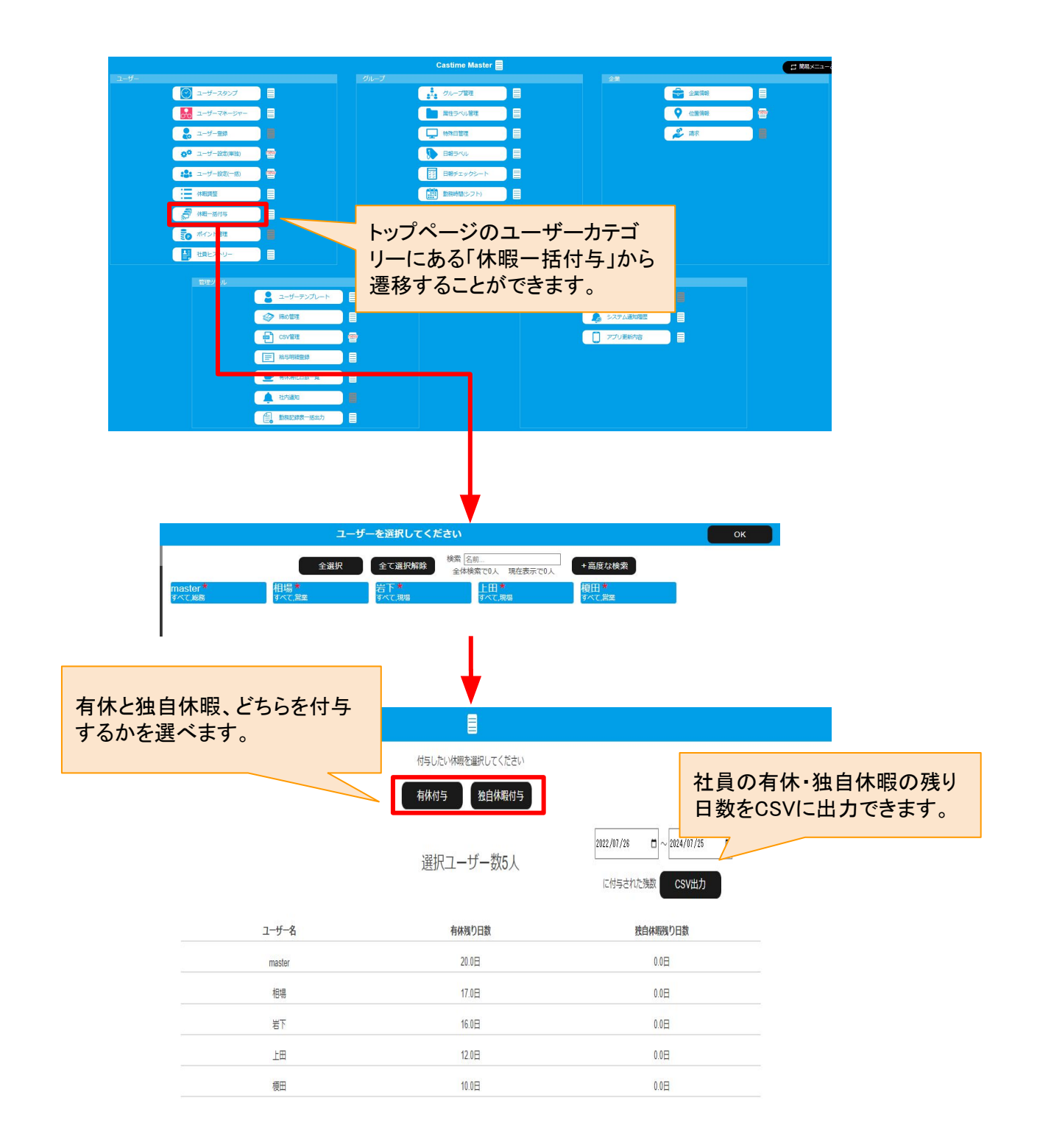

# 有給付与について

# 【概要】

前のページの有給付与を押すと、以下のような画面が出ます。これは、独自休暇付与を押した場合も同様です。

保存を押すと付与日と日数が確定します。

有給付与画面からの遷移と画面

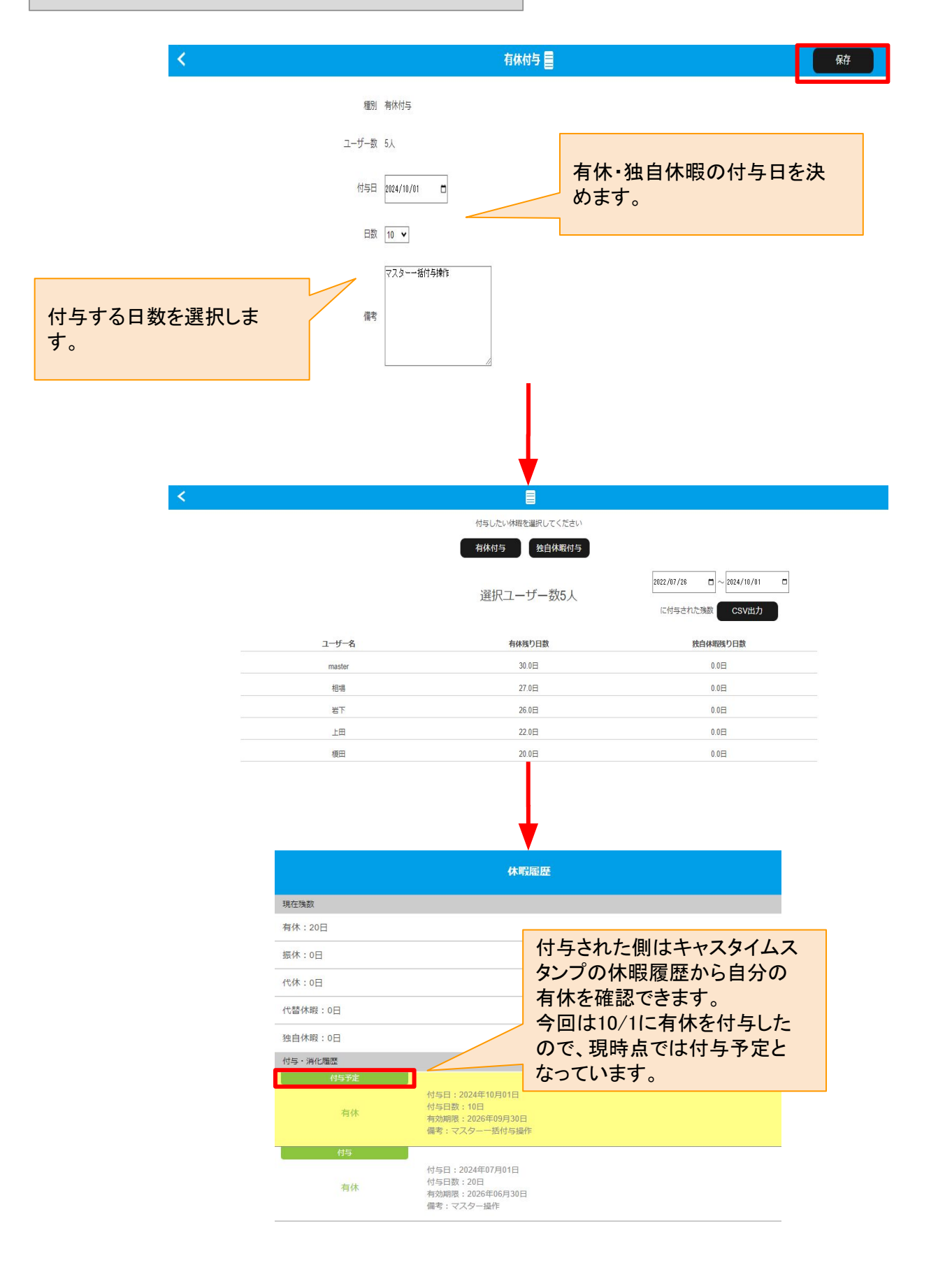

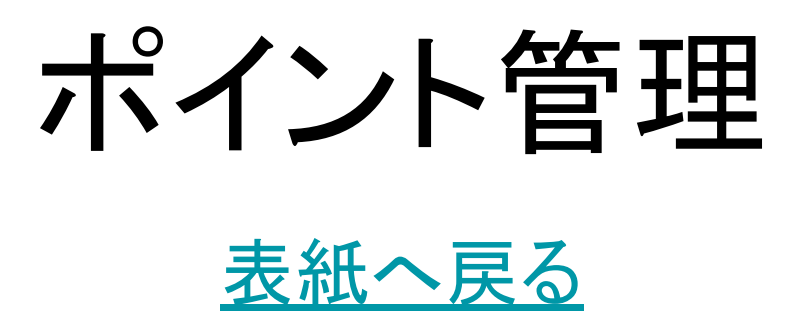

# ポイント管理について

#### 【概要】

ポイント管理は「キャスタイムポイント」にてポイントを運営する場合での、従業員1人1人のポイントを増減させるなどの調整するための管理機能です。 ※ポイントを使う際の設定については「ユーザー設定」から行います。

ポイントの用途としては、ポイントで評価管理をする場合や、福利厚生をポイントで運用管理する場合などを想 定しています。福利厚生で利用する場合、全従業員に対して同一のポイントを付与する必要がございますので ご注意ください。

トップメニュー画面からの遷移

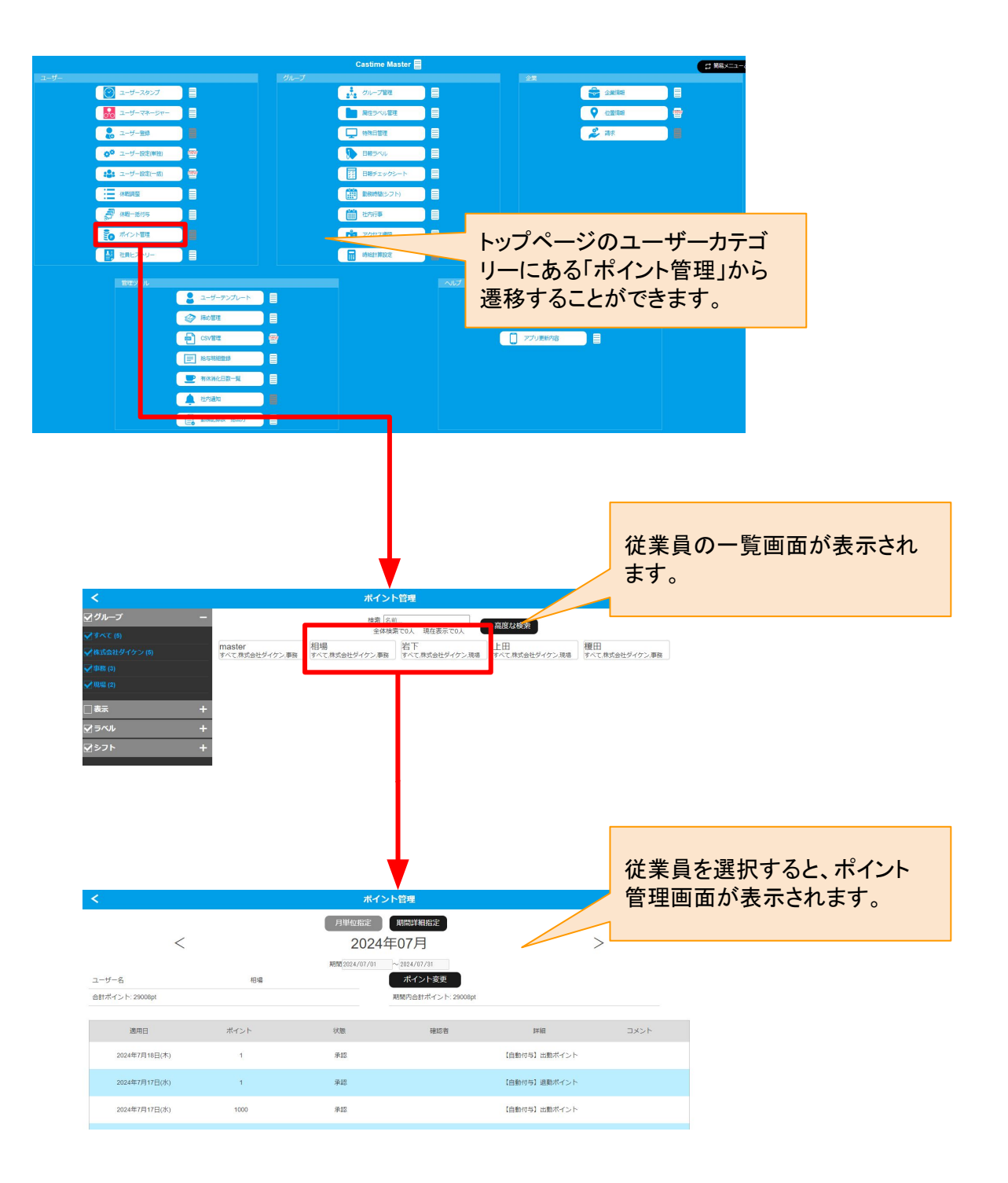

従業員のポイントの値を操作するには、従業員選択後の画面で「ポイント変更」のボタンを押します。 すると、ポイント操作のポップアップが表示され、ポイント増減の内容、ポイント増減の値、管理者からのコメント を入力することができます。

ポップアップの「適応」ボタンを押すことで、入力した内容が反映されます。

従業員側から「キャスタイムポイント」アプリから申請を行う場合は、従業員はポイント増減の内容、ポイント増減の値の2点を申請内容として入力します。

従業員の上司が「キャスタイムポイント」アプリから上記従業員からの申請を承認する場合は、従業員への「コ メント」を入力して承認・否認処理を行うことができます。

マスターの権限は、上記の従業員側の操作と上司側の操作の両方を1度に行うことができる機能となります。

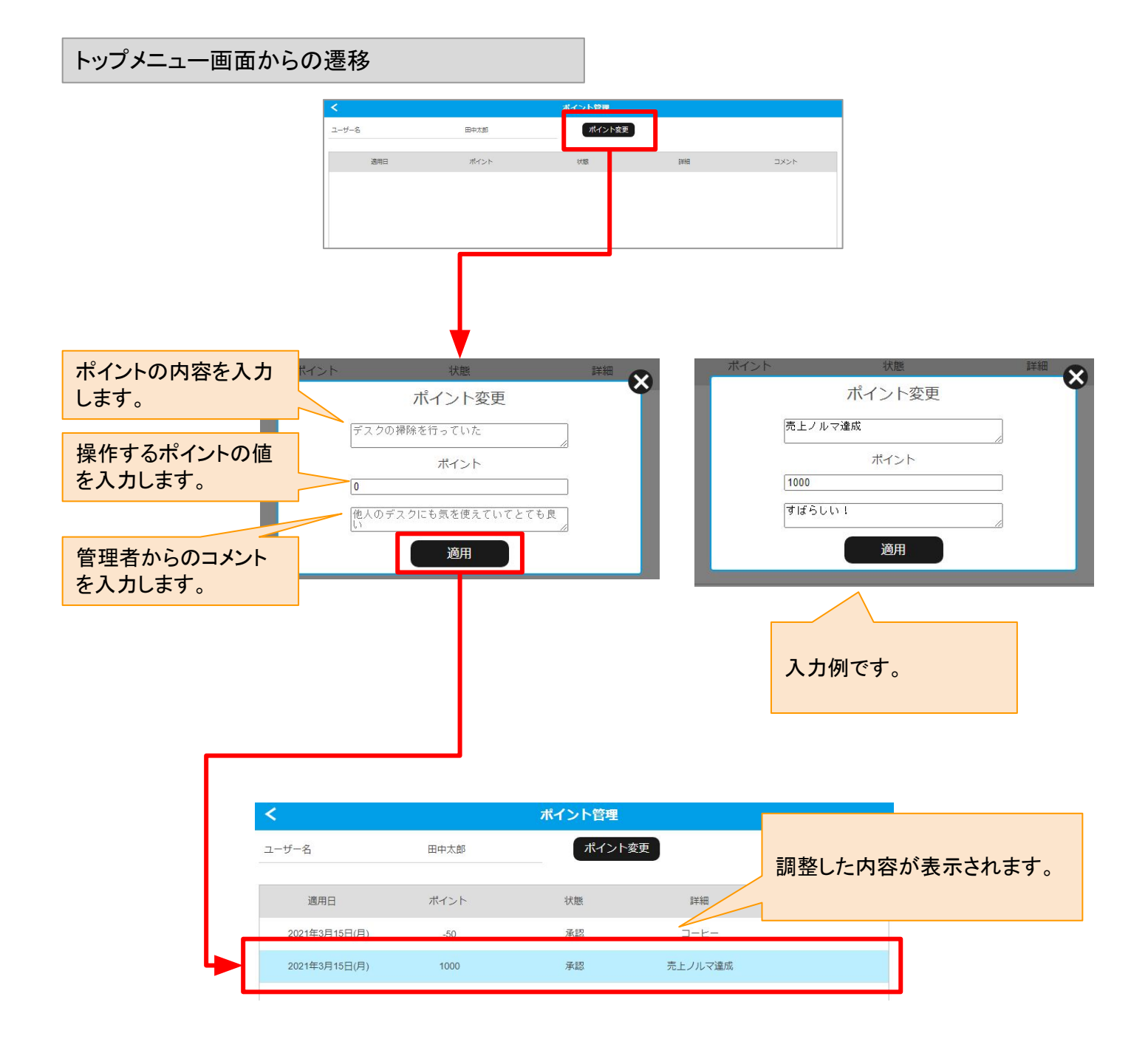

# 社員ヒストリー

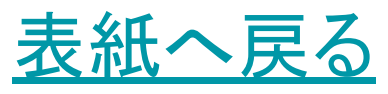

# 社員ヒストリーについて

【概要】

社員ヒストリーでは、従業員の入社日や異動、昇進が行われた日など、 社員の軌跡を自由に入力・編集できます。 また、グラフとして確認したり、他の社員を纏めて見ることもできます。

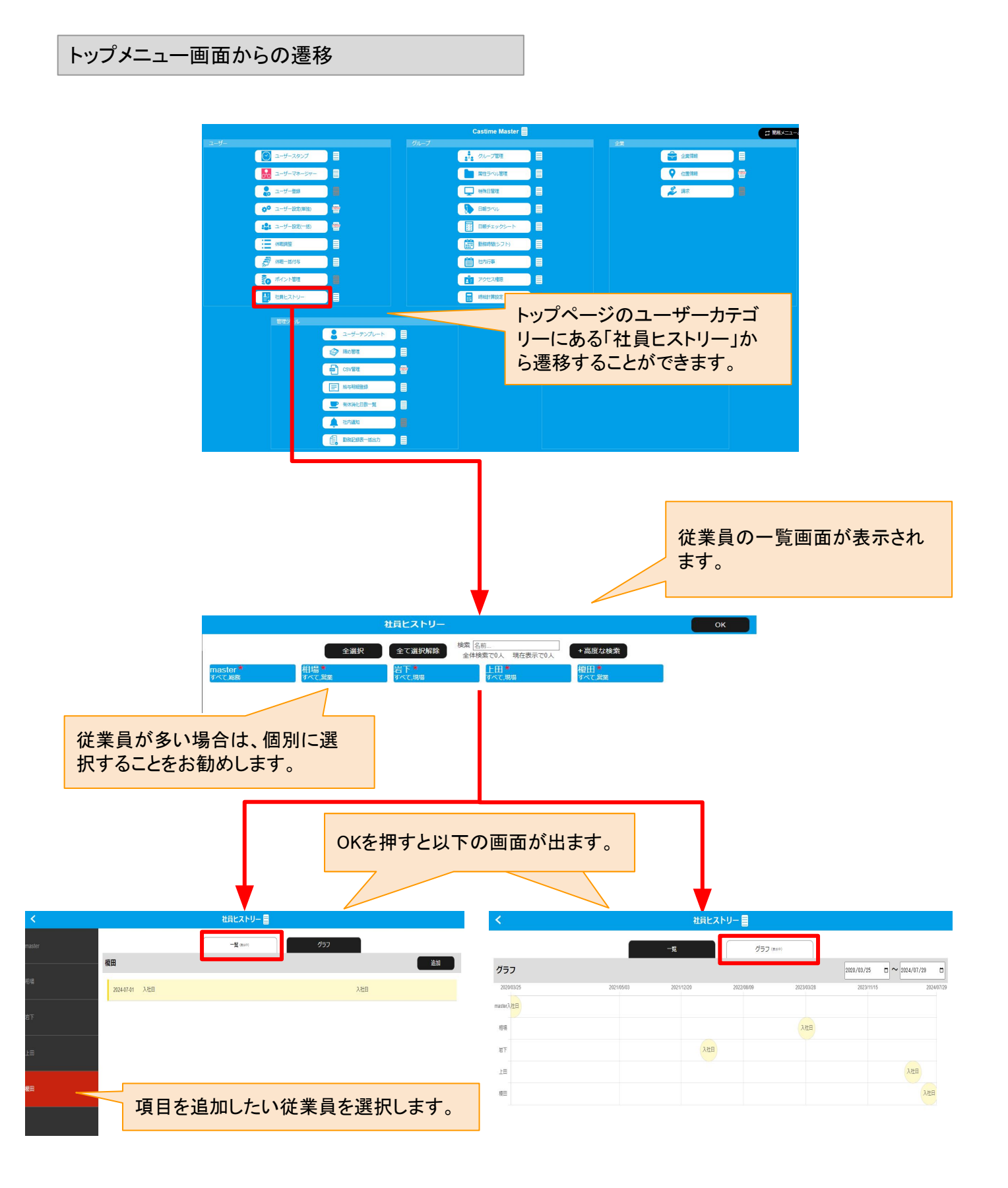

| 社員ヒストリーの一覧                                                    |                                                  |               |
|---------------------------------------------------------------|--------------------------------------------------|---------------|
| <                                                             | 社員ヒストリー 目                                        | まずは追加を押します。   |
| master 相田<br>相喻 2024-07-01                                    | 一覧 (#sift)     グラフ       入社日     入社日             |               |
|                                                               |                                                  |               |
|                                                               |                                                  |               |
| <                                                             | 試用期間 🧧                                           | <del>保存</del> |
|                                                               | ユーザー名 欄田                                         |               |
|                                                               | タイトル 試用期間                                        |               |
| クラノに表示させる名前を入れます。                                             | Eft 2024/07/01 □ 表示開始日を選択します。                    |               |
|                                                               | タイプ グループ設定<br>グループ設定<br>グループ設定<br>グループ協定<br>自由スカ |               |
| 日を跨ぐ場合は、グループ設定、<br>単日の場合は自由入力を選択します。                          |                                                  |               |
| <                                                             | 試用期間 📑                                           | 保存            |
|                                                               | ユーザー名 曜田                                         |               |
|                                                               | タイトル 戦用期間                                        |               |
|                                                               | Bft 2024/07/15 □ 表示終了日を選択します。                    |               |
|                                                               | タイプ<br>グループ解除 ・<br>※実際のグループの所属とは連動しません           |               |
| グループ設定したものに対して、同じタ<br>イトル名でタイプをグループ解除にする<br>ことで期間を決めることができます。 |                                                  |               |
| <                                                             | 総務へ異動                                            | 保存            |
|                                                               | ユーザー名 堀田                                         |               |
|                                                               | タイトル総務へ異動                                        |               |
|                                                               | 日付 2024/07/16 日                                  |               |
|                                                               | タイプ 自由入力 🗸                                       |               |
|                                                               |                                                  | _             |
|                                                               | 次のページへ                                           |               |

社員ヒストリーの一覧とグラフの遷移

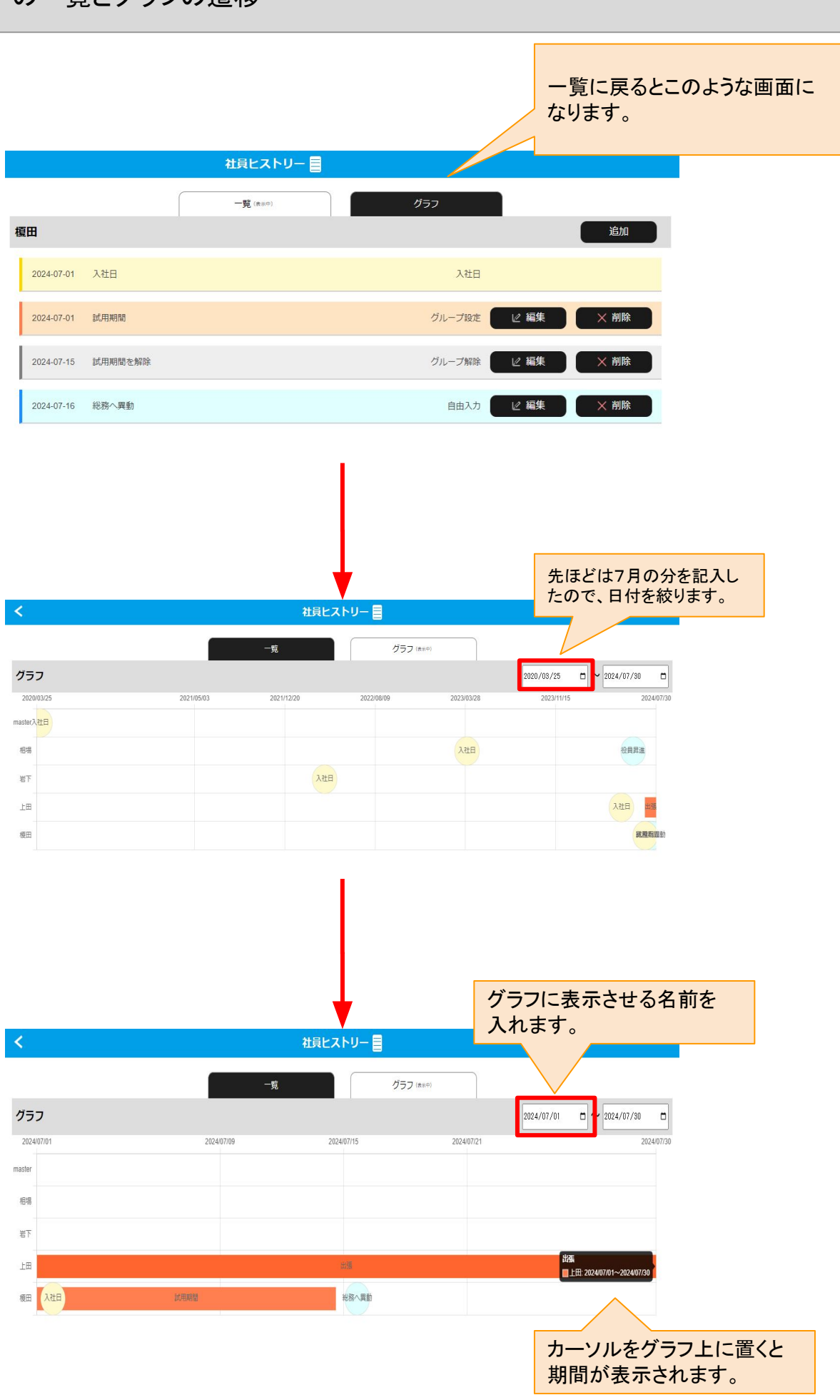

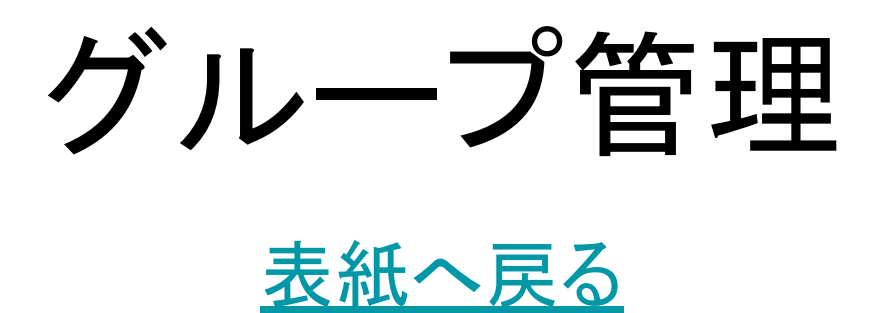

部署・グループ設定について

【概要】

従業員をグループ分けして、管理しやすくするための機能です。

ー般的な「部署」として活用を想定していますが、部署だけに限らず、1人の所属を複数のグループに登録したり、便宜上のグループ分けとして使うことができます。

複数のグループを上下関係のように関連付けることも可能です。

また、グループ自体を非表示にすることもできます。

※グループを非表示にしても登録している人が消えるわけではなく、個人を非表示にしたい場合は、ユーザー 設定で表示をOFFにする必要があります。

トップメニュー画面からの遷移

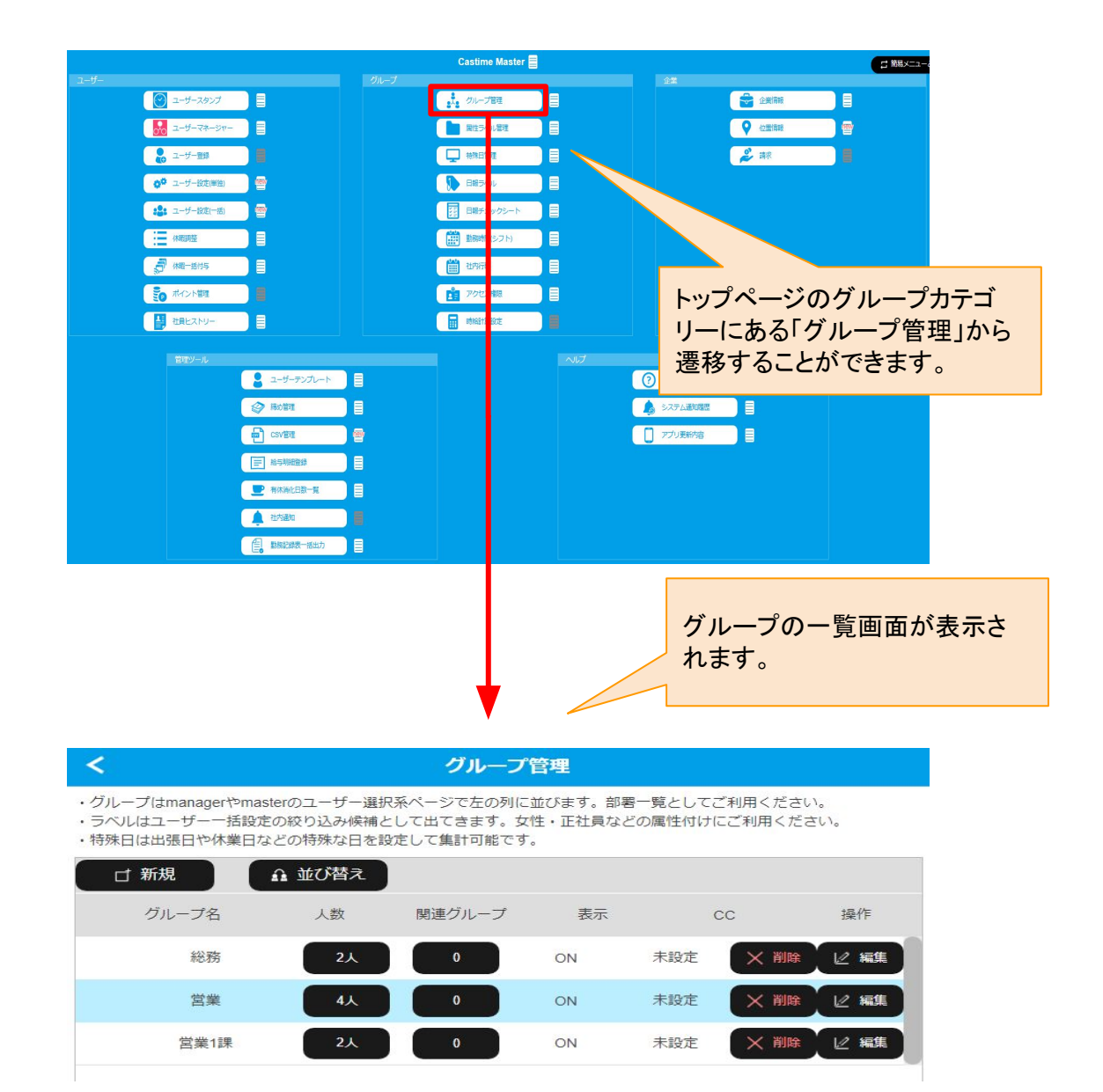

グループ管理のメイン画面

グループ名と、登録された人数、表示のON/OFF設定、通知受信者、を確認することができます。 「新規」ボタンにより新規グループを作成することができます。

グループの並び順番については「並び替え」により、順番を変更することができます。

グループに登録されたユーザーを確認し、登録したり、登録を外したりすることができます。 グループ自体の表示をOFFにすることができます。

ただし、グループに表示されたユーザーを表示OFFにするわけではありません。

個人ユーザーの表示をOFFにするのは「ユーザー設定」により行います。

CCで、グループ内にいるユーザーによる申請と承認による通知が届く相手を設定することができます。

グループを削除することができますが、ユーザーが登録されたグループは削除できません。

グループを削除する場合は、グループのユーザー登録を0人にする必要があります。

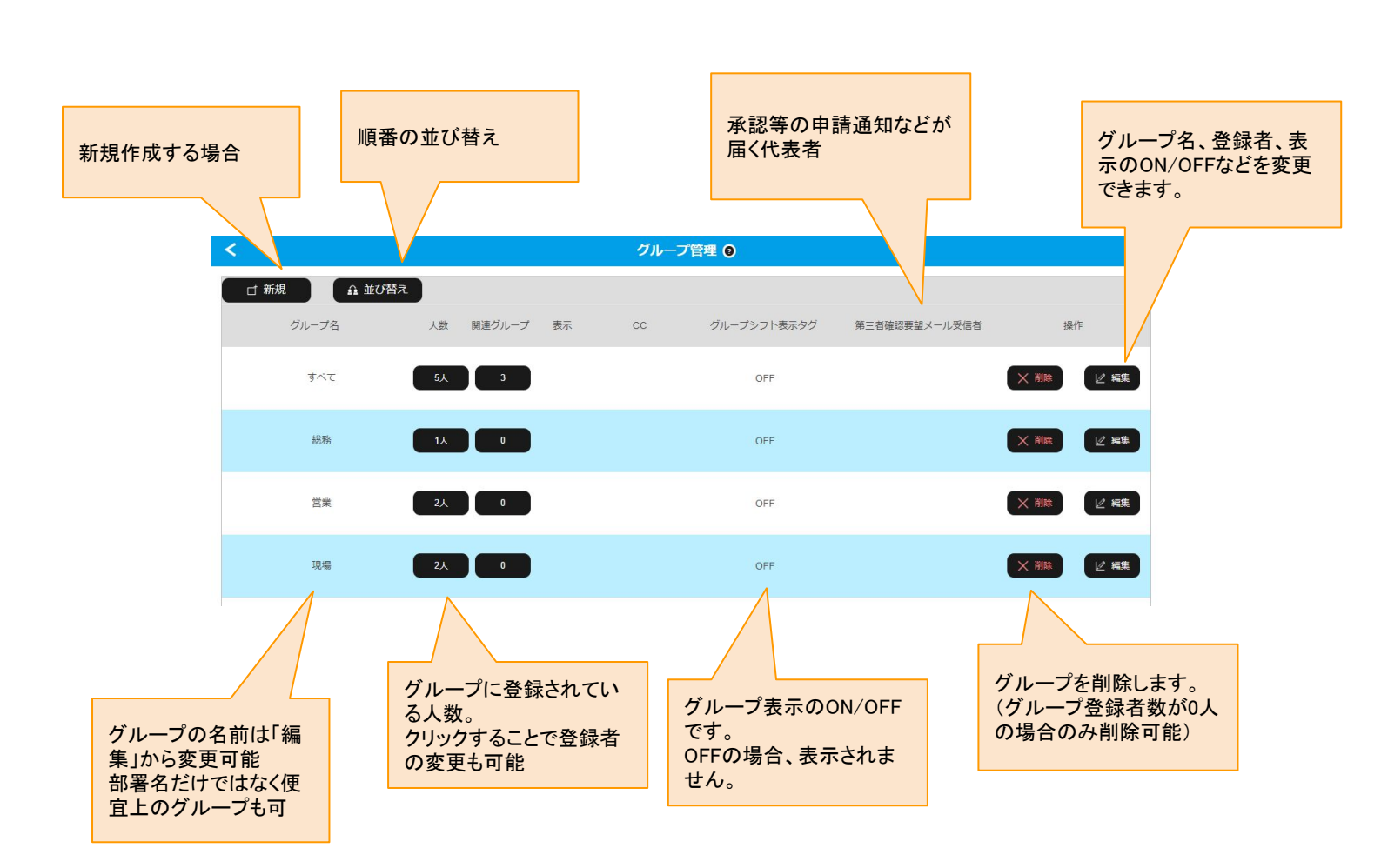

# グループの新規作成・編集

【概要】

グループを新しく作ることができます。 新規で作ったグループは、「編集」機能により設定を編集することができます。

グループの名前を自由につけることができます。

グループの表示のON/OFFを設定することができます。

ただし、グループの表示をOFFにしても、そのグループに登録されたユーザーの表示をOFFにするわけではありません。(ユーザーの表示をOFFにする場合は、ユーザー設定から行います。)

通知CCで、グループ内にいるユーザーが申請・承認などを行った際に、その通知メールが飛ぶ受信者を設定 することができます。通知はメールで送信されるので、ユーザーの設定にて正しいメールアドレスが登録されて いる必要があります。

# グループを新規作成する画面

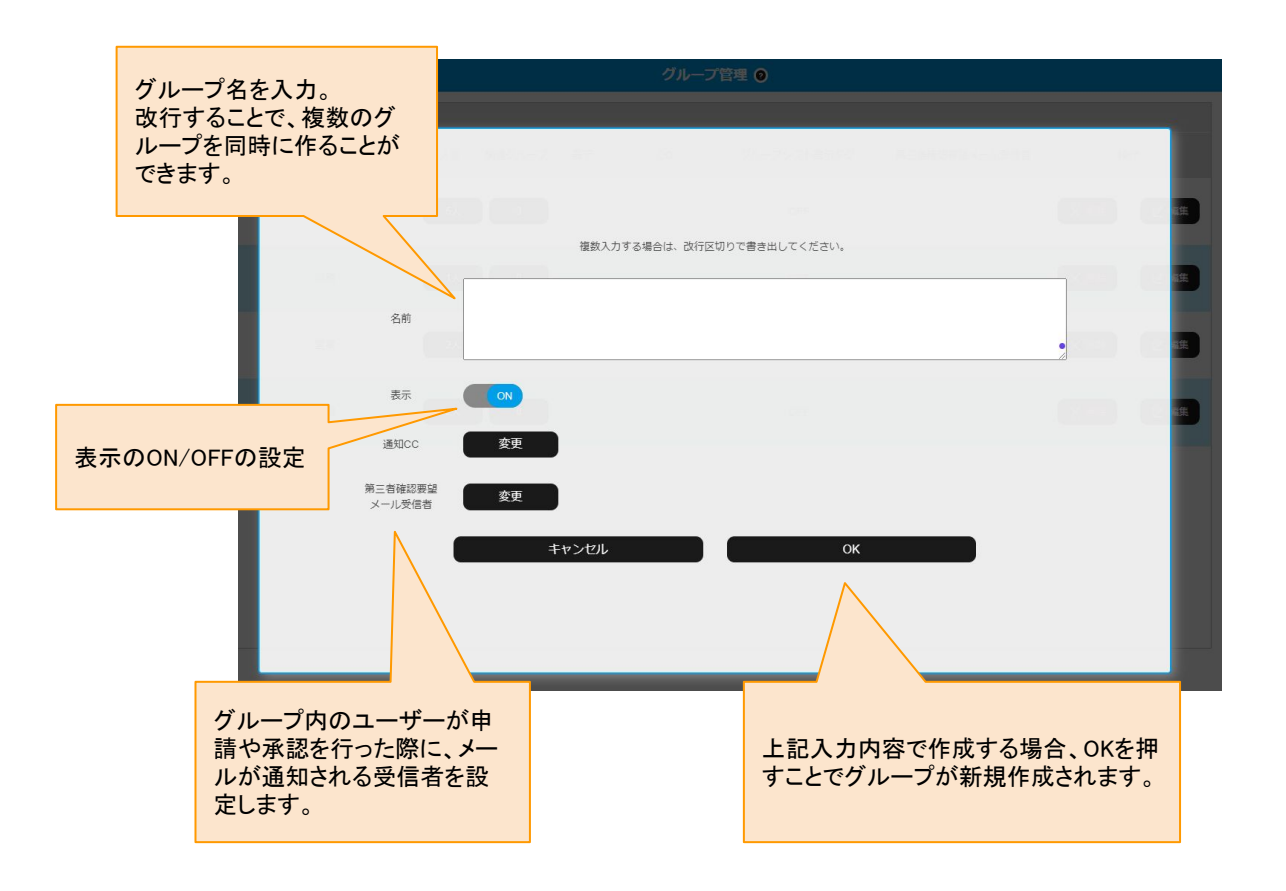

グループの順番を並び替えることができます。 左にある十字形のアイコンをドラッグすることで、順番を視覚的に入れ替えることができます。 順番を入れ替えたあとに画面下にある「OK」を押すことで、変更が反映されます。

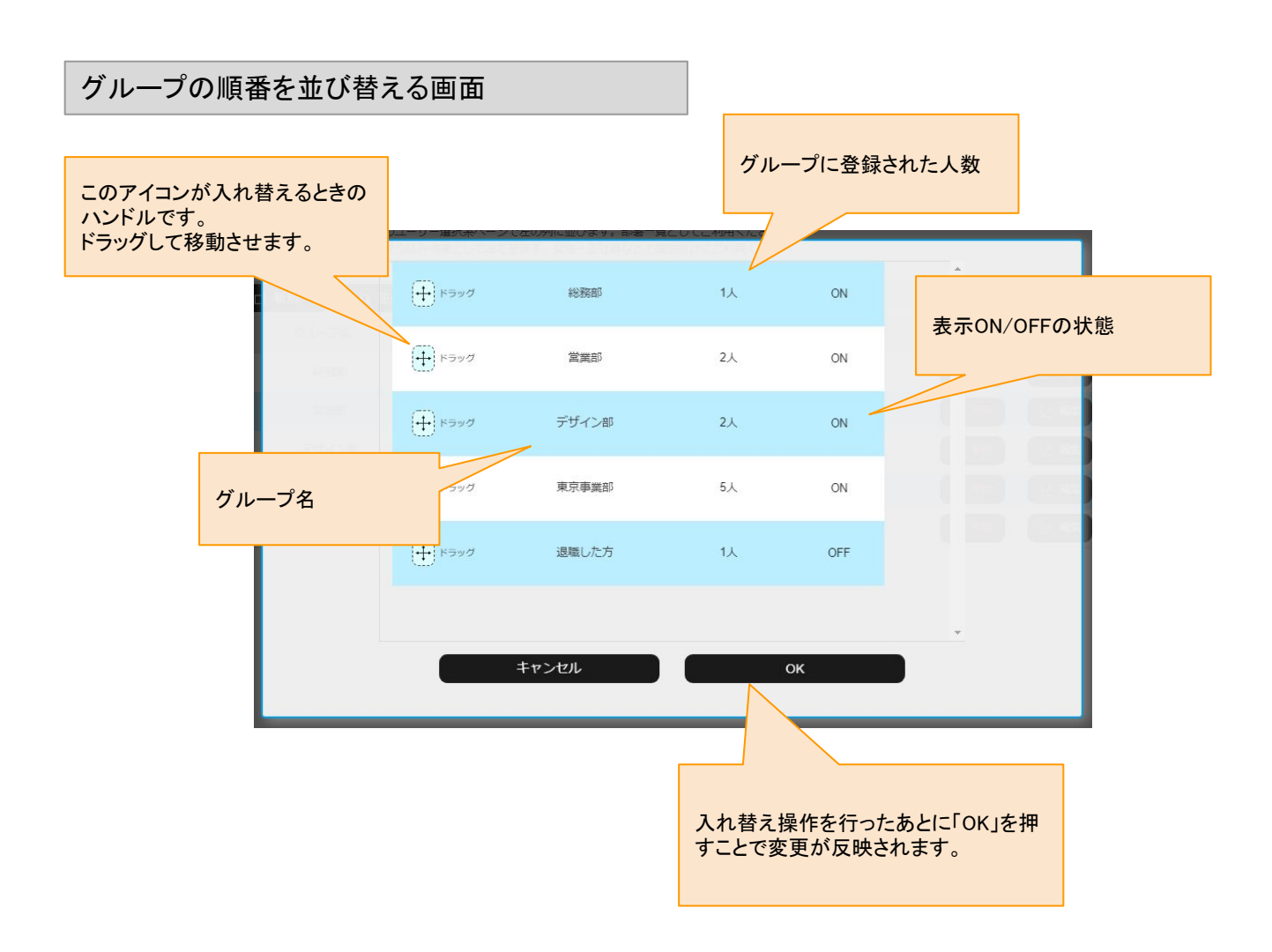

作成済みのグループに、ユーザーを登録することができます。

人数が表示されているボタンを押すと、ユーザーの一覧が表示されます。

ユーザーを選択することでチェックが付きます。

登録するユーザー全てにチェックを付け、OKボタンを押すことで、選択したユーザーをグループに登録することができます。

グループへのユーザー登録は、トップメニューの「ユーザー設定」から、ユーザー個別で設定することもできます。

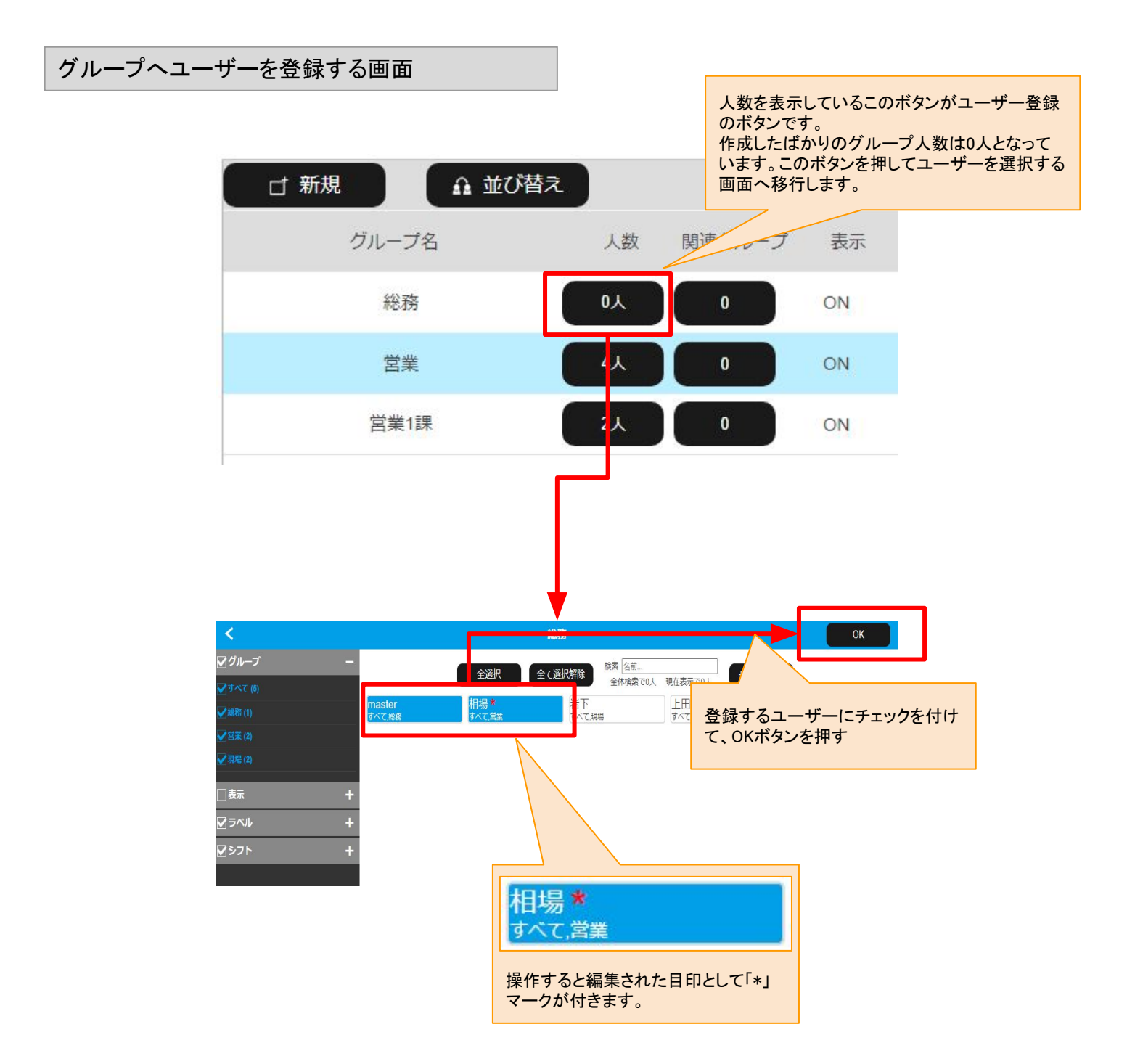

作成済みのグループに対して、他のグループを関連付けることにより、グループの上下関係を模した設定を行うことができます。

厳密には上下関係として設定されるわけではなく、そのグループの次の階層に関連グループとして設定したグループを表示する機能です。

まず、関連元のグループと、関連先のグループを作成します。

関連元のグループの「関連グループ」の列に表示されるボタンを押します。

すると、作成済みのグループが表示されるので、関連先として設定したいグループを選択し、設定を行います。

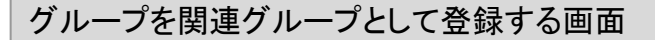

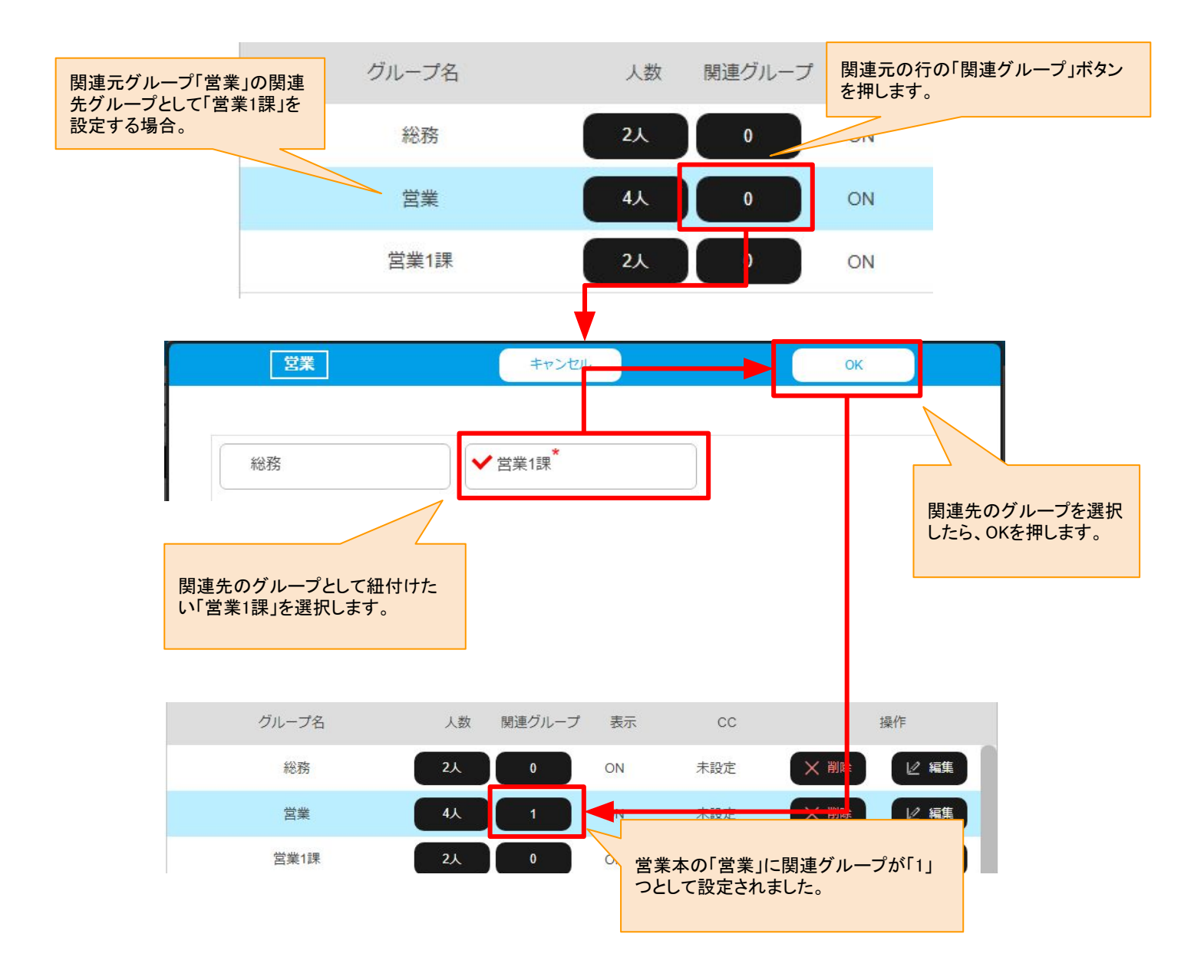

作成済みのグループに対して、他のグループを関連付けることにより、グループの上下関係を模した設定を行うことができます。

マスター画面などのユーザー設定など、グループから従業員を選択するような画面での表示に、関連グループ へ移行するための「>」が表示されます。

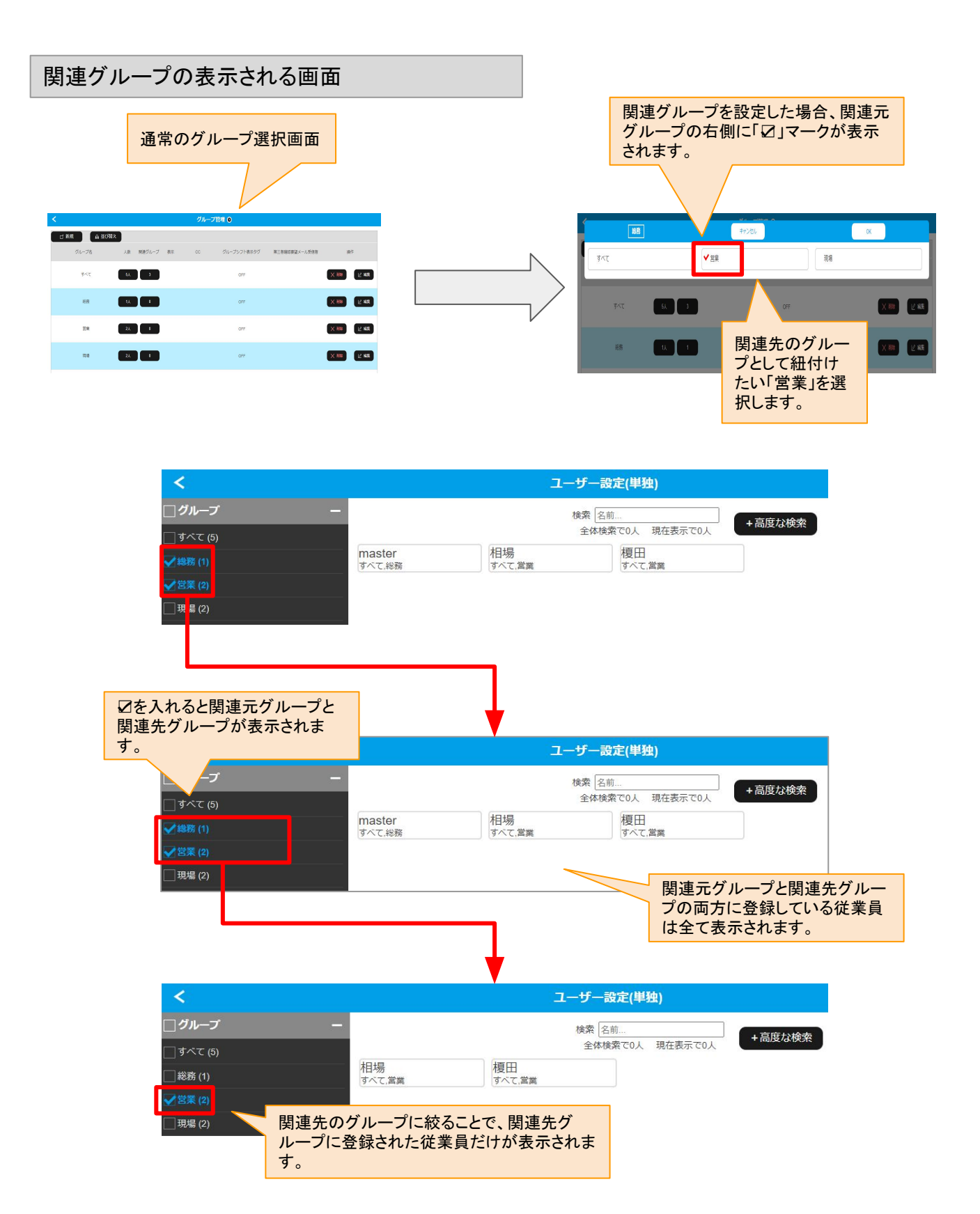

すでに作成済みのグループを削除することができます。

グループに登録している人数が0人の場合のみ、グループを削除することができます。

1人でも登録があるグループは削除できません。削除する前にグループの登録ユーザーをすべて外してから削除をおこなってください。

グループを削除するときの注意

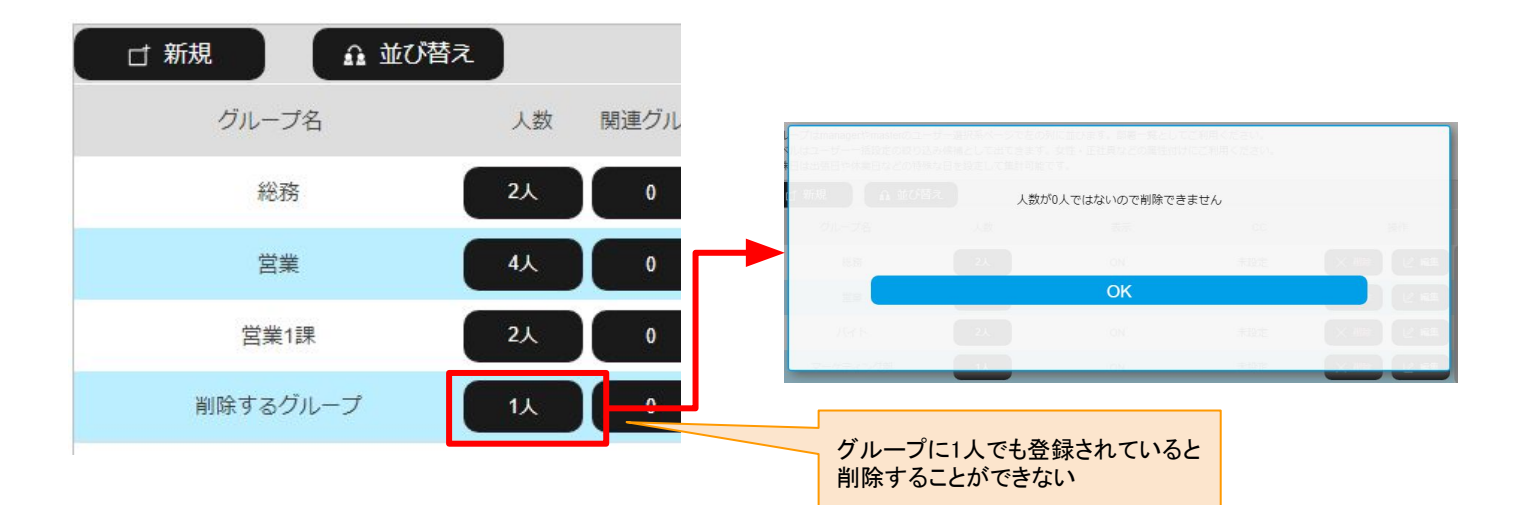

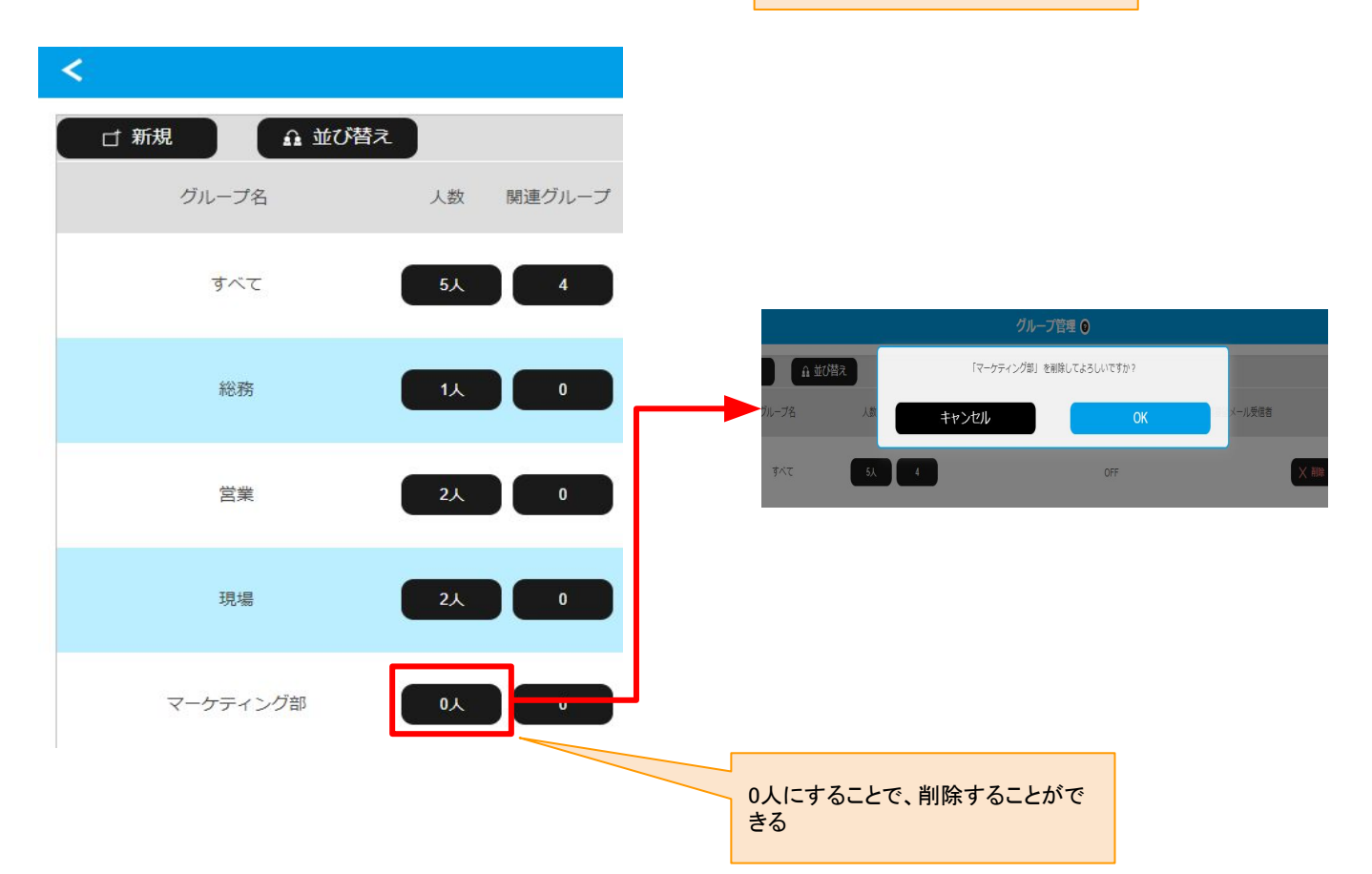

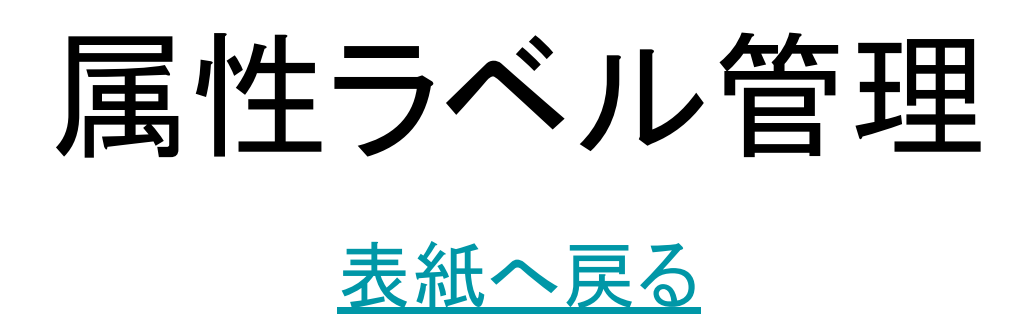

「絞り込みラベル」とは、マスター機能を使う際の便利機能の1つです。 マスター機能では各種設定にてユーザー検索を行います。 その際に、グループとは異なるカテゴリ(絞り込みラベル)をユーザーに付与することで、絞り込みラベルを付加 したユーザー単位での絞り込みを行うための便利機能です。

グループでは主に部署や拠点によるカテゴリ分けを行います。 例:営業部、総務部、福岡事業部、横浜店舗、埼玉倉庫、など

絞り込みラベルではユーザーの属性などにカテゴリ分けをして、それをラベルとして設定を行います。 例:課長以上、パート、バイト、再雇用者、配偶者あり、など

トップメニュー画面からの遷移

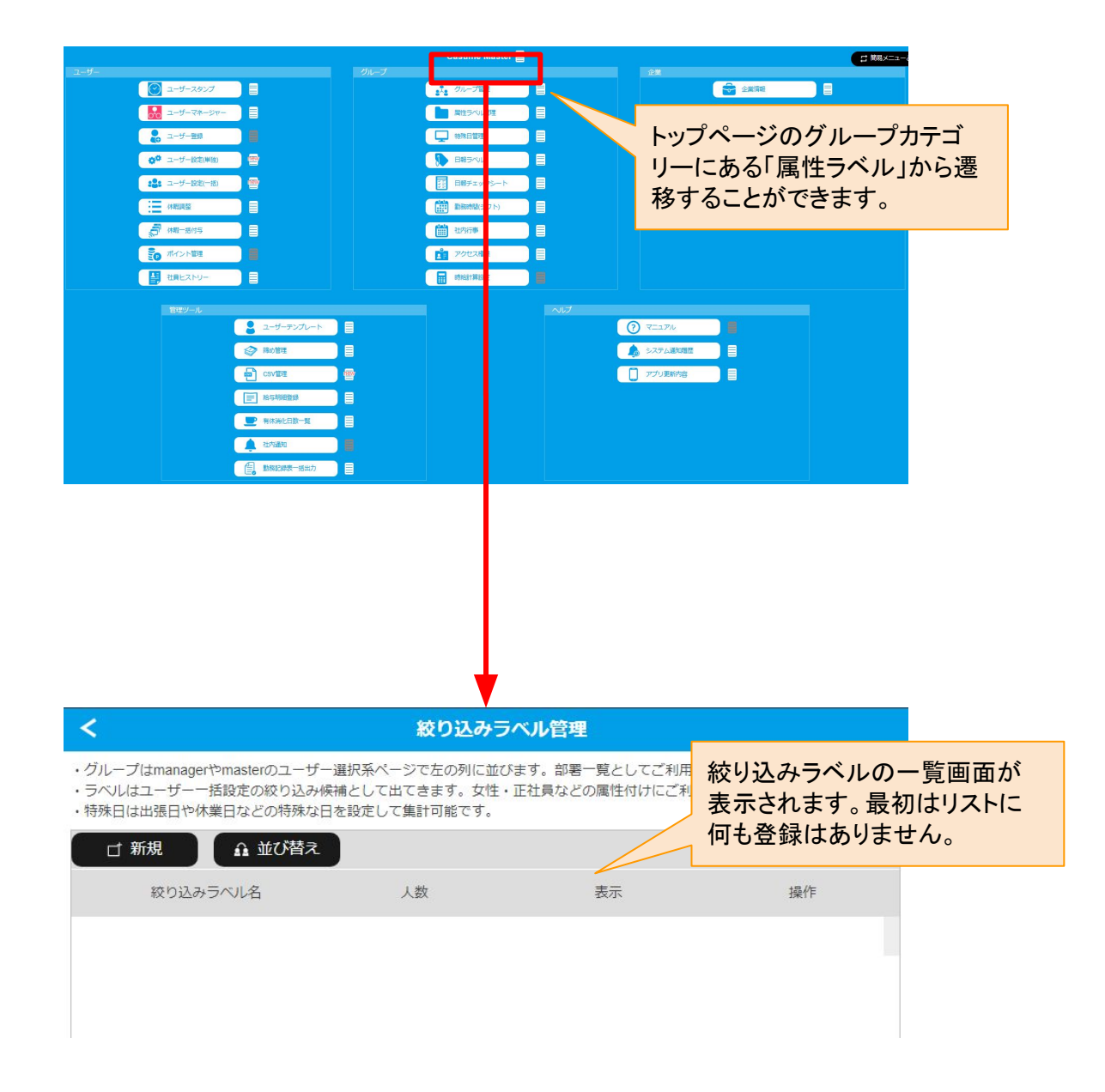

ー覧画面では登録された絞り込みラベルが表示されます。 新規ボタンから新規絞り込みラベルを追加することができます。 新規絞り込みラベルを追加してもそのままでは使えません。ユーザーを登録する必要があります。(後述)

一覧の上部には下記ボタンが表示されます。

- ・新規作成ボタン
- ・並び替えボタン

絞り込みラベルー覧は下記情報を表示します。

- ・絞り込みラベル名
- ・人数表示(ユーザー登録ボタン)
- ·表示ON/OFF
- ・削除ボタン
- ・編集ボタン

絞り込みラベルの新規作成の遷移

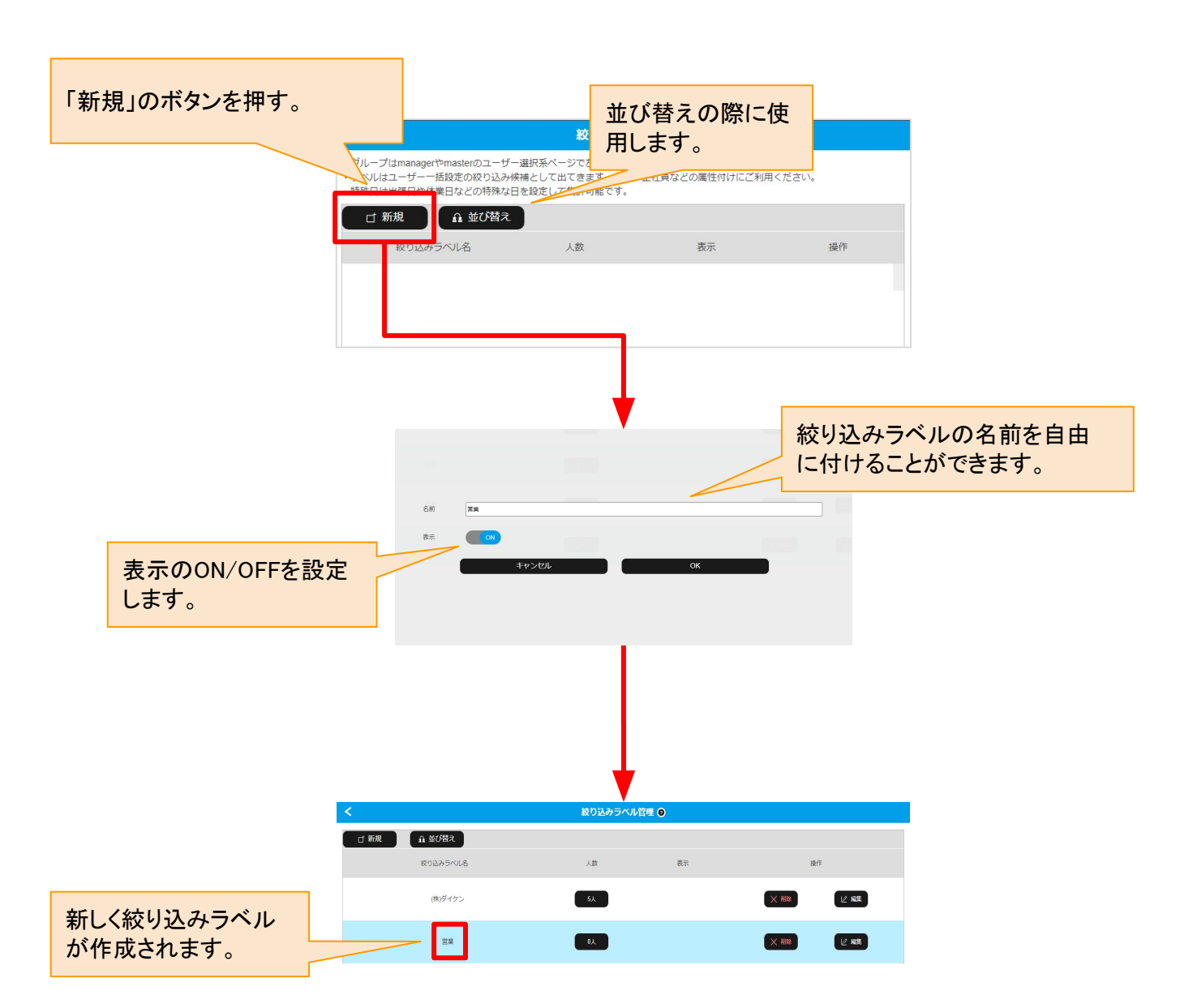

前ページにて、新規絞り込みラベルを追加してもそのままでは使えません。

ユーザーを登録する必要があります。(後述)

登録したい絞り込みラベルにある人数表示のボタンを押し、その絞り込みラベルの属性を付加したいユーザーを選択します。ユーザーを登録することで、検索などの際に絞り込みラベルを活用することができます。

# 絞り込みラベルへのユーザー登録の遷移

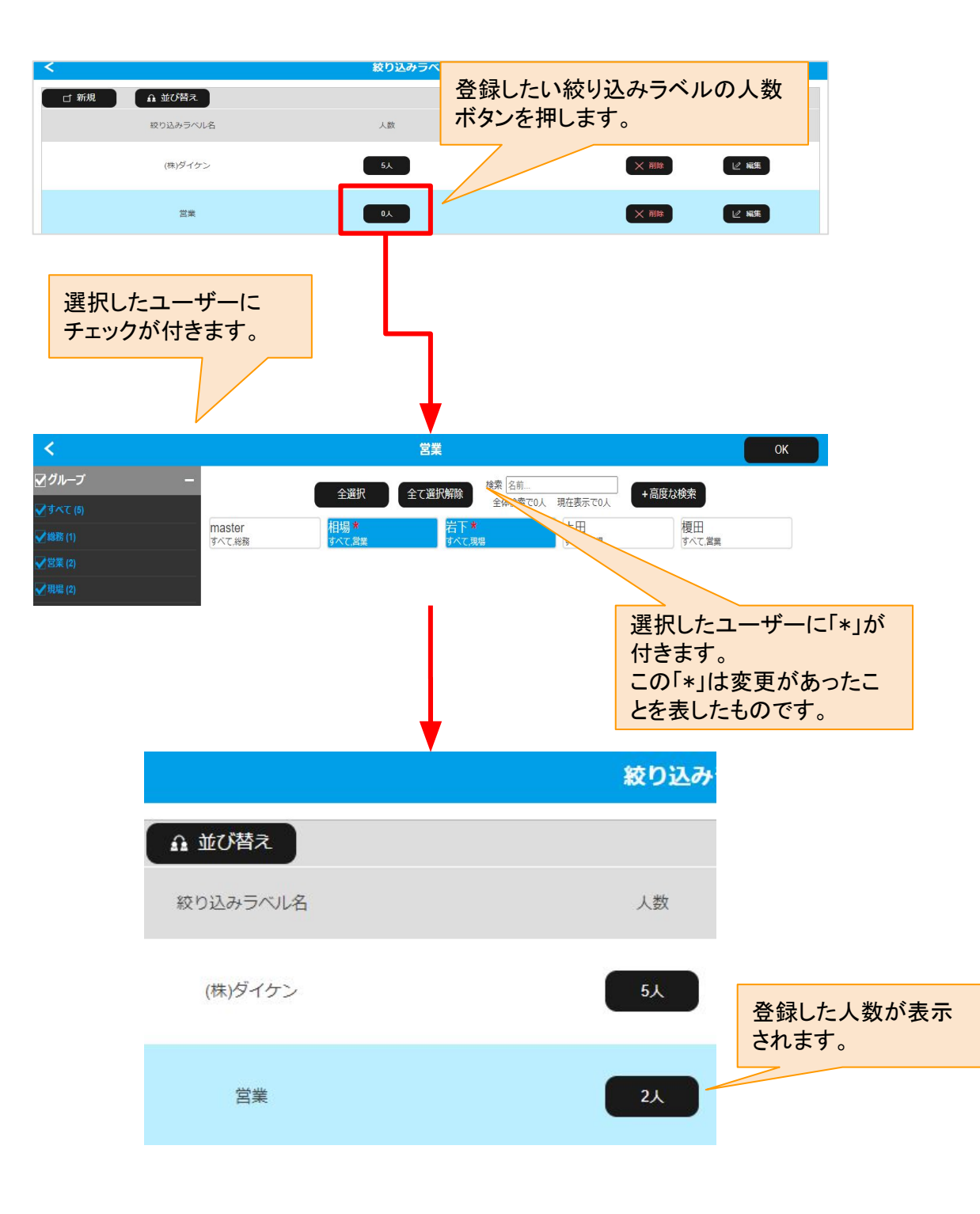

作成した絞り込みラベルの並び替えを行えます。

並び替えボタンを押し、絞り込みラベルー覧の左にある十字のハンドルをドラッグして移動させることで順番を 入れ替えることができます。

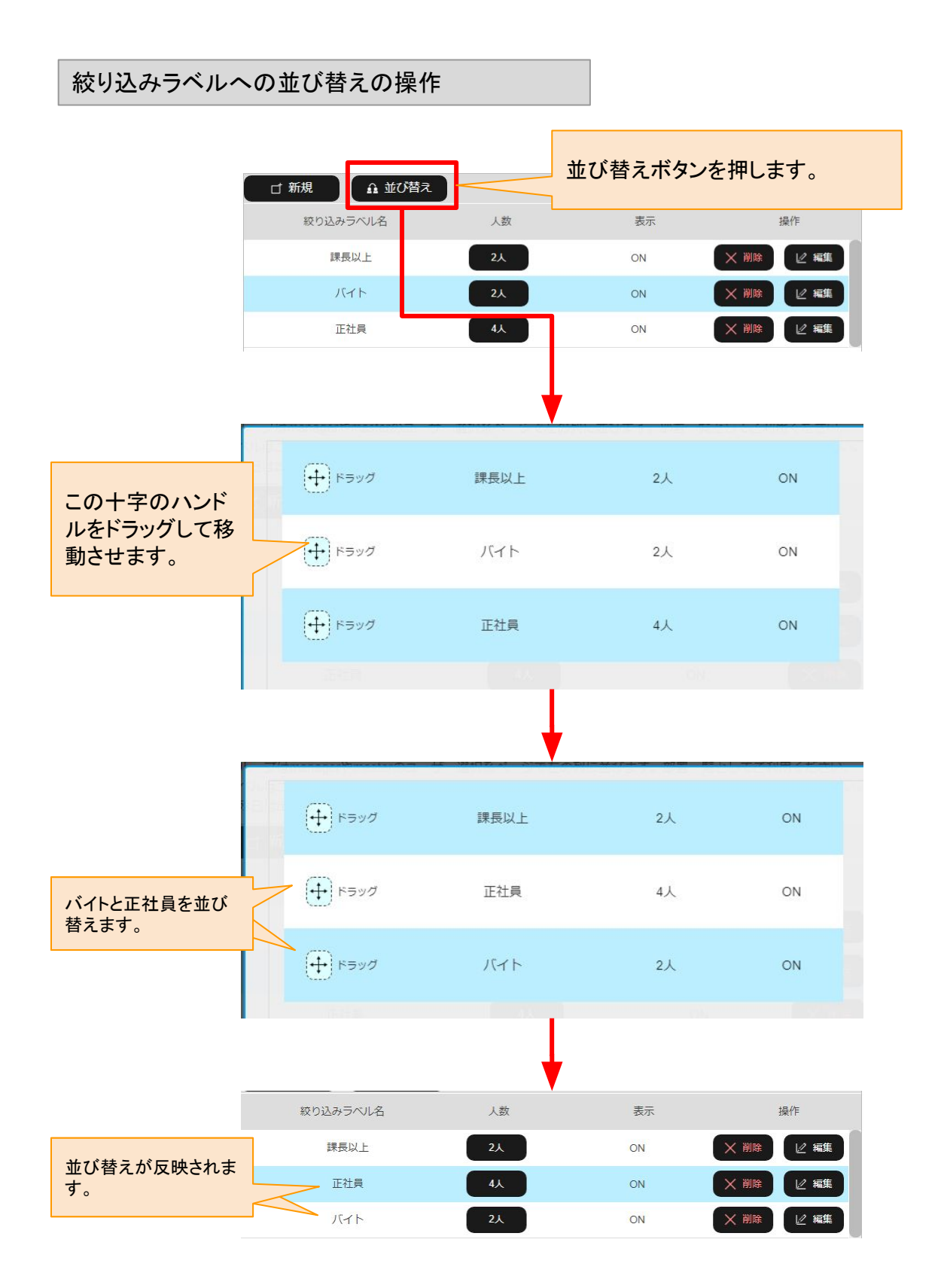
作成した絞り込みラベルを実際に使う場合の説明です。 様々な画面で、グループの選択からユーザーの選択を行う場合があります。 左側にあるロラベルのアイコンを押します。 グループの下側に、登録されている絞り込みラベルが表示されます。 絞り込みラベルを押すと、その絞り込みラベルに登録したユーザーが表示されます。

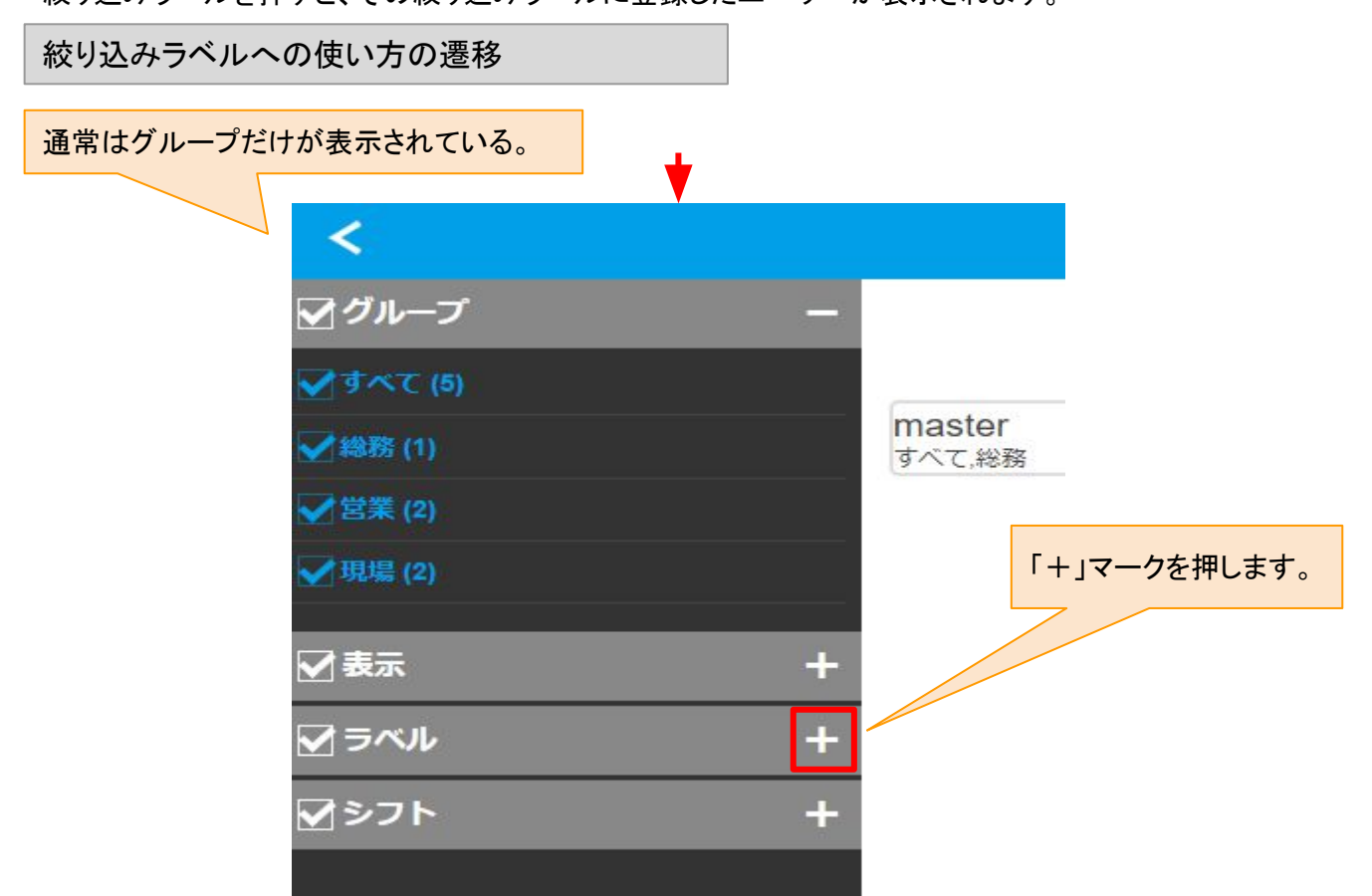

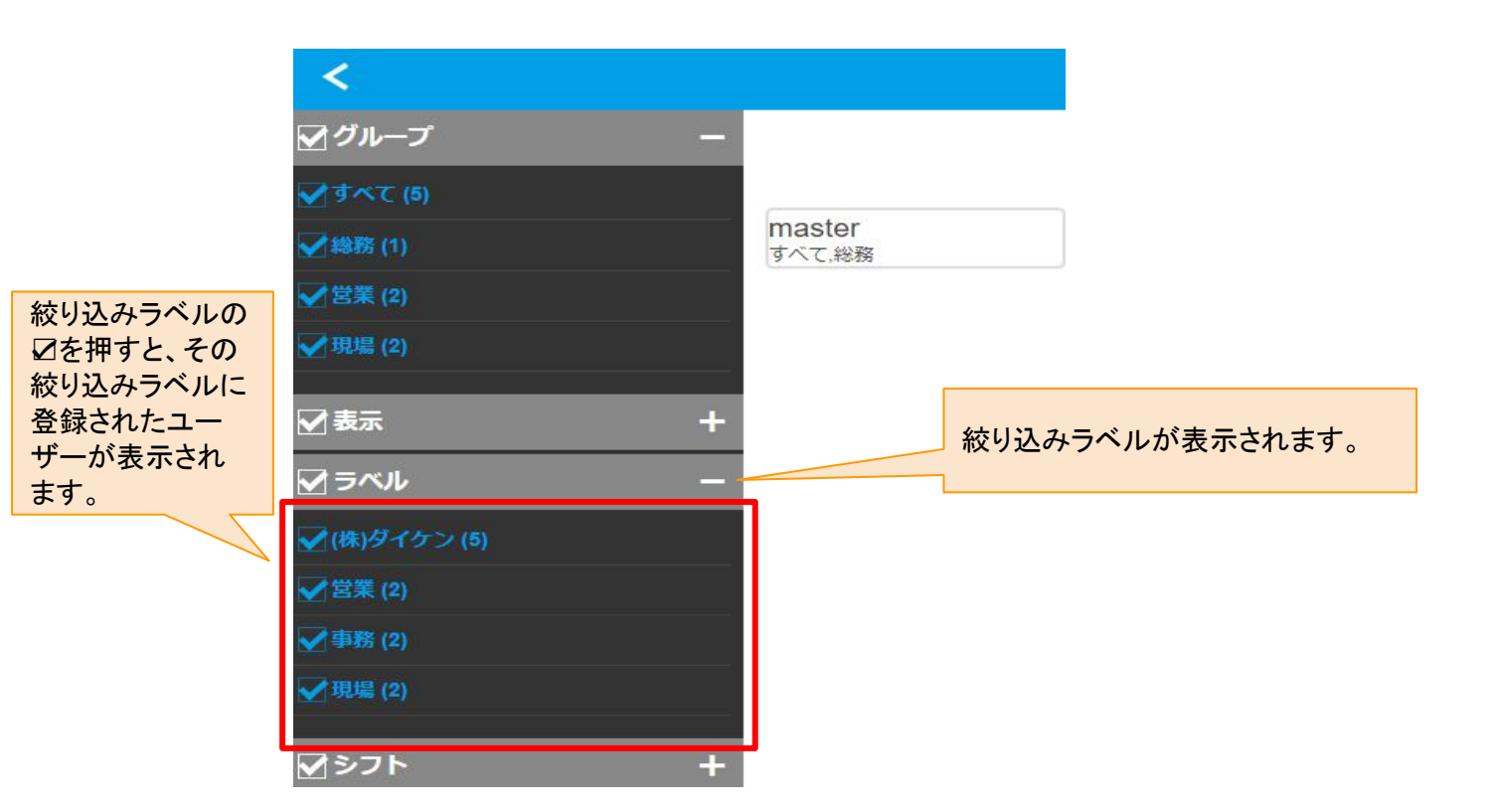

# 特殊日管理

<u>表紙へ戻る</u>

特殊日管理とは、勤務記録のデータとして標準としては備わっていないなくても、社内独自のルールに従って 記録して集計することができる「目印」のようなものです。

自由に名前を付けて記録することができますが、出勤時間や、出勤、遅刻、早退、欠勤、有休などに影響を与 えません。

【使い方の例】

出張:今月何日出張したかを集計し、その数値を手当にするため確認したい場合。打刻しない場合は欠勤とし ても記録されます。直行直帰などで打刻するか、時間修正により出勤状態にする必要があります。宿泊の出張 と、日帰り出張で手当が異なる場合、両方を作る必要があります。

休業日:休業日を取得できるようにし、その日を集計するなどの場合。ただし出勤していないのであれば勤務記 録上では欠勤としても記録されます。

昼食:仕出しのお弁当を頼む場合。集計しその分を給与から控除する場合など。昼食の記録なので出勤や欠勤には影響しません。

トップメニュー画面からの遷移

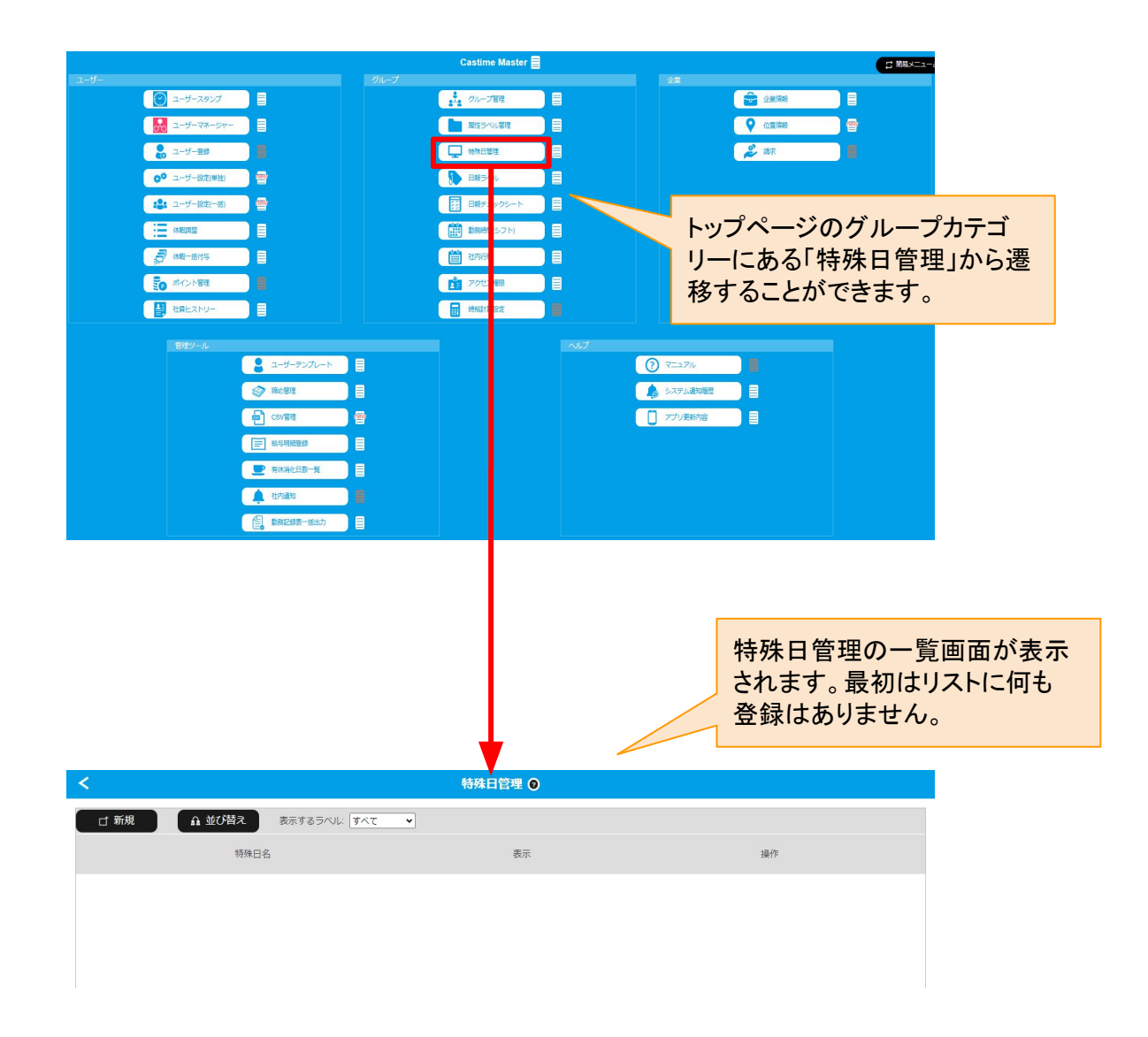

特殊日は出張日や休業日などの特殊な日を設定して集計可能です。 特殊日管理の一覧では下記内容が表示されます。

・新規作成ボタン

- ・並び替えボタン
- ·特殊日名
- ·表示ON/OFF
- ·削除
- ・編集

【新規作成】 名前:名前を自由に設定することができます。 表示:表示のON/OFFを切り替えることができます。

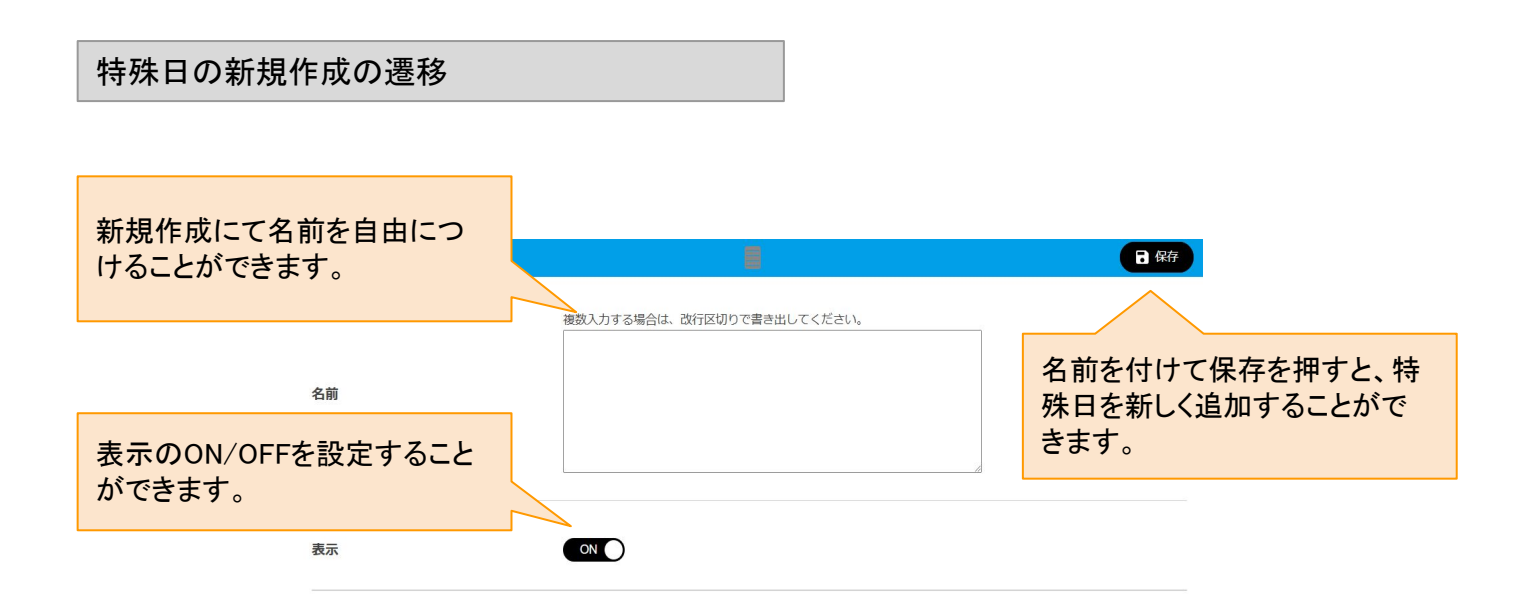

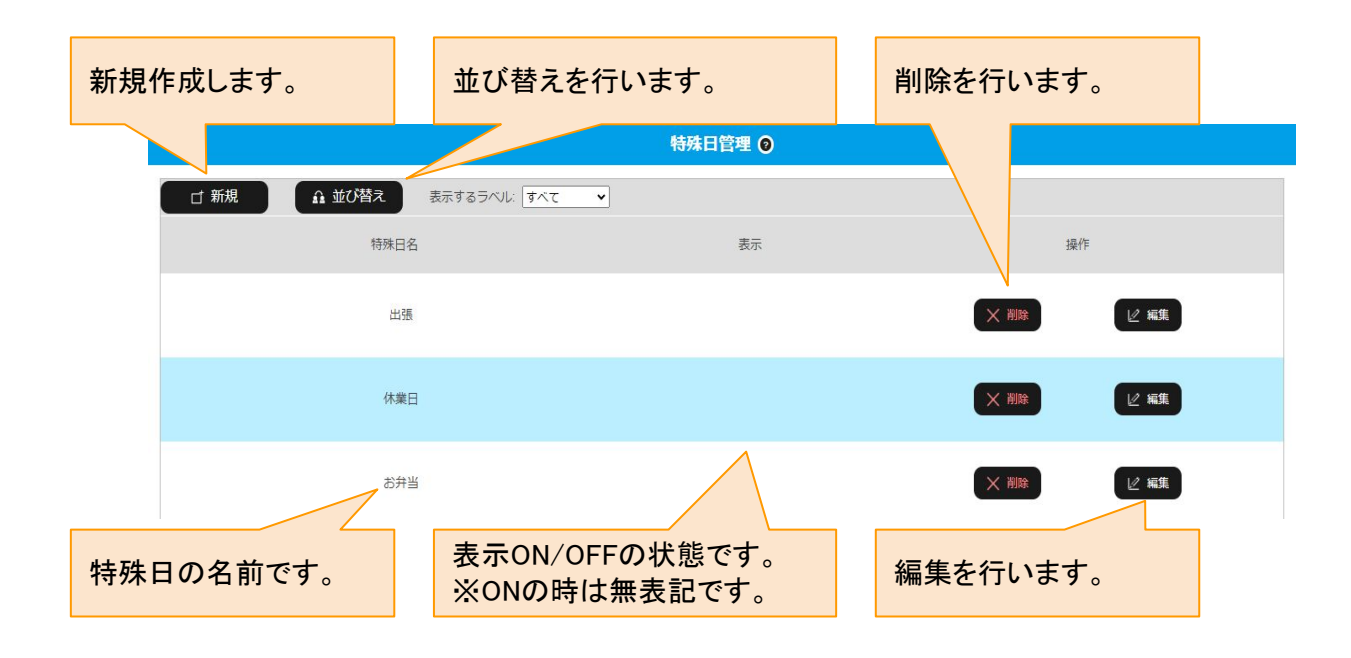

特殊日についての集計は、スタンプの勤務実績・各種操作から「PDF」のダウンロードで確認することができます。

左側に、何日にどの特殊日が申請・承認されたかが表示されます。

下側の集計部分に、特殊日が合計何日承認さてたかが集計されます。

# 勤務記録表に表示される特殊日

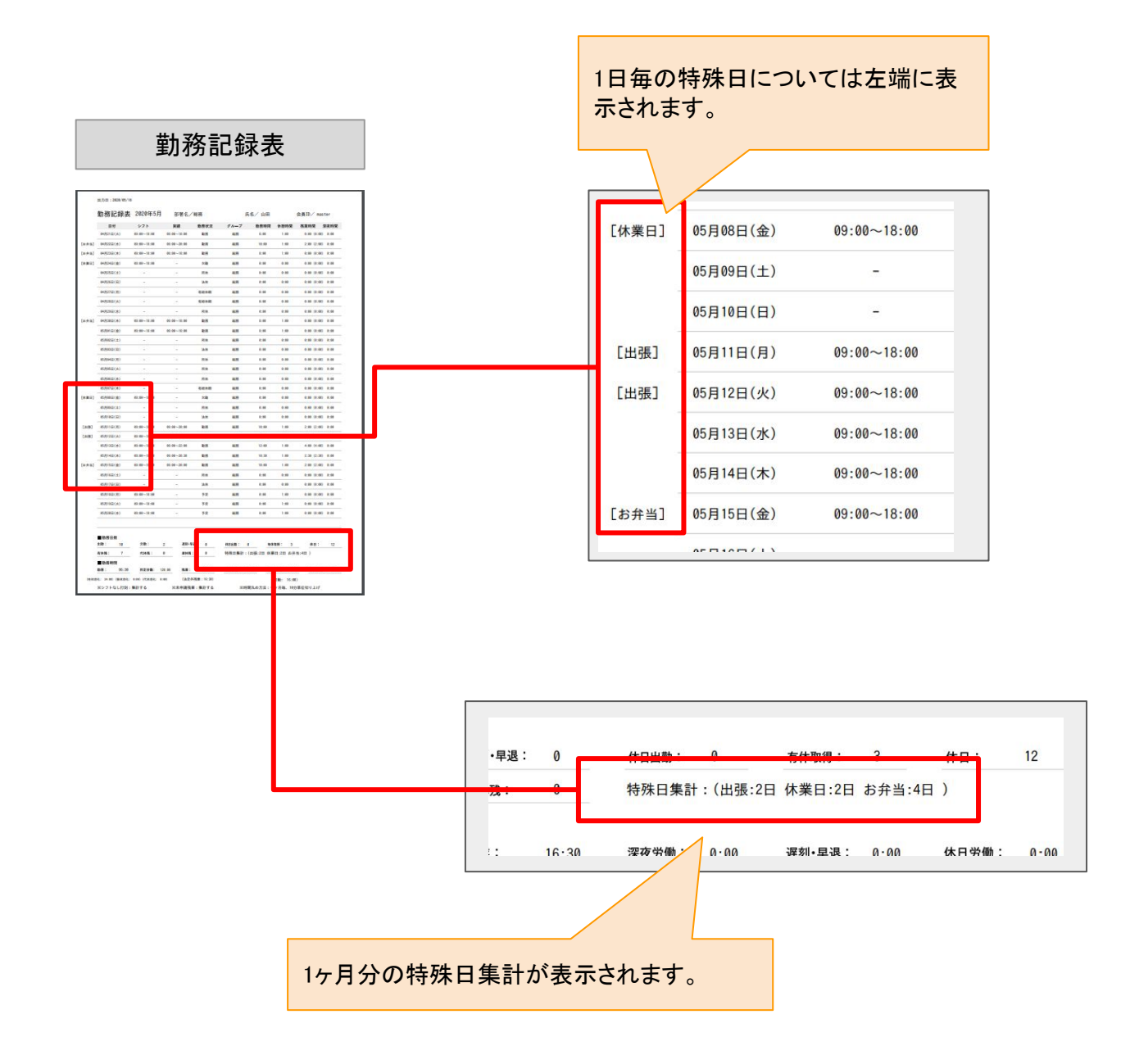

# 特殊日の注意点

特殊日を記録することができますが、出勤時間や、出勤、遅刻、早退、欠勤、有休などに影響を与えないので、 勤務にからむ特殊日の場合は、別にシフト調整申請などが必要となる場合があります。

【使い方の例】

休業日(1日休業):休業日を取得できるようにし、その日を集計するなどの場合。ただし出勤していないのであ れば欠勤としても記録されます。

休業日(半日休業):半日だけ休業を取得する場合は、勤務記録の「シフト調整申請」が必要となります。 特殊日により半日休業を申請しても、シフト時間に影響を与えるわけではないので、ユーザーが自身によって、 「半日のシフト勤務に調整する必要がある」状態となります。仮にシフト調整をしなかった場合、1日の出勤が半 日だけの打刻となるため「遅刻」もしくは「早退」と判定されます。

出張:今月何日出張したかを集計し、その数値を手当にするため確認したい場合。打刻しない場合は欠勤とし ても記録されます。直行直帰などで打刻するか、時間修正により出勤状態にする必要があります。宿泊の出張 と、日帰り出張で手当が異なる場合、両方を作る必要があります。

昼食:仕出しのお弁当を頼む場合。集計しその分を給与から控除する場合など。昼食の記録なので出勤や欠勤には影響しません。打刻は通常通り行い、シフトの修正なども必要ありません。

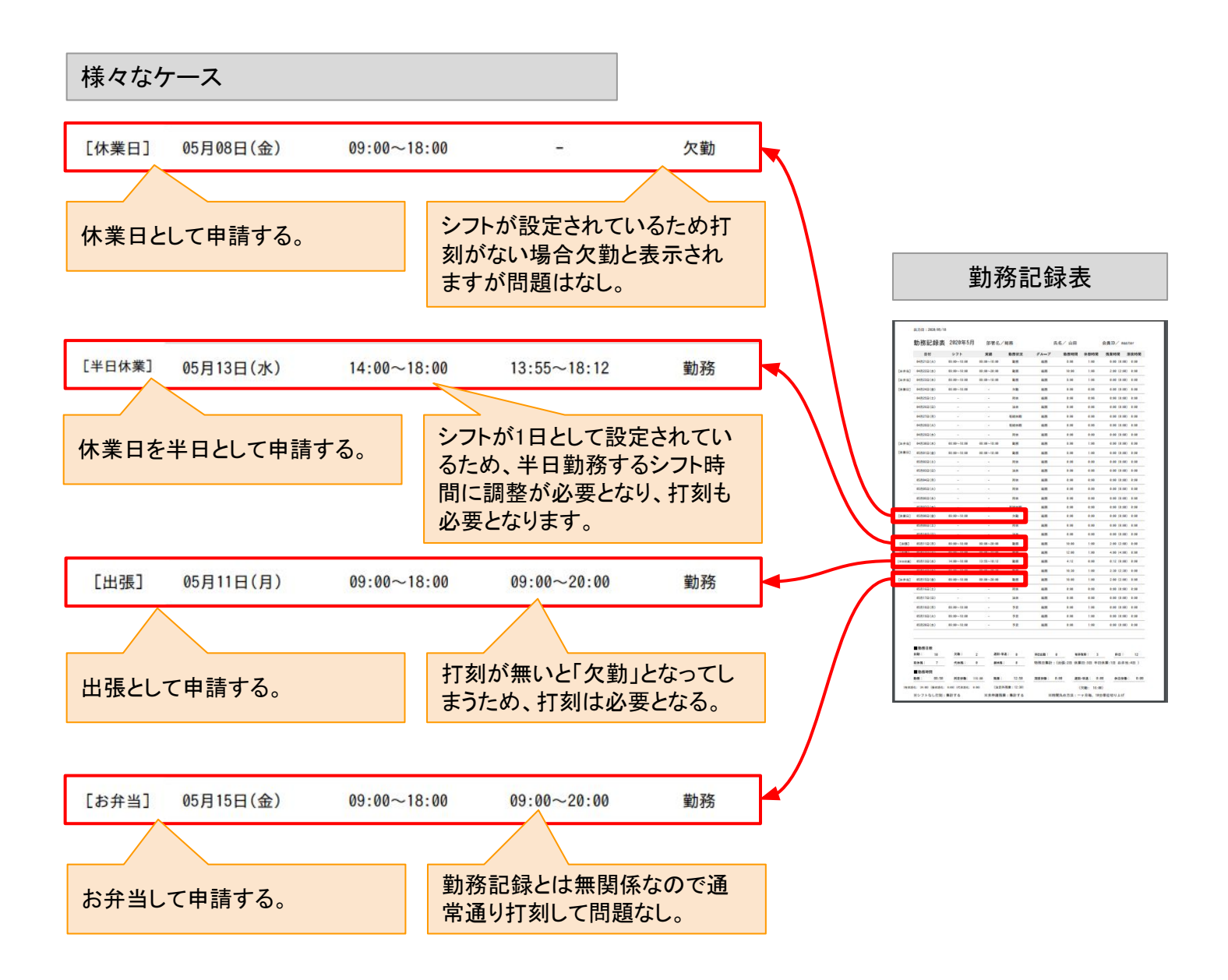

# 日報ラベル

<u>表紙へ戻る</u>

日報ラベルとは、業務記録の集計をキャスタイムマネージャーで確認する際に、ラベル単位での集計をするために必要な機能です。

トップメニューの「日報ラベル」により、日報ラベルを作成し、トップメニューの「日報ラベルグループ」でまとめ、 それを使用するユーザー毎に設定を行います。 日報ラベルでは、色ごとにカテゴリを分けることができます。

タブ操作より「日報ラベル」と「日報ラベルグループ」を切り替えることができます。日報ラベルを登録し、それを 日報ラベルグループでまとめることで、個人への設定を行うことができます。

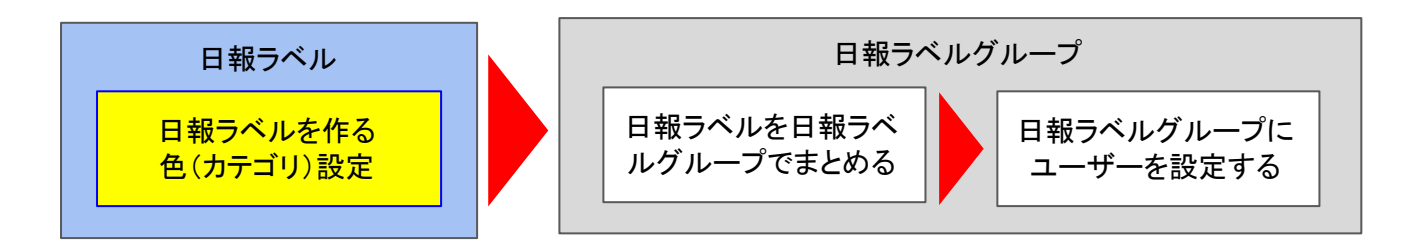

トップメニュー画面からの遷移

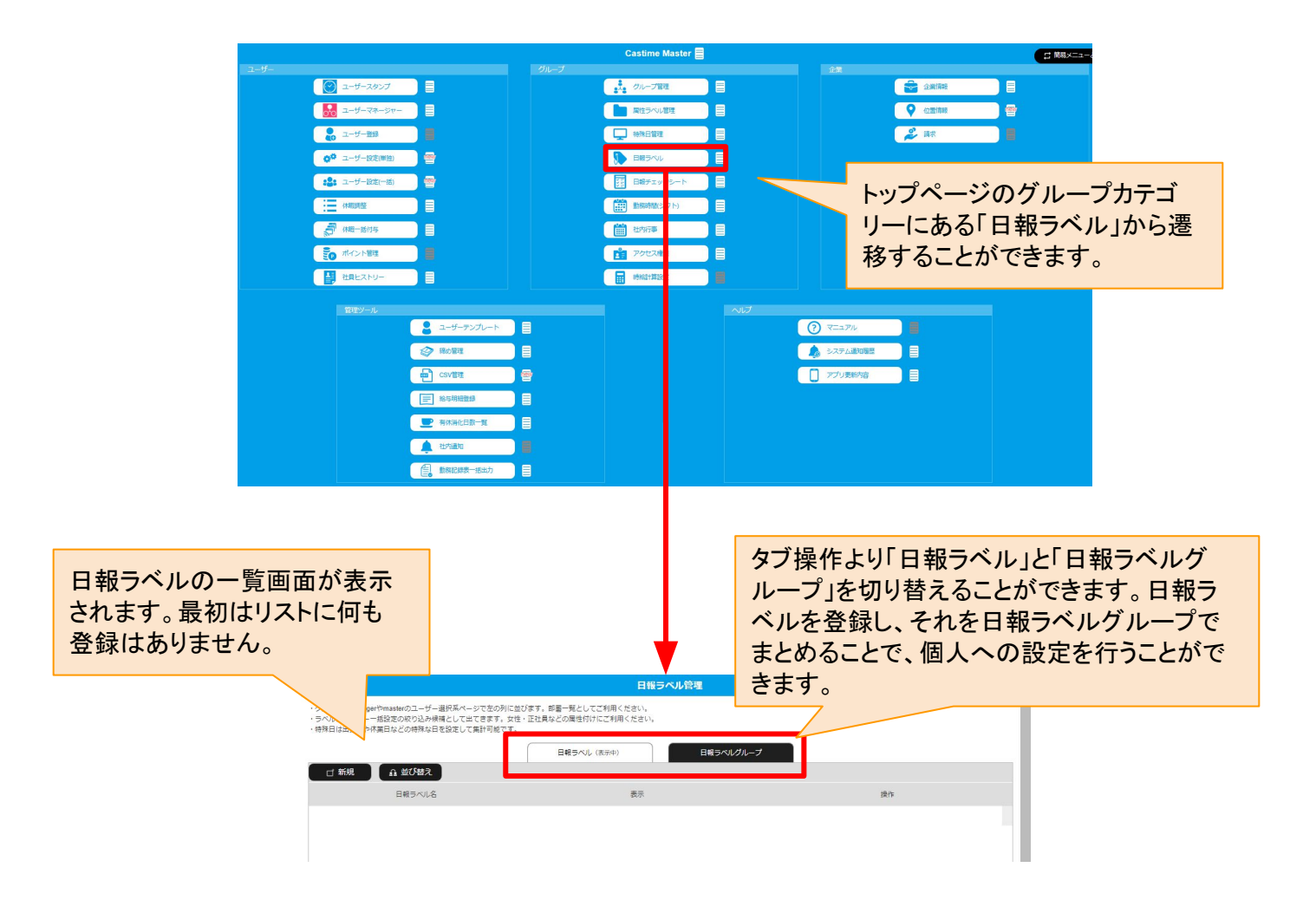

## 日報ラベルー覧と、日報ラベルの新規作成

【概要】

日報ラベルー覧では下記情報が表示されます。

- ・新規作成ボタン
- ・並び替えボタン
- 一覧画面では下記情報が表示されます。
- ・日報ラベル名:色カテゴリも同時に表示されます
- ·表示ON/OFF
- ・削除ボタン
- ・編集ボタン

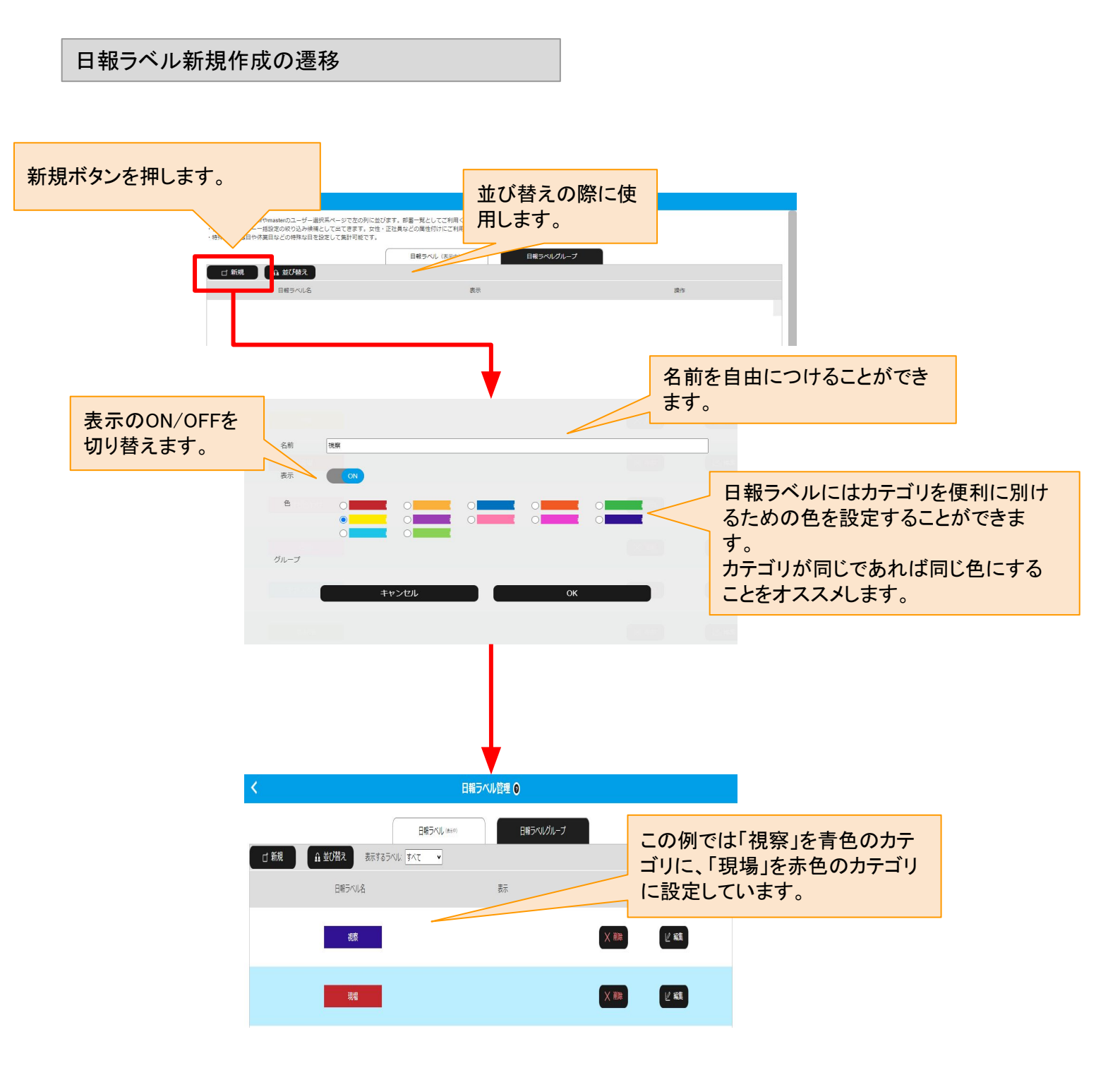

- ・並び替えボタン:日報ラベルの初期順番(ID順)の並び替えを行います。
- ・削除ボタン:ラベルを削除します。
- ・編集ボタン:編集を行います。ここでの変更は過去の集計データにも影響を与えます。

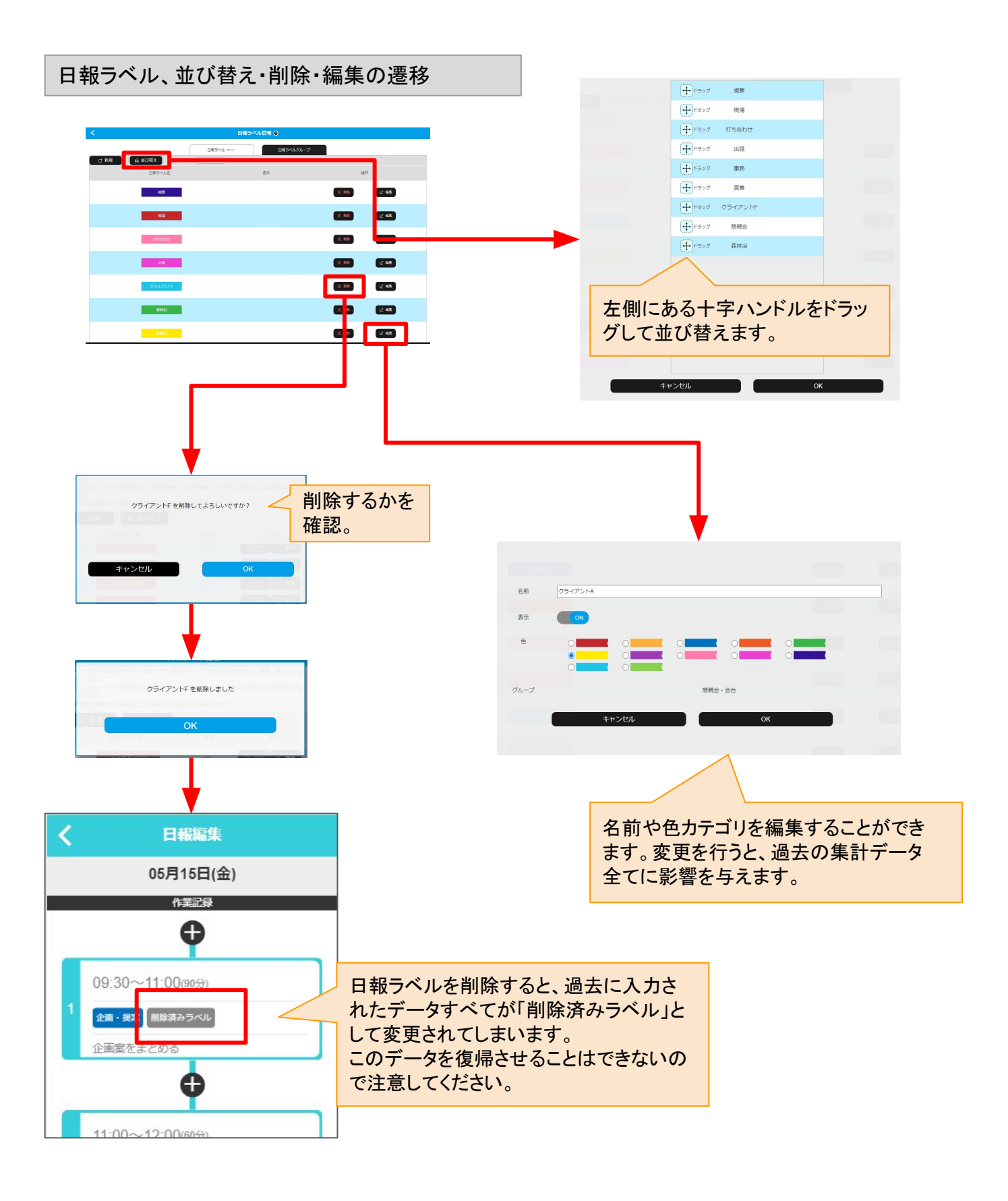

日報ラベルグループとは、業務記録の日報ラベルをまとめ、それをユーザーに設定します。

事前に、トップメニューの「日報ラベル」に遷移し、タブ操作より「日報ラベル」と「日報ラベルグループ」を切り替えることができます。

日報ラベルを登録し、それを日報ラベルグループでまとめることで、個人への設定を行うことができます。

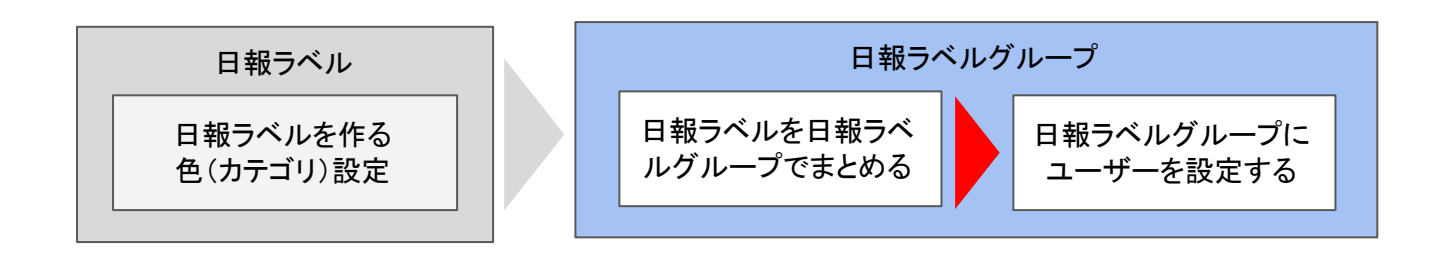

トップメニュー画面からの遷移

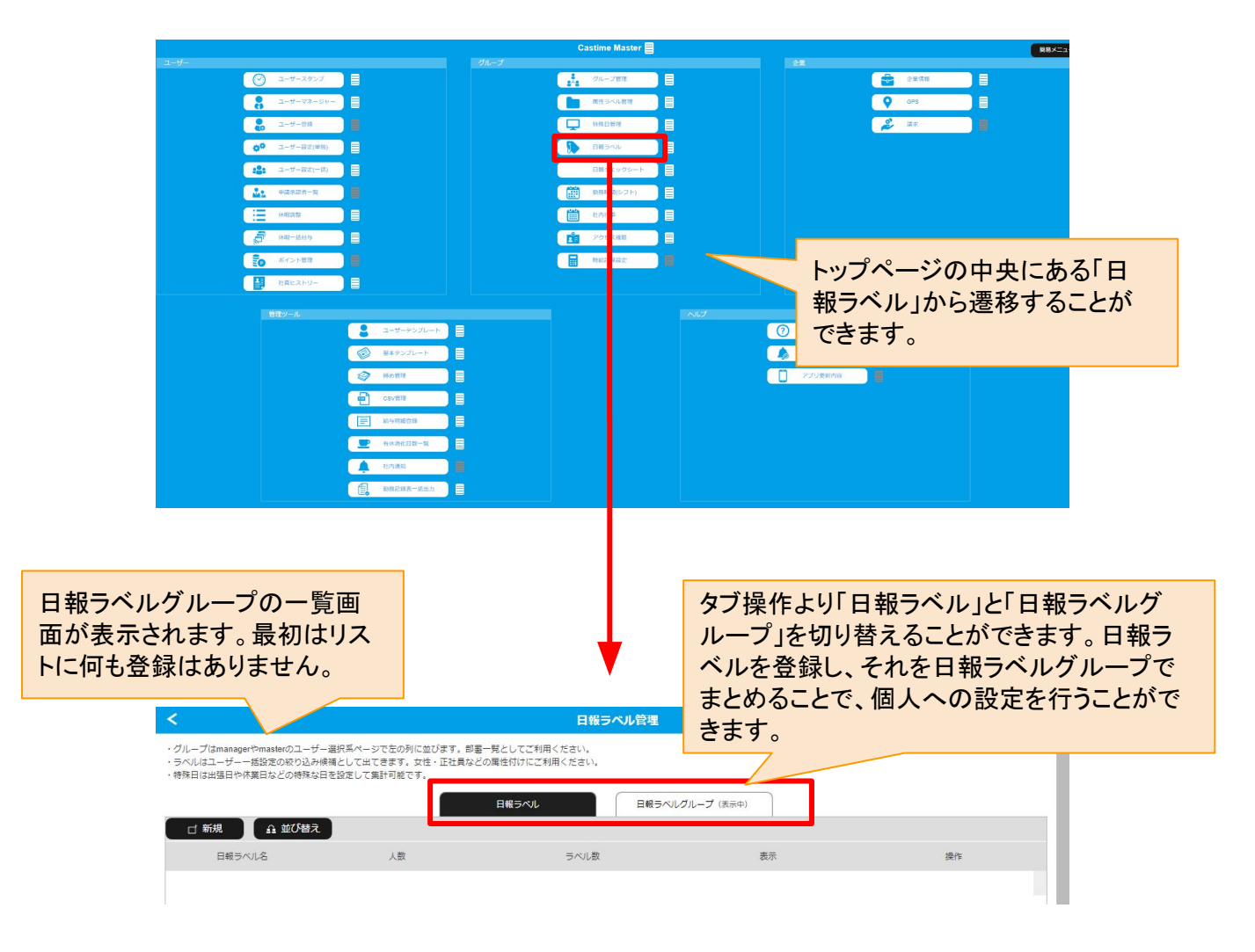

営業アクション

人

2/1

【概要】

新規作成ボタンを押し、必要な情報を入力してOKを押すことで、日報ラベルグループが作成されます。 作成した段階ではまだ登録が0人となっており、使うことができません。 日報ラベルグループを新規作成したら、ユーザーを登録するようにします。(次ページにて説明)

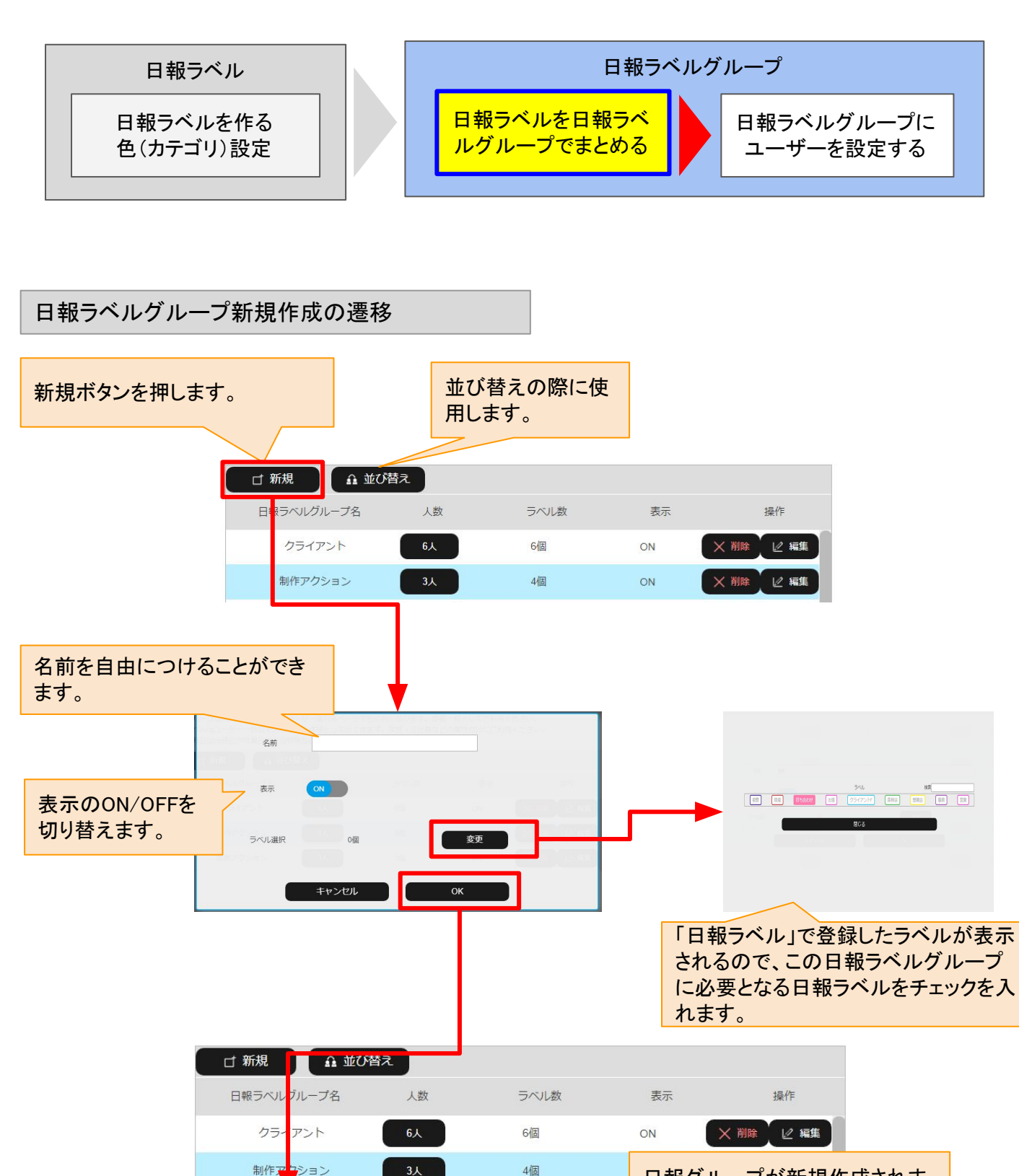

日報グループが新規作成されま したが、まだ登録人数は0人と なっています。

日報ラベルグループが作成された状態はユーザー登録が0人となっており、使うことができません。 日報ラベルグループを新規作成したら、ユーザーを登録するようにします。

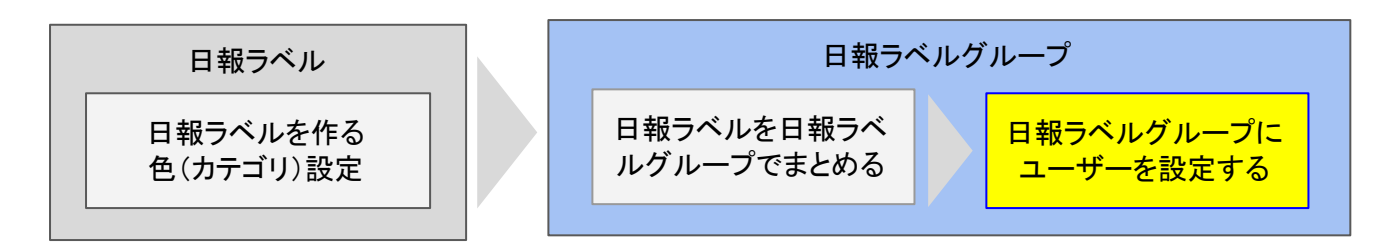

日報ラベルグループのユーザー登録の遷移

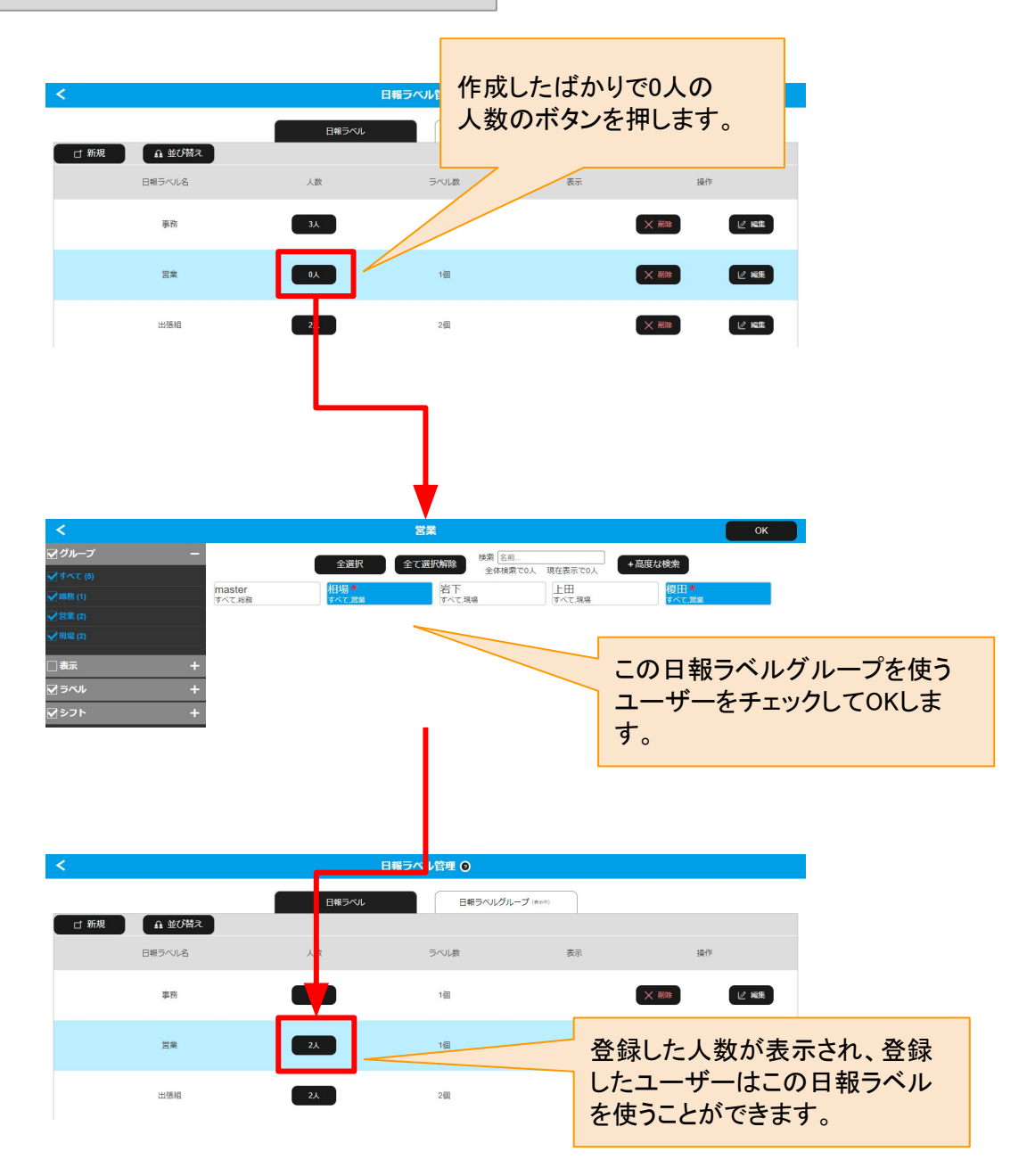

日報ラベルグループの削除

【概要】

すでに作成済みの日報ラベルグループを削除することができます。

日報ラベルグループに登録している人数が0人の場合のみ、日報ラベルグループを削除することができます。

1でも登録がある日報ラベルグループは削除できないので、削除する前に日報ラベルグループの登録ユー ザーをすべて外してから削除をおこなってください。

# 日報ラベルグループの削除の遷移

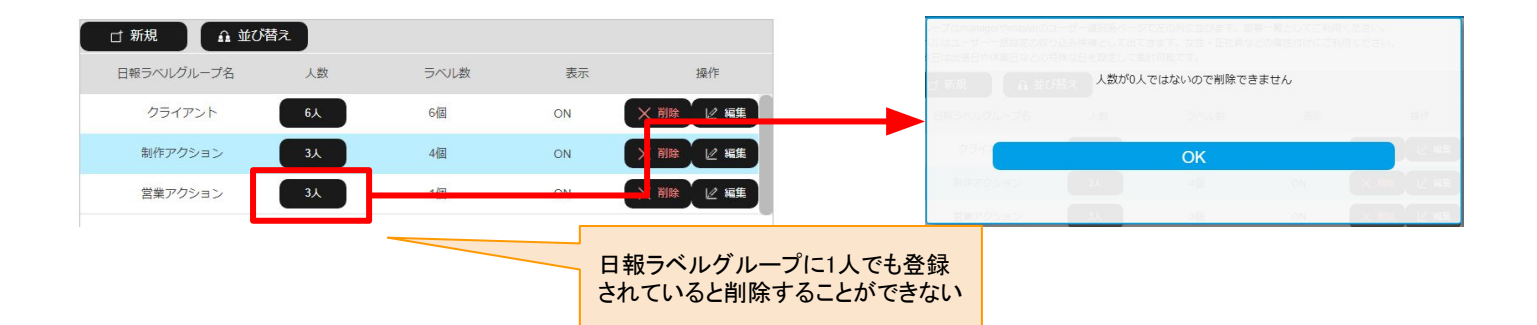

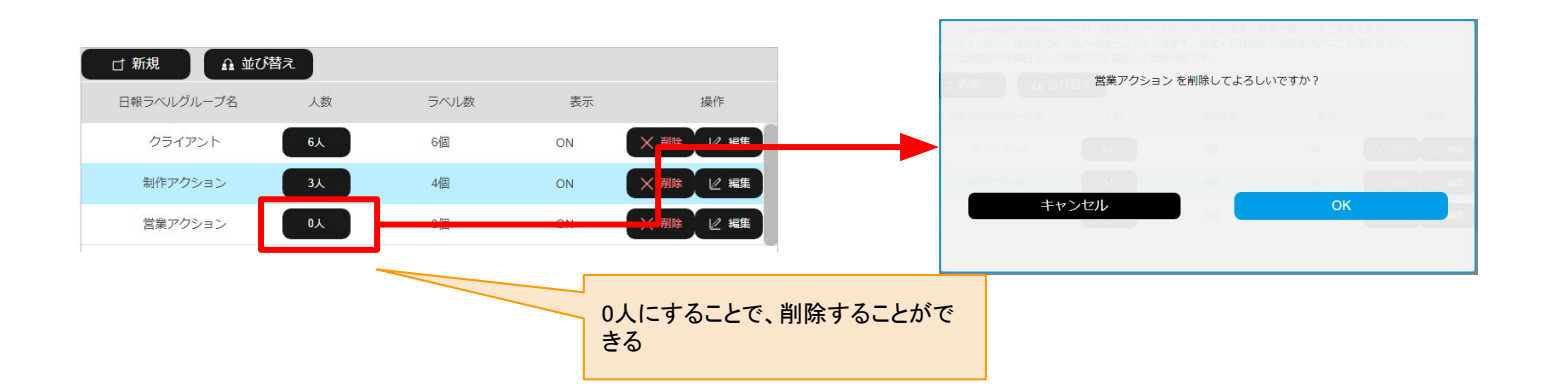

日報チェックシート

<u>表紙へ戻る</u>

スタンプで日報記録するときに表示されるチェックシートの入力項目を設定できます。 日報を記入する際のテンプレート(項目)を作り、日報の報告をより具体的に、スムーズにできます。

項目のデータ形式をテキスト、数値、プルダウン、ラジオボタン、チェックボックスから選んで作ります。

トップメニュー画面からの遷移

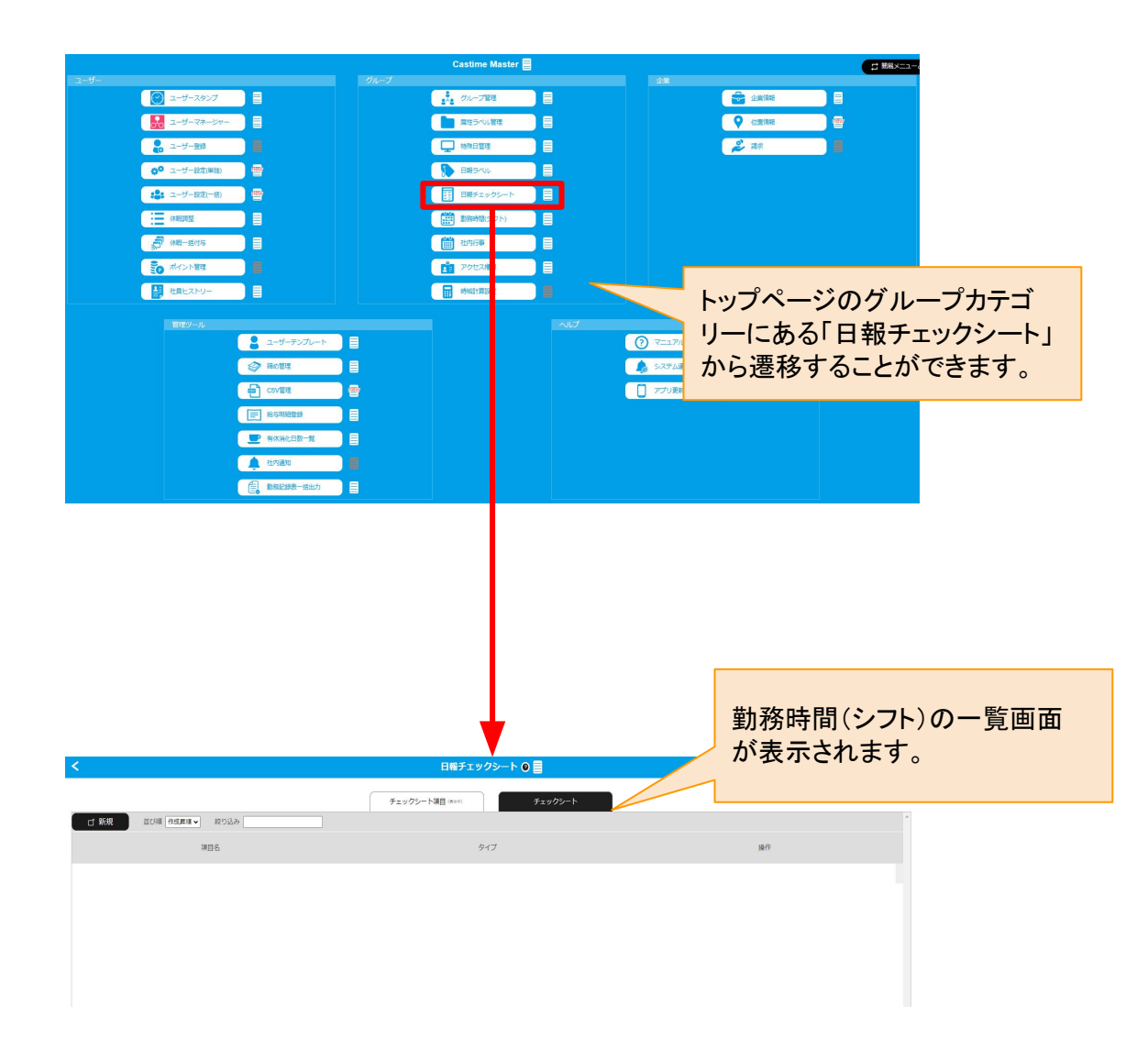

# 日報チェックシートの作成①

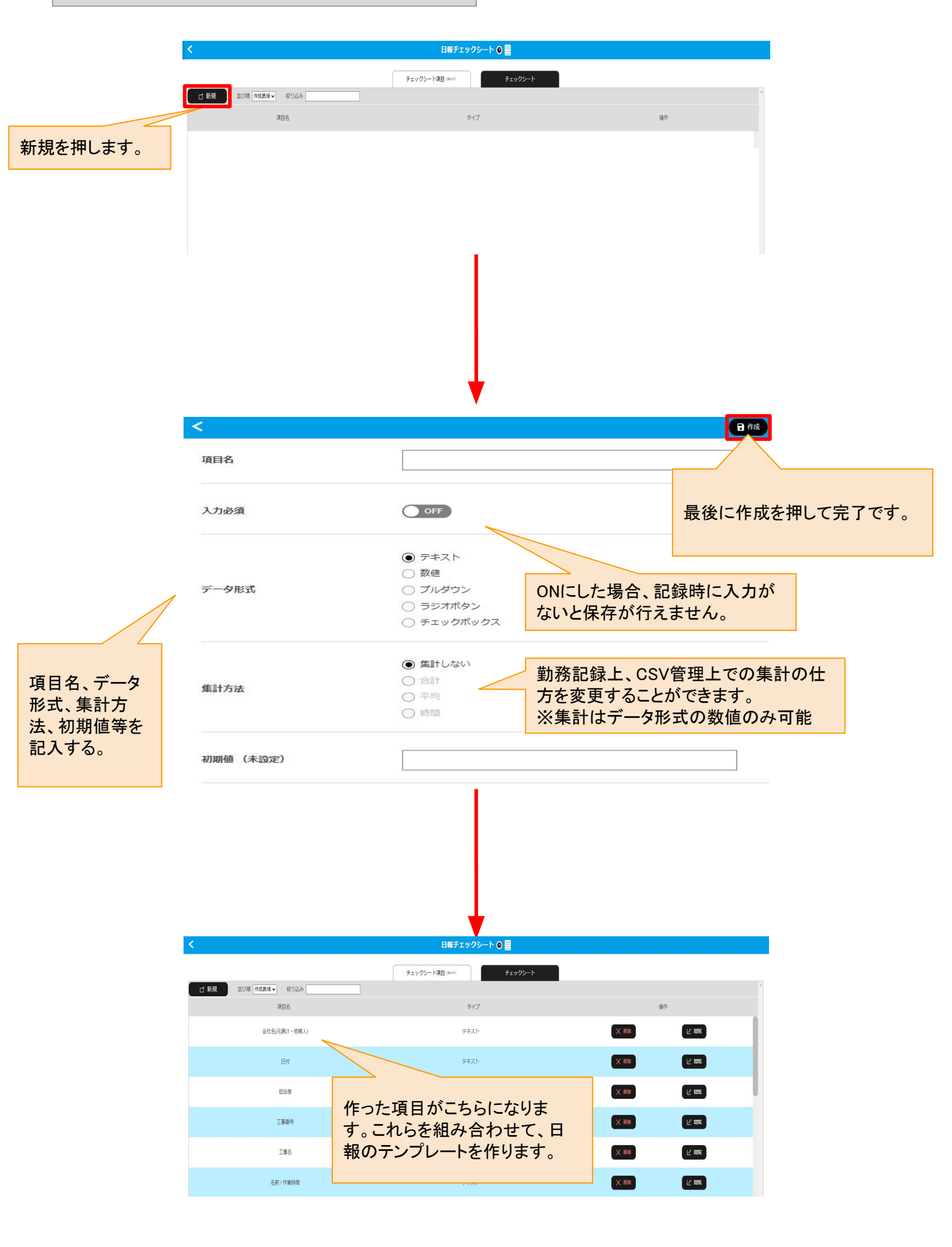

# 日報チェックシートの作成②

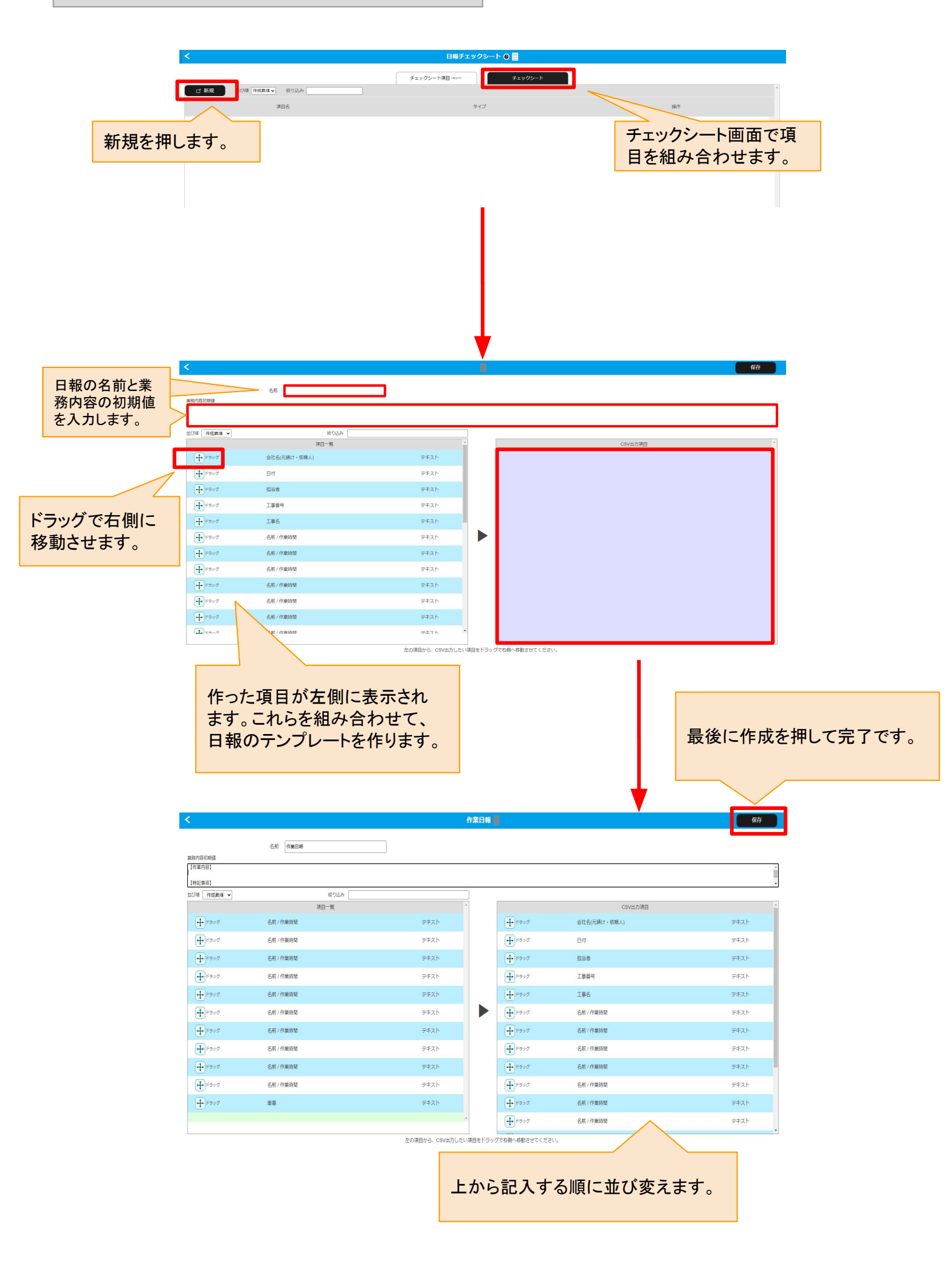

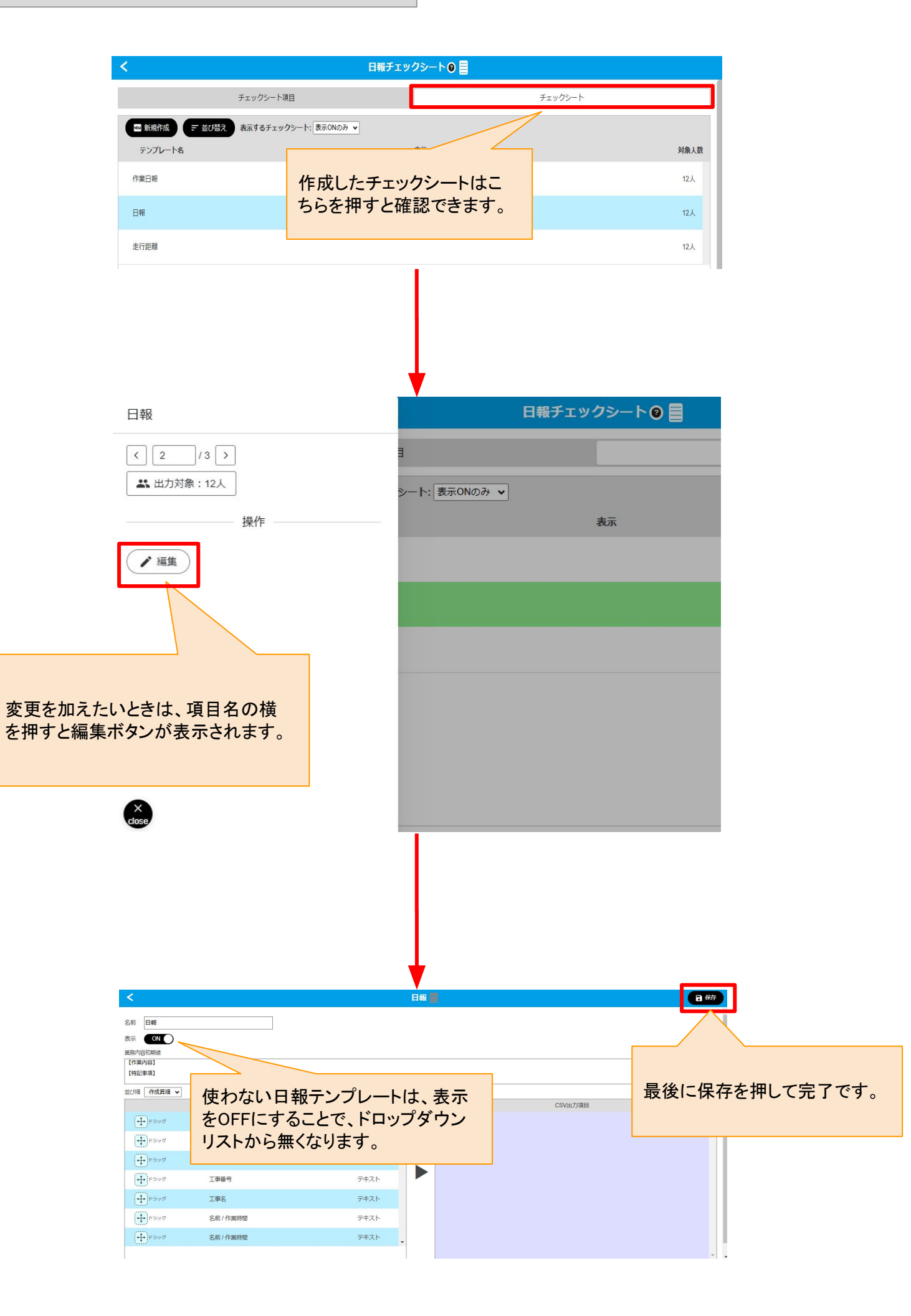

日報チェックシートの使い方

【手順】

スタンプで日報編集の画面を開きます。

+ボタンを押し、テンプレート変更から日報チェックシートで作ったものを状況に合わせて選びます。

入力を終えて保存した後は、日報を印刷することができます。

# 日報チェックシートの使用画面

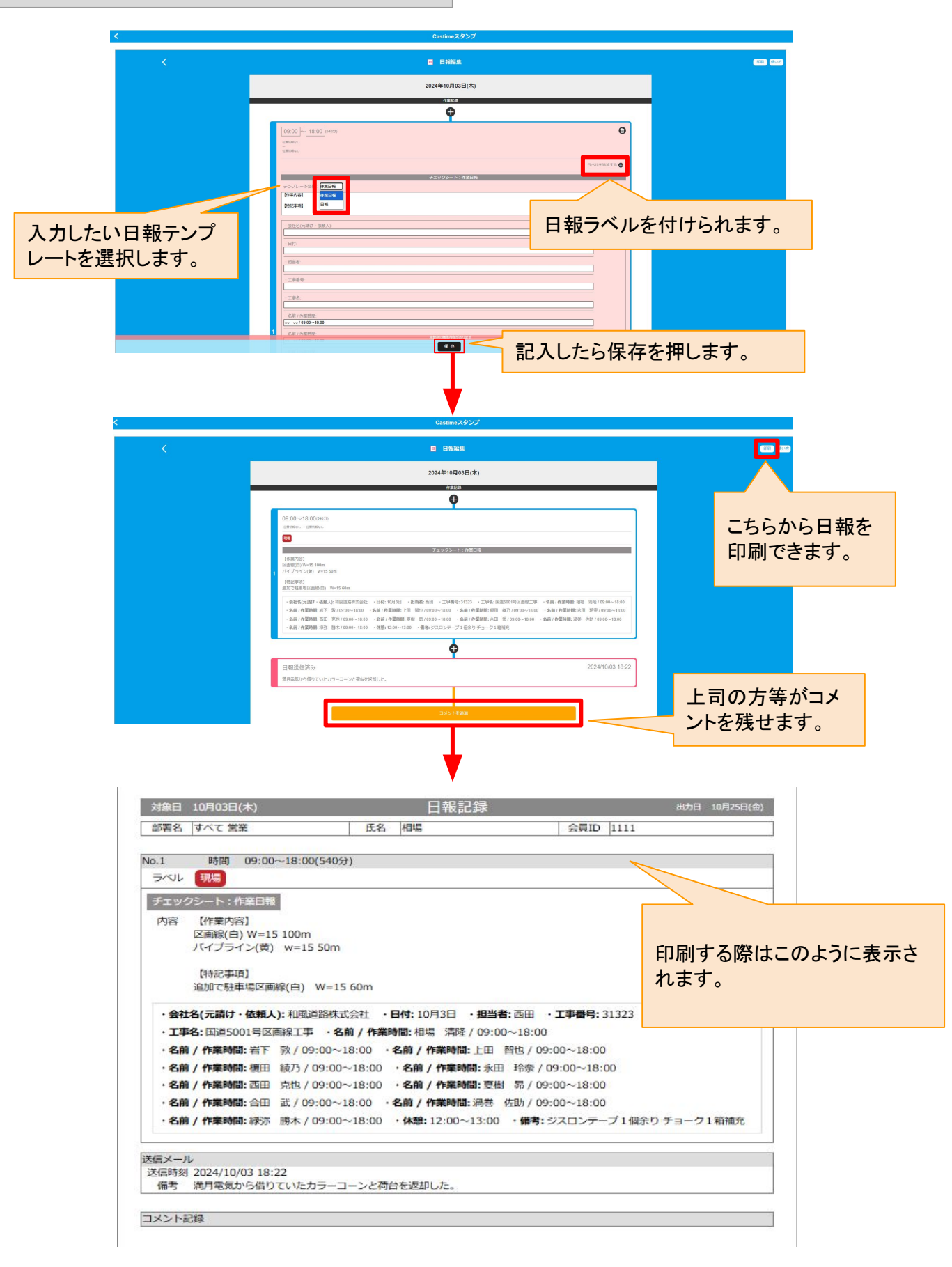

# 勤務時間(シフト)① 月~金が出勤の一般的な社員の場合 <u>表紙へ戻る</u>

勤務時間(シフト)とは

【概要】

ユーザーの出退勤の時間に関する勤務時間パターン(以後勤務シフト)の登録を行います。 ユーザーを新しく作る場合、この勤務シフトを最低でも1つは登録しておく必要があります。 よくあるケースだと、月~金で、9:00~18:00、休憩12:00~13:00、土曜が所定休日、日曜が法定休日、といった 設定です。

時間が不定期の場合など様々なパターンによる設定を行います。

グループシフトによってキャスタイムスタンプでシフト管理を行う際、日勤、夜勤、早番、遅番など、 時間のパターンを元にカレンダーを使ってシフトを設定していくことができますが、ここではそのパターンの登録 を行うことができます。

トップメニュー画面からの遷移

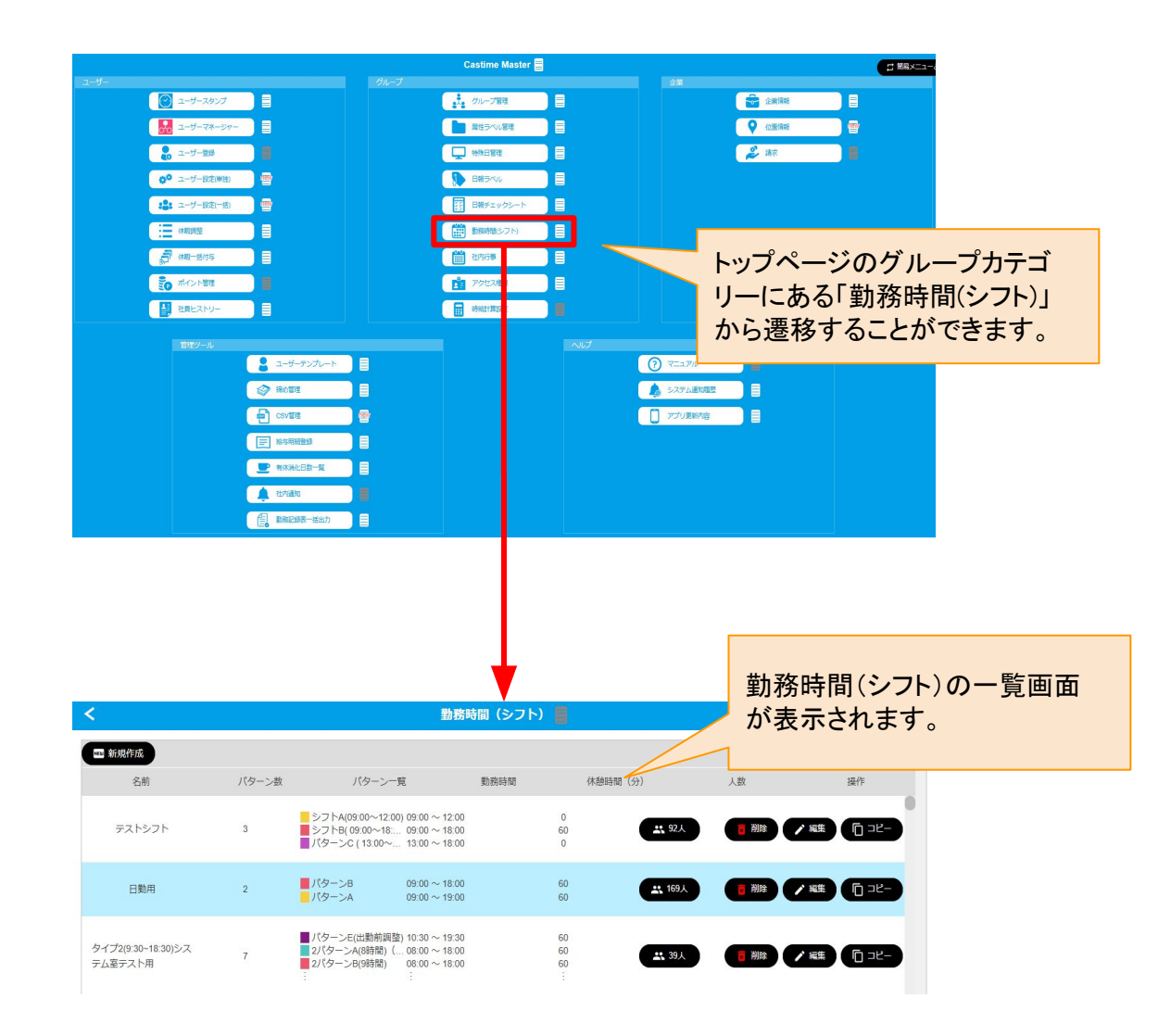

勤務時間(シフト)では、数多くの部署や、早番・遅番などのそれぞれの時間区分を登録することができます。 階層構造のイメージとしては、営業部、総務部、工場、アルバイト、のような管理範囲を作り、 それぞれ営業部に対して早番、遅番、夜勤、のような時間区分をそれぞれの部署の管理範囲に対して設定す ることができます。 歴業の設定などす。最下部の時間区分に対して別の設定を行うことすできます。

残業の設定なども、最下部の時間区分に対して別の設定を行うこともできます。

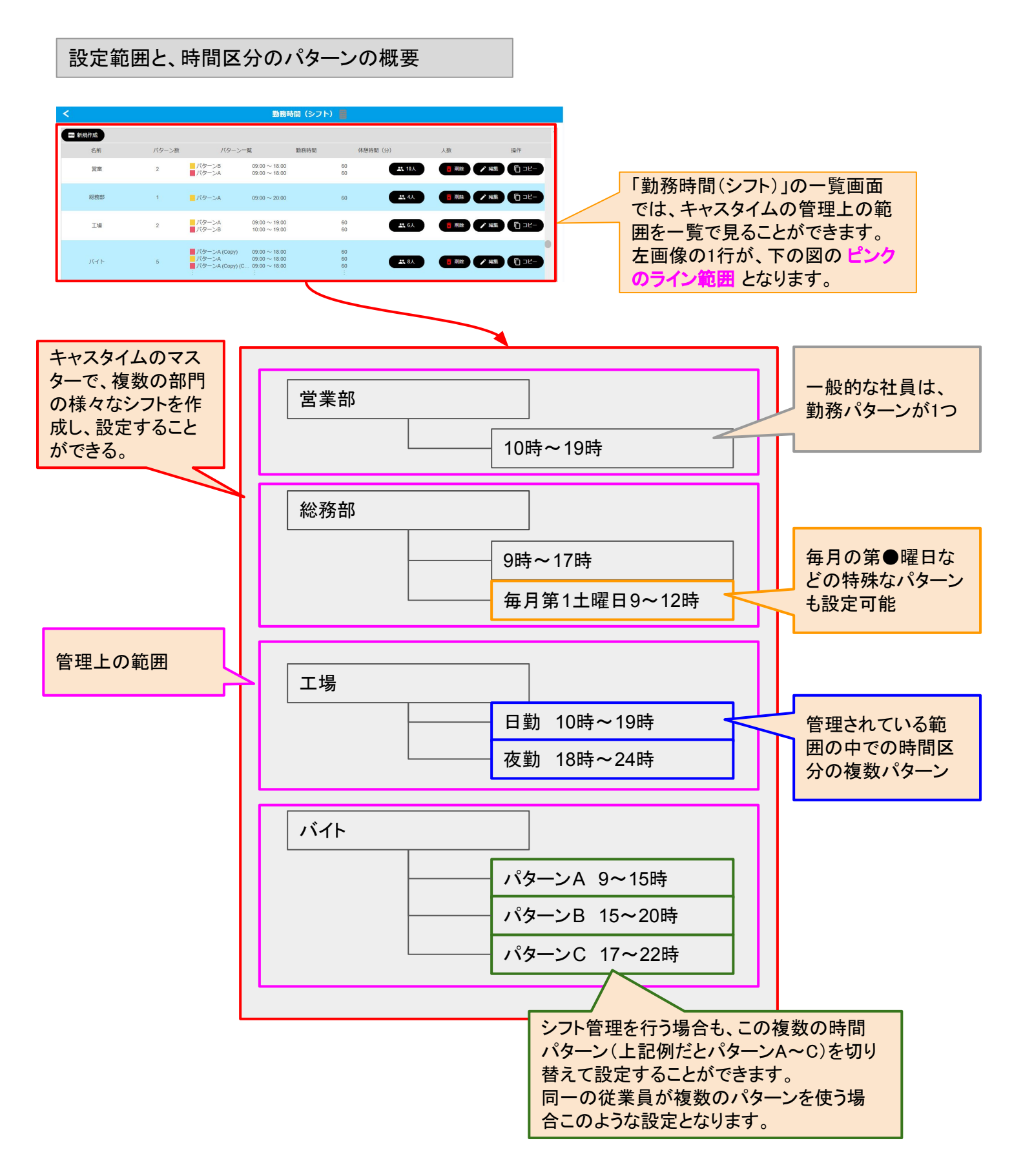

勤務時間(シフト)の新規作成について【一般的な正社員の場合】

#### 【概要】

一般的な正社員のケースを例にして、勤務シフトを登録する流れを説明します。

#### 1.新規作成からシフトのテンプレートを選ぶ。

2.共通の残業設定を設定する。この共通残業設定は、その後登録するパターンでの共通設定となります。
3.勤務パターンにシフトの名前と色を付ける。ユーザーに登録する際に分かりやすい名称にします。
4.出勤、退勤、休憩時間の時間を設定します。ここで一般的な定時の時間を設定します。
5.半休する場合の時間の設定をします。前半の半休、後半の半休を両方設定します。
6.残業関係の設定をします。固定残業やみなし残業、退勤打刻忘れを何時間で判定するかなどを設定します。
7.週パターンの設定を行います。何曜日が出勤日で、何曜日が所定休日・法定休日かを設定します。
8.日付割当では特定日設定を行います。毎月の特定日だけ出退勤が変化する場合は設定を行います。
9.変更を保存することで、勤務時間(シフト)の作成が完了となります。

※土曜が所定休日、日曜が法定休日、月~金の勤務時間が同じ場合、 6~8は設定する必要がありません。 上記の設定で一般的な正社員用の勤務シフトが作成され、選択したユーザーにも適応されます。

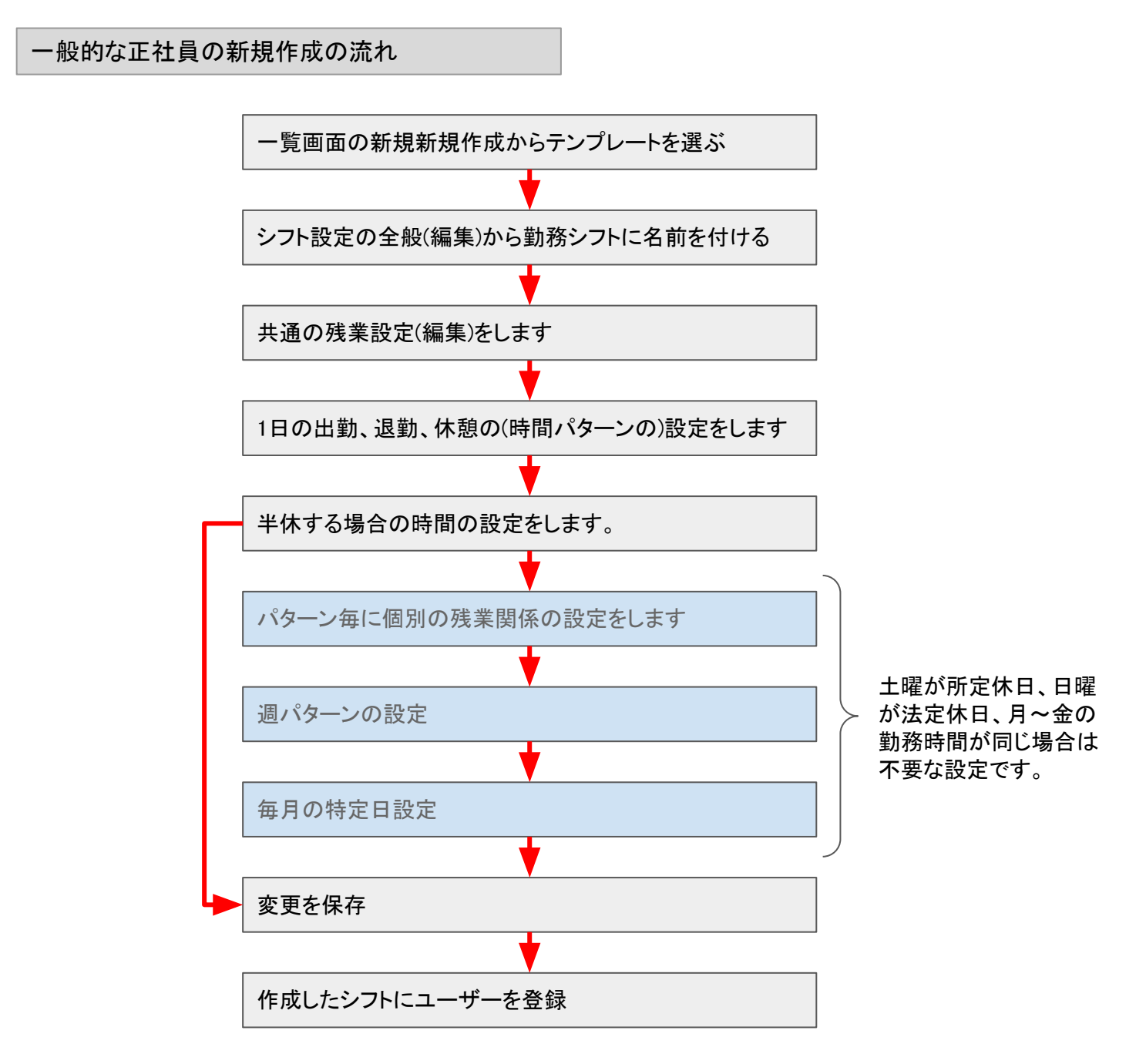

勤務時間(シフト)の新規作成について【一般的な正社員の場合】

【概要】

一般的な正社員のケースを例にして、勤務シフトを登録する流れを説明します。

新規作成から「一般会社員勤務(月~金)」を選んだ後の画面です。 ベーシックなシフトが設定された状態になり、各項目を変更していきます。(下画像の状態になります。)

休暇単位を分数にした場合や労働制度を変形労働制にした場合は、多少項目が変わります。 グループシフトによるシフト管理は、この一般的な正社員のケースのあとに説明します。

| 動物時间(シノド)の画面の名                                                                                                    | <構成                                                                                                    |                                                                                                    |
|----------------------------------------------------------------------------------------------------|----------------------------------------------------------------------------------------------------|----------------------------------------------------------------------------------------------------|
|                                                                                                    |                                                                                                    |                                                                                                    |
| シフトの名前です。                                                                                                    | weaking weaking の画面で変更した                                                                                                    | 設定は、保存                                                                                                    |
|                                                                                                    | **** ・ ・ ・ ・ ・ ・ ・ ・ ・ ・ ・ ・ ・ ・ ・ ・ ・                                                                                                    | えいされませ                                                                                                    |
| 休暇の単位を 日で管理す                                                                                                    | 5776820 5716820                                                                                                    |                                                                                                    |
| るか、分で管理するかを選                                                                                                    | MED     DOM       MORET     NTC 30                                                                                                    |                                                                                                    |
| 択します。                                                                                                    | ####20 #### #### #### #### ##### ######                                                                                                    |                                                                                                    |
|                                                                                                    | ANDER A MARCE 1912                                                                                                    |                                                                                                    |
| シフトのパターンで共通の残業設定を行います。                                                                                                    |                                                                                                    | を増やしたり、                                                                                                    |
| 未設定で110、より。                                                                                                    | ごこ     シフトを並び変え7                                                                                                    | とりします。                                                                                                    |
|                                                                                                    |                                                                                                    |                                                                                                    |
| シフトの出動・退動・休憩時                                                                                                    |                                                                                                    |                                                                                                    |
|                                                                                                    |                                                                                                    | 時間、半杯の<br>設定します。                                                                                                    |
|                                                                                                    |                                                                                                    |                                                                                                    |
| 出勤前の打刻についての自                                                                                                    |                                                                                                    |                                                                                                    |
| 動的な判定を設定します。                                                                                                    |                                                                                                    | 業の自動処理                                                                                                    |
|                                                                                                    | XX7* MMCC200234 等について設定し                                                                                                    | キオ                                                                                                    |
|                                                                                                    |                                                                                                    |                                                                                                    |
| 曜日ごとのパターンを設定                                                                                                    | Image: marked bit in the second bit in the second bit in the seco | より。<br>ノ残業など、残<br>・行います。                                                                                                    |
| 曜日ごとのパターンを設定<br>します。第2週、第4週などの<br>パターンも設定できます。                                                                                                    |                                                                                                    | んり。<br>ノ残業など、残<br>行います。<br>」を使う場合、                                                                                                 |
| 曜日ごとのパターンを設定<br>します。第2週、第4週などの<br>パターンも設定できます。<br>週ごとの労働時間も確認で                                                                                                    | ごろろろ     ごろろろ     ごろろろ     ごろろろ     ごろろろ     ごろろろ     ごろろろ     ごろろろ     ごろろろ     ごろろろ     ごろろろ     ごろろろ     ごろろろ     ごろろろ     ごろろろ     ごろろろ     ごろろろ     ごろろろ     ごろろろ     ごろろろ     ごろろ     ごろろ     ごろ     ごろ     ごろ     ごろ     ごろ     ごろ     ごろ     ごろ     ごろ     ごろ                                                                                                    | 。<br>,残業など、残<br>行います。<br>」を使う場合、<br>ん。                                                                                             |
| 曜日ごとのパターンを設定<br>します。第2週、第4週などの<br>パターンも設定できます。<br>週ごとの労働時間も確認で<br>きます。                                                                                                    | ・・・・・・・・・・・・・・・・・・・・・・・・・                                                                                                    | 。<br>,残業など、残<br>行います。<br>」を使う場合、<br>ん。                                                                                             |
| 曜日ごとのパターンを設定<br>します。第2週、第4週などの<br>パターンも設定できます。<br>週ごとの労働時間も確認で<br>きます。                                                                                                    | Image: marked sector 新国定残業やみなし   Image: marked sector Image: marked sector   Image: marked sector Image: marked sector   Image: marked sector Image: marke                                                                                                    | より。<br>、残業など、残<br>行います。<br>」を使う場合、<br>ん。                                                                                           |
| 曜日ごとのパターンを設定<br>します。第2週、第4週などの<br>パターンも設定できます。<br>週ごとの労働時間も確認で<br>きます。<br>祝日を優先する場合、時間<br>パターンに何を割り当ててい                                                                    | Image: marked bit in the second second                | より。<br>、残業など、残<br>行います。<br>」を使う場合、<br>ん。<br>・<br>パターンを利<br>設定を使用し                                                                  |
| 曜日ごとのパターンを設定<br>します。第2週、第4週などの<br>パターンも設定できます。<br>週ごとの労働時間も確認で<br>きます。<br>祝日を優先する場合、時間<br>パターンに何を割り当ててい<br>ても所定休日になります。                                                    | Image: market   ())   ())   ())   ())   ())   ())   ())   ())   ())   ())   ())   ())   ())   ())   ())   ())   ())   ())   ())   ())   ())   ())   ())   ())   ())   ())   ())   ())   ())   ())   ())   ())   ())   ())   ())   ())   ())   ())   ())   ())   ())   ())   ())   ())   ())   ())   ())   ())   ())   ())   ())   ())   ())   ())   ())   ())   ())   ())   ())   ())   ())   ())   ())   ())   ())   ())   ())   ())   ())   ())   ())   ())   ())   ())   ())   ())   ())   ())   ())   ())   ())   ())   ())   ())   ())   ())   ())   ())   ())   ())   ())   ())   ())   ())   ())   ())   ())   ())   ())   ())   ())   ())   ())   ())   ())                                                                                                    | はす。                                                                                                    |
| 曜日ごとのパターンを設定<br>します。第2週、第4週などの<br>パターンも設定できます。<br>週ごとの労働時間も確認で<br>きます。<br>祝日を優先する場合、時間<br>パターンに何を割り当ててい<br>ても所定休日になります。<br>シフトを優先する場合、祝日<br>でも割り当てた時間パターン                  |                                                                                                    | は<br>う。<br>う。<br>た<br>う。<br>た<br>う、<br>た<br>で<br>、<br>、<br>た<br>で<br>、<br>、<br>、<br>、<br>、<br>、<br>、<br>、<br>、<br>、<br>、<br>、<br>、 |
| 曜日ごとのパターンを設定<br>します。第2週、第4週などの<br>パターンも設定できます。<br>週ごとの労働時間も確認で<br>きます。<br>祝日を優先する場合、時間<br>パターンに何を割り当ててい<br>ても所定休日になります。<br>シフトを優先する場合、祝日<br>でも割り当てた時間パターン<br>どおりのシフトになります。 |                                                                                                    | ん<br>、<br>残業など、<br>残<br>、<br>行います。<br>しを使う場合、<br>ん。<br>、<br>パターンを利<br>設定を使用し<br>使わない機                                              |
| 曜日ごとのパターンを設定<br>します。第2週、第4週などの<br>パターンも設定できます。<br>週ごとの労働時間も確認で<br>きます。<br>祝日を優先する場合、時間<br>パターンに何を割り当ててい<br>ても所定休日になります。<br>シフトを優先する場合、祝日<br>でも割り当てた時間パターン<br>どおりのシフトになります。 | Image: Image: Imag               | ん<br>・<br>パ<br>ま<br>な<br>ど、<br>残<br>、<br>で<br>、<br>、<br>、<br>、<br>、<br>、<br>、<br>、<br>、<br>、<br>、<br>、<br>、                        |

一般的な正社員のケースを例にして、勤務シフトを登録する流れを説明します。

作成した勤務時間(シフト)に対して、ユーザーを登録します。

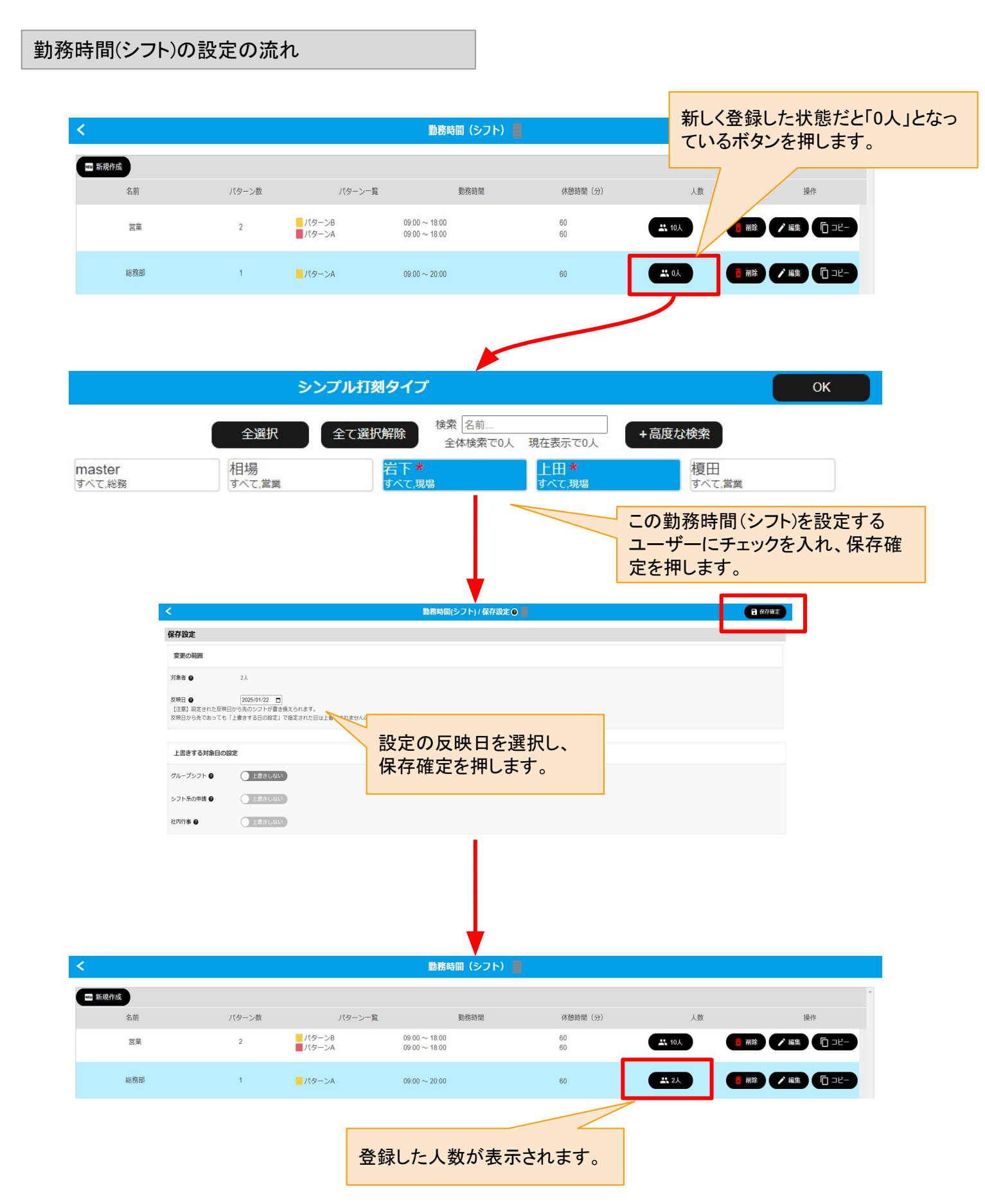

勤務時間(シフト)の一覧画面について

【概要】

勤務シフトの一覧画面では、登録した勤務シフトの一覧を表示しています。 新規で勤務シフトを追加する場合は新規ボタンから登録を行います。 削除については、削除する勤務シフトに登録された人数が0人の場合のみ削除することができます。 編集では登録済みの勤務シフトの情報を変更することができます。

新規作成ボタンを押し「一般会社員勤務(月~金)」を選択します。 シフト管理方針の「シフトを管理しない」を選択すると遅刻や早退や半休などの判定を行えなくなります。 シフトを管理しない場合、丸めの端数処理などは行われず、分単位での出勤退勤の時間そのもので管理する ことになります。

基本的に出勤時間や退勤時間のルールがある場合「シフトを管理する」を選んでくだだい。 次のページからはシフトを管理する場合の、シフトの作り方を説明しています。

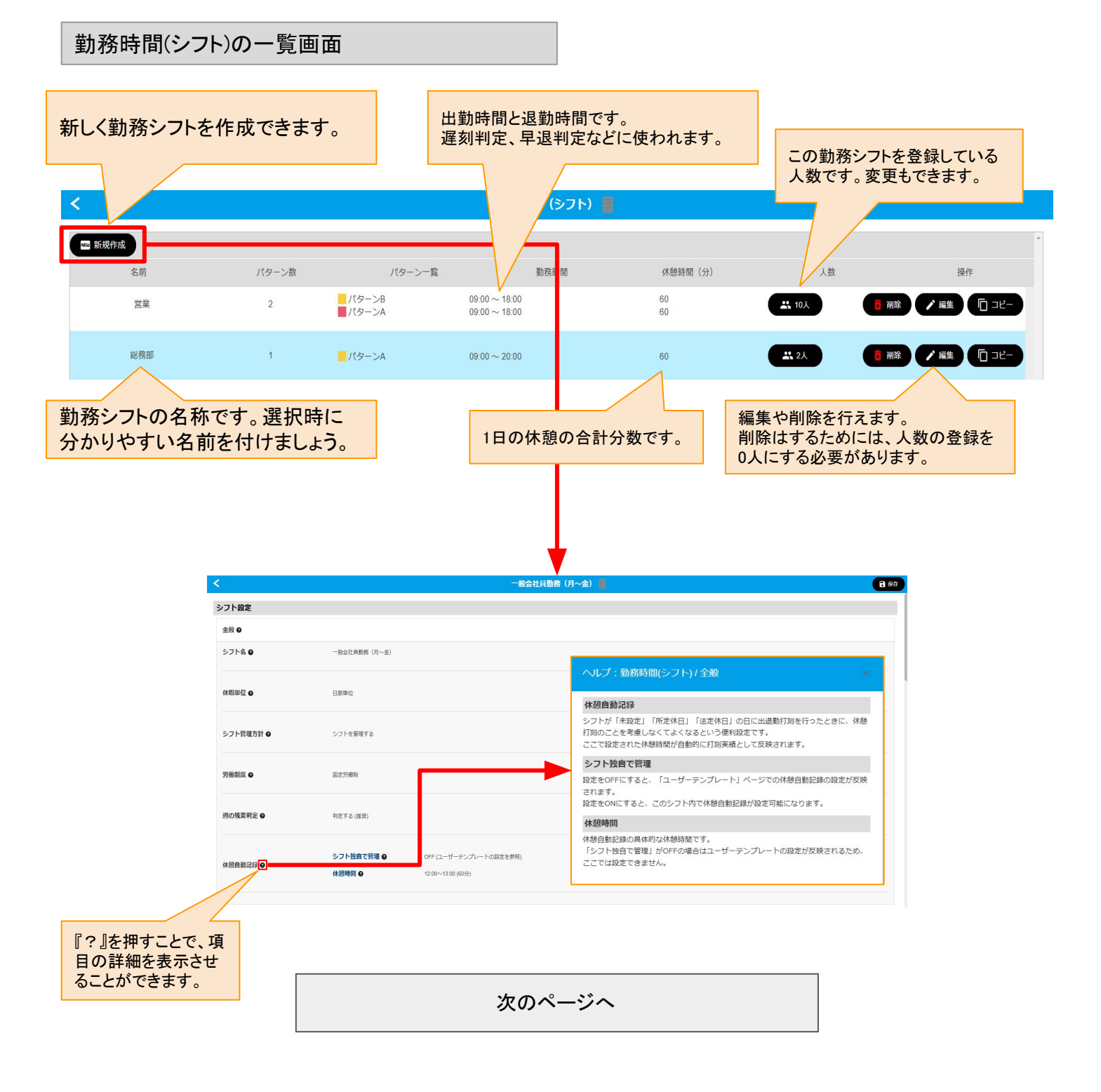

勤務時間(シフト)の新規作成について【シフト名】

【概要】

一般的な正社員のケースを例にして、勤務シフトを登録する流れを説明します。

勤務シフトの名前を付けます。 キャスタイムスタンプでは、働き方情報のシフトタイプで表示されます。 誤解が起きにくい、わかりやすい名称にしましょう。

シフト名の設定画面

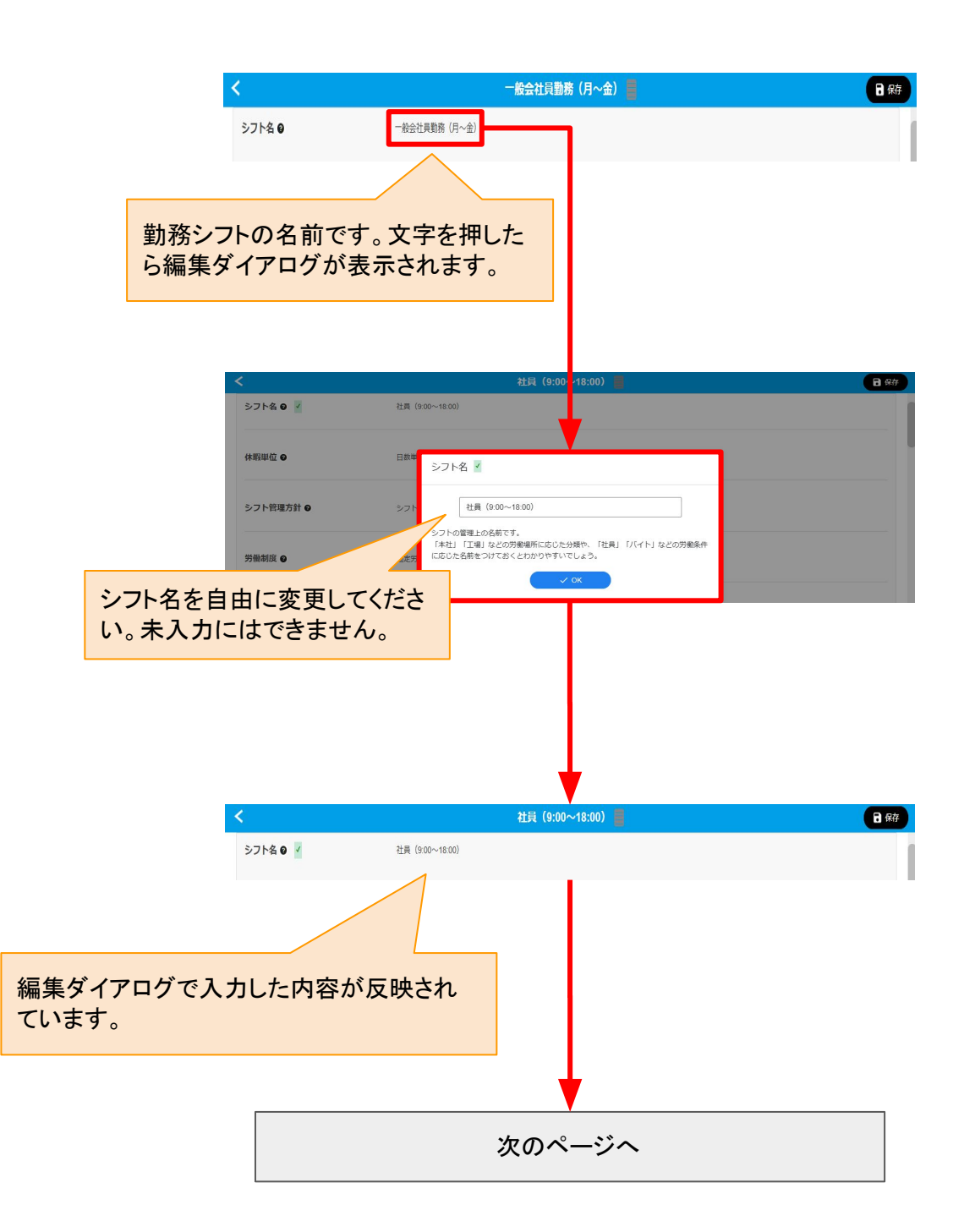

勤務時間(シフト)の新規作成について【休暇単位】

【概要】

休暇単位の設定画面

一般的な正社員のケースを例にして、勤務シフトを登録する流れを説明します。

休暇の管理する単位を、1分単位で管理するか、1日単位で管理するかを設定することができます。

分数単位を設定すると、1分単位での管理が可能になります。 60分の有給休暇などの利用が可能となります。

日数単位を設定すると、1日単位で管理することが可能になります。 1日もしくは半日(0.5日)での管理となります。60分の有給休暇などを利用することはできません。

社員 (9:00~18:00) ◇ 保存前確認 休暇単位の現在の設定 シフト設定 が表示されています。 全般の シフト名の 社員 (9:00~18:00) 文字の上を押します。 休暇里位。 43-86-144.01 休暇単位 🗸 ○ 分数単位 ● 日数単位 休暇数を取り扱う単位の設定です。 分数(ふんすう)単位の場合、細かい時間での休暇の付与・消化を行うことができます が、一日の所定労働時間が変わるような勤務形態では管理が難しくなります。 日数単位の設定の場合は0.5日単位でしか休暇の付与・消化を行うことができません が、一日の所定労働時間が変わっても休暇数は変動しません。 分数単位か、日数単位を選択します。 社員 (9:00~18:00) 📒 ✓ 保存前確認 シフト設定 全般の シフト名の 計員 (9:00~18:00) 休暇単位 🛛 🗸 日数単位 設定が反映されます。 次のページへ

・シフトを管理する シフトとは出勤退勤と休憩時間のパターンを登録し、その範囲内にいるかどうかの判定(遅刻判定や早退判 定)などに利用されます。 次のページからはこのシフトを作る流れを説明しています。

・シフトを管理しない 出勤と退勤の打刻による記録をそのまま使う場合はこちらを選びます。 「シフトを管理しない」に設定すると、スタンプ、マネージャーでの打刻時に、打刻実績に合わせてシフトの時刻 を上書きし、平日のシフト扱いにします。 事前にシフトが決まっていないバイトなどのような働き方のための設定です。

※設定の手順は休暇単位と同じなので省略します。

勤務時間(シフト)の新規作成について【労働制度】

#### 【概要】

·固定労働制

固定労働制は、1日8時間以内、週40時間以内の労働を基本とする制度です。この制度では、労働時間が固定 されており、労働者は決まった時間に出勤し、決まった時間に退勤します。残業が発生した場合は、法定の賃 金が支払われることになります。

#### ·変形労働制

労

変形労働制は、労働時間を柔軟に設定できる制度です。例えば、特定の期間において労働時間を短くしたり長 くしたりすることが可能で、繁忙期には長時間働き、閑散期には短時間で働くことができます。これにより、企業 は労働力を効率的に活用でき、労働者もライフスタイルに合わせた働き方ができます。

| 働制度の設定画面<br>● 固定労働制 ○ 多                                                                                            | 変形労働制を<br>『月の残業判3<br>『1日の残業集<br>が新たに表示<br>変形労働制(1ヶ月単位) | 選択した場合<br><sup>注』</sup><br>計』<br>されます。                      | ]                                  |
|----------------------------------------------------------------------------------------------------|--------------------------------------------------------|-------------------------------------------------------------|------------------------------------|
| ・固定労働制<br>労働時間は1日8時間以内、週40時間以内で国<br>労基法32条に定められています。                                                               | 固定されます。                                                | 労基上8時間を越え<br>が法定外労働とな<br>割り増しとなります<br>変形労働制の場合<br>が可変となります。 | える一日の労働<br>り賃金が25%の<br>。<br>は一日の上限 |
| ・ 愛形労働制(1ヶ月単位)<br>1ヶ月単位の平均労働時間を所定労働時間(<br>す。<br>労基法32条の2に定められています。<br>就業規則に定めて利用する場合は「就業規則<br>合は「労使協定締結届」を労基署へ届け出る | 1日8時間・週40時間)内で<br>1変更届」を、労使協定に<br>3必要があります。            | で調整する制度で<br>定めて利用する場                                        |                                    |

次のページへ

# 勤務時間(シフト)の新規作成について【週の労働上限判定】

#### 【概要】

労基上40時間を超える週の労働が法定外労働となり賃金が25%の割り増しとなります。 変形労働時間制の場合は、週の上限が可変となります。 キャスタイムではこの上限を超えているか判定して法定外残業に集計するかどうか切り替えることができます。

・判定する

労基上40時間を超える週の労働を法定外残業に集計します。

・判定しない

労基上40時間を超える週の労働を法定外残業に集計しません。

※設定の手順は休暇単位と同じなので省略します。

勤務時間(シフト)の新規作成について【休憩自動記録】

#### 【概要】

シフトが「未設定」「所定休日」「法定休日」の日に出勤、退勤打刻を行うと自動的に「休憩自動記録」で設定した時間の休憩が記録されます。

·休憩自動記録

シフト独自で管理をOFFにすると、「ユーザーテンプレート」ページでの休憩自動記録の設定が反映されます。 シフト独自で管理をONにすると、このシフト内で休憩時間が設定可能になります。

※保存の手順は休暇単位と同じなので省略します。

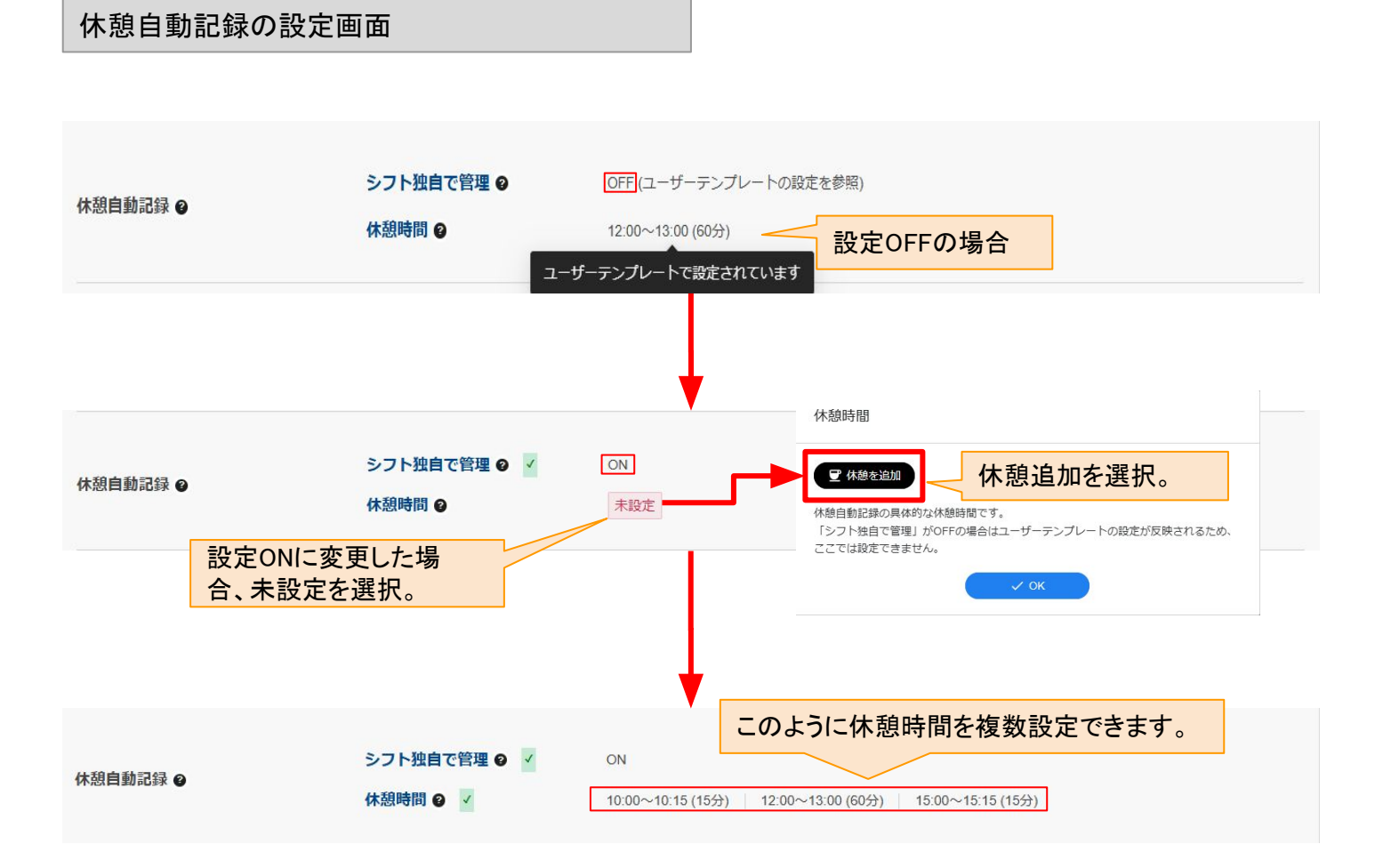

一般的な正社員のケースを例にして、勤務シフトを登録する流れを説明します。

このページでは、共通の残業と残業申請、残業時間の切り上げ切り下げ処理などの設定を行います。 細かい設定の変更と、一般的な「固定残業」「みなし残業」用の簡単パターン設定も行うことができます。 5つの方針から選択できます。適した方針がない場合は詳細を開いてカスタマイズしてください。

共通の範囲の注意点として

勤務時間(シフト)ページの一覧画面にあり、現在の前ページで作成した「シフト」の下位としてこれから作る可 能性があるシフト「パターンA」「パターンB」「パターンC」…という パターンに対しての共通設定 となります。

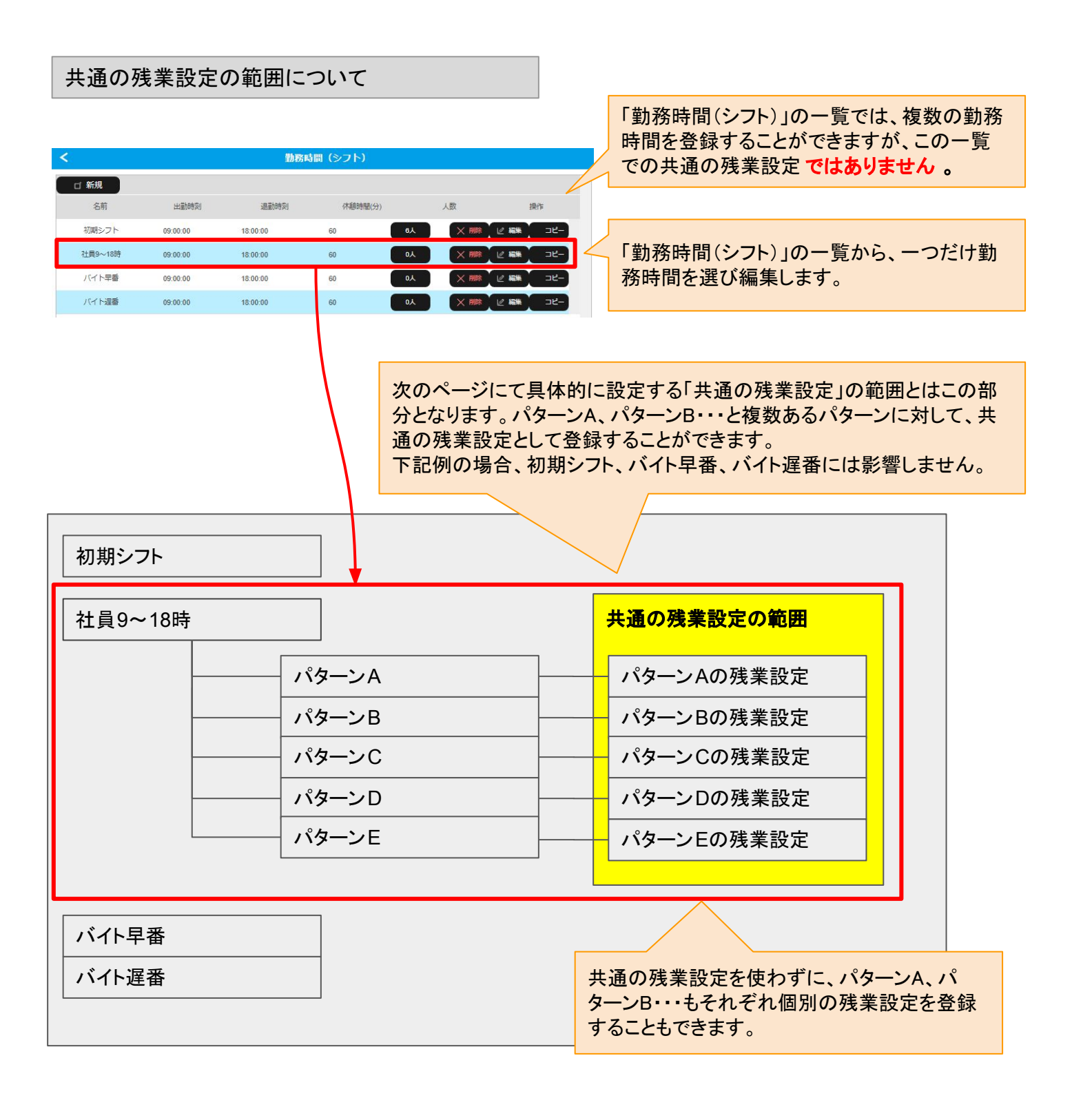

一般的な正社員のケースを例にして、勤務シフトを登録する流れを説明します。

このページでは、共通の残業と残業申請、残業時間の切り上げ切り下げ処理などの設定を行います。 細かい設定の変更と、一般的な「固定残業」「みなし残業」用の簡単パターン設定も行うことができます。

共通の範囲の注意点として、勤務時間(シフト)ページの一覧画面にあり、現在の前ページで作成した「勤務時間(シフト)」の下位としてこれから作る可能性があるシフト「パターンA」「パターンB」「パターンC」…という パター ンに対しての共通設定 となります。

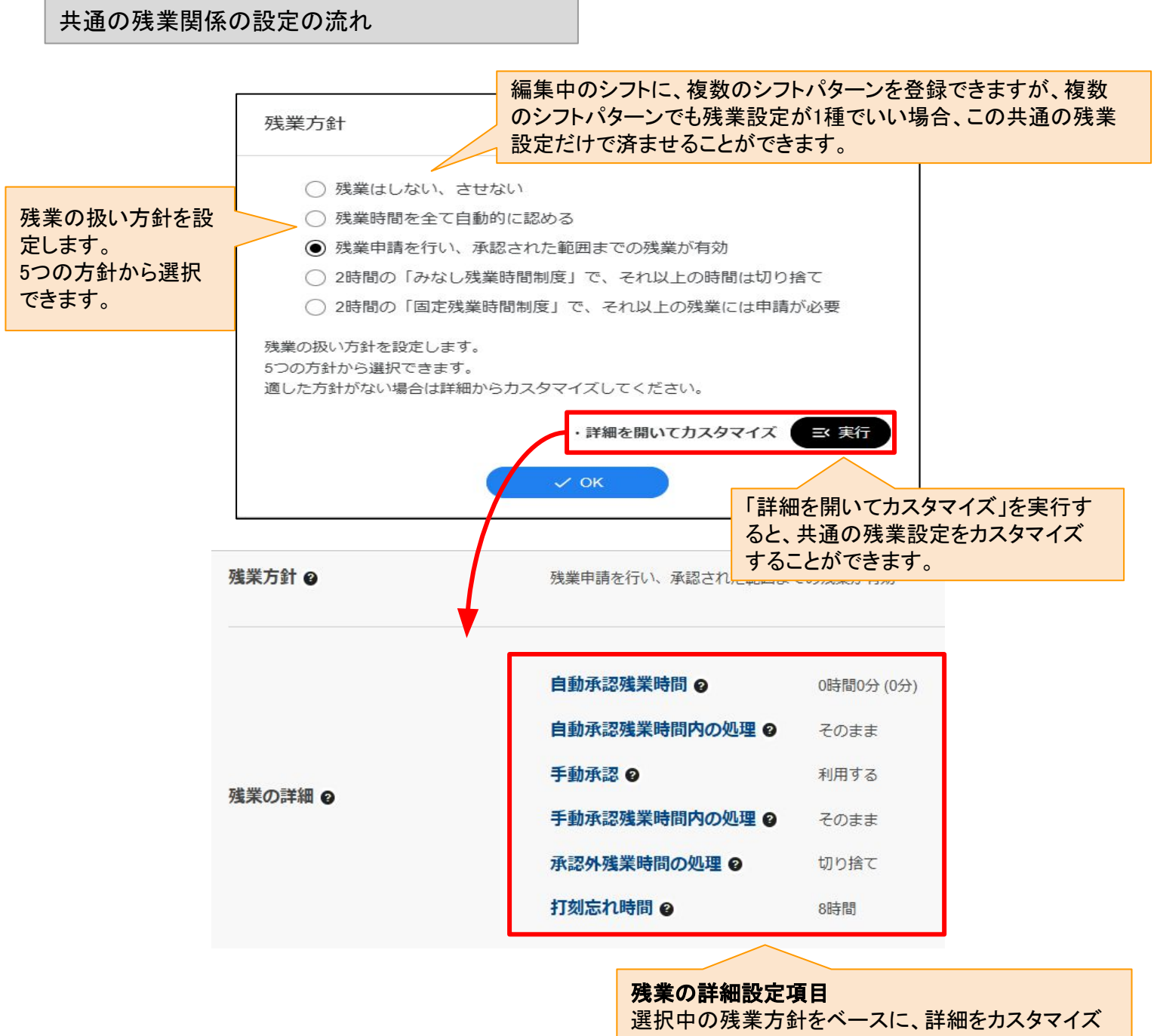

できます。 各項目の説明は、次のページにて説明しています。

次のページへ

# 残業設定についての各種項目

残業設定についての、詳細設定の内容について説明しています。

| 自動承認残業時間         | 自動承認残業時間とは、いわゆる「固定残業」「みなし残業」の基準となる時間です。こ<br>の時間を毎回残業申請しなくても残業時間扱いとするなどの設定を行えます。                                                                                                    |
|------------------|----------------------------------------------------------------------------------------------------|
| 自動承認残業時間<br>内の処理 | 自動承認残業時間内に打刻された際、切り上げて記録、そのままの時間を記録の処理<br>も行えます。<br>「固定残業」「みなし残業」の場合は切り上げ処理を行う必要があります。                                                                                                    |
| 手動承認             | 残業申請を行えるかどうかを設定します。上司が承認することによりその承認された時<br>間までを最大として打刻が記録されます。                                                                                                    |
| 手動承認残業時間<br>内の処理 | 手動承認が認められたら、必ずそのまま残業時間として処理されます。<br>他の処理方法はありません。                                                                                                    |
| 承認外残業時間の<br>処理   | 部下から申請された残業について、その申請時間を超えたあとに打刻された場合の処<br>理を設定します。そのままの時間を記録、切り捨てて記録、から選択します。                                                                                                    |
| 打刻忘れ時間           | 予定された退勤打刻時間を超え、翌日の出勤打刻時間へと切り替えるための「何時間<br>退勤時間を超えたら、打刻忘れたということにするか」のための設定時間です。<br>退勤時間が18時の場合、この時間を「8時間」と設定すると、18時+8時間で深夜2時を超<br>えた場合「打刻忘れ」と判定されます。<br>この設定時間が短い場合、残業しただけで打刻忘れと判定させることになります。8時<br>間程度など、残業としては考えにくい時間を設定することがオススメです。 |

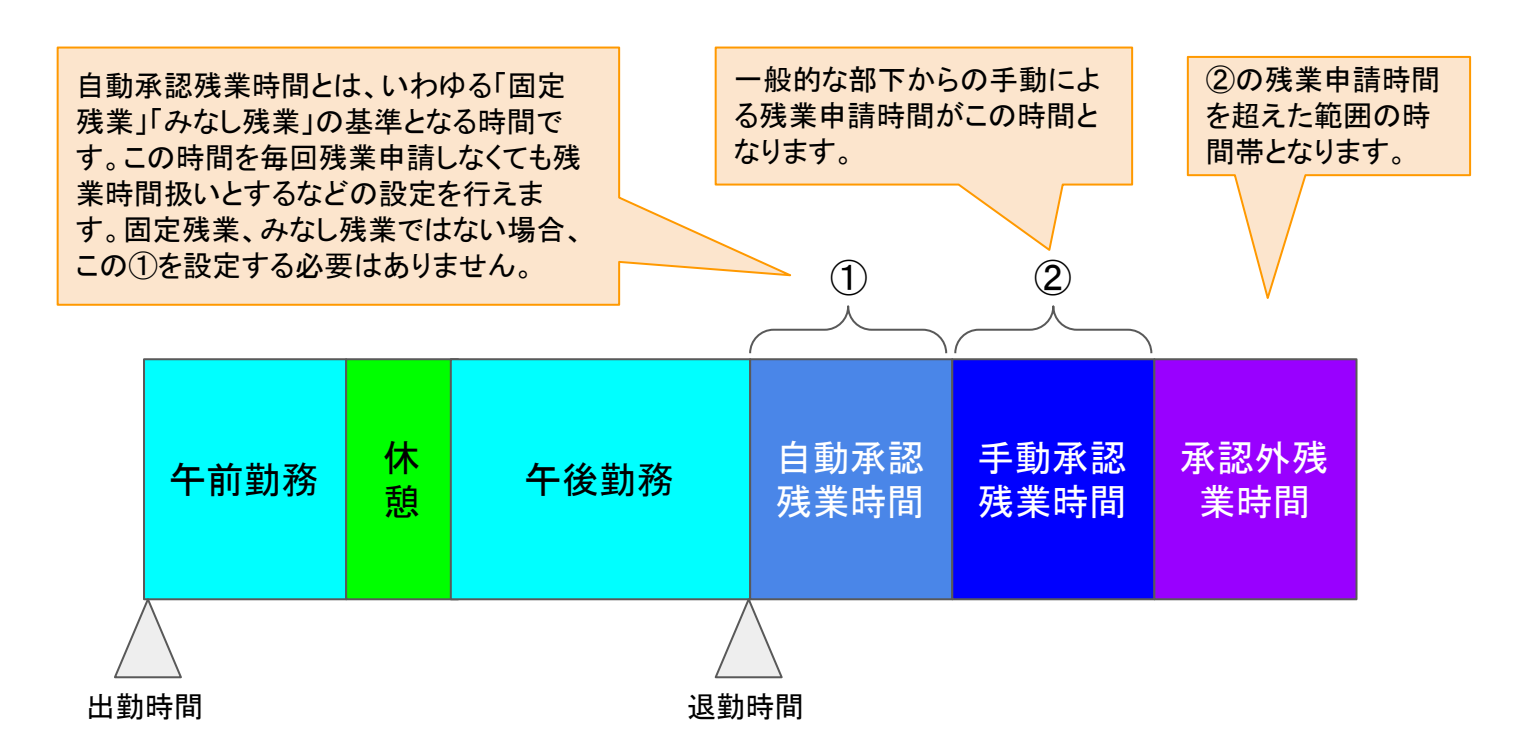

勤務時間(シフト)の新規作成について【一般的な正社員の場合】

【概要】

一般的な正社員のケースを例にして、勤務シフトを登録する流れを説明します。

出勤、退勤、休憩時間の時間を設定します。ここで一般的な定時の時間を設定します。 一般的な勤務なので「パターンA」の1つだけを設定します。 出勤時間と退勤時間、休憩時間を設定します。 休憩時間が複数に分かれている場合「休憩を追加」を押します。

パターン名は、月曜と火曜で出勤時間が多少異なる場合などに、わかりやすい名称として設定することができます。ここでは基本的に月~金まで同じパターンとしてパターンAをそのまま使って説明します。

色は、グループシフトを活用する際のカレンダーの色の設定となります。

※曜日によって勤務時間が異なる場合、「パターンB、パターンC…」と登録しますが、ここでは一般的な勤務体 系としてパターンAだけの説明となります。

時間パターンの設定画面説明

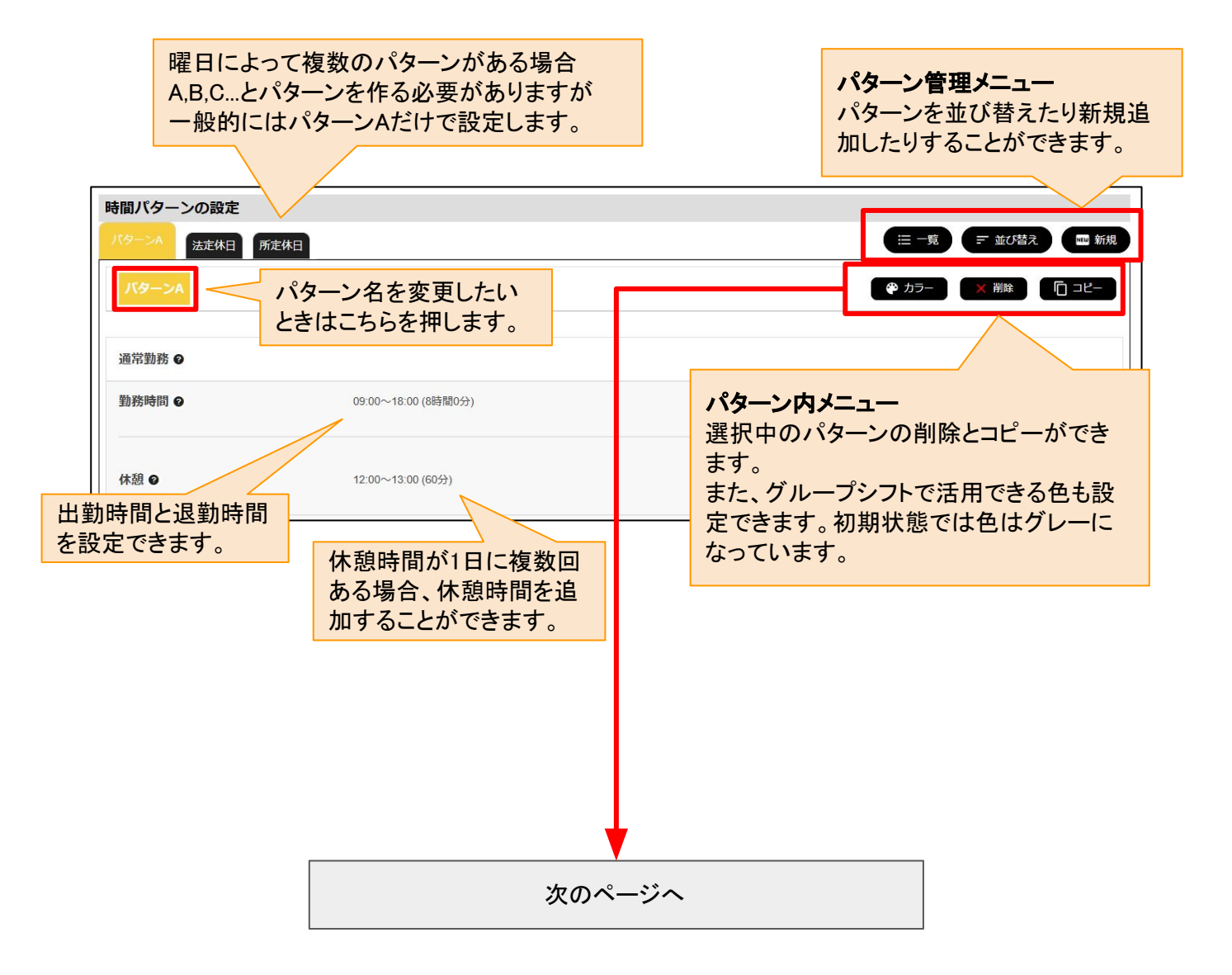

勤務時間(シフト)の新規作成について【一般的な正社員の場合】

#### 【概要】

一般的な正社員のケースを例にして、勤務シフトを登録する流れを説明します。

半休する場合の時間の設定をします。前半の半休、後半の半休を両方設定します。 1日の前半を半休した場合の後半労働時間と、後半を半休した場合の前半労働時間を設定します。 半日労働の開始時間、半日労働の終了時間、休憩時間を設定します。

今回は一般的な勤務ケースとして、前半労働も後半労働も休憩無しの設定としています。 半休の休憩の場合、前半の出勤では休憩があり、後半の出勤では休憩が無かったりするので、 労働時間が正しく半分となっているかを注意してください。

#### 半休時の勤務時間設定の流れ(休暇単位:日数)

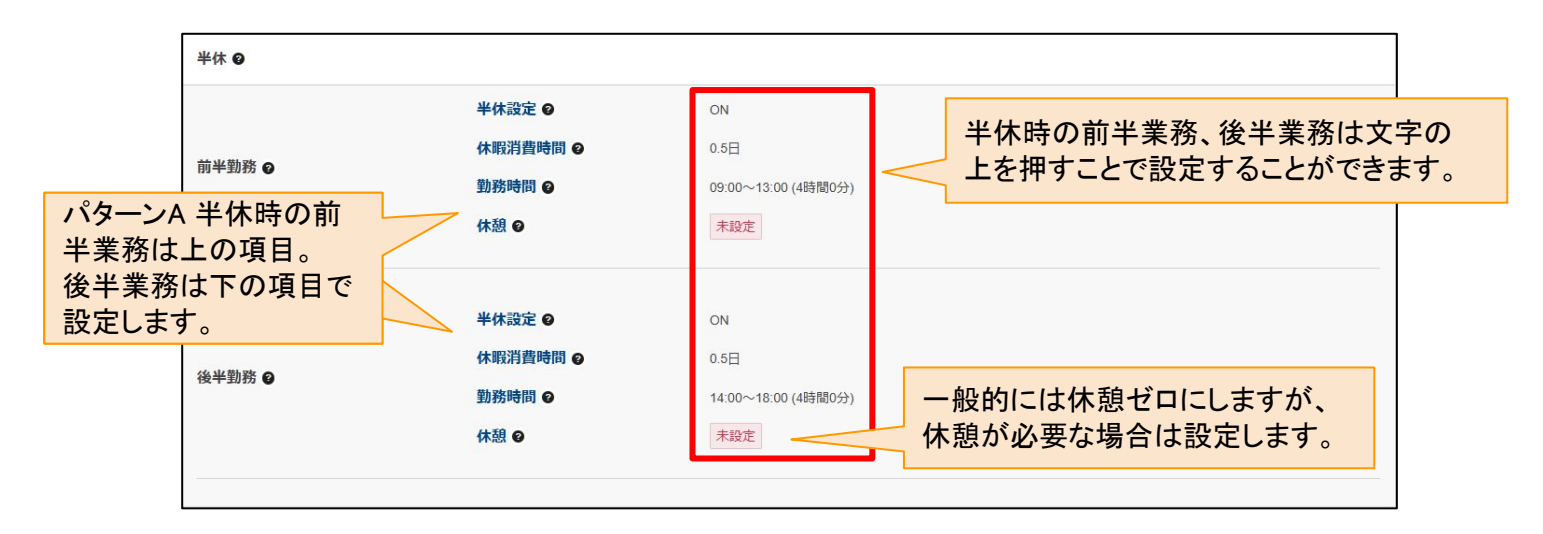

# 半休時の勤務時間設定の流れ(休暇単位:分数)

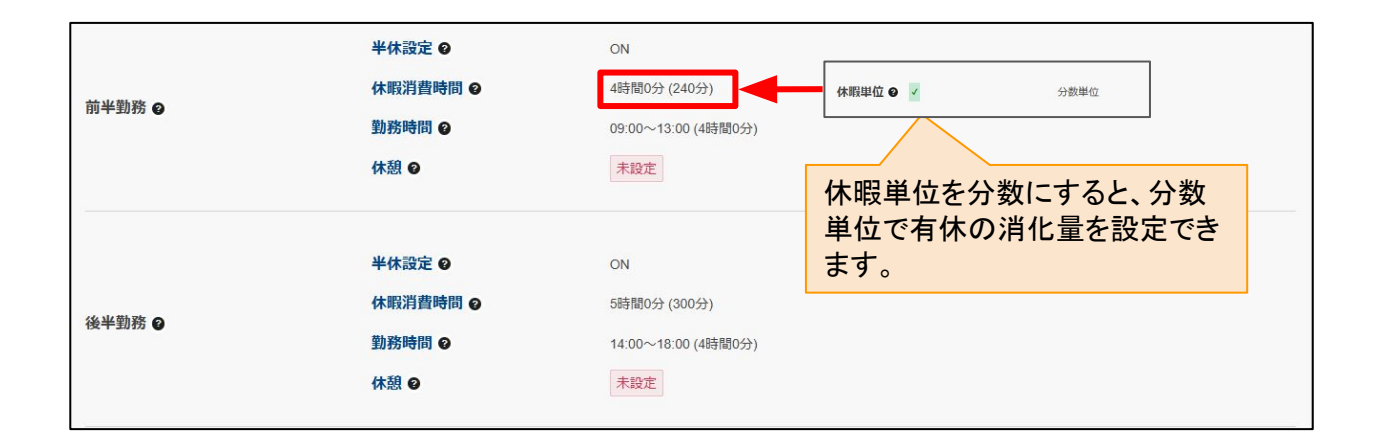

次のページへ
あまり一般的には使わない項目です。

定時の時間より早く出勤した場合や設定した時間帯で出勤した場合のみ、定時より早く出勤したように扱うための設定です。

通常9:00が定時となっている場合、8:50に出勤しても、8:00に出勤しても、勤怠記録としては9:00出勤として扱われますが、8:00までに出勤している場合は8:30の出勤として記録する、というようなイレギュラーで不定期な ルールを、時間帯ごとに設定することができます。

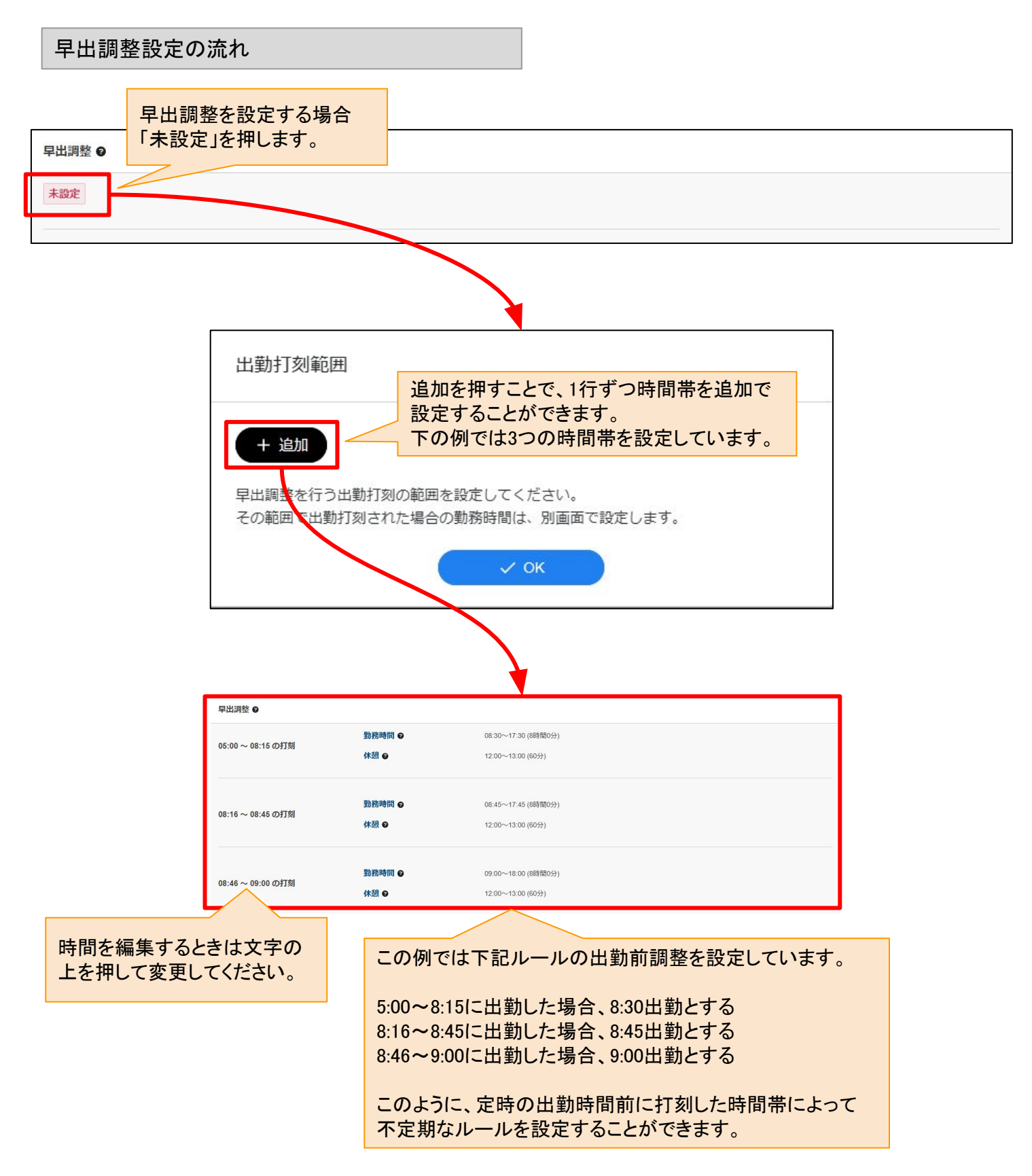

共通の残業設定とは別に、シフトの時間パターン毎に残業設定を行うことができます。 設定の方法や内容については「<u>共通の残業設定</u>」を参照してください。

残業の設定範囲は下記部分となります。

残業関係設定の流れ

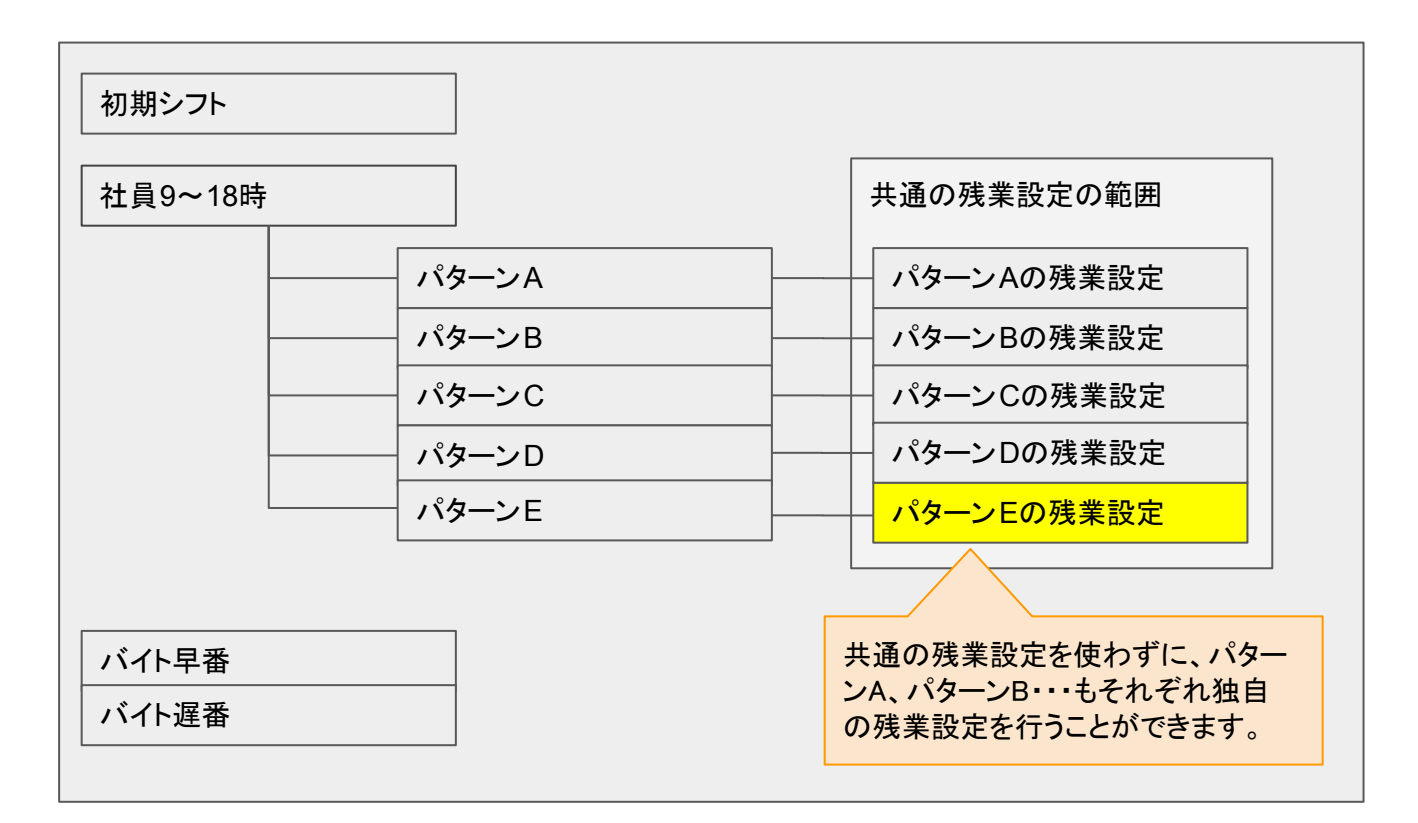

|                 | ·* <b>/</b>              | ᄊᅌᅀᄙᆇᇌᅌᆂᇰᄖ              | ~    |
|-----------------|--------------------------|-------------------------|------|
| パターン独自の残業設定 🤮 🔽 | ○N 「OFF」を                | 独自の残業設定する場<br>「ON」にします。 | 台    |
| 残業方針 ❷          | 残業申請を行い、承認された範囲ま         | この残業が有効                 |      |
| 残業の詳細 🥑         | 自動承認残業時間 🖌               | 0時間0分 (0分)              |      |
|                 | 自動承認残業時間内の処理 🥥<br>手動承認 📀 | そのまま<br>利用する            |      |
|                 | 手動承認残業時間内の処理 🛛           | そのまま                    |      |
|                 | 承認外残業時間の処理 🛛             | 切り捨て 現在の残               | 業設定  |
|                 | 打刻立れ時間の                  | 。<br>ま<br>調<br>表示されて    | ています |

次のページへ

作成したパターンを、曜日または日付に応じて割り当てます。

一般的な土曜日が所定休日で、日曜が法定休日、月~金が同じ勤務時間の場合、この設定項目を変更する必要はありません。

パターン割当設定の流れ

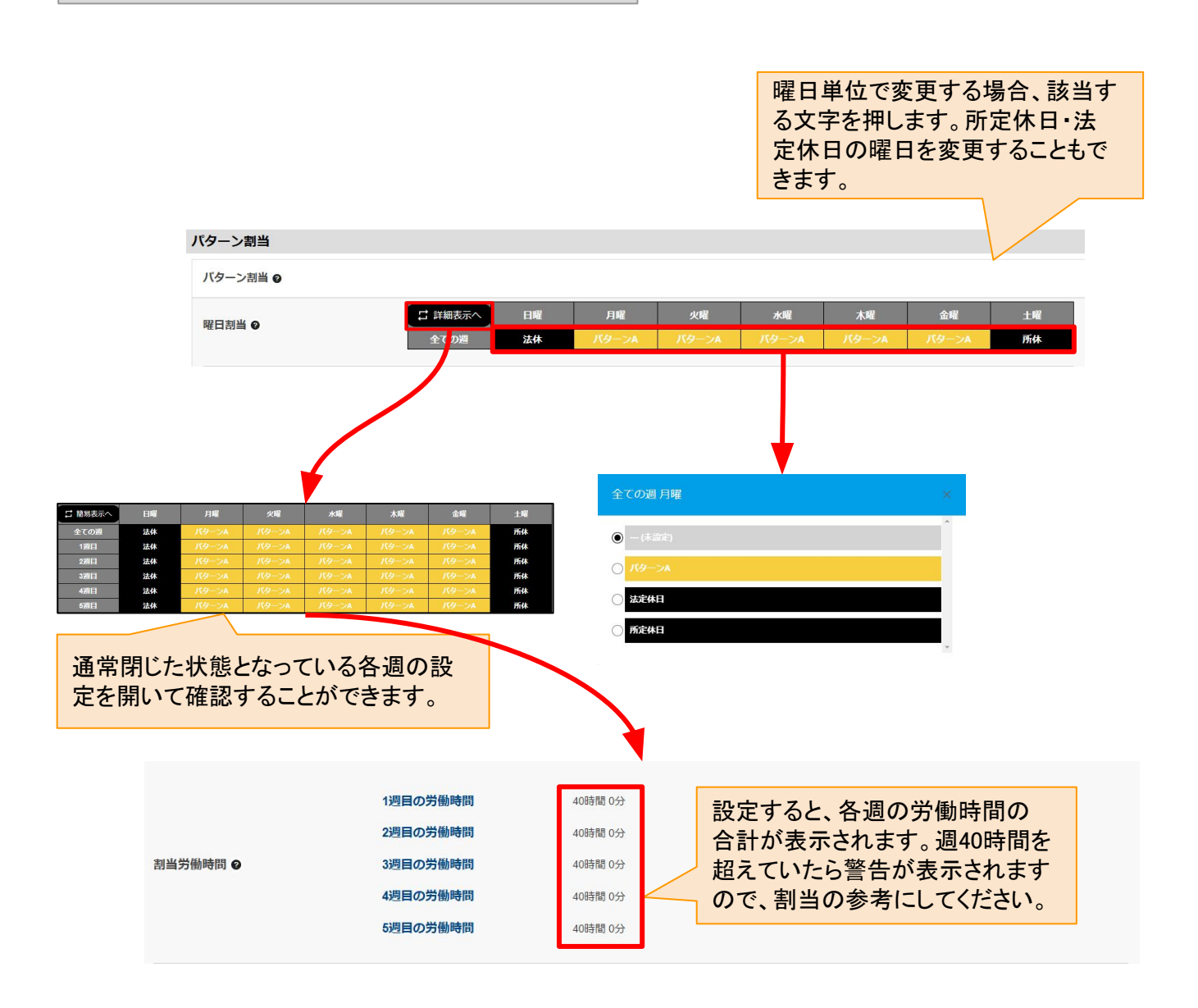

次のページへ

毎月の1日だけ全体朝礼で出退勤が変化する場合など、「毎月の固定した日」についての勤務時間が変わる場 合、この項目を設定します。

一般的な土曜日が所定休日で、日曜が法定休日、月~金が同じ勤務時間で、月の何日であろうとも時間が変 わらない場合、この設定項目を変更する必要はありません。

日付割当設定の流れ

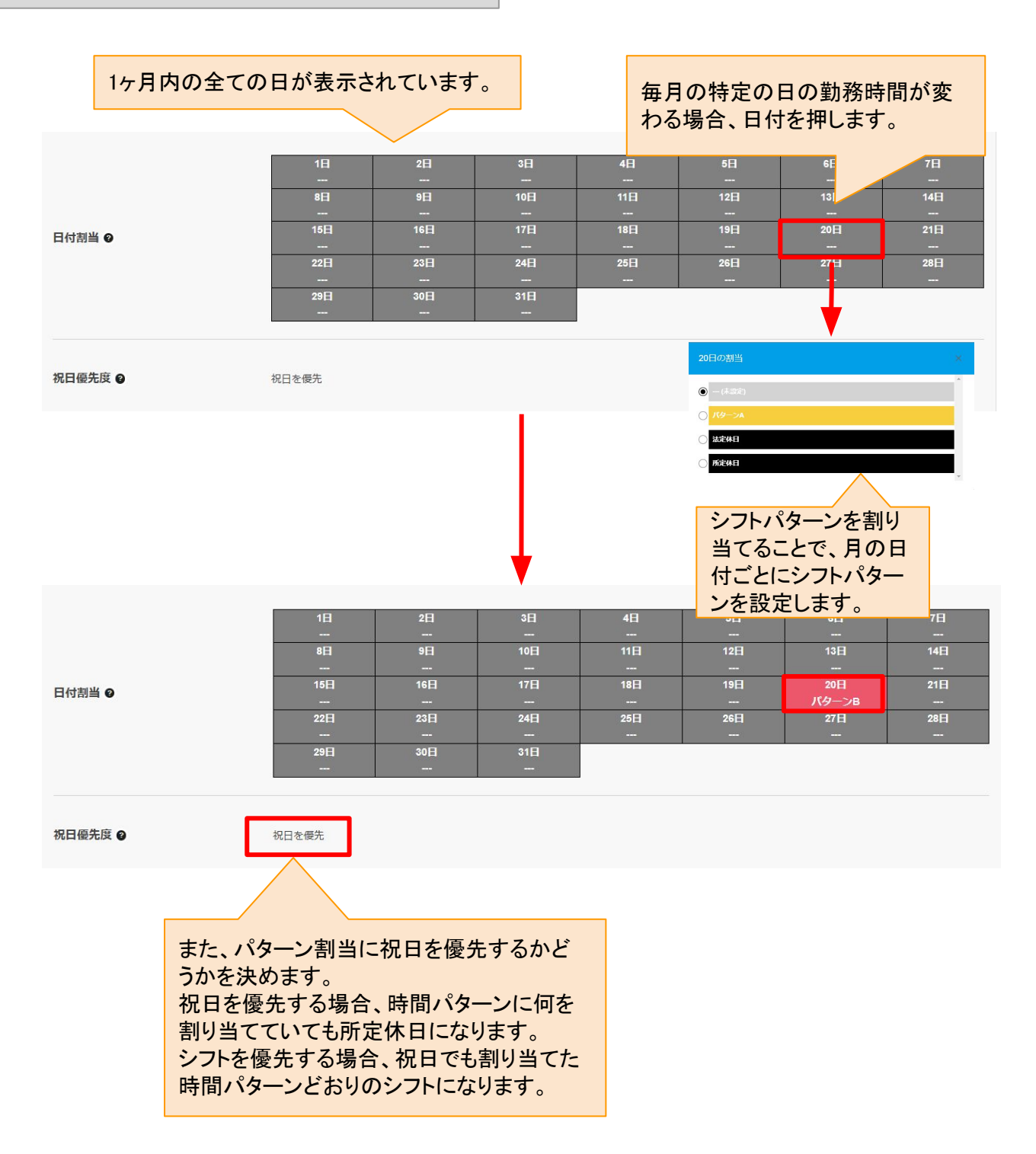

# 勤務時間(シフト)②

キャスタイムシフトによるシフト組み ※キャスタイムスタンプ内のグループシフトも同機能 <u>表紙へ戻る</u> 勤務時間(シフト)の新規作成について【グループシフトによるシフト組みのケース】

#### 【概要】

出勤日が不定期なバイトや、日勤夜勤の交代を組む場合など、週や月の単位などでシフトスケジュールを組む 場合についての設定を行えます。

このシフト組みはキャスタイムスタンプの「グループシフト」機能を活用します。

シフト組みの流れとしては

1.マスター機能により、シフトを新規作成しシフトの時間のパターンを複数登録し、従業員に設定する 2.マスター機能の、ユーザー設定でグループシフトの権限を設定する

3.従業員が「シフトの希望」を作成し、申請する

4.従業員の管理者(上司)が、希望シフトを元に、管理しているグループのシフトを組み立てる

1~2が、マスター機能による初期設定となります。 3~4が、実際のシフト組みを活用した従業員による運用段階となります。

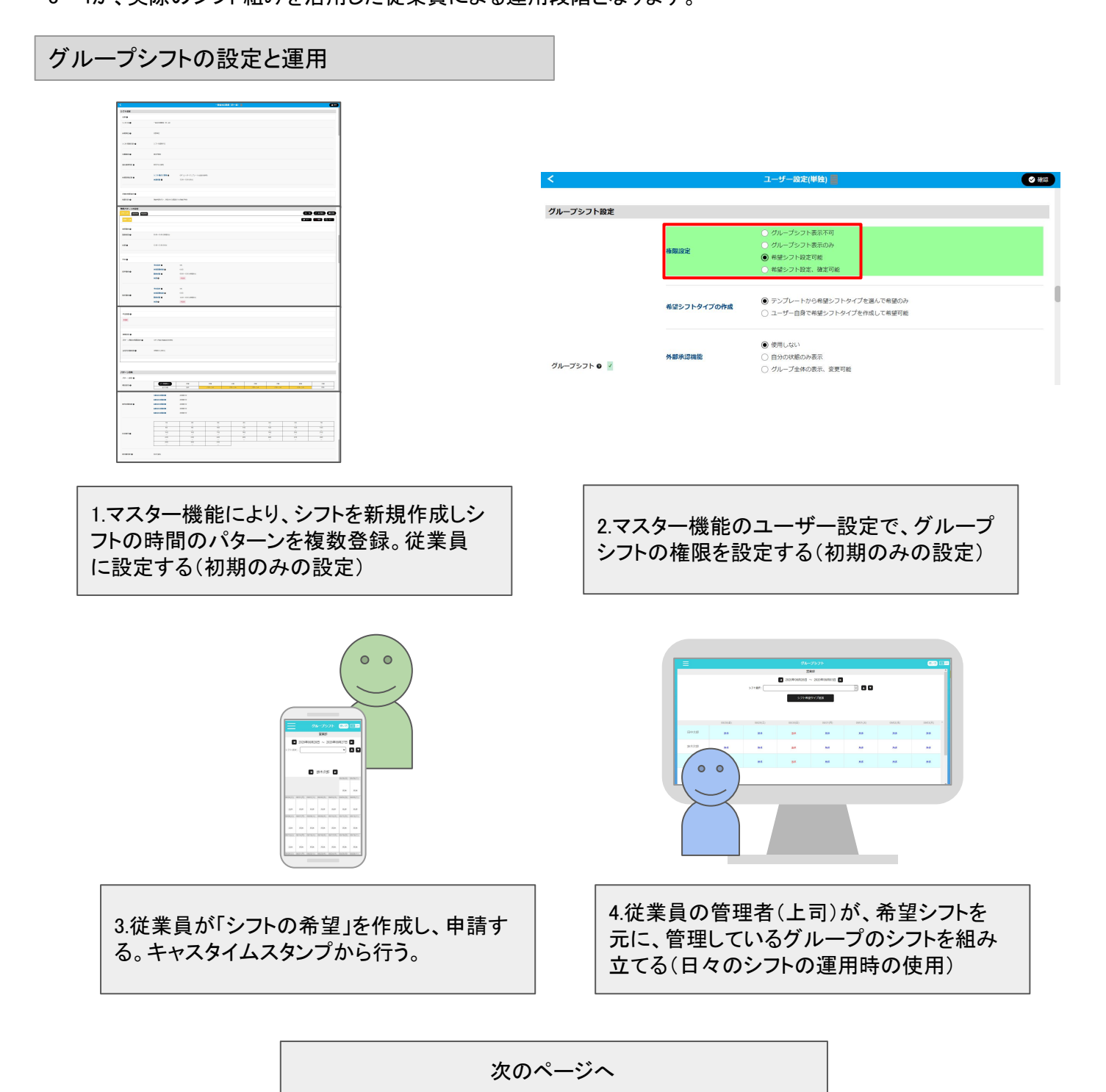

勤務時間(シフト)の新規作成について【グループシフトによるシフト組みのケース】

【概要】

従業員がグループシフトを活用するときに、特定のパターンの時間(例えば早番、遅番など)を カレンダーに登録していく際、その「特定のパターン」を登録していきます。 グループシフト作成の流れの「1」ついての説明となります。 ①マスター機能により、シフトを新規作成しシフトの時間のパターンを複数登録し、従業員に設定する。

この①の工程では主にパターンの名前と色、出勤、退勤、休憩時間を設定します。 パターンの数だけ名前と色と時間の設定を行います。ここでの設定パターンが 従業員が選ぶことができる時間のパターンとなります。 下図のシフト設定の中で、主に赤枠の部分を設定します。※残業設定や特殊日設定も活用可能です。

勤務時間(シフト)の画面のグループシフト関係

|                           | ×                            |                        | 一般会社问题案(月~金)                                                                                                    | an T         |
|---------------------------|------------------------------|------------------------|----------------------------------------------------------------------------------------------------|--------------|
|                           | シフト設定                        |                        |                                                                                                    |              |
|                           | ***                          |                        |                                                                                                    |              |
|                           | 57F80                        | 一般由社員監察(月~金)           |                                                                                                    |              |
|                           | 体测电位 😖                       | 11款单位                  |                                                                                                    |              |
|                           | >フト管理方針 🖌                    | シフトを管理する               |                                                                                                    |              |
|                           | 労働制度 🖌                       | 國主労働制                  |                                                                                                    |              |
|                           | 道の残葉判定 🌒                     | 利定する (制用)              |                                                                                                    |              |
|                           | 4.MinHizz O                  | シフト教育で繁華 🌒<br>休憩時間 🖗   | 077 (ニーザーテンプルートの記を登め的)<br>12(8~1316 (693)                                                                                                    |              |
|                           | 其逝の残栗設定 ●                    |                        |                                                                                                    |              |
| 中国 パケーンの夕前                | · 规策方計 🕒                     | 強調申請を行い、承認された範囲        | ie collat/An                                                                                                    |              |
| 時间ハダーノの名削、<br>カレング でまニされる | 時間バターンの設定<br>パターンA 武徳林田 所定林田 |                        |                                                                                                    |              |
| カレノダーで表示される               | <b>ЛЭ—&gt;А</b>              |                        | ● 25                                                                                                    |              |
| 色、出勤、退勤、休憩                | 通彩動物 🖌                       |                        |                                                                                                    | シフトのパターンを増や  |
| 時間、半休のときの時                | Brian g                      | 09.00~10.00 (00988053) |                                                                                                    | したり、設定するシフトを |
| 間などを設定します。                | 4.8 <b>0</b>                 | 12.00~13.00 (90.9)     |                                                                                                    | 切り替えたりします。   |
|                           | ¥# <b>0</b>                  |                        |                                                                                                    |              |
|                           |                              | ₩### <b>#</b>          | 0N                                                                                                    |              |
|                           | 前本群级 <b>0</b>                | BRAIN O                | 0.902 (0.902)                                                                                                    |              |
|                           |                              | 休憩 😡                   | 102                                                                                                    |              |
|                           |                              | 平休設定 🖌                 | ON .                                                                                                    |              |
|                           | 後半勤務 🖌                       | 体影测器动器 🛛               | 058                                                                                                    |              |
|                           |                              | 動和時間 ©                 | 14.0018.00(438000)                                                                                                    |              |
|                           |                              |                        |                                                                                                    |              |
|                           | 平出调整 🖌                       |                        |                                                                                                    |              |
|                           | *82                          |                        |                                                                                                    |              |
|                           |                              |                        |                                                                                                    |              |
|                           | 51.22.2 O                    |                        |                                                                                                    |              |
|                           | パターン推出の検索設定 9                | OFF (FEBORARE E-IPS)   |                                                                                                    |              |
|                           | 法定内归撤结团 @                    | 88388039 (48039)       |                                                                                                    |              |
|                           |                              |                        |                                                                                                    |              |
|                           | パターン部当                       |                        |                                                                                                    | -1           |
|                           | パターン副当 ●                     |                        |                                                                                                    |              |
|                           | 曜日期当 🛛                       | ASBER 12               | 日間         月間         3/01         方間         木間         金間         土間           2.05         1/0-5A         1/0-5A         1/0-5A         1/0-5A         1/0-5A         1/0-5A                                                                                                    |              |
|                           |                              | 121210/238-1           | /AMM AG                                                                                                    |              |
|                           |                              | 1月日035日時間<br>2月日055日時間 | 404mg 077<br>404mg 059                                                                                                    |              |
|                           | 割当労働時間 ●                     | 2月日の労働時間               | 40850 09<br>40850 09                                                                                                    | 初期状態では日~金が   |
|                           |                              | 5週目の分散時間               | 40550.05                                                                                                    |              |
|                           |                              | 18                     | <u>28 38 48 58 48 79</u>                                                                                                    | 「ハターノA」で全球され |
|                           |                              | E8                     |                                                                                                    | ているため、不要な場   |
|                           | 日付割当 ●                       | 15日                    | 300         310         310         310         310         310         310         310         310         310         310         310         310         310         310         310         310         310         310         310         310         310         310         310         310         310         310         310         310         310         310         310         310         310         310         310         310         310         310         310         310         310         310         310         310         310         310         310         310         310         310         310         310         310         310         310         310         310         310         310         310         310         310         310         310         310         310         310         310         310         310         310         310         310         310         310         310         310         310         310         310         310         310         310         310         310         310         310         310         310         310         310         310         310         310         310         310 <td>今けそれを「町宝休日」</td>                                                                          | 今けそれを「町宝休日」  |
|                           |                              | 20日<br>                | And         PEI         ODI         ODI         ODI         Diti         Z/14         Difi         Difi <thdifi< th=""> <thdifi< th=""> <thdifi< t<="" td=""><td></td></thdifi<></thdifi<></thdifi<> |              |
|                           |                              |                        |                                                                                                    | などに変更します。    |
|                           | 祝日備先度 🖌                      | 祝日冬靈先                  |                                                                                                    | ここでの設定も有効に   |
|                           |                              |                        |                                                                                                    | たろため とくあろパ   |
|                           |                              |                        |                                                                                                    |              |
|                           |                              |                        |                                                                                                    | ターンの時間を登録し   |
|                           |                              |                        |                                                                                                    | てもかまいません。    |
|                           |                              | 伯                      | ■成したシフトに従業員を登録する                                                                                                    |              |
|                           |                              |                        |                                                                                                    |              |

勤務時間(シフト)の新規作成について【グループシフトによるシフトの時間パターンの登録】

#### 【概要】

従業員が選ぶことになるシフトパターンは、よく使われる時間のパターンを登録するのはもちろん、選択する際の「シフト名」と、カレンダーに表示される「色」にも使いやすい設定を行ってください。

日勤、夜勤などわかりやすいシフトパターンを想定しています。

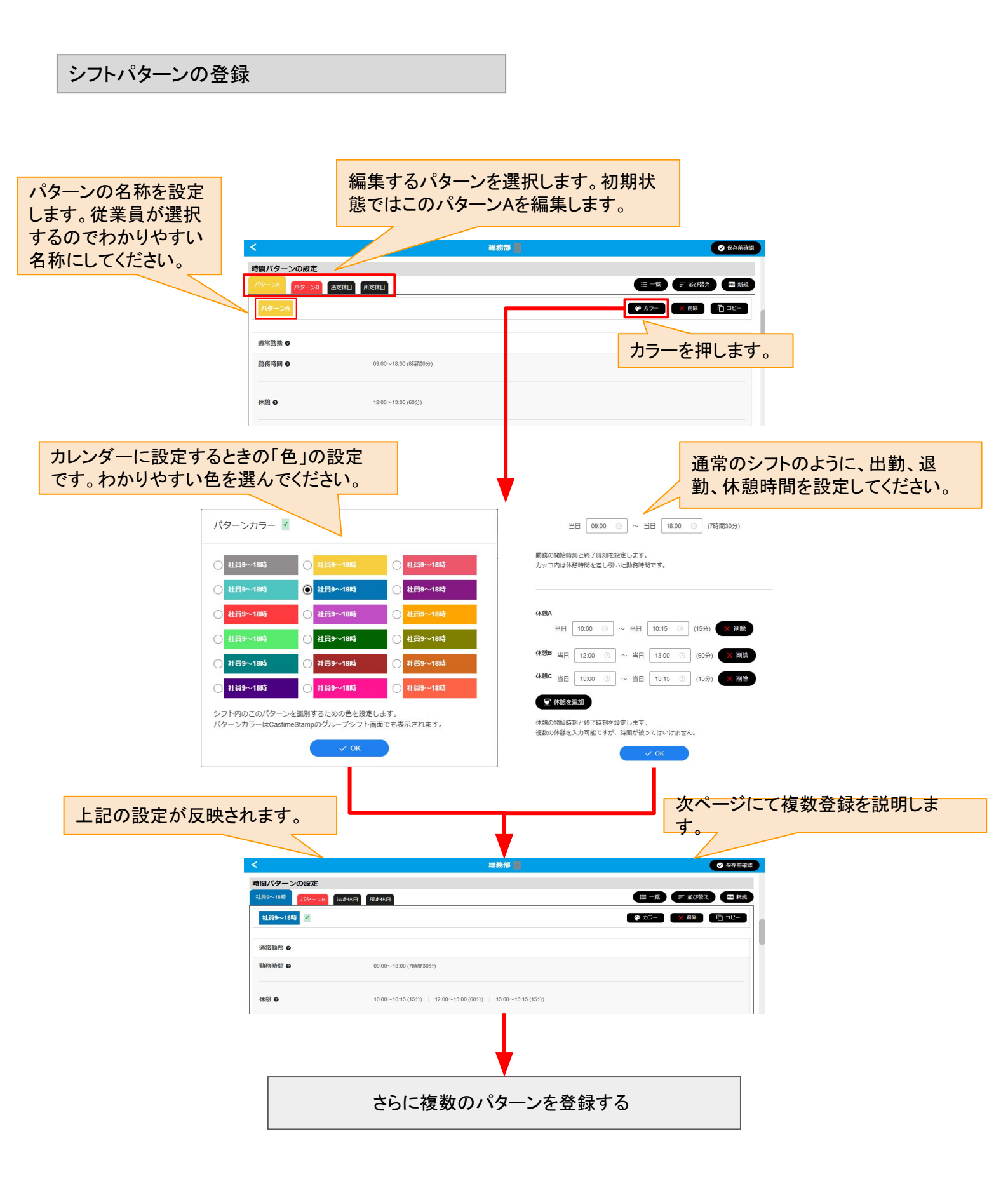

勤務時間(シフト)の新規作成について【グループシフトによるシフトの時間パターンの登録】

#### 【概要】

前ページにて、シフトのパターンを1つ作成し、さらに追加でパターンを登録する流れを説明します。 複数のパターンを登録することで、シフトを組む際にそれを選んで簡単に設定することができます。

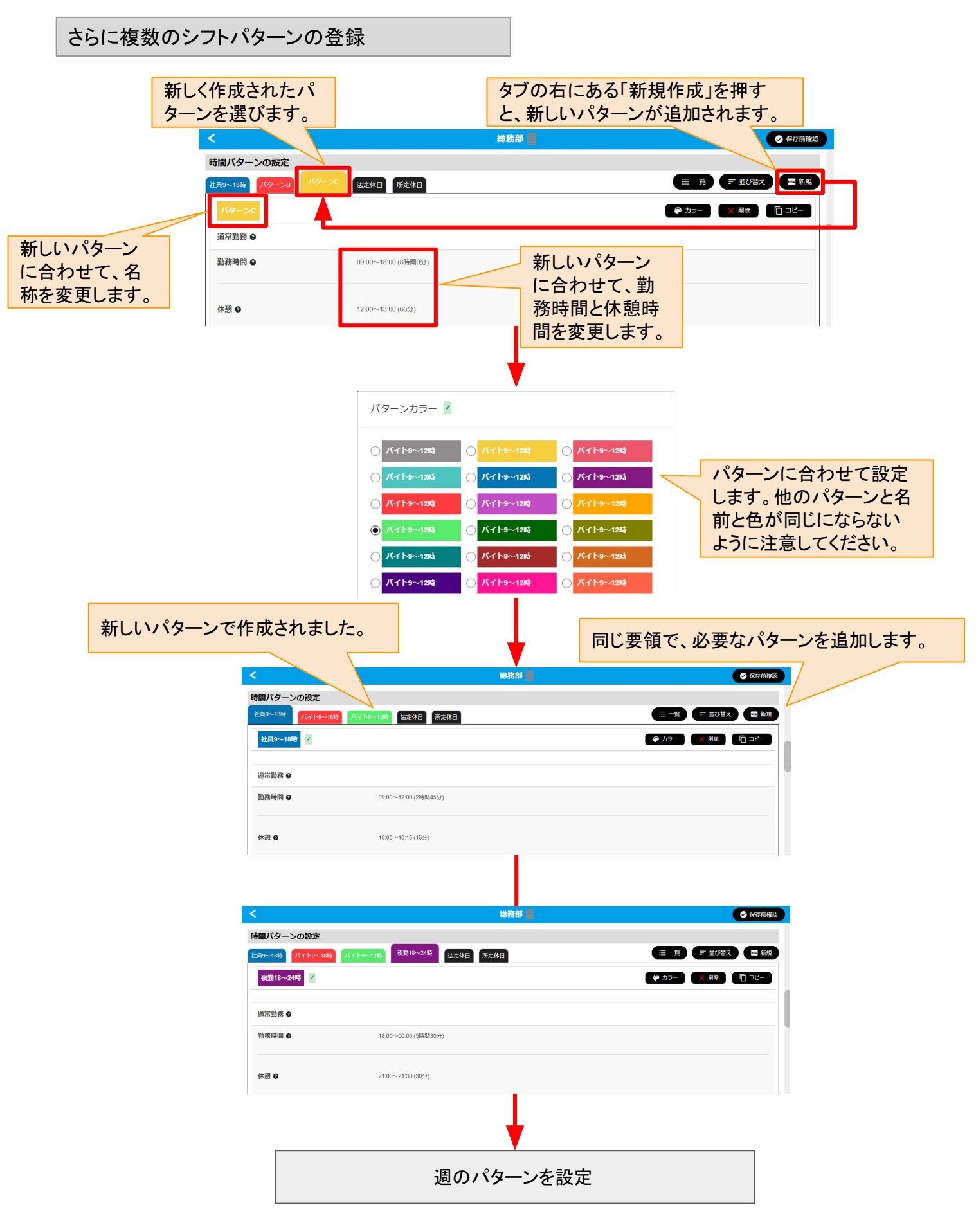

勤務時間(シフト)の新規作成について【グループシフトによるシフトの週パターンの登録】

【概要】

前ページまでで、シフトのパターンを登録したあとに、週の最も多いパターンとして登録することもできます。 (月曜はパターンAが多い、など)

もし、特定の曜日に偏りがなく、フラットにしたい場合、月~金曜日に対して「所定休日」を設定すると便利です。

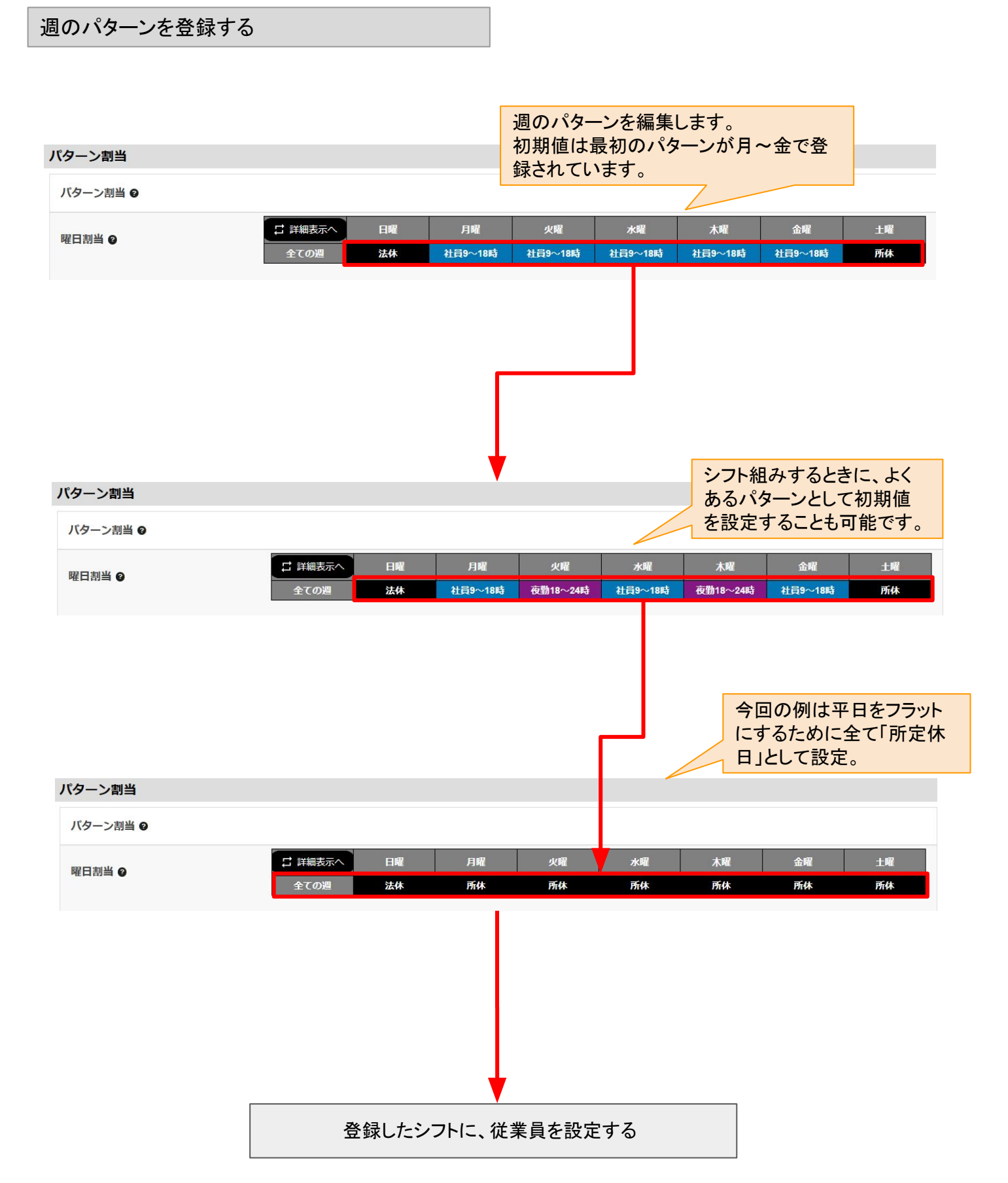

勤務時間(シフト)の新規作成について【グループシフトによるシフトへの従業員登録】

【概要】

前ページまでで、シフトを作成し、それを使用する具体的な従業員を設定します。 従業員を選択したら、いつ以降にシフトを反映させるかを決めます。 注意)シフト変更する日以降に、シフト調整申請、残業申請、休日・休暇申請、休日出勤申請が承認されている 場合、変更したシフトよりも**申請の承認が優先されます**のでご注意ください。

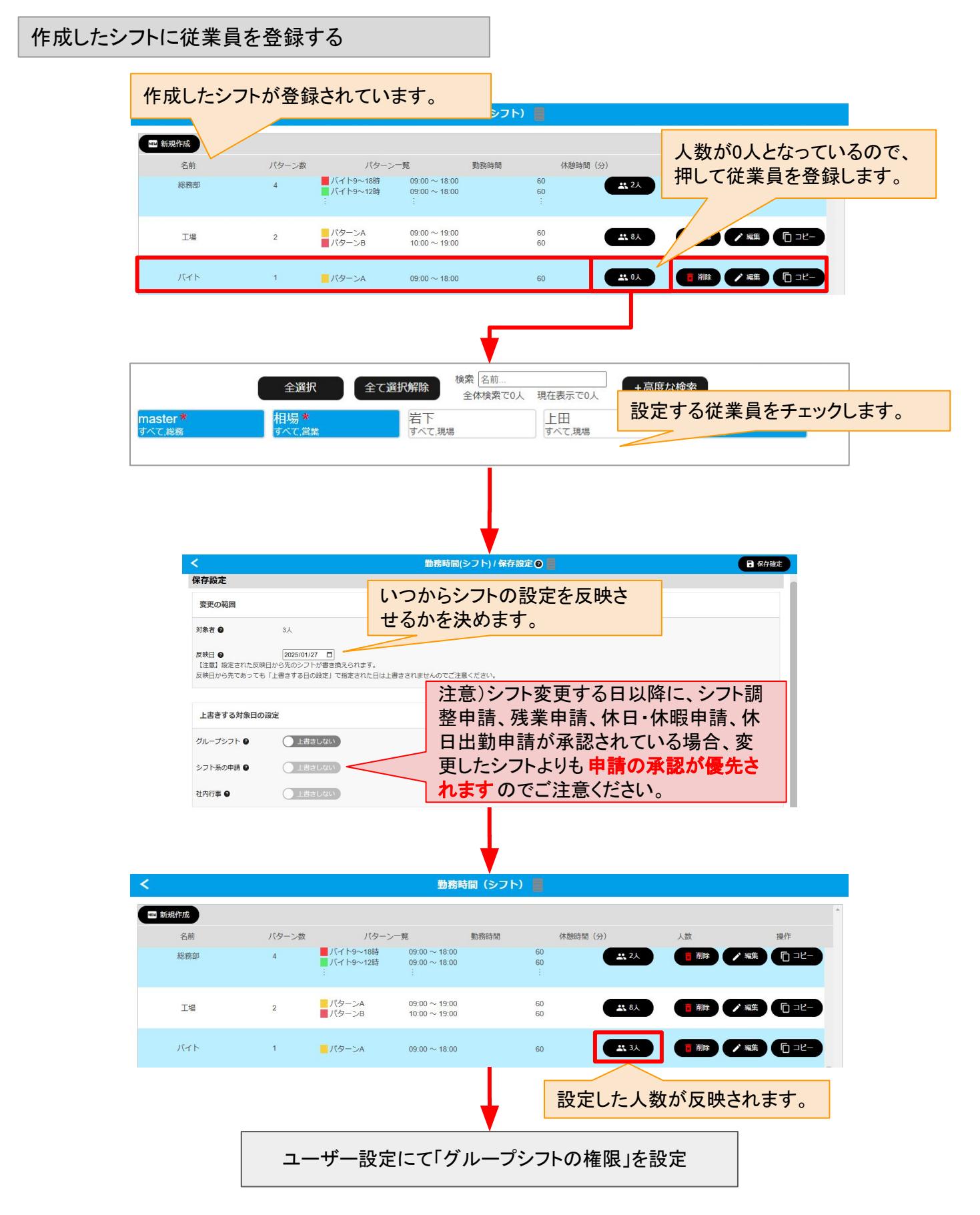

勤務時間(シフト)の新規作成について【グループシフトによるグループシフト機能権限設定】

#### 【概要】

シフトの作成と従業員への設定が終わったら、グループシフトの最後の設定としてユーザー設定にて「グループシフト機能権限設定」を変更する必要があります。

この権限を設定することでキャスタイムスタンプに「グループシフト」の項目が使えるようになります。 グループシフト機能権限設定には下記4つの権限があり、グループシフトを使う場合、下の2つのどちらかにす る必要があります。

・グループシフト表示不可(グループシフトは使えません)

・グループシフト表示のみ(グループシフトは閲覧のみ可能です)

・希望シフト設定可能(部下向けの機能、シフトの希望を申請することができます)

希望シフト設定、確定可能(管理者向けの機能、部下による希望シフトの確定とグループ全体の編集が可能となります。)

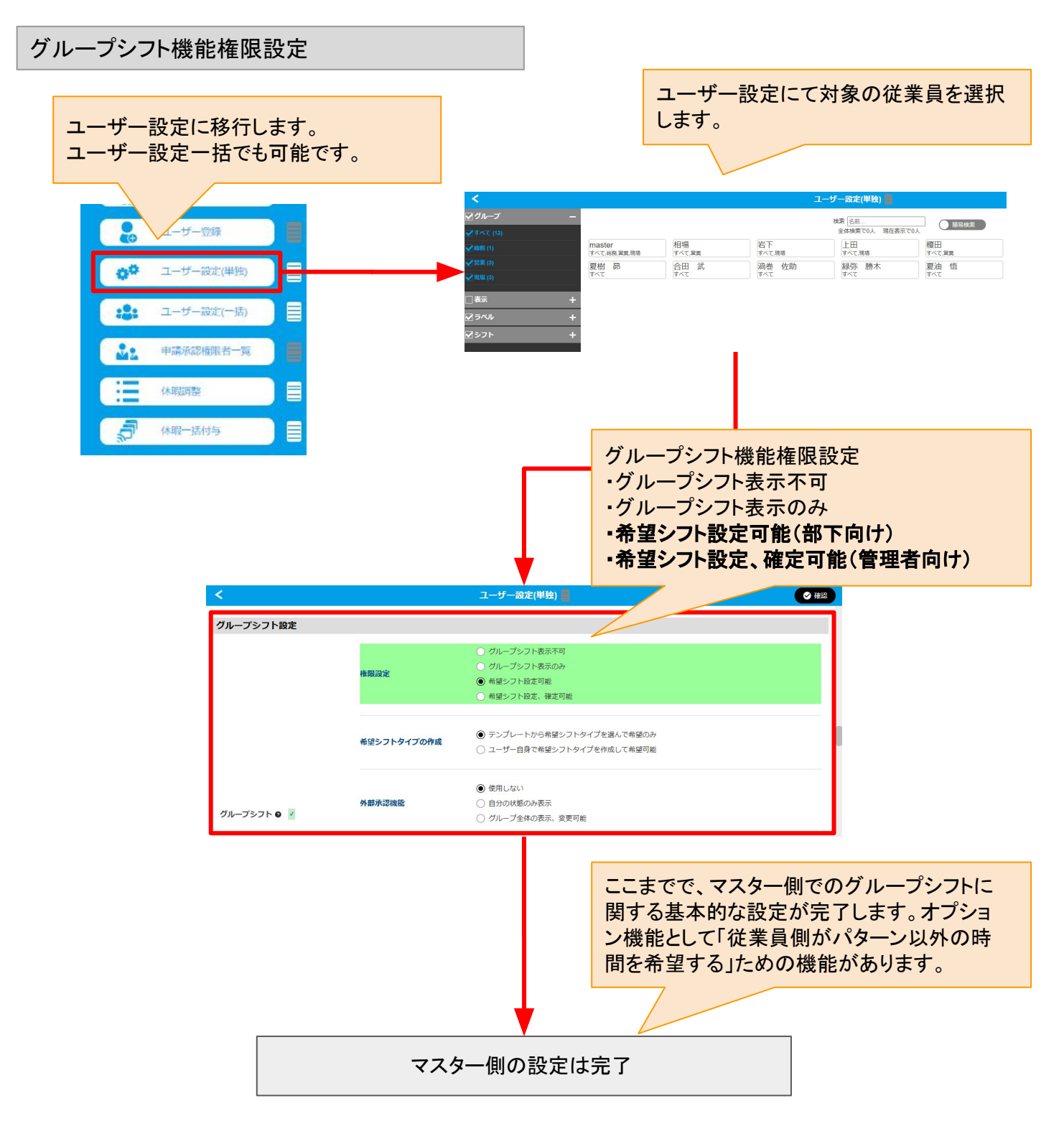

勤務時間(シフト)の新規作成について【グループシフトのキャスタイムスタンプ側での運用】

【概要】

前ページまでの設定で「グループシフトを使うための設定」が完了した状態となります。 実際にグループシフトによるシフト管理を運用する流れを説明します。

グループシフトによるシフト管理は大きく2つの段階により運用します。 どちらもキャスタイムスタンプ(スマートフォンもしくはPC)にて行います。

1.従業員が希望するシフトを組み上げる。 2.管理者(店長や上司など)が、従業員(複数)の希望シフトを元に、全体のシフトを組み上げる。

この2つの流れによりシフトが組まれ、従業員の出勤時間~退勤時間等が設定されることになります。

適したデバイス

1の従業員は自分1人のシフトだけでいいので、スマートフォンで操作するのが適しています。 2の管理者は全員分のシフトを管理する必要があるので、PCで操作するのが適しています。 ※1は必ずしも必須ではないので、管理者が直接シフトを組むことも可能です。

## 操作の流れと、適したデバイス

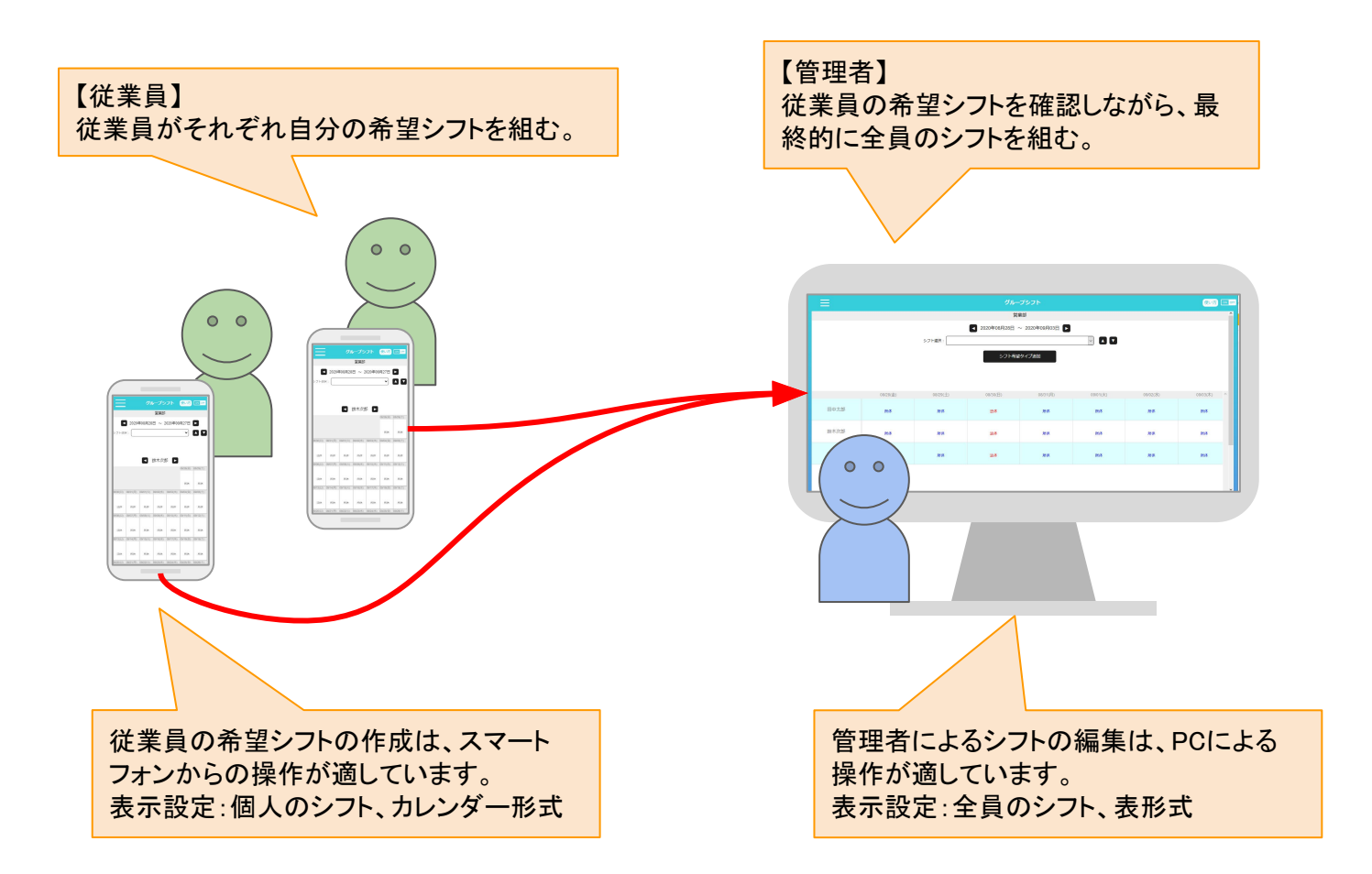

勤務時間(シフト)の新規作成について【グループシフトのキャスタイムスタンプからの希望シフト】

【概要】キャスタイムスタンプでの操作の説明です。

従業員が自分の希望するシフトを作成し、それを管理者が承認する流れの、前ページの「1」についての説明となります。

1.従業員が希望するシフトを組み上げる。

ここではスマートフォン画面での説明となりますが、PCでも同じように操作が可能です。

詳しい説明はこちら⇒<u>グループシフト機能</u>

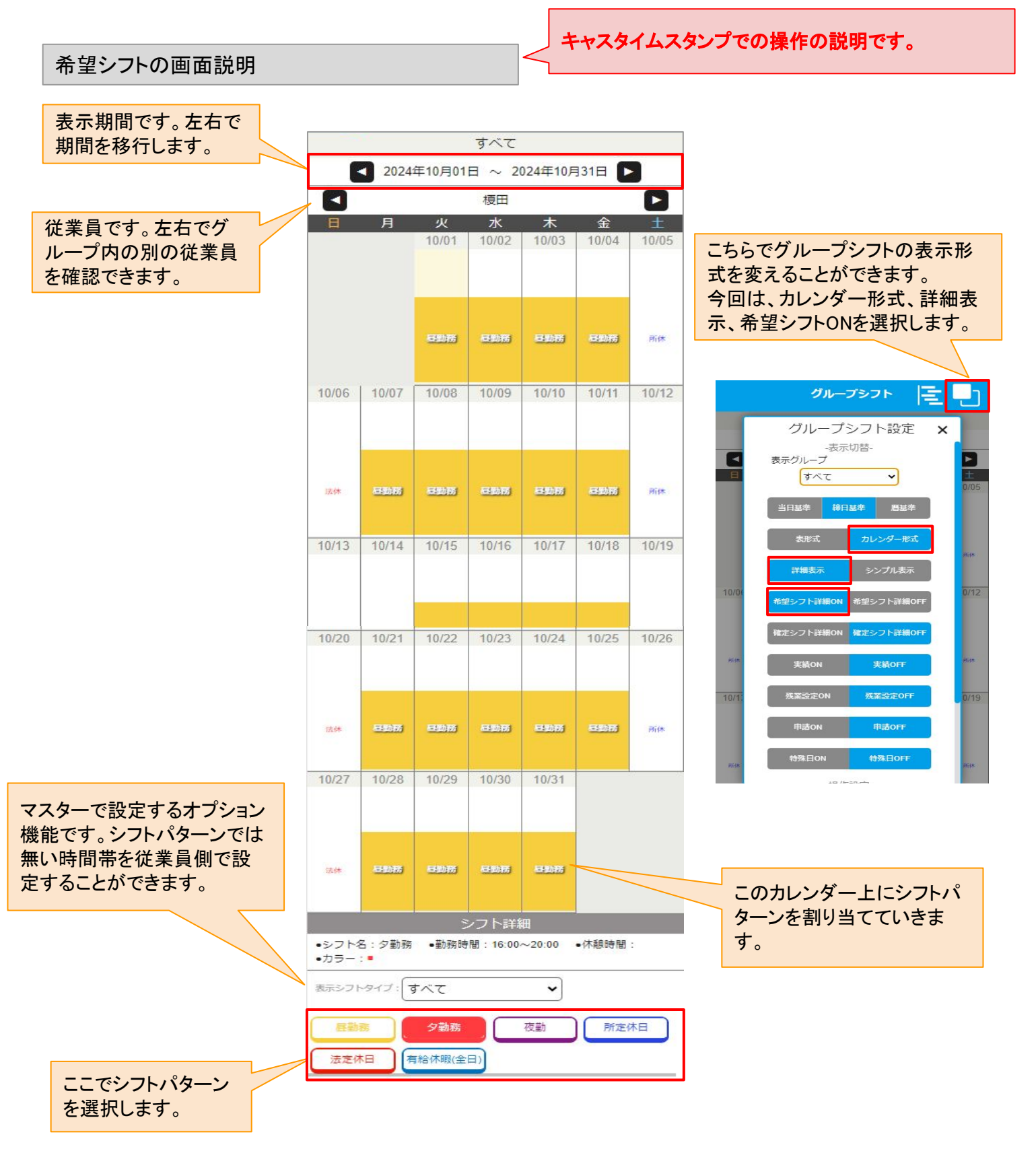

勤務時間(シフト)の新規作成について【従業員によるキャスタイムスタンプからの希望シフト】

【概要】キャスタイムスタンプでの操作の説明です。

従業員が自分の希望するシフトを作成し、それを管理者が承認する流れの、前ページの「1」についての説明となります。

1.従業員が希望するシフトを組み上げる。

ここではスマートフォン画面での説明となりますが、PCでも同じように操作が可能です。

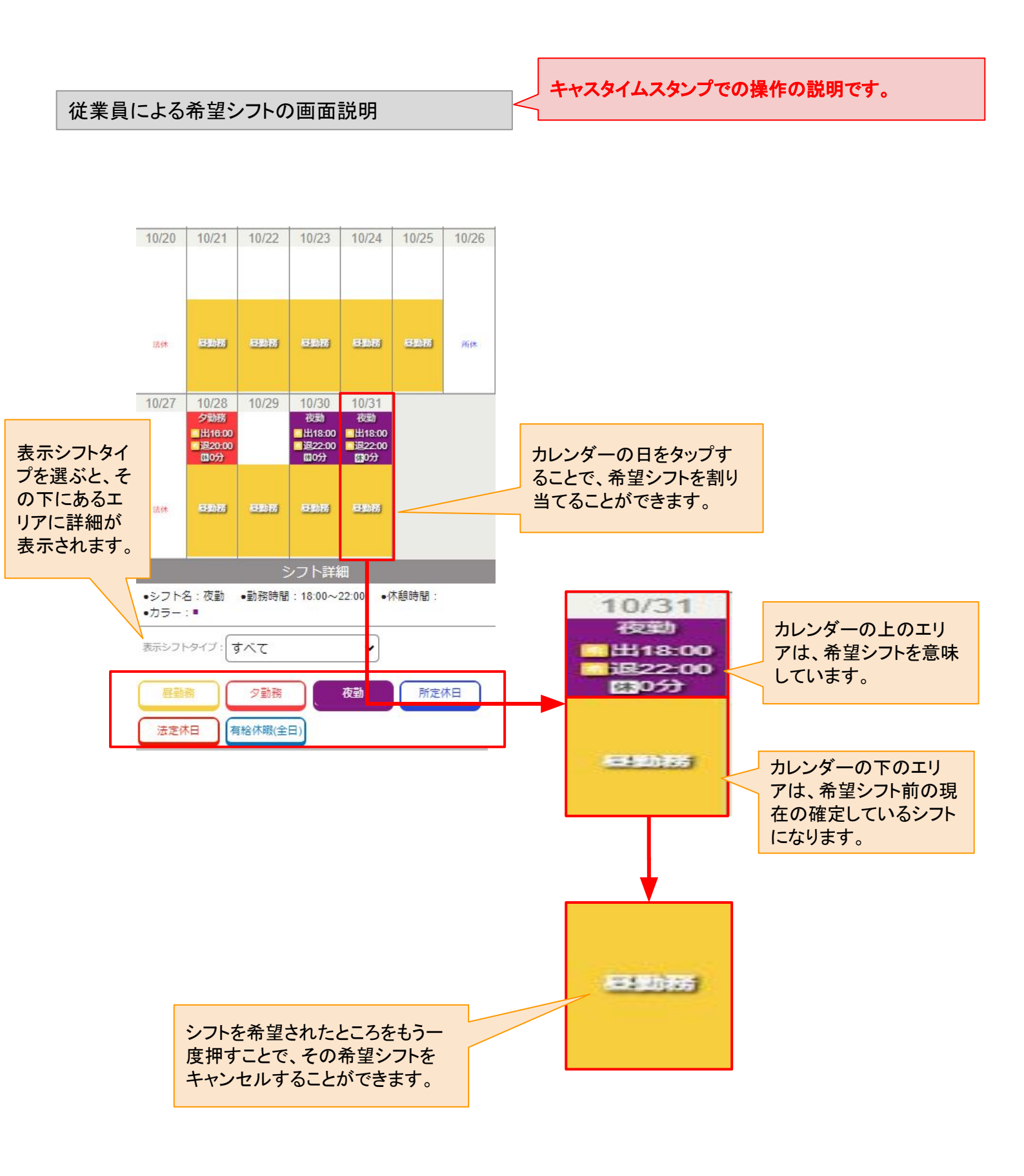

## 勤務時間(シフト)の新規作成について【管理者によるキャスタイムスタンプでのシフト管理】

#### 【概要】キャスタイムスタンプでの操作の説明です。

従業員が自分の希望するシフトを作成し、それを管理者が承認する流れの、「2」についての説明となります。 2.管理者(店長や上司など)が、従業員(複数)の希望シフトを元に、全体のシフトを組み上げる。

管理者によるPCによるシフト管理画面で説明しています。PCでのURLは下記となります。 https://castime.jp/stamp/

管理者(上司)によるシフト管理も、キャスタイムスタンプの「グループシフト」から行います。

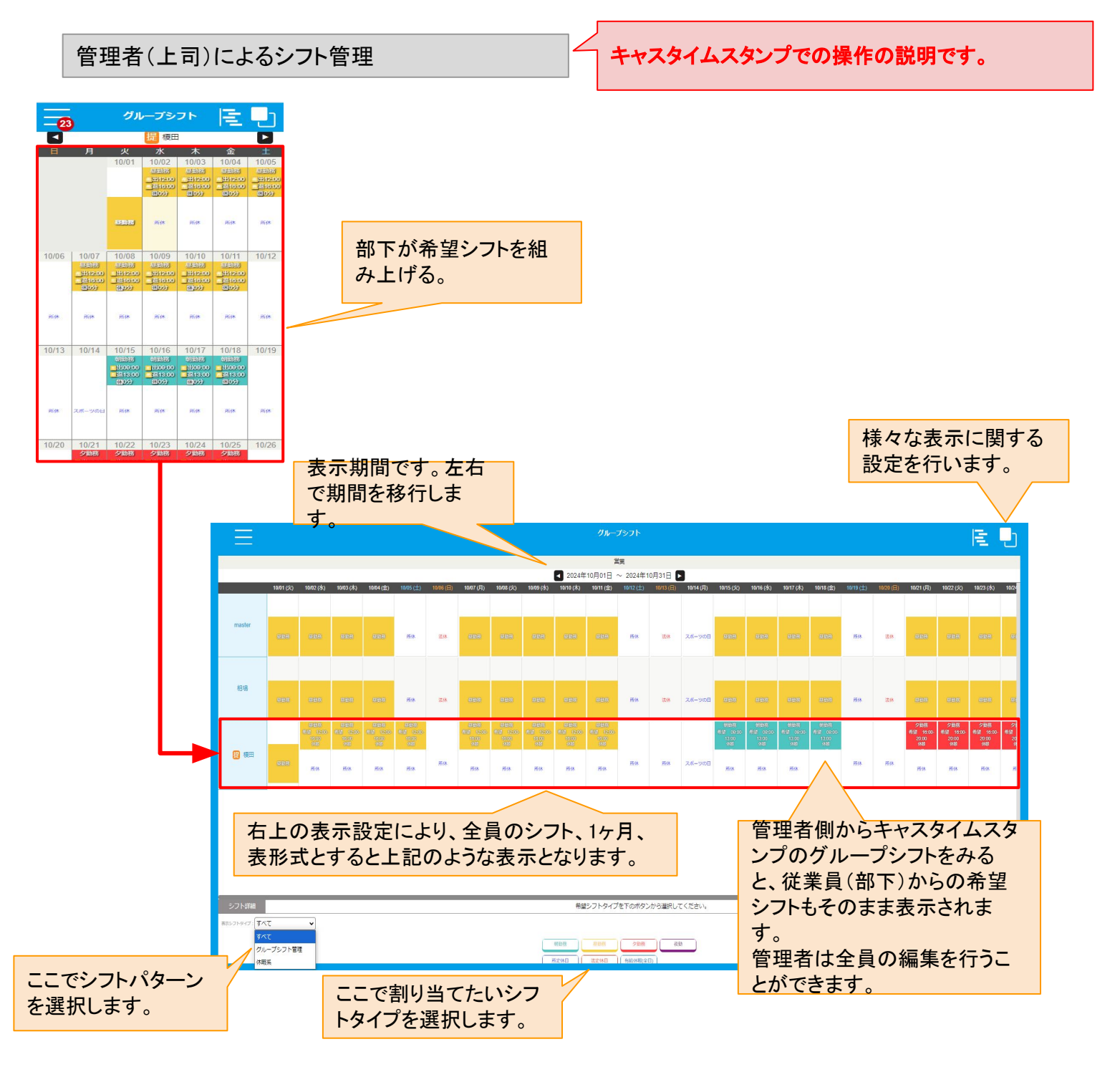

勤務時間(シフト)の新規作成について【管理者によるキャスタイムスタンプでのシフト管理】

【概要】キャスタイムスタンプでの操作の説明です。

従業員が自分の希望するシフトを作成し、それを管理者が承認する流れの、「2」についての説明となります。 2.管理者(店長や上司など)が、従業員(複数)の希望シフトを元に、全体のシフトを組み上げる。

管理者のシフト選択では「希望シフトを確定」させることができます。 また、管理者の権限では自由にシフトを割り当てることもできます。

希望シフトは1日のマスの上側に表示され、確定させることでその下にある確定枠に反映されます。 希望シフトのままでは、打刻した際の処理が正常にできません。希望シフトを確定させるか、別のシフトパター ンを割り当てるかを決める必要があります。

管理者(上司)によるシフト管理

キャスタイムスタンプでの操作の説明です。

希望シフトタイプを下のボタンから選択してください。

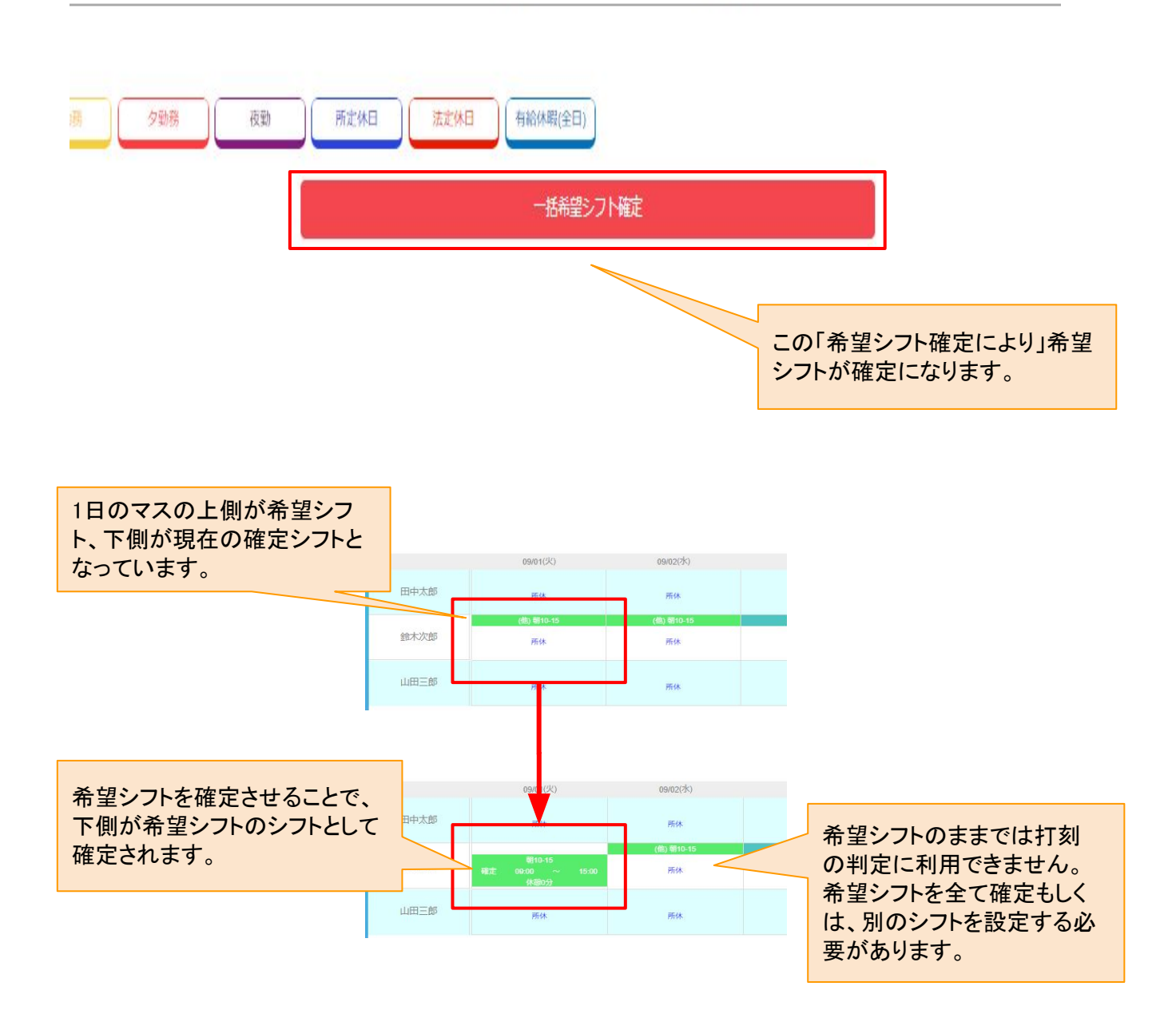

## 勤務時間(シフト)の新規作成について【管理者による希望シフトの一括確定】

#### 【概要】キャスタイムスタンプでの操作説明です。

従業員からの希望シフトを、管理者が確定等する必要がありますが、たくさんの従業員から1ヶ月分のシフトを1 つずつ確定させていくのには手間がかかります。

希望シフトを一括で全て確定させる「希望シフトー括確定」ボタンがあります。

全てのシフトを確定させたあとに、一括確定することにより、画面上の全ての希望シフトが「確定」されます。 確定後に、別のシフトに変更することも可能です。

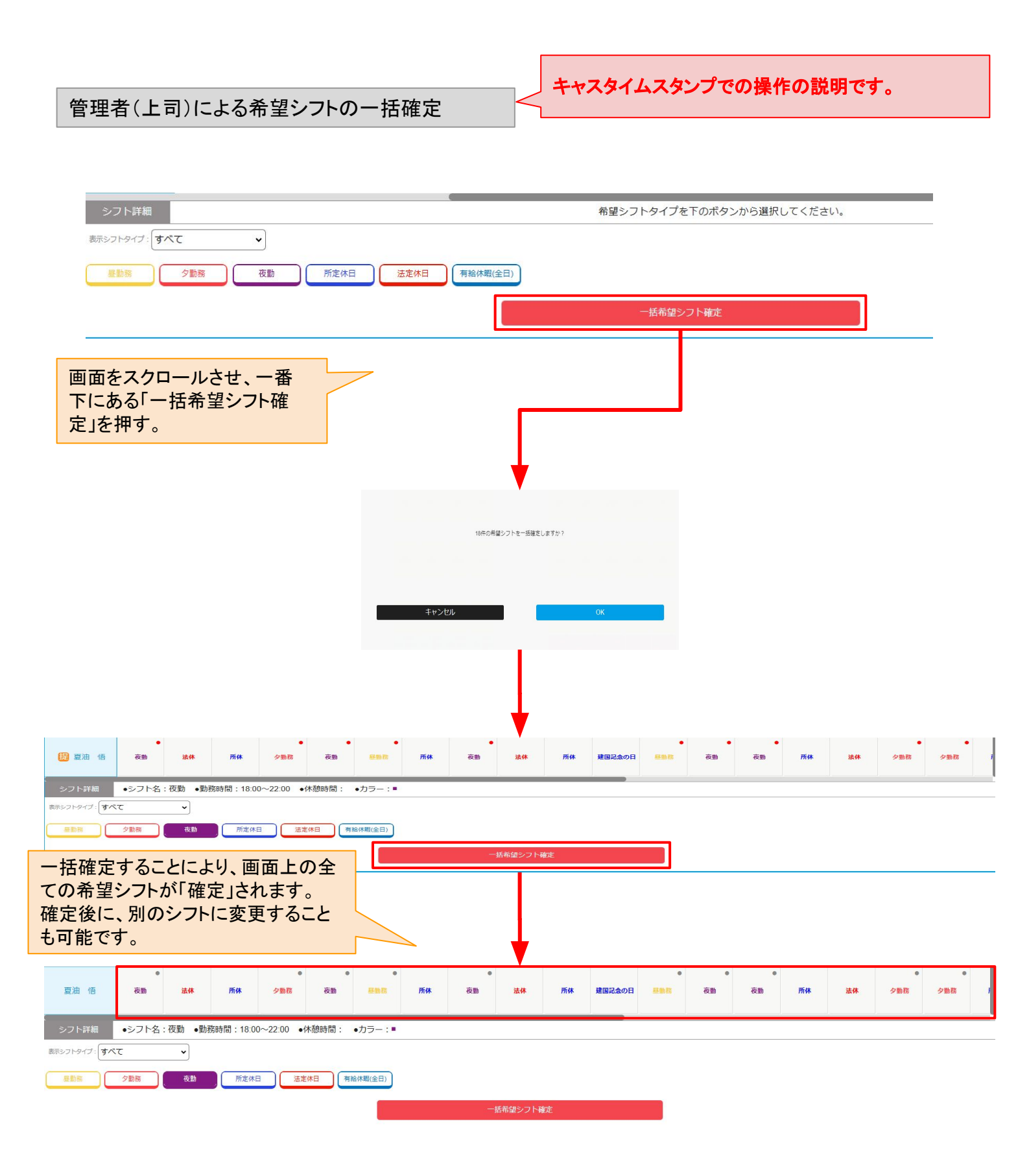

勤務時間(シフト)の新規作成について【管理者による確定シフトを解除し、別の確定シフト割り当て】

## 【概要】キャスタイムスタンプでの操作の説明です。

従業員が希望シフトを申請してきた場合でも、必ずしもその通りにすることが難しい場合があります。 その場合、管理者の権限であれば、従業員のシフトを上書き変更することができます。 管理者の権限であれば、確定後のシフトについても自由に変更することができます。

【確定されたシフトを変更し、別のシフトを確定させる場合】 シフト選択から上書きしたいシフトパターンを選択し、対象に日を押していくだけです。

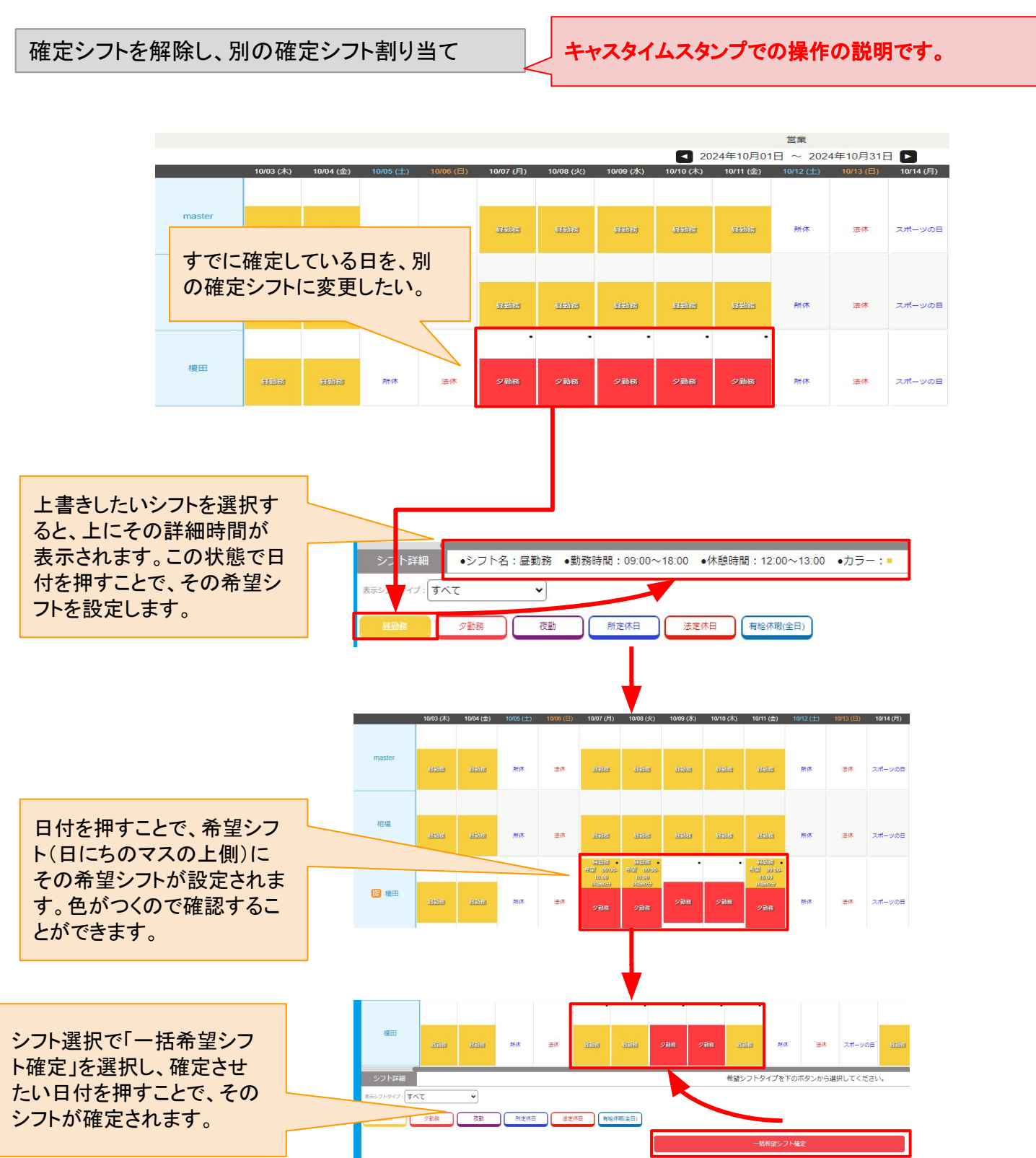

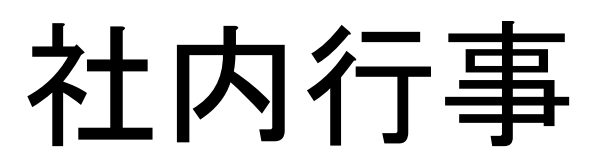

<u>表紙へ戻る</u>

## 社内行事

【概要】

社内行事とは、会社独自の休日、もしくは社内独自の勤務日、のことです。

よくあるケースでは祝日でもない8月のお盆のシーズンに、社員全員を「夏季休業」させるといったケースで、そのための設定を行うことができます。

逆に、休日に社員に対してイベントを行う際に、休日を労働日とする設定を行ったりすることも可能です。

「一斉休日」では、勤務日を休日にする場合は、丸一日を休日とすることができます。

休日を勤務日にする場合は、2種類の設定方法があります。

「一斉出勤」では、すべての人が同じ時間(同じシフト)での登録になります。 この場合、通常シフトが違うユーザー同士でも同じ出勤時間と退勤時間の設定となります。

「出勤日」では、出勤日で設定したユーザーそれぞれの通常シフトに合わせた出勤時間として設定されます。

トップメニュー画面からの遷移

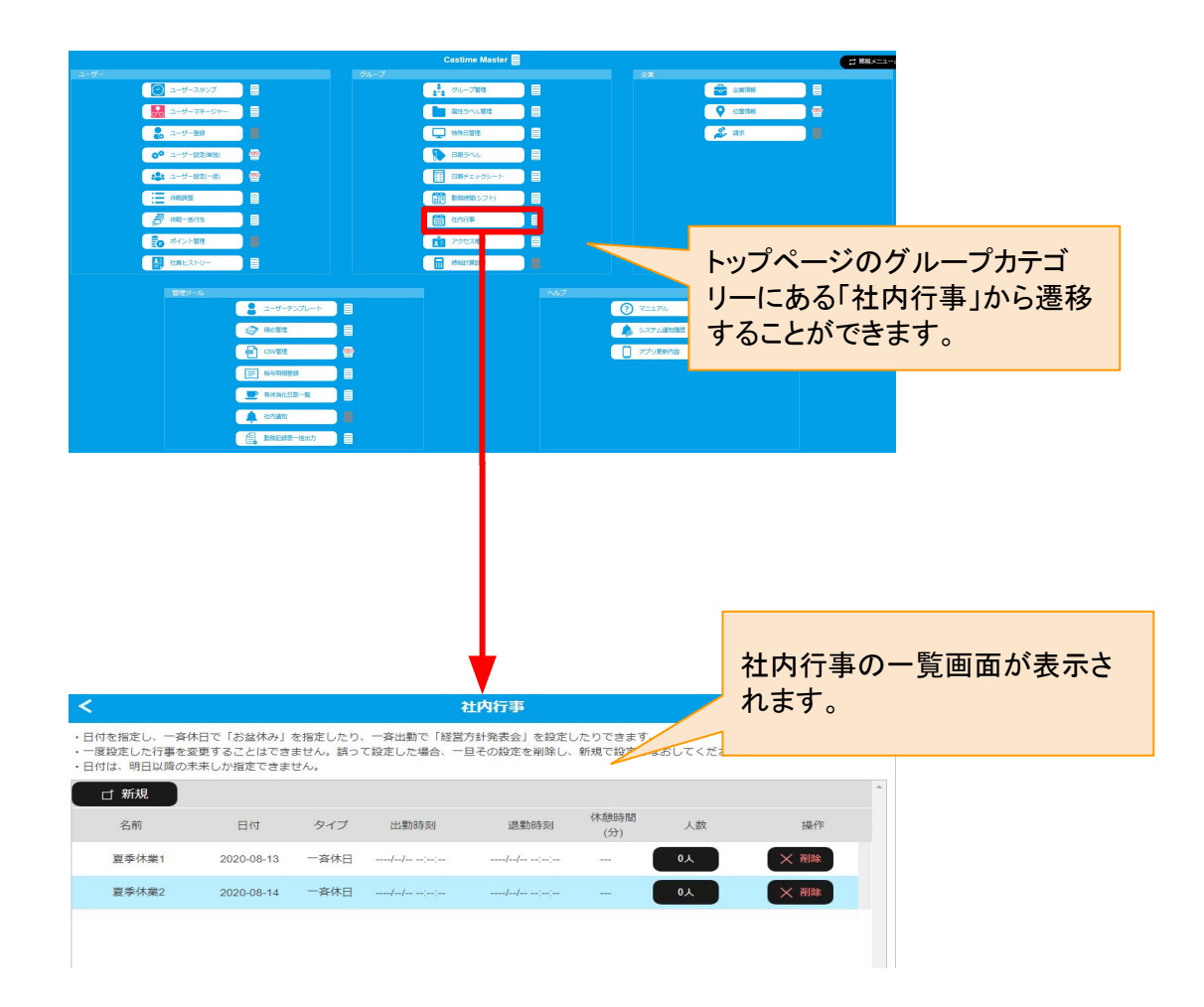

登録された社内行事の一覧が表示されます。 社内行事を新規登録するためのボタンがあります。 すでに登録された社内行事は日時が近い順に表示されます。

社内行事一覧では下記項目が表示されています。

- ・新規追加ボタン
- ·名前
- ・日付
- ・タイプ
- •出勤時刻
- ·退勤時刻
- ·休憩時間
- ・人数(ボタン)
- ・削除ボタン

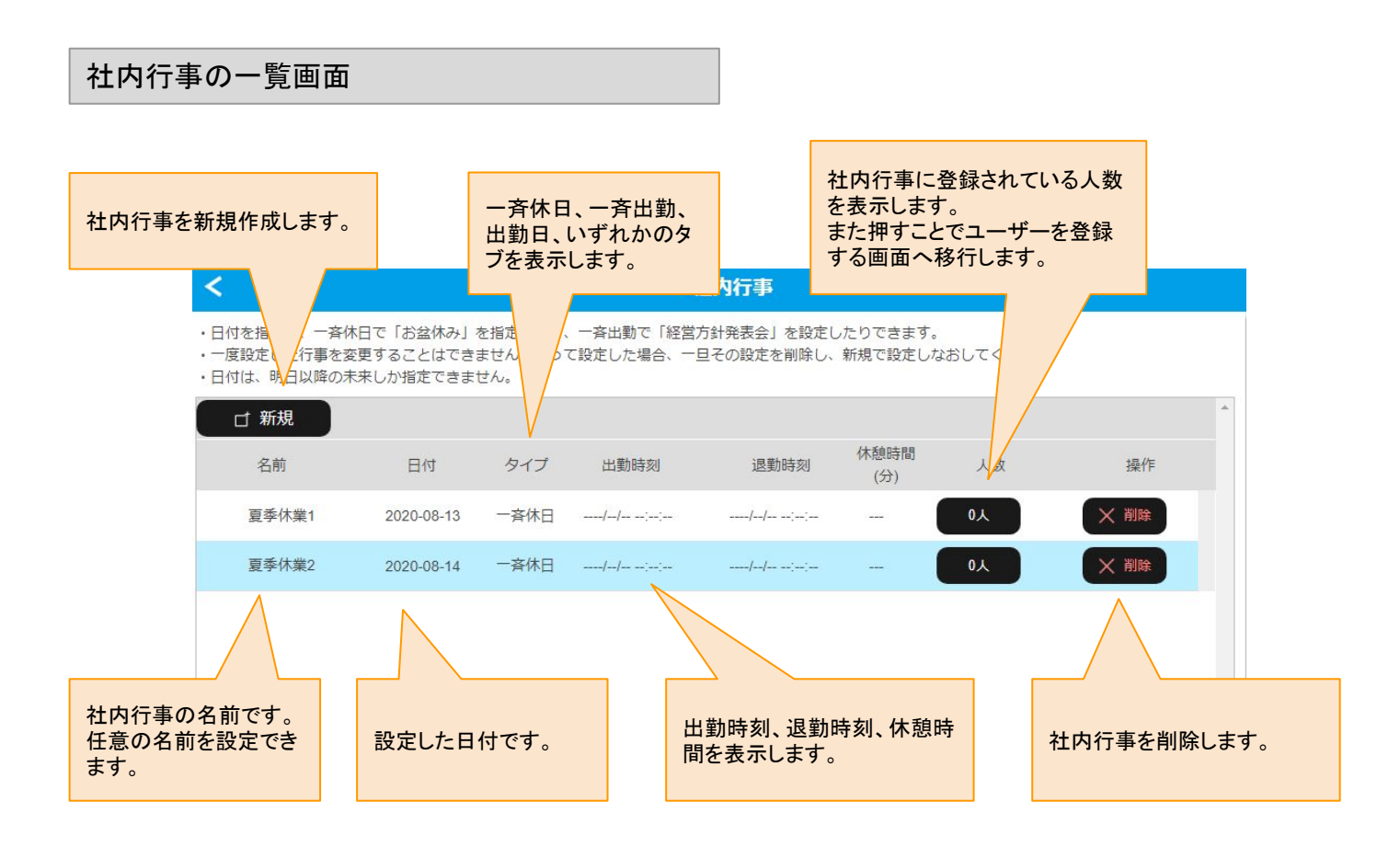

社内行事の新規作成では下記項目を設定することができます。

・社内行事の名前の設定

- ・社内行事の日付の設定
- ・社内行事のタイプの設定
- ●一斉休日:設定されたすべての人が休日となります。

●一斉出勤:設定されたすべての人が同じ出勤時刻、同じ退勤時刻で、出勤日となります。

●出勤日:設定されたすべての人が、その人の通常勤務に合わせた出勤時刻と退勤時刻になります。

一斉出勤のタイプを選んだ場合のみ、シフト別設定を行う必要があります。

上記のタイプに合わせた設定を行い「保存」を押すことで、新規の社内行事が追加されます。

社内行事を追加しても、その後にユーザーを登録する必要があるので注意してください。

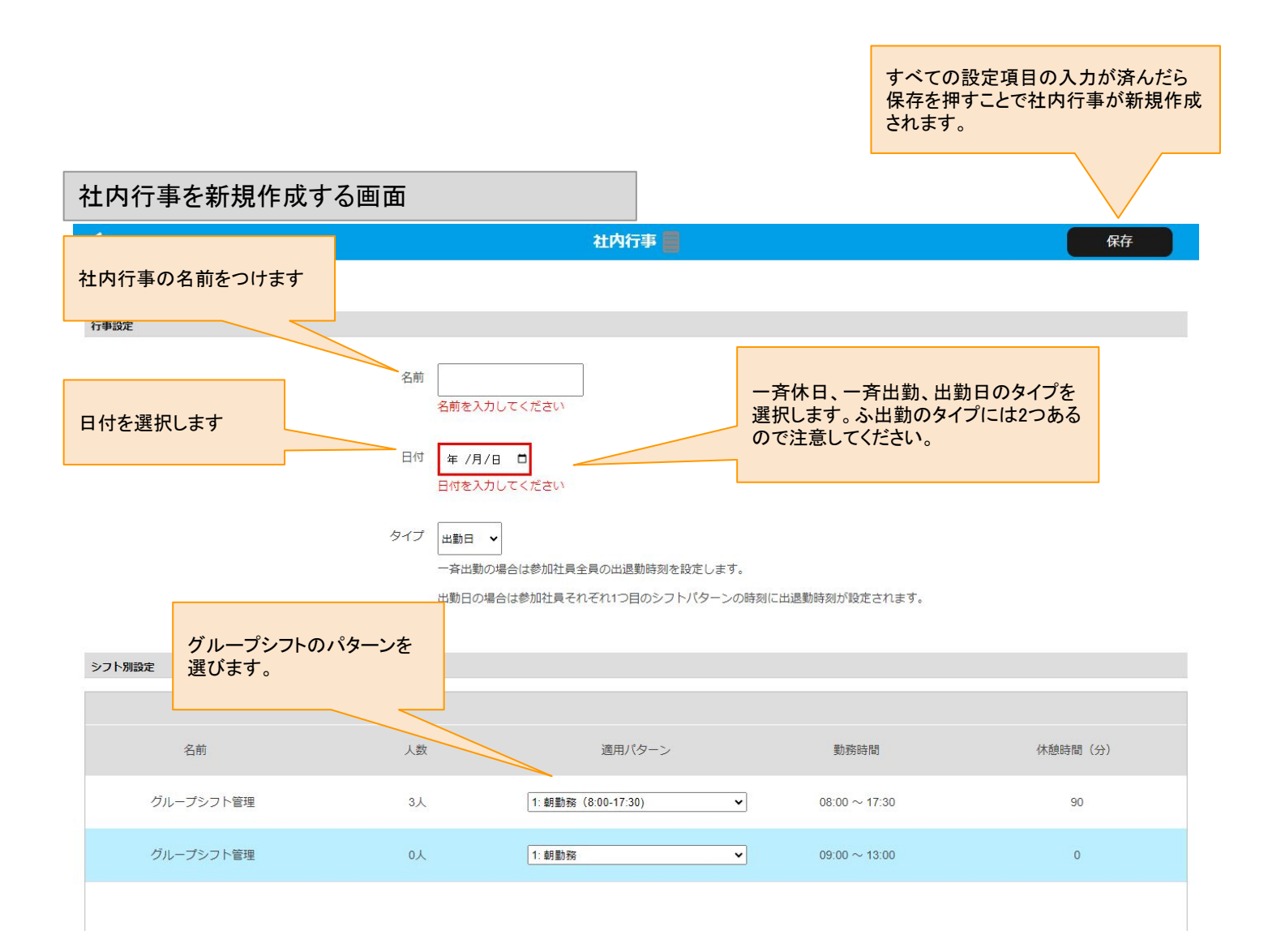

作成済みの社内行事に、ユーザーを登録することができます。

人数が表示されているボタンを押すと、ユーザーの一覧が表示されます。

ユーザーを選択することでチェックが付きます。

登録するユーザー全てにチェックを付け、OKボタンを押すことで、選択したユーザーに社内行事を登録することができます。

社内行事へのユーザー登録は、トップメニューの「ユーザー設定」から、ユーザー個別で設定することもできます。

社内行事へユーザーを登録する画面

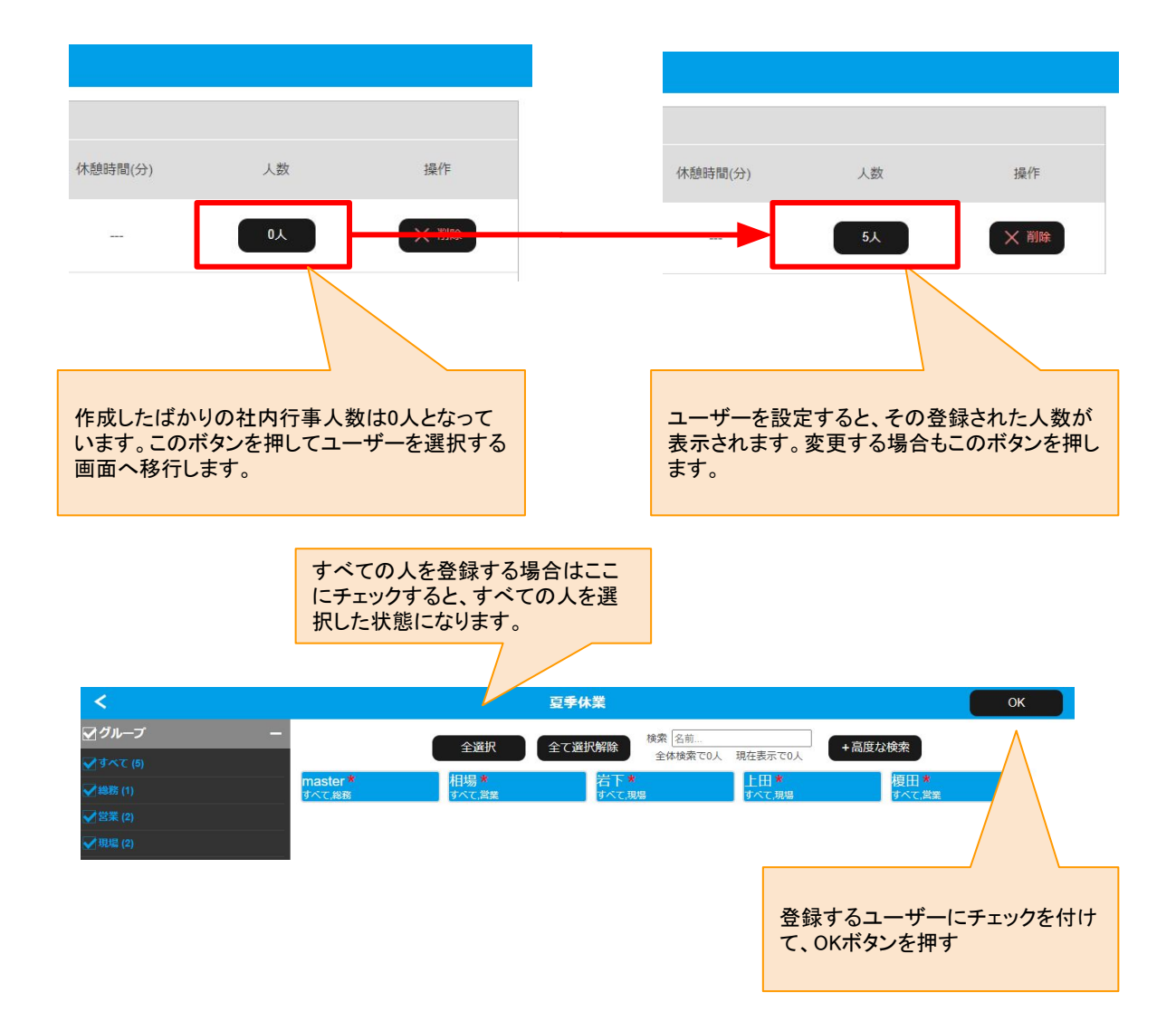

すでに作成済みの社内行事を削除することができます。

社内行事に登録している人数がいる場合も、社内行事を削除することができます。

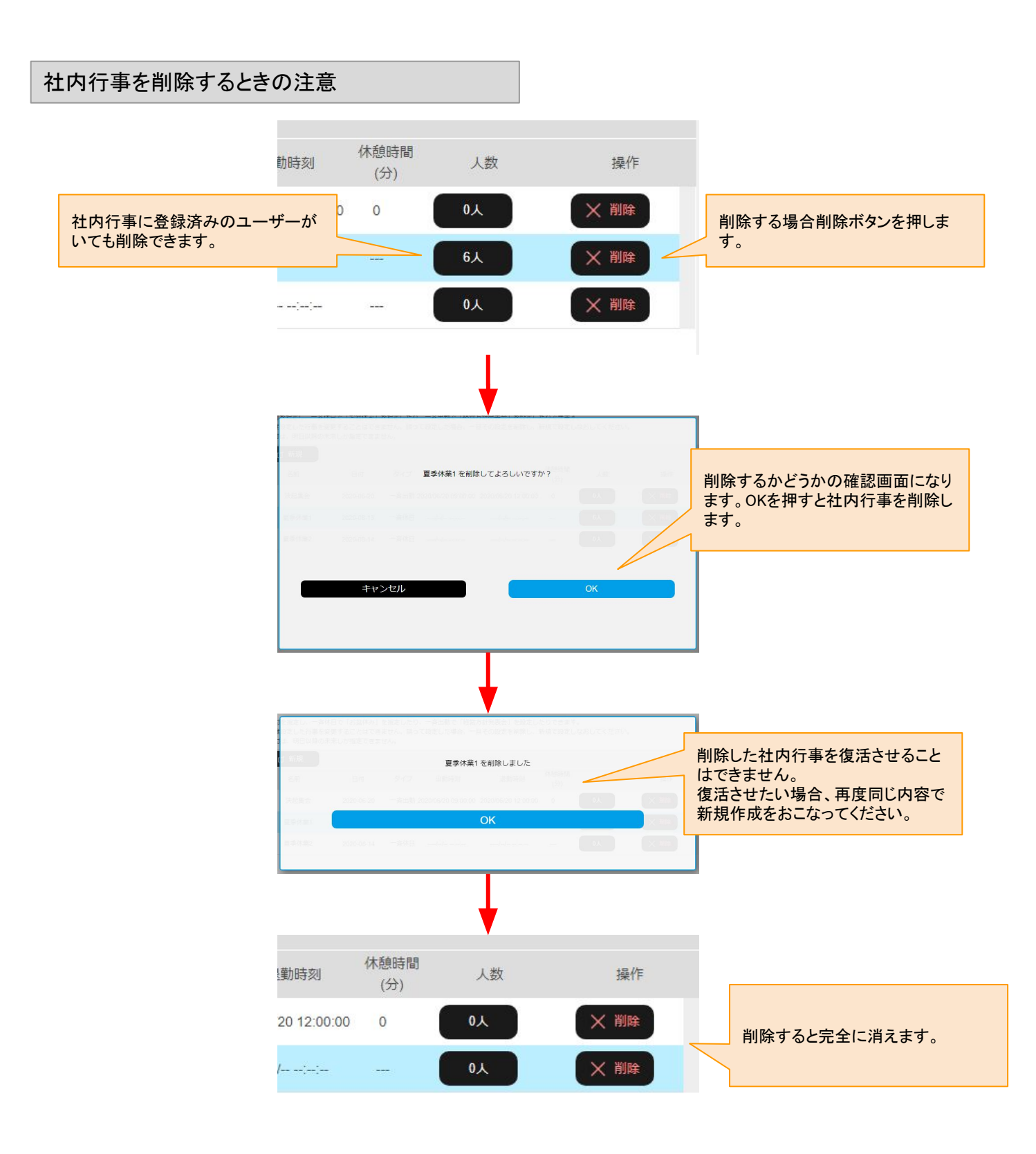

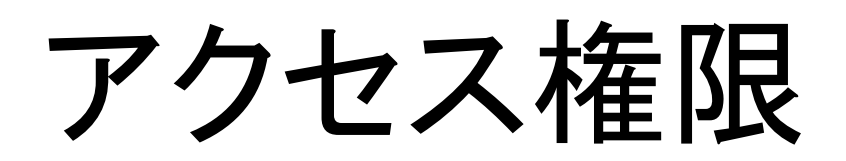

表紙へ戻る

## アクセス権限について

【概要】

アクセス権限では、「マネージャー」と「マスター」へアクセスする権限をコントロールすることができます。 ユーザー1人1人の権限をコントロールすることができます。

「マネージャー」は、スタンプやサーモなどでのユーザーの記録を、閲覧することができます。 主に、上司が部下の記録を見るための機能になります。

「マスター」は、ユーザーアカウント自体を作成したり、設定を変更したりすることが可能です。 マスターの権限は、設定をコントロールするための強い権限です。この権限は一部の人だけの権限にする必要 があります。

初期状態では、3つの権限の設定が登録されており、その3つだけでも一般的な管理としては活用できます。 さらに、複数のグループにまたがった権限など細かいコントロールを新規権限として追加することもできます。

アクセス権限はグループ単位で登録するため、新しいアクセス権限を登録する場合は、事前にグループを登録 しておく必要があります。

トップメニュー画面からの遷移

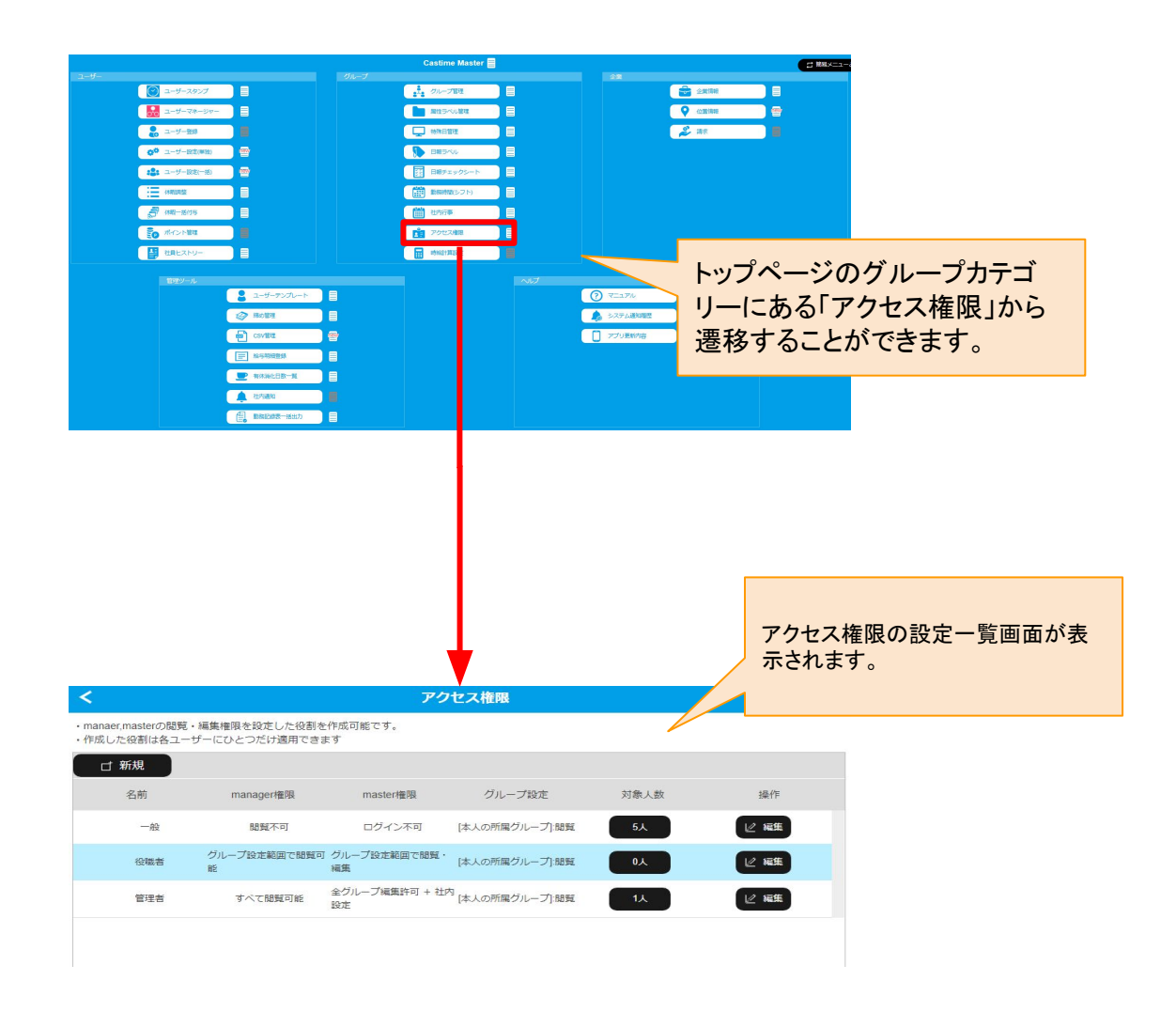

登録されたアクセス権限の一覧が表示され、編集することができます。 アクセス権限を新規登録するためのボタンがあります。

アクセス権限の一覧では下記項目が表示されています。

- ・新規追加ボタン
- 名前:権限の名前
- ・マネージャー権限:マネージャーの設定状態
- ・マスター権限:マスターの設定状態
- ・グループ設定:設定の適応しているグループ
- ・人数(ボタン):設定が適応されているユーザー登録の人数、人数の変更ボタンを兼ねる
- ・削除ボタン:権限を削除します。

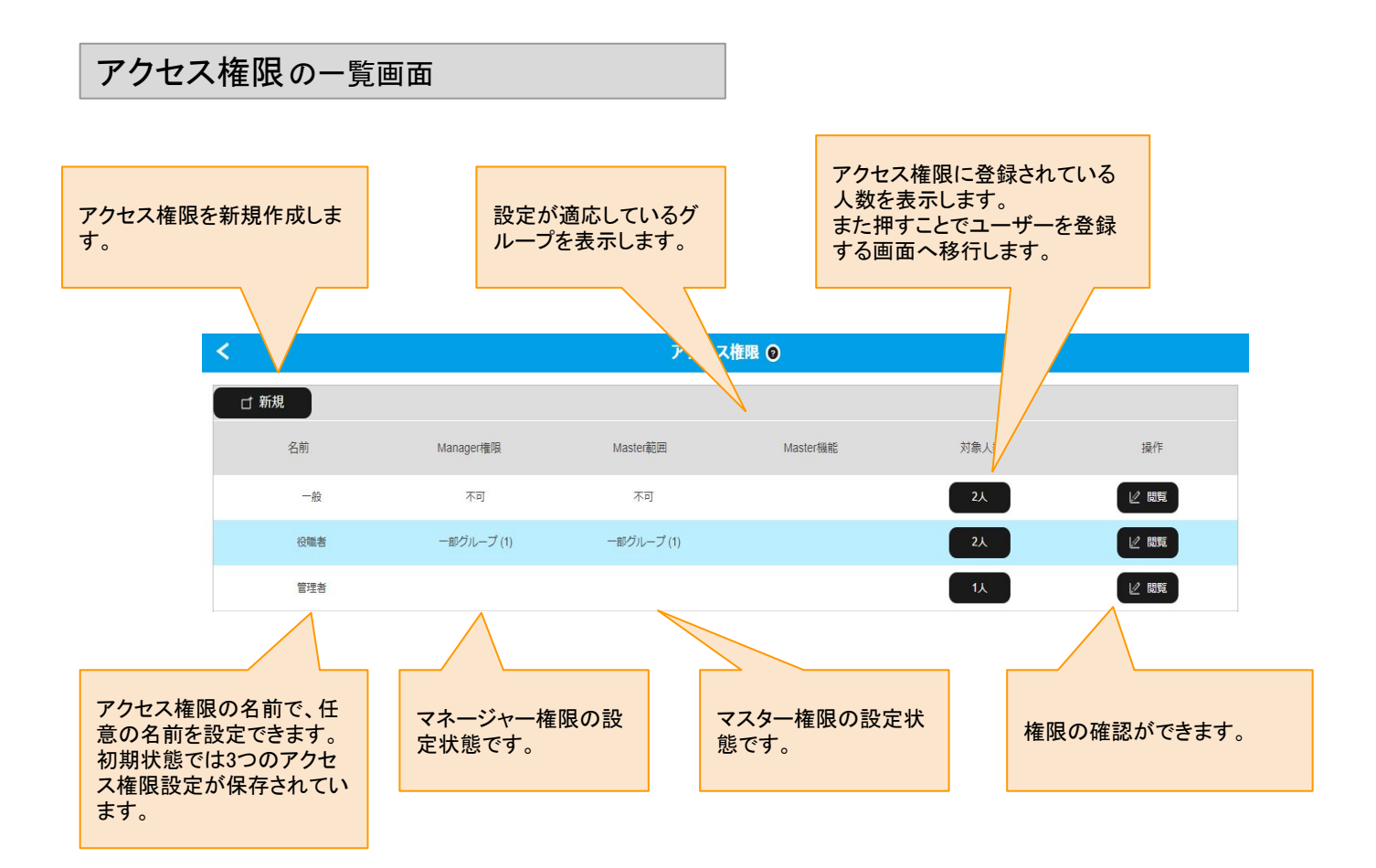

アクセス権限の新規作成では下記項目を設定することができます。

・名前:アクセス権限に名前をつけます。
・manager内集計項目:マネージャー権限のレベルを設定します。
・master内集計項目:マスター権限のレベルを設定します。
※後のページにて詳しく説明

グループ設定は各集計項目のレベル設定にて「グループ設定範囲」を選んだ場合のみ設定する項目になります。

・グループ名

・権限のレベル(不可、閲覧可能、編集可能) ※後のページにて詳しく説明

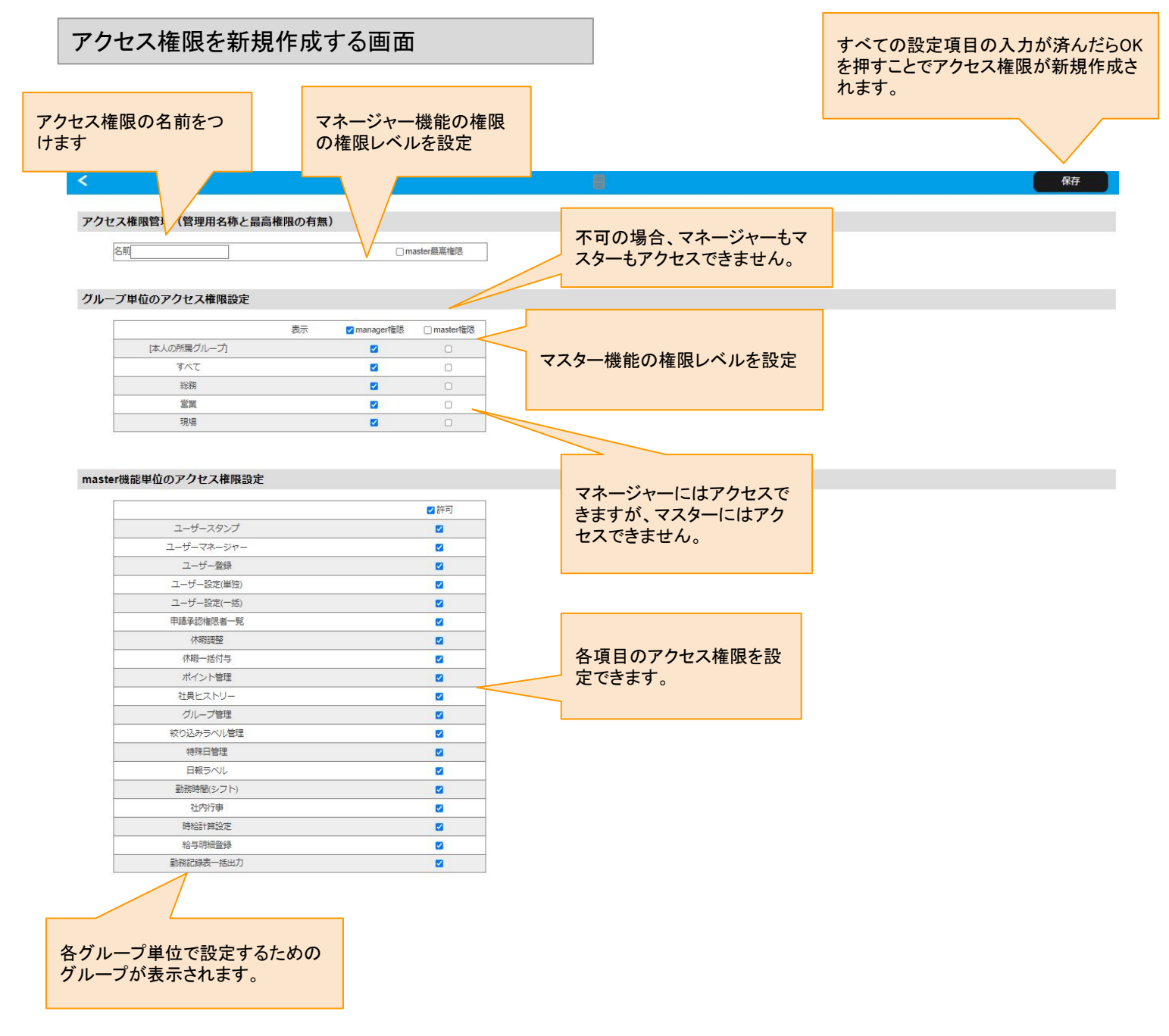

アクセス権限のレベルについて : マネージャーの権限レベル設定

#### 【概要】

マネージャーの権限のレベルについて説明します。

「manager内集計項目」の各選択肢について マネージャーは、ユーザーが入力したデータ(スタンプ、サーモ等による入力データ)についての「閲覧」するた めの権限となります。 入力されたデータを直接編集する強い権限はマスターの権限になります。

●すべてのユーザーの入力データ等を閲覧することができます。 役員や、上位役職者向けの設定となります。

●☑なし

閲覧することができません。役職の無いユーザー向け 蘨設定となります。

●グループ設定範囲で閲覧可能 ユーザー自身が登録されているグループ内についてのみ、そのグループに 登録されているユーザーの入力し たデータ内容を閲覧することができます。 ユーザー自身が登録されていないグループのデータを見ることができません。 部署(グループ)の役職者向けの設定となります。

マネージャー権限のレベル設定

<

## アクセス権限管理(管理用名称と最高権限の有無)

| 名前 | □ master最高権限 |
|----|--------------|
|----|--------------|

## グループ単位のアクセス権限設定

| 表示          | ✓ manager権限 | master権限 |
|-------------|-------------|----------|
| [本人の所属グループ] |             |          |
| すべて         |             |          |
| 総務          | 2           |          |
| 営業          | 2           |          |
| 現場          |             |          |

アクセス権限のレベルについて : マスターの権限レベル設定

【概要】

マスターの権限のレベルについて説明します。

マスターは、ユーザーの設定や、会社全体の設定、アクセス権限の設定などを編集することができます。

●すべてのユーザーの設定を編集することができます。 会社全体としての設定や、アクセス権限自体もコントロールすることができる最も強い権限です。 総務など一部の方向けの設定となります。

●☑なし

マスターにログインすること自体ができません。 ほとんどのユーザーをこの設定にする必要があります。

●ユーザー自身が登録されているグループ内についてのみ、そのグループに登録されているユーザーの設定 を編集することができます。 ユーザー自身が登録されていないグループの編集をすることはできません。 また、会社全体の設定や、アクセス権限の設定などを行うことはできません。

部署(グループ)の単位での代表者や総務的な役割のユーザー向けの設定です。

マネージャー権限のレベル設定

<

## アクセス権限管理(管理用名称と最高権限の有無)

名前

□ master最高権限

## グループ単位のアクセス権限設定

|             | 表示 | □manager権限 | ✓ master権限 |
|-------------|----|------------|------------|
| [本人の所属グループ] |    |            |            |
| すべて         |    |            |            |
| 総務          |    |            |            |
| 営業          |    |            | 2          |
| 現場          |    |            |            |

作成済みのアクセス権限の設定に、ユーザーを登録することができます。

人数が表示されているボタンを押すと、ユーザーの一覧が表示されます。

ユーザーを選択することでチェックが付きます。

登録するユーザー全てにチェックを付け、OKボタンを押すことで、選択したユーザーにアクセス権限で設定した 権限をあたえることができます。

権限を作成しても、登録しなければ、その権限は効果を発揮しませんので、ユーザーを登録するところまで設定を行いましょう。

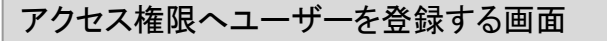

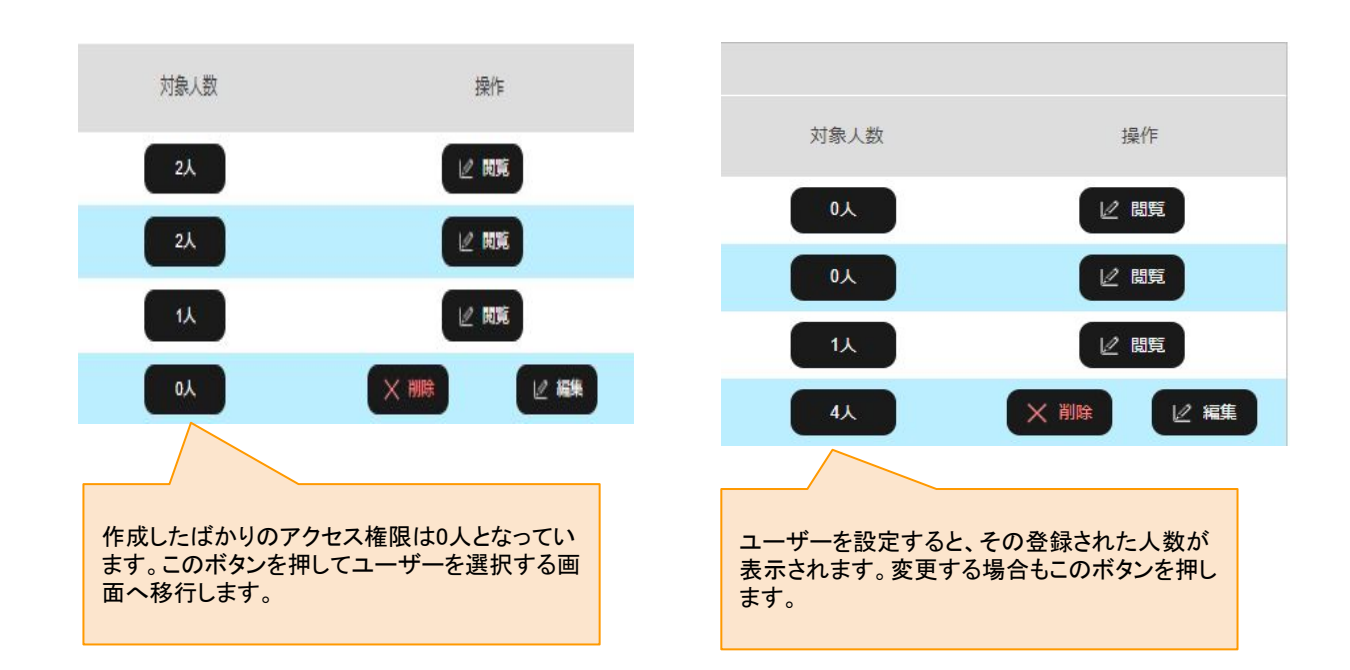

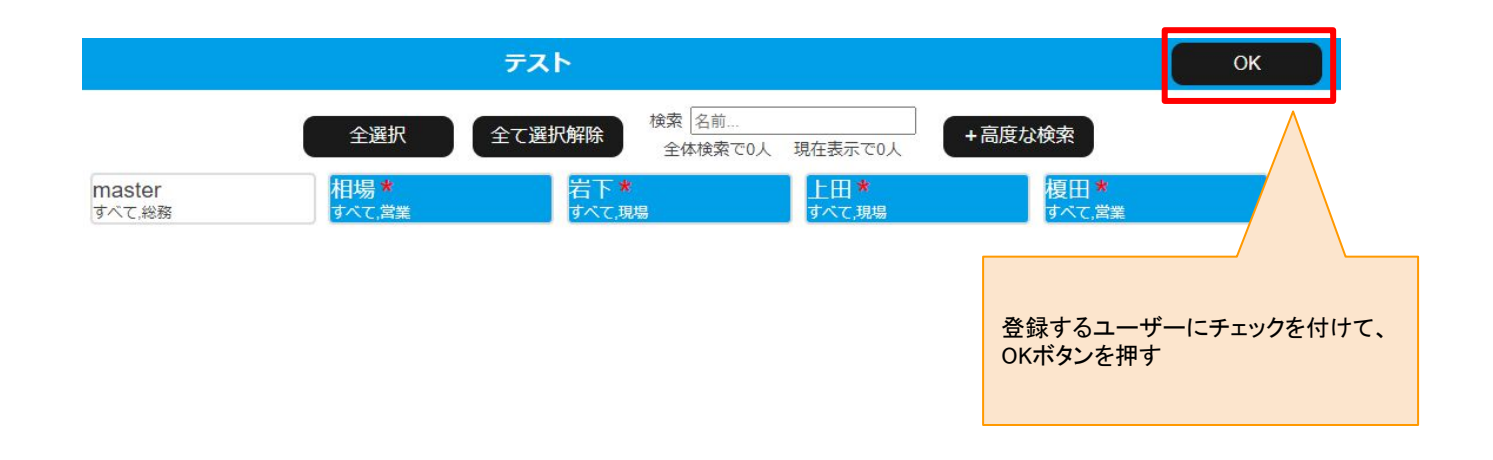

# 時給計算設定

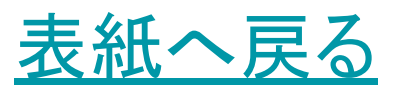

# 時給計算設定について

#### 【概要】

時給計算設定とは、主にバイトなどの時給での給与形態の方向けに、現在の働いた時間と時給を概算で表示 するための機能です。

午前は1000円、午後は1100円、深夜は1300円、早朝は1200円、といった形で、時間帯の区分により時給を設定することができます。

この時給概算は、マスターで設定を行い、キャスタイムスタンプで確認することができます。 この時給概算をスタンプ上で表示するかどうかを、マスターの機能で設定できます。 時間は表示するが、時給計算結果を表示しないことも可能です。

この時給計算は、働いた時間と、その時間帯ごとに設定された時給を乗算したものです。 保険料や税金などの給与計算に対応しているわけではありません。 あくまで、働いた時間と時給の概算を計算するための機能です。

トップメニュー画面からの遷移

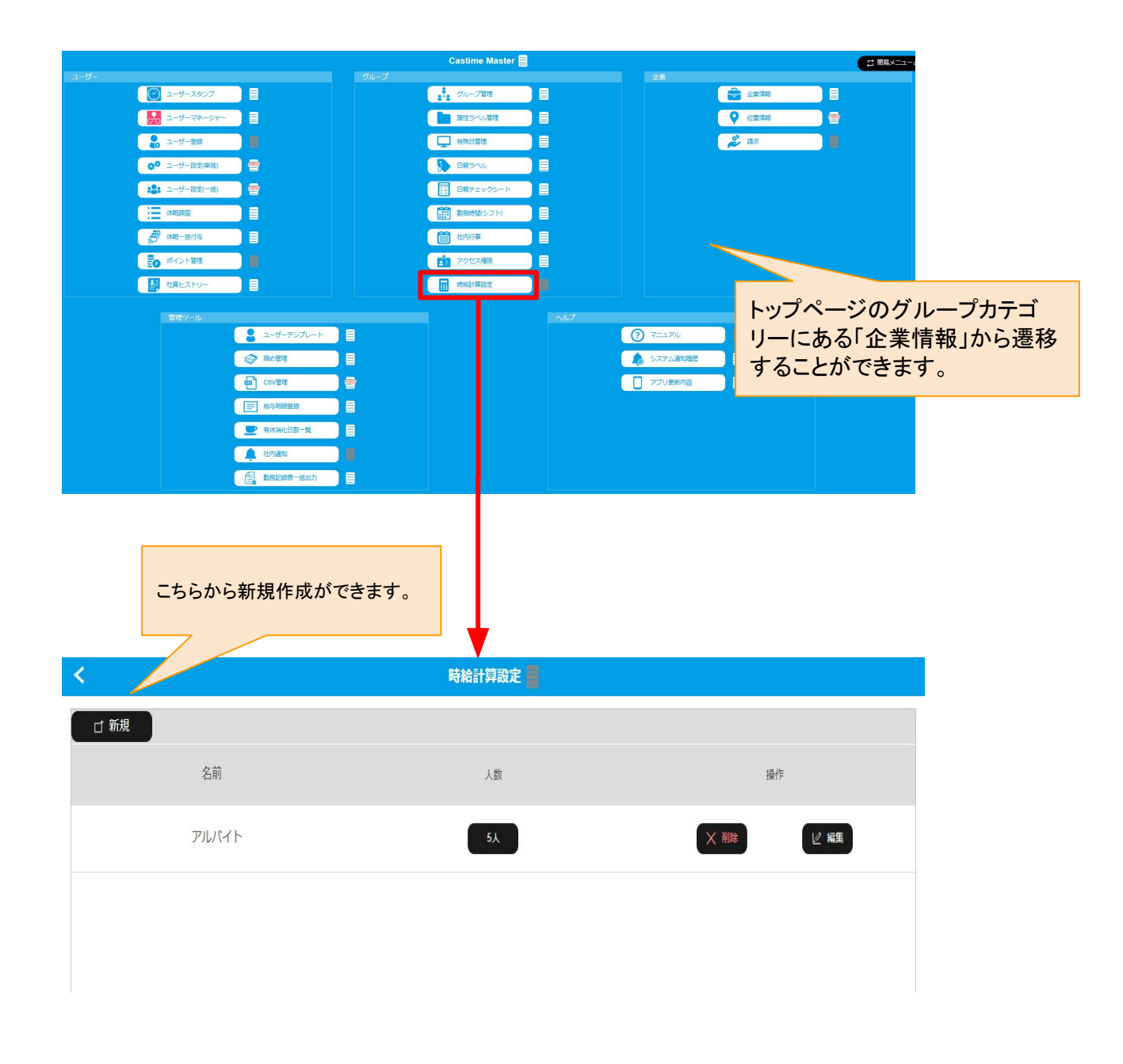

時給計算設定の機能を使うためには、マスターから「時給計算設定」から時給のタイプを登録し、さらに対応するユーザーに対してユーザー設定からタイプの選択と、表示・非表示に関しての設定を行う必要があります。

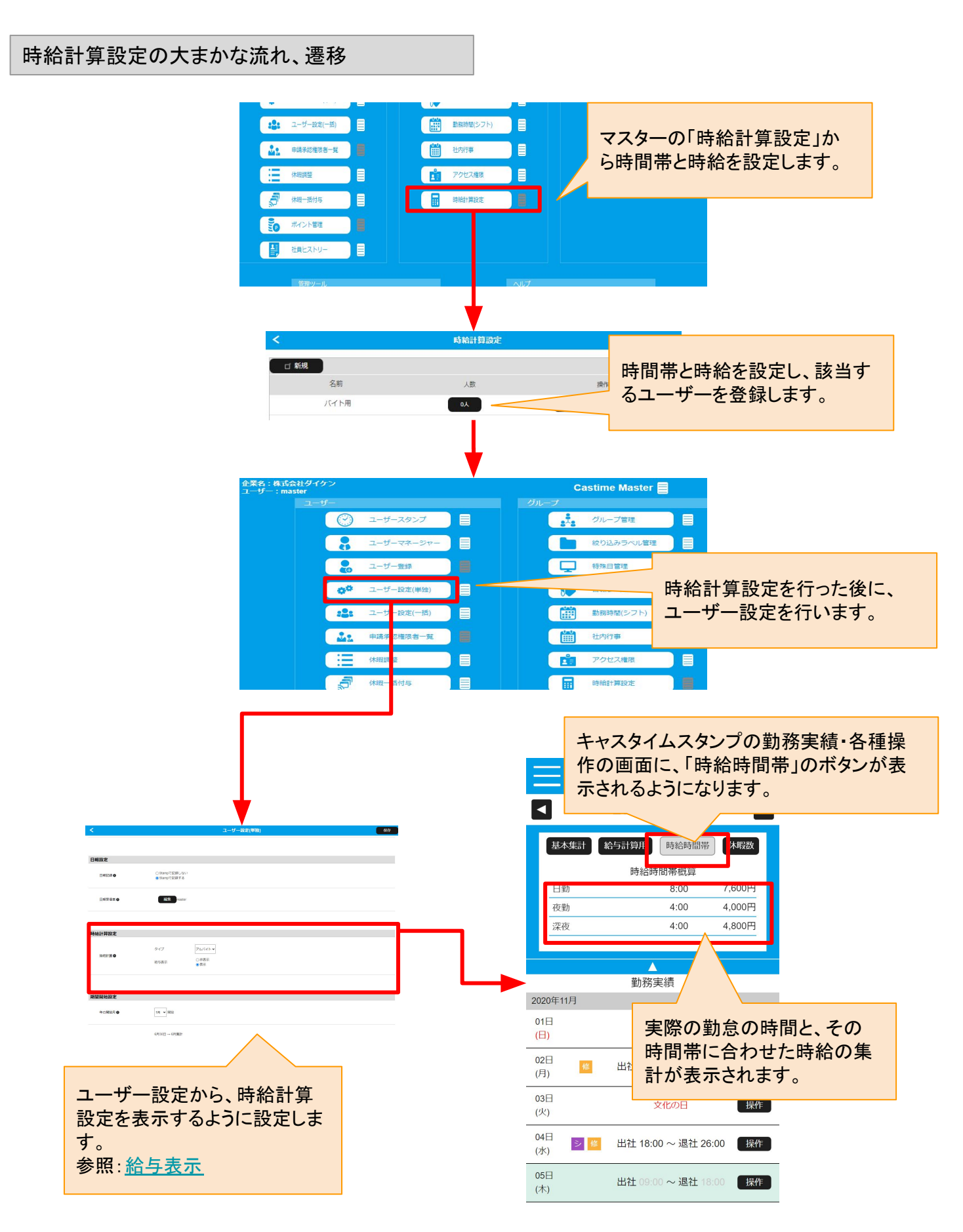

時給計算設定では、1日の中で時給が変わる設定を行うことができます。

新規から作成すると時間区分が1行表示されており、1日で時給が変わらない場合は、この行に時給を入する だけで完了です。時間帯によって時給が変わる場合は、「時間帯の追加」を行うことで、時間区分を増やして設 定することができます。

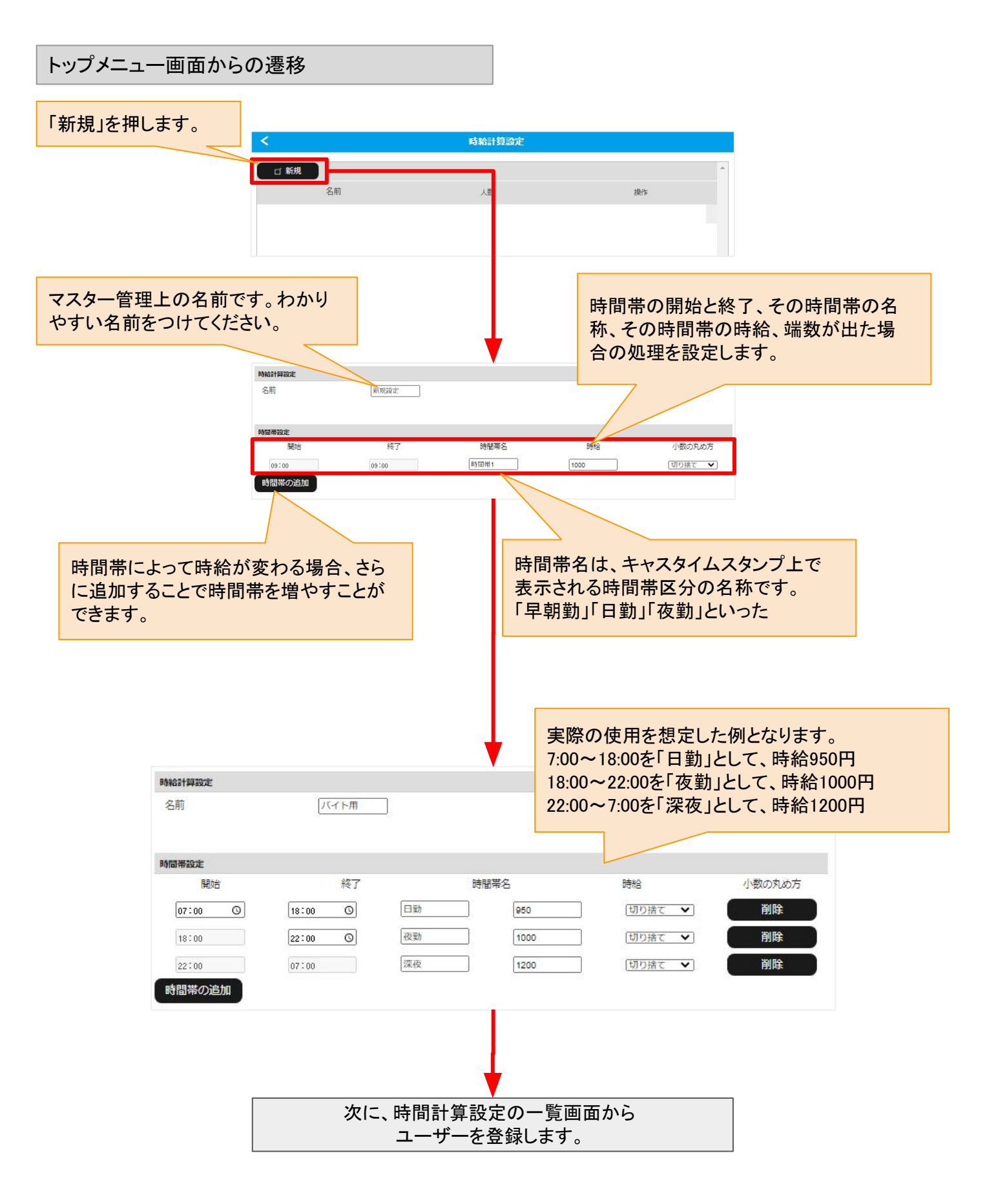
・年収が103万円(月収換算で約8万5千円以下)を超えた場合は、超えた分に所得税率を乗じて所得税が計算 されます。

ただし、対象の学生は、勤労学生控除の適用を受ければ所得税と住民税の非課税枠が拡大し、年収130万円 まで所得税の負担なしでアルバイトが可能です。

ただ、年収103万円を超えれば親の扶養控除がなくなるため注意が必要です。

・社会保険の被扶養者として認められるには、年収が130万円未満(月収換算で10万8千円以下)である必要があります。

130万円を超えると配偶者の扶養から外れ、国民年金・国民健康保険に加入して保険料を納付する必要があります。

時給計算設定を使うことで、月収の把握が容易になるので、是非ご活用ください。

時給計算設定のユーザー登録

【概要】

時給計算設定を登録し、その作成した時給区分をユーザーへと登録を行います。

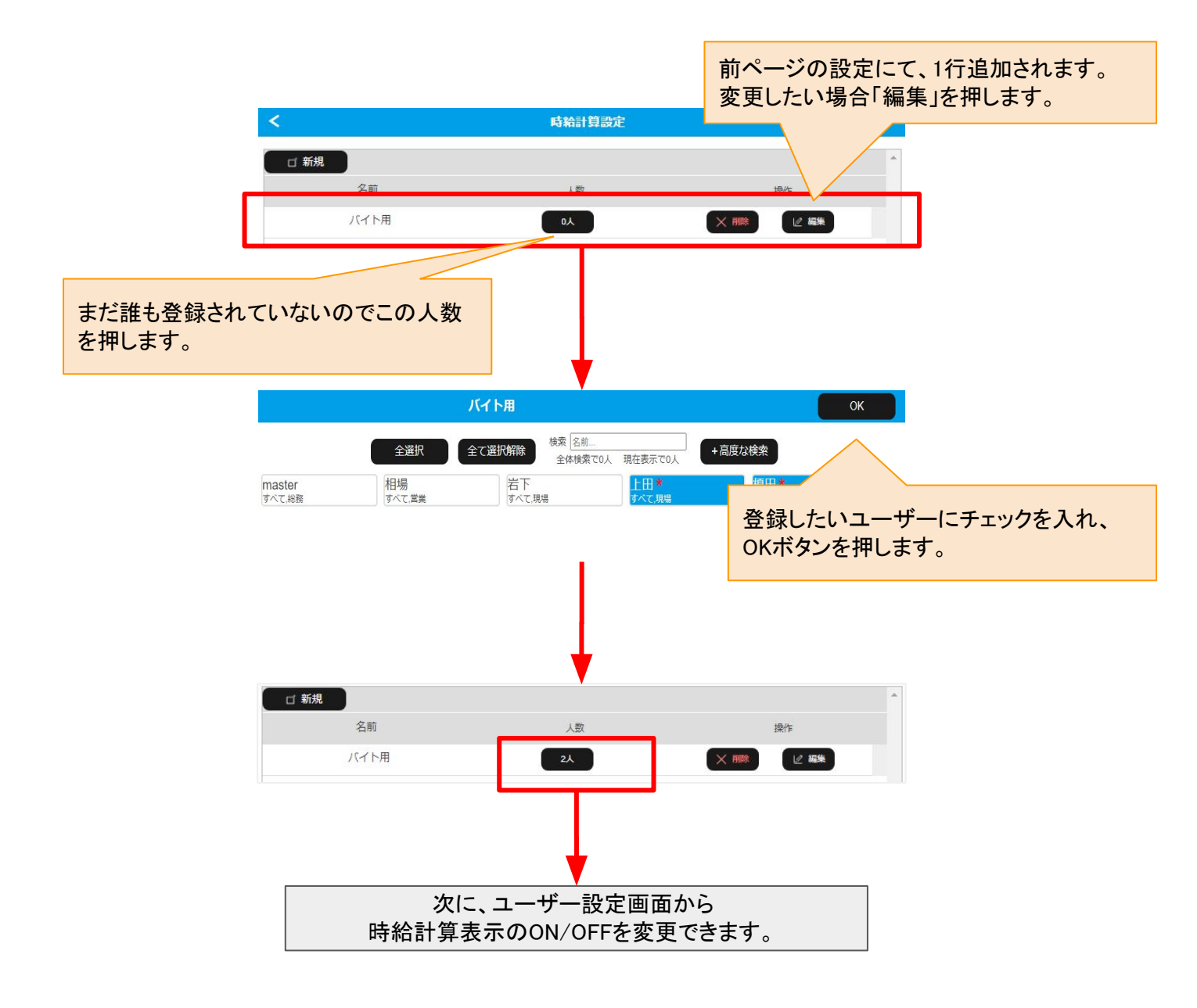

時給計算設定の表示・非表示の切り替え

#### 【概要】

時給計算設定を登録し、その作成した時給区分をユーザーへと登録を行います。

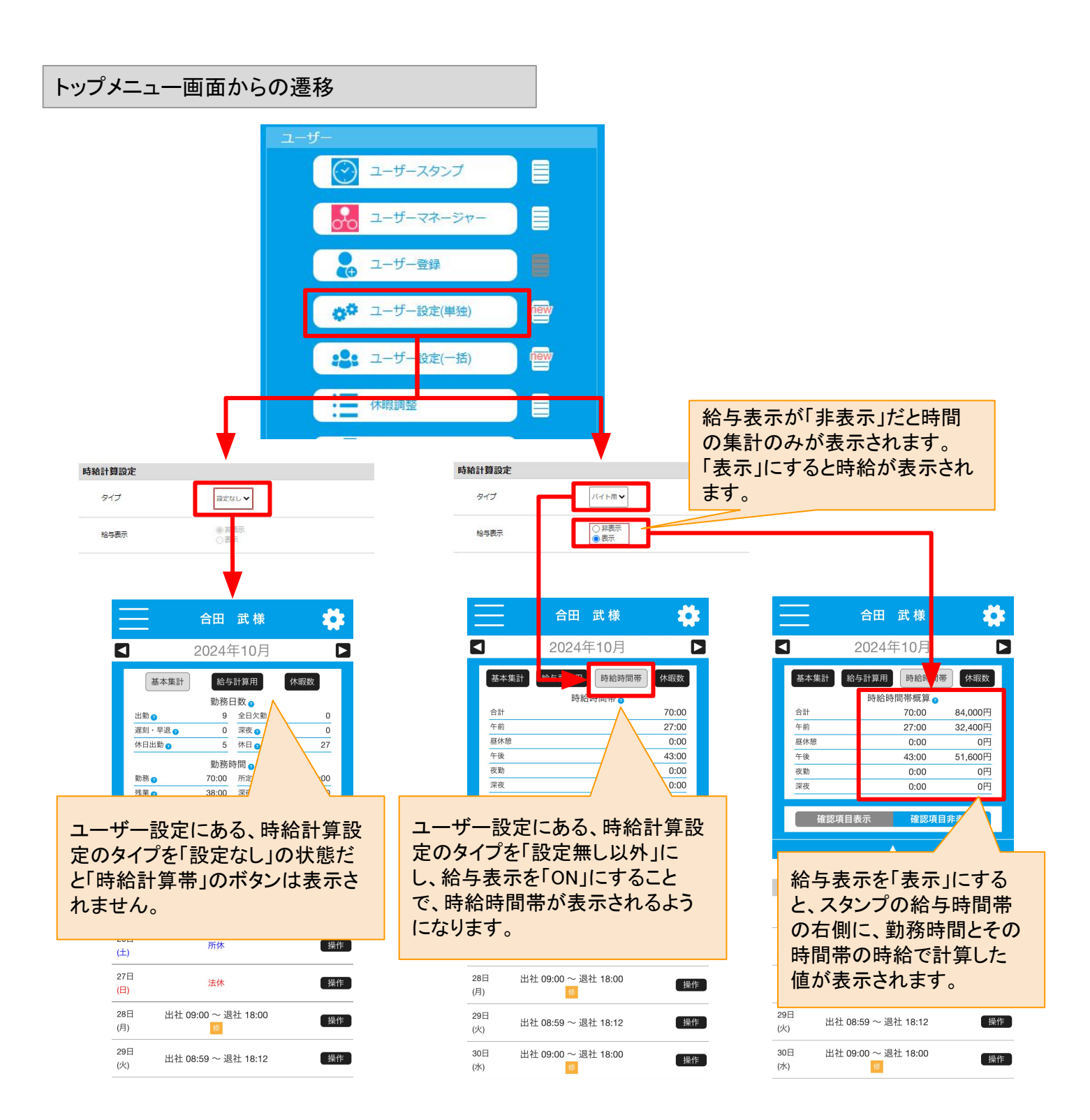

# 企業情報

表紙へ戻る

# 企業情報について

### 【概要】

社内行事の新規作成では下記項目の確認または変更ができます。

・企業名

- ・企業ID
- ·業通知CC(企業の代表通知受信者)
- ・クレジットカード情報の登録
- ·電話番号
- ・住所
- ·有給付与日自動設定

クレジットカードは決済に必要な情報です。期限についても使用可能なクレジットカードを登録する必要があります。

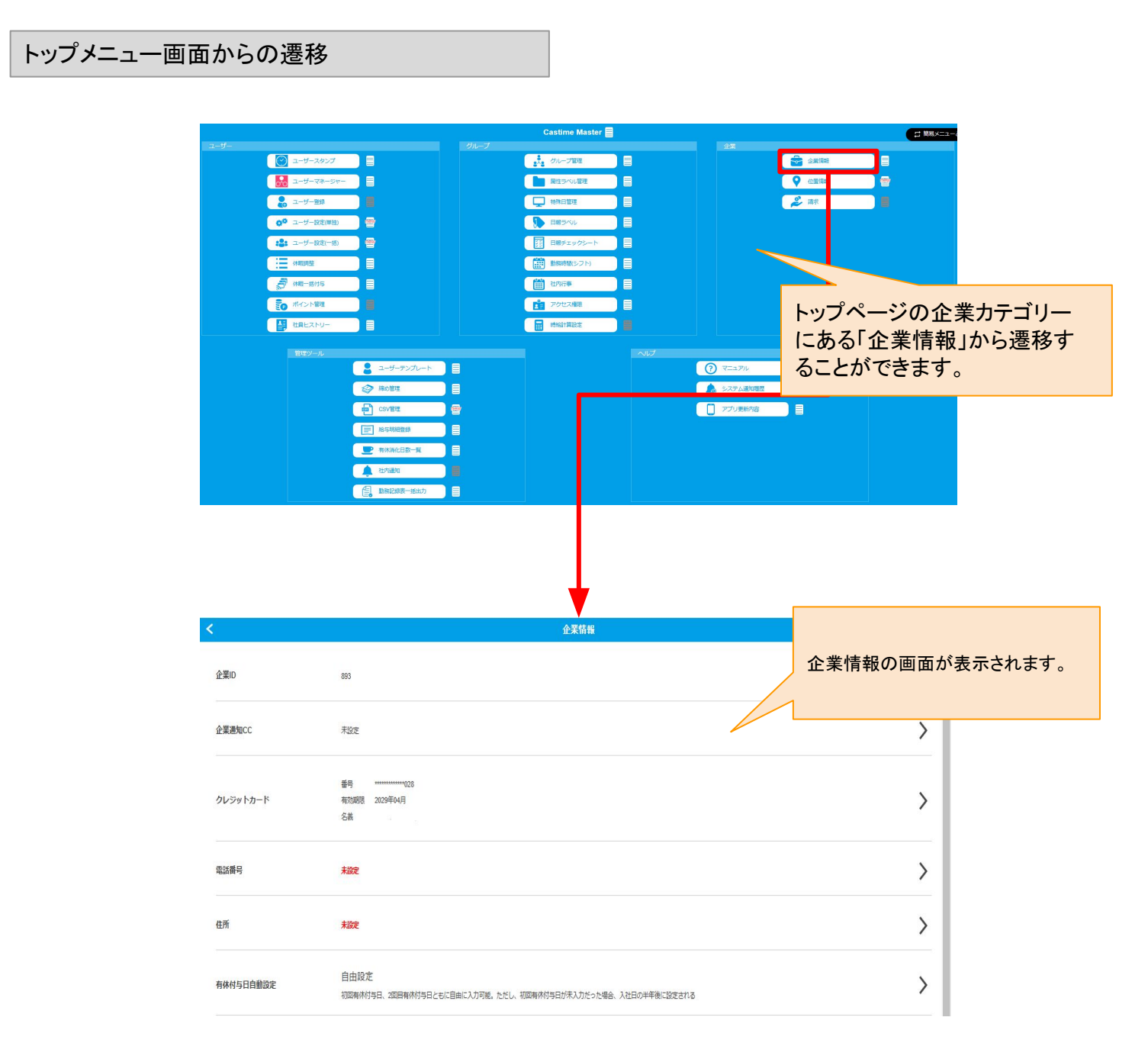

項目の内容説明は下記となります。

企業名:企業の名称です。基本的には変更することができません。

企業ID:企業アカウントが作られるときに自動的に付与されるIDです。ログイン時にも入力が必要となります。 変更できません。

企業通知CC:企業通知CCに登録すると、あらゆる通知が届きます。ユーザーを登録することができます。

クレジットカード:キャスタイムの利用料金をお支払いいただくためのクレジットカード登録です。キャスタイムを 使用するにあたって、利用可能なクレジットカードを登録する必要があります。 利用料金については、自動的に利用アカウント数をカウントされ、登録のクレジットカードより決済が行われま す。

有給付与日自動設定: 有休休暇を付与する際のルールを設定します。自由設定にしていて、初回有休付与日が未入力だった場合、 入社日の半年後に有給付与日が自動で設定されます。

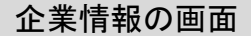

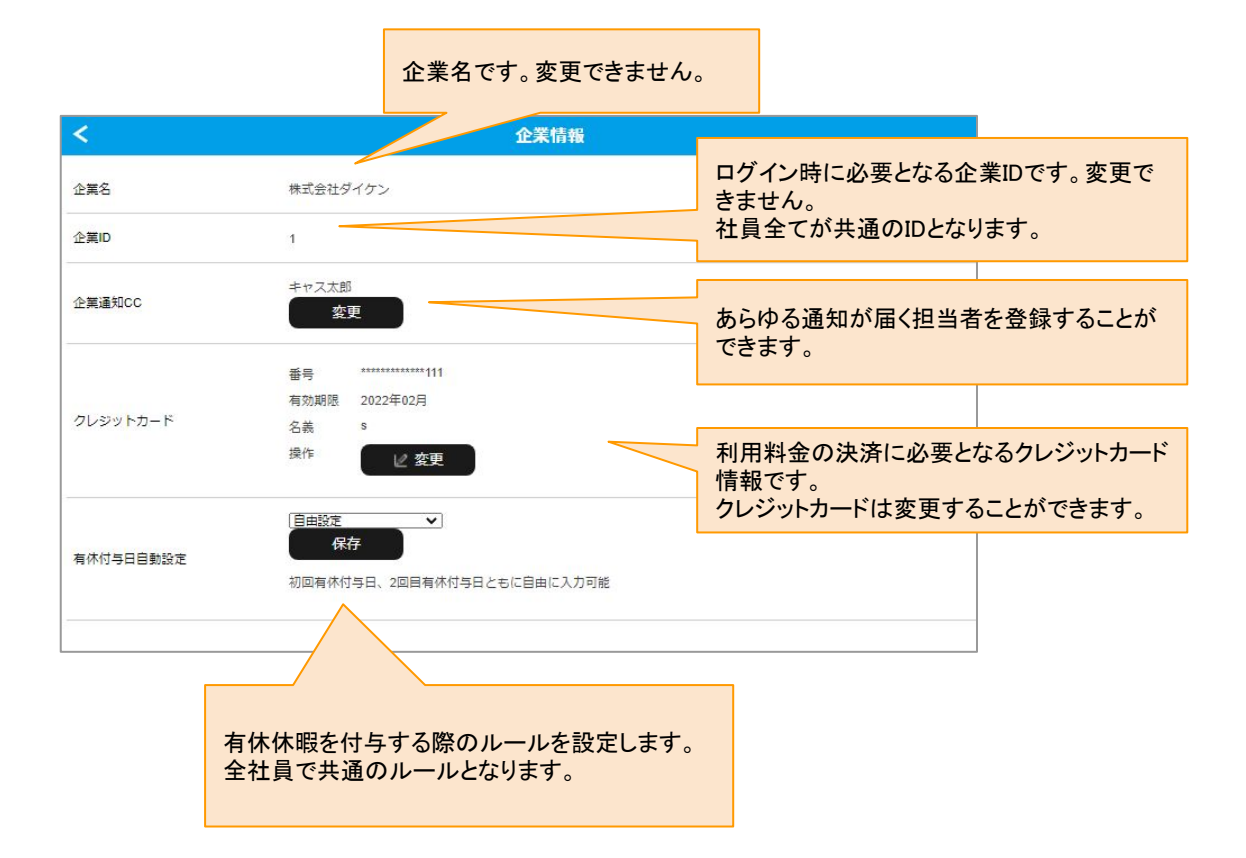

企業情報 : 企業通知CC

#### 【概要】

企業通知CC:企業通知CCに登録すると、あらゆる通知が届きます。 複数のユーザーをを登録することができます。

通知はメールで届くので、登録したユーザーにはメールアドレスを登録する必要があります。 メールアドレスは「ユーザー設定」から設定することができます。

企業通知CCの登録ユーザー変更

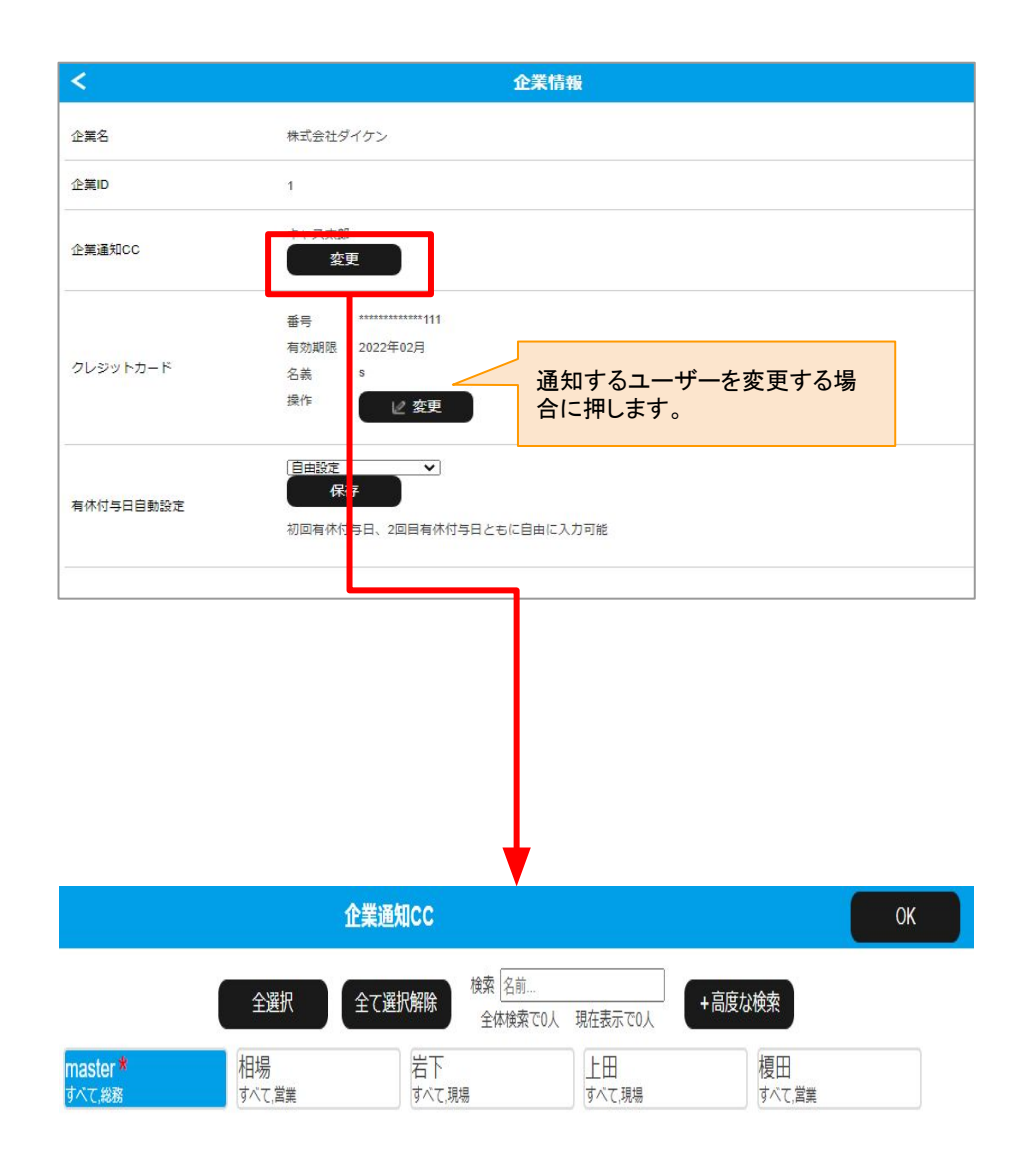

キャスタイムの利用料金をお支払いするためのクレジットカード情報です。 利用可能なクレジットカードを登録する必要があります。 クレジットカードの有効期限が切れる場合があるので注意が必要です。

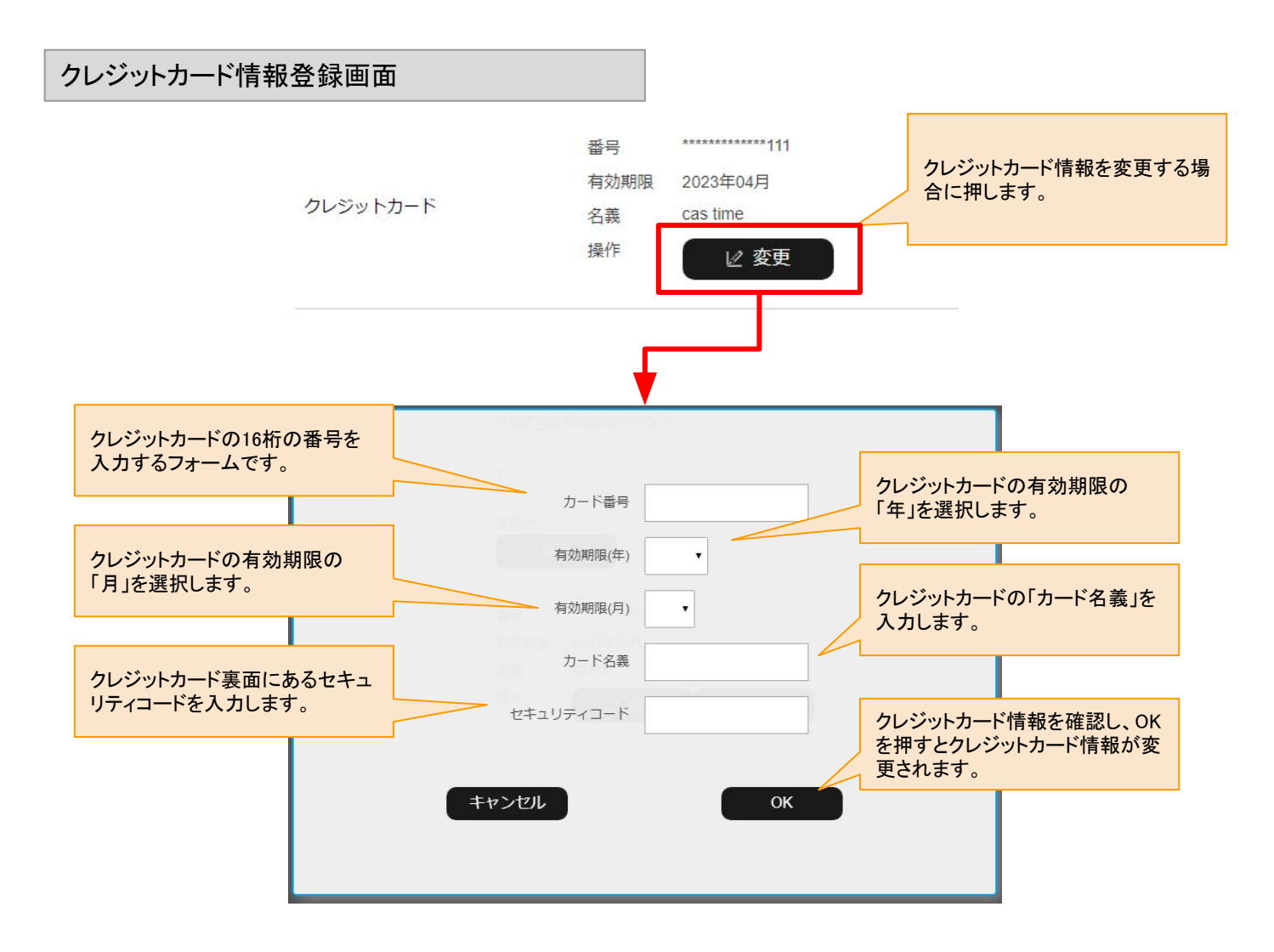

利用数のカウントと、クレジットカード自動決済タイミングについて

#### 【概要】

利用数のカウントについて 先月の1回以上打刻した利用ユーザー数を毎月1日にカウントます。 その利用ユーザー数が決済のための利用数となります。

先月分の打刻利用数をカウントし、毎月1日に自動決済します。

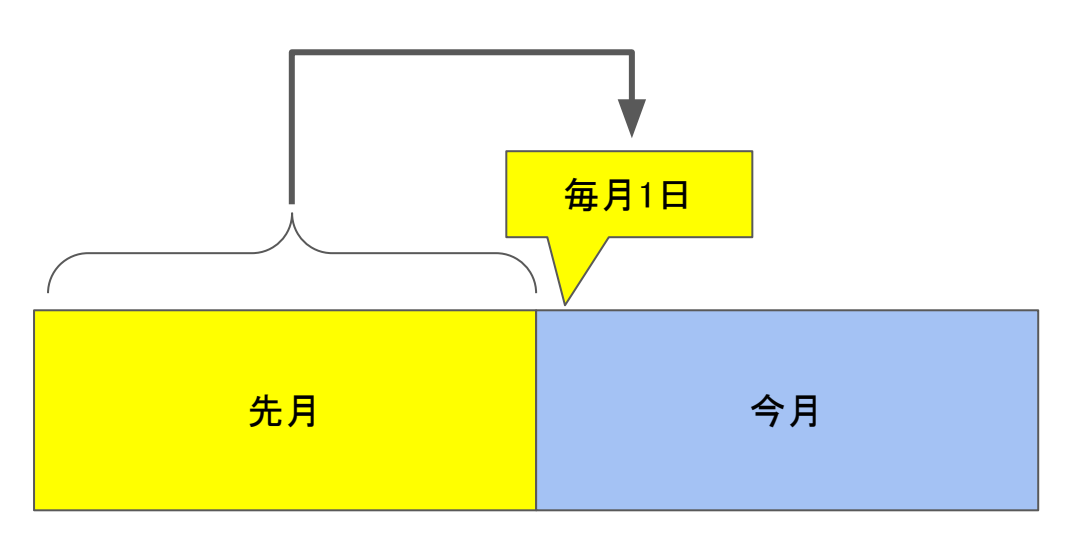

【よくある質問】

Q.「利用」とは何を指しますか?

A.利用は「1回以上打刻したかどうか」により判定しています。1ヶ月で1回の打刻でも利用数としてカウントされます。

Q.産休や長期休暇を取って打刻が無い人はどうなりますか? A.打刻が0回であれば、利用数としてカウントされないので、利用料金はかかりません。

Q.役員や一部の人は打刻を行いませんが、マネージャーなど様々な機能は使うことができますか? A.現在の規約としては、その機能を使うことができます。打刻が0回であれば、利用料金もかかりません。 今後利用規約が改定される可能性があります。

Q.会社を辞めた人が、自分のスマホで打刻した場合はどうなりますか? A.料金が発生します。そのため、退職者のユーザースタンプをマスターから開き、 設定のパスワードを変更をしておくことをお勧めします。

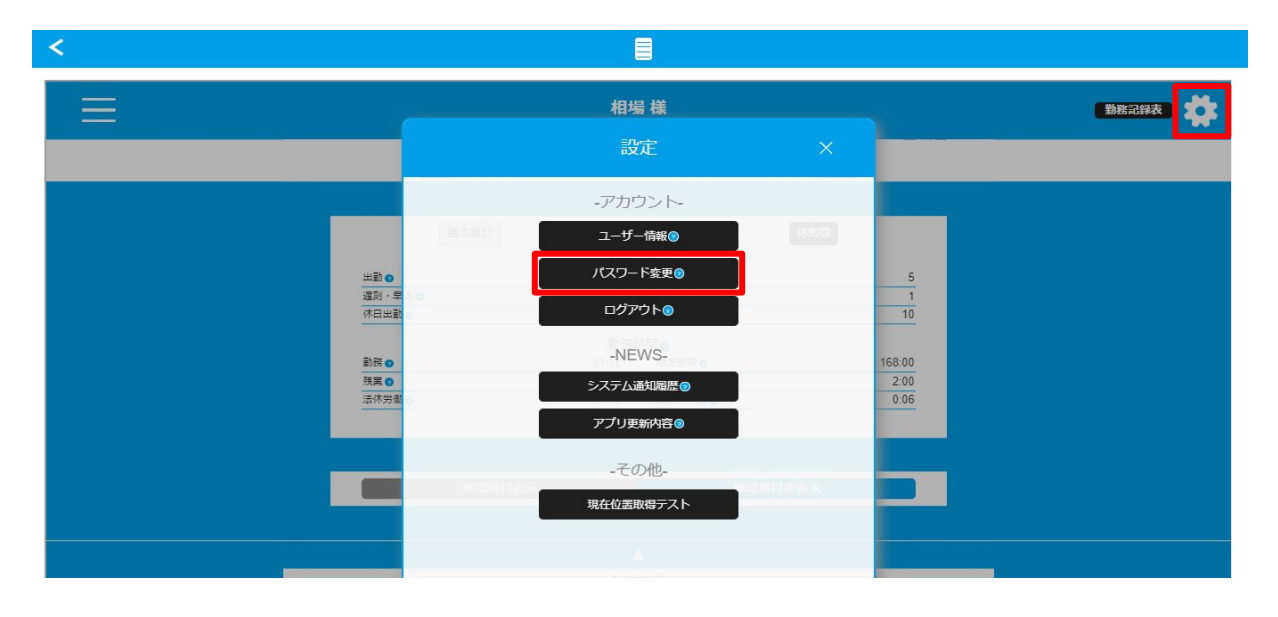

企業情報 : 有休付与自動設定

【概要】

社員が有休を自動的に付与する日について、会社のルールを設定します。

有休を付与する日は、初回の付与日については入社日から半年までに、それ以降の年には決まった日に1回、といった法律上の規定がありますが、その法律上の規定のなかでも会社のルールによる付与日があり、その会社ルールの付与日を設定するための機能です。

## 有休付与自動設定画面

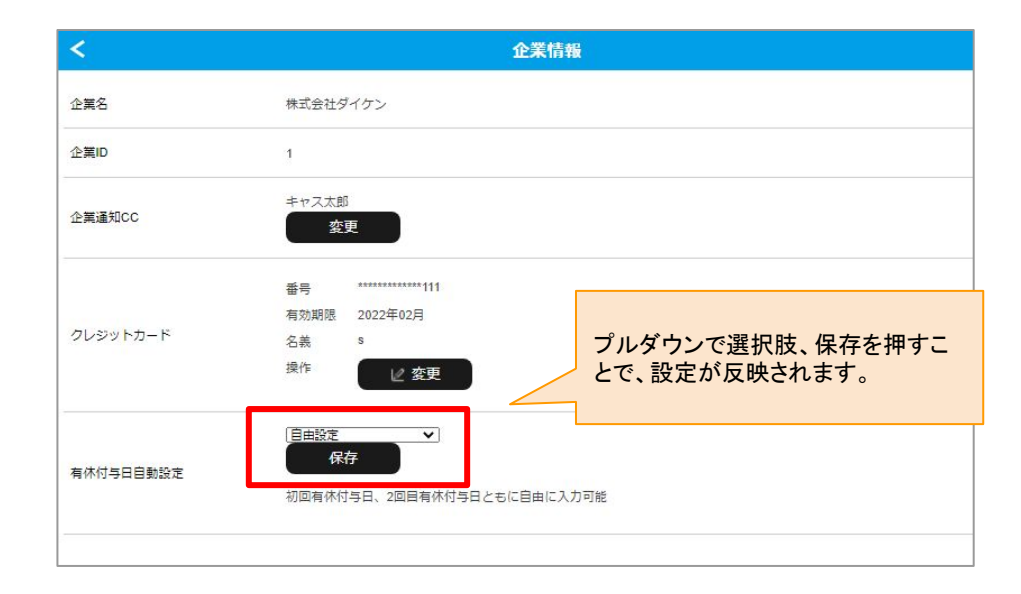

#### 【選択可能な有休付与自動設定】

·自由設定

初回有休付与日も、2回目有休付与日ともに、自由な日にちを設定しての自動付与を行います。 この自由な日にちは「ユーザー設定」にて設定を行います。

·年2回固定(4/1 or 10/1)

初回有休付与日は入社日の半年後、2回目有休付与日は直近の4/1かもしくは10/1に固定で設定され、その 日に自動的に付与されます。

【注意】

法律上、付与日は前倒しさせることは可能ですが、付与日を先送りすることは許されませんのでご注意ください。

4月1日入社→1回目は10月1日に付与、2回目以降は10月1日、

4月2日入社→1回目は10月2日に付与、2回目以降は10月1日に前倒しして良い。(1回目を10月1日に前倒しし ても良い)

# 位置情報

表紙へ戻る

# 位置情報について

【概要】

位置情報では、ユーザーである従業員が出勤先の住所を登録し、キャスタイムスタンプで打刻する際のGPS判定に利用します。

キャスタイムスタンプは打刻する際に、出勤住所にいるかどうかをGPSで判定しています。 この出勤住所を登録するのがこの位置情報の設定です。

登録した拠点Aで出勤し、拠点Bで退勤することも可能です。

GPS登録した拠点の範囲外で打刻した場合、直行直帰の設定になっていれば直行直帰として打刻することができます。直行直帰の設定になっていない場合は打刻エラーとなり打刻判定になりません。

GPSはその拠点の座標から100mの範囲内を判定エリアとして動作します。 建物にいるかどうかではない点にはご注意ください。

スマホ端末や、基地局のアンテナの位置、周囲の建物など様々な影響を受けているため、必ずしも精度のGPS 高い判定ができない可能性があるため、ある程度の範囲を許可範囲としています。

トップメニュー画面からの遷移

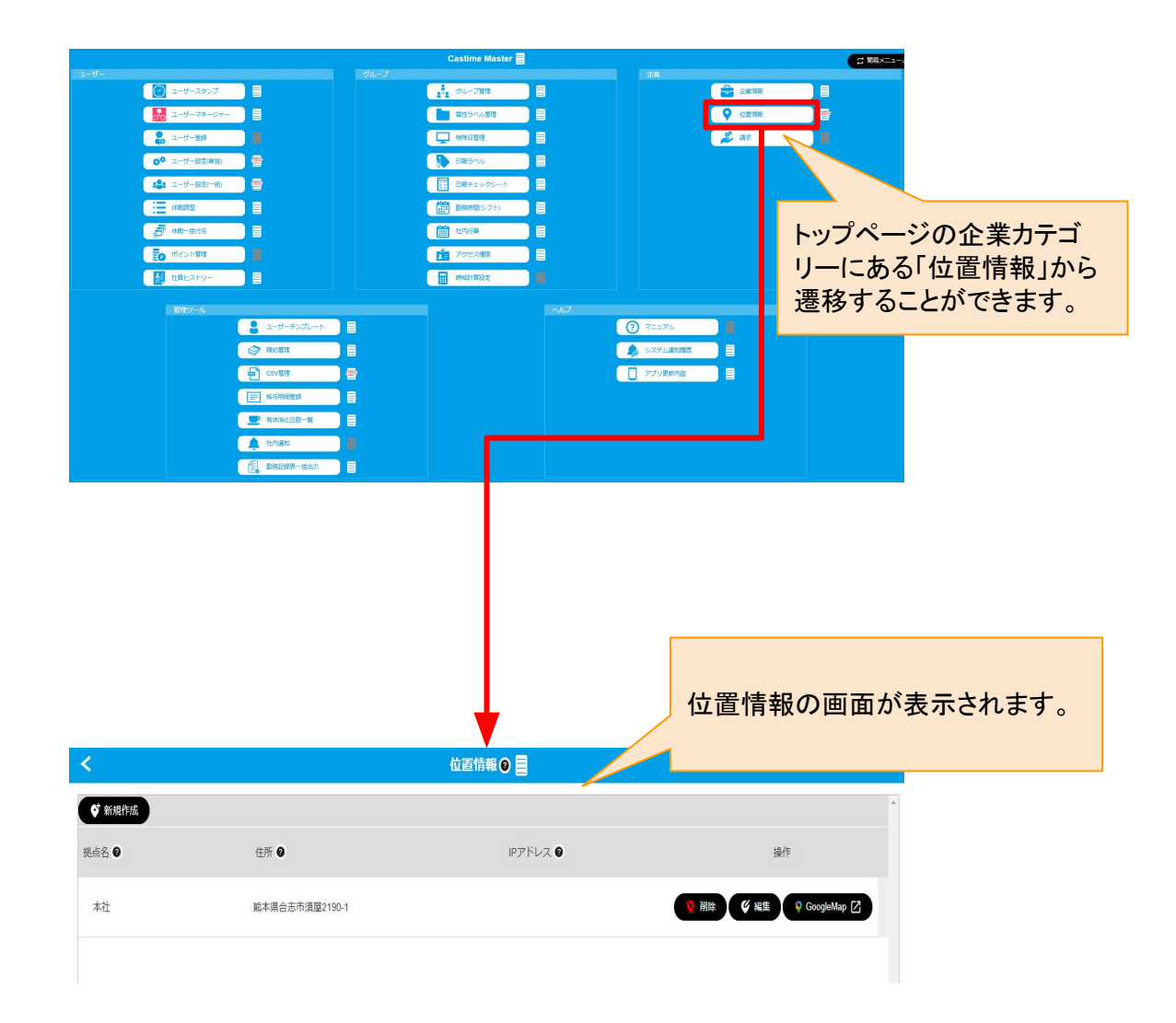

```
位置情報
```

登録された拠点の一覧が表示され、新規追加や、削除、編集、GoogleMapによる確認などが可能です。

登録された一覧が表示されます。 新規:新規拠点を追加することができます。 一覧画面で表示される情報は下記となります。

・名前:拠点の便宜上の名前を表示します。打刻の際にこの拠点名が表示されます。

・住所:登録された住所を表示します。

・緯度経度:住所を元に変換した緯度経度を表示します。

・操作:削除、編集、GoogleMapでの住所確認、を行うことができます。

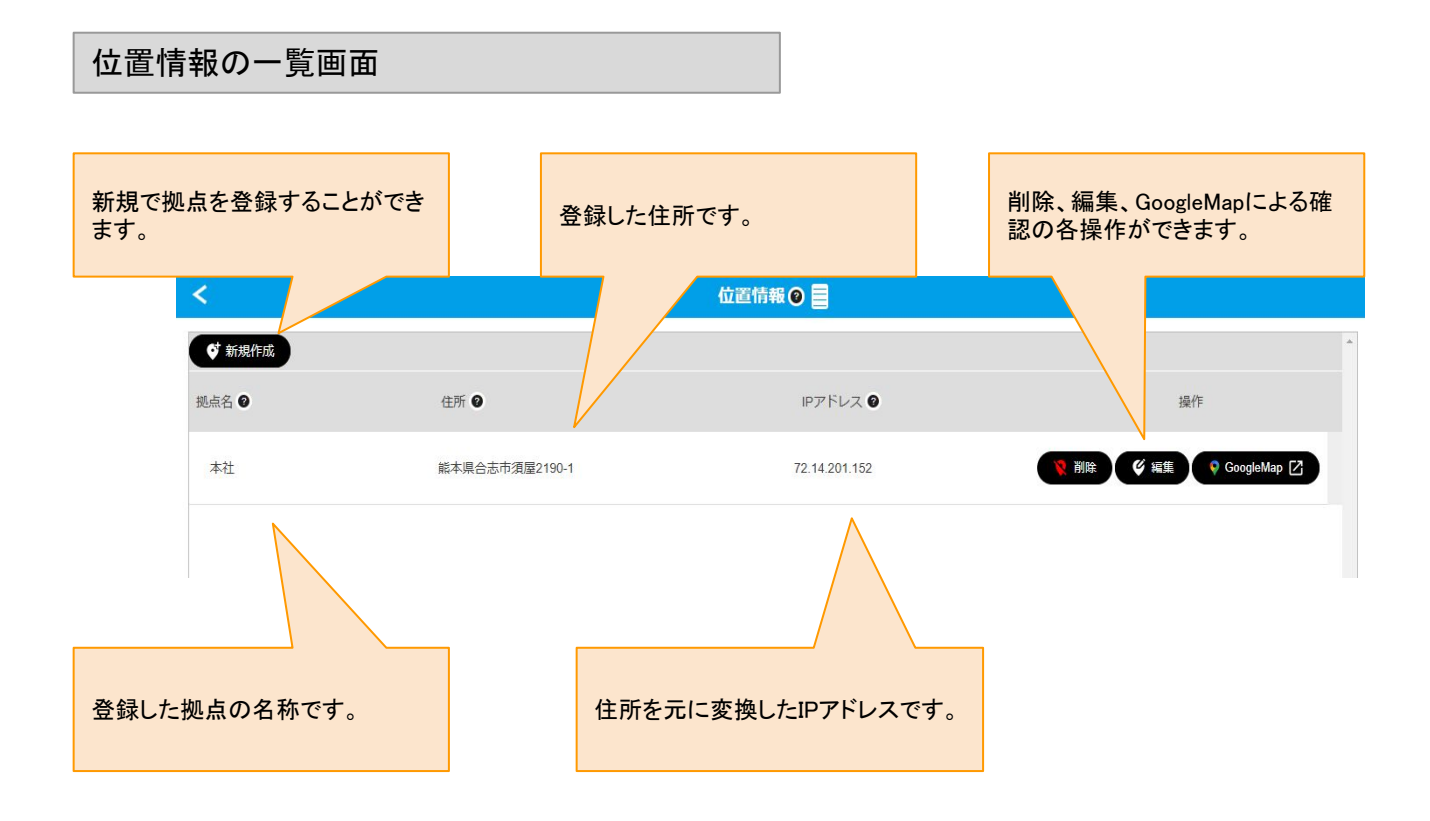

位置情報の新規登録・編集

#### 【概要】

新規登録や編集する場合に下記情報を入力します。 名前:拠点の便宜上の名前を入力します。打刻した際などに表示されます。 住所:登録する拠点の住所を入力します。 緯度:住所を元に変換した緯度を表示します。「住所を緯度・経度に変換」ボタンで住所から変換されます。 経度:住所を元に変換した経度を表示します。「住所を緯度・経度に変換」ボタンで住所から変換されます。 住所を緯度・経度に変換:入力した住所をシステム上利用するための緯度経度に変換します。

GoogleMap:入力した住所をGoogleMapで確認することができます。

| 位置情報の新規登録・                                                  | 編集画面                                 |                         |                                                                                             |                                 |
|-------------------------------------------------------------|--------------------------------------|-------------------------|---------------------------------------------------------------------------------------------|---------------------------------|
| 拠点の名前を入力します。                                                | 拠点名 🛛 必須                             |                         |                                                                                             |                                 |
| 拠点の住所を入力します。                                                | 住所 0 必須                              |                         | GoogleMapで世界を確認する 区                                                                         | GoogleMapで住所を確認すること<br>ができます。   |
| 住所を元に変換した経度です。<br>住所からの変換が必要です。                             | 線度·経度 O                              |                         | SoogleMap C触鏡,紙鏡を触認する[2]                                                                    | 住所を元に変換した緯度です。<br>住所からの変換が必要です。 |
|                                                             | 月効半径(m) <b>Q</b><br>  Pアドレス <b>Q</b> | m                       |                                                                                             |                                 |
| グローバルIPアドレス等で確認したIP<br>することで、PCでの打刻がより正確に                   | アドレスを入力<br>なります。                     |                         |                                                                                             |                                 |
| 拠点名 🛛                                                       | V                                    | 本社                      |                                                                                             |                                 |
| 住所 🛛                                                        | /                                    | 熊本県合志市須屋2190-1          | Q GoogleMapで住所を確認する [                                                                       |                                 |
| 緯度 · 経度                                                     | 0                                    | 32.8708998 130.7391105  | oogleMapで構度・経度を確認する 🚺                                                                       |                                 |
| 有効半径(m                                                      | 0                                    | <b>100</b> m            |                                                                                             |                                 |
|                                                             | D                                    |                         | ■ 東京都新聞区西新聞2丁目8-1 Q                                                                         | X 4 8 . 775.0-77 H 1000         |
| Reach V V 回バ<br>住所 O V 東京都新福江西新福21                          | 目8-1                                 | ♥ GoogleMapで世界を確認する [2] |                                                                                             |                                 |
| 緯度 · 経度 ● 35 6885774223781                                  | 139.691930298150                     | oogleMapで構成・経度を解説する[2]  | 〒160-0023 東京都新宿区西新宿:<br>丁目8-1<br>● ① ① ② ③ ◎ ⑧ ○<br>□→→:   GG   M621世紀 37-1-2   M1<br>ァーと38 |                                 |
| 有効半径(m)  の 100 m 100 m 10アドレス  0 10 10 10 m 218 219 212 200 |                                      |                         |                                                                                             |                                 |

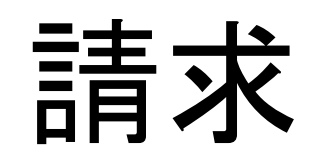

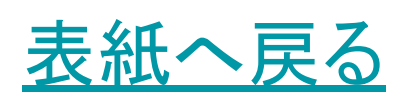

請求の画面では、お支払いの確認や、請求書・領収書のプリントなどが可能になっています。 利用料金については、先月の1回以上打刻した利用ユーザー数を毎月1日にカウントます。 その利用ユーザー数が決済のための利用数となります。

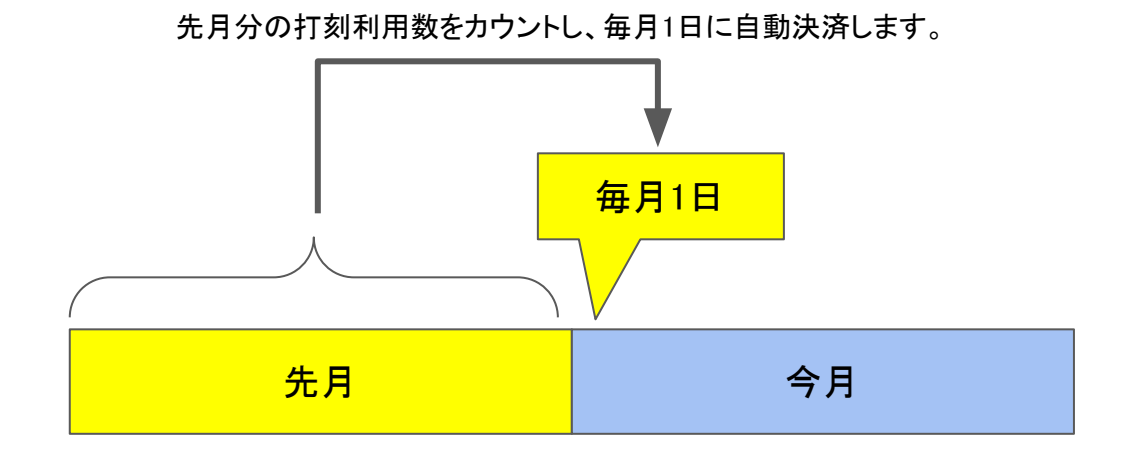

## トップメニュー画面からの遷移

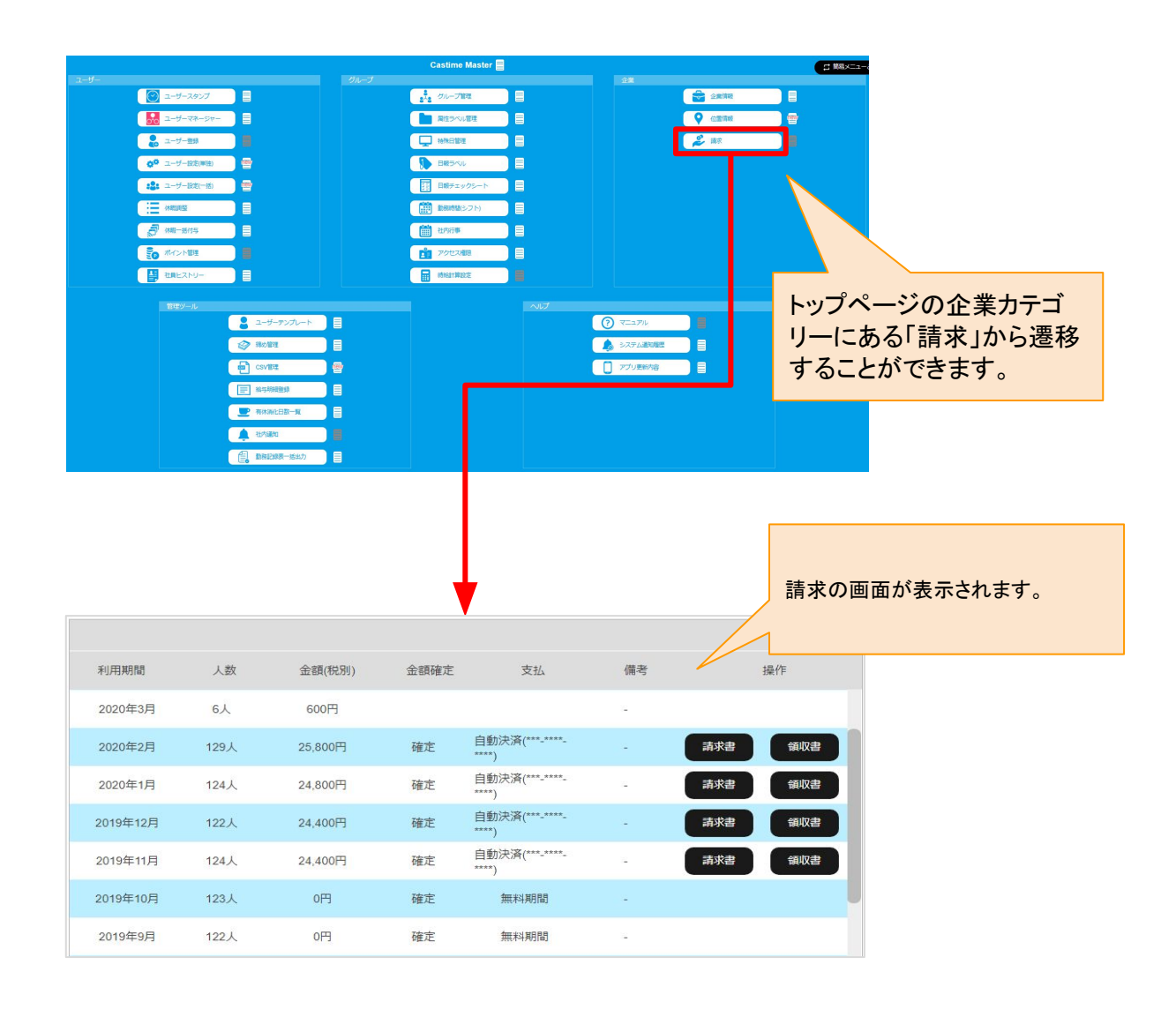

## 請求の一覧画面について

#### 【概要】

請求の画面では、お支払いの確認や、請求書・領収書のプリントなどが可能になっています。 利用期間:利用した年と月をを表示します。 人数:利用した利用人数です。打刻した人数を集計しています。 金額(税別):利用人数から算出した税抜合計料金です。 金額確定:金額が確定しているかどうかを表示します。 支払:無料期間か、支払い済みであればカード会社が発行する支払いコードが表示されます。

備考:備考です。基本的には何も表示されません。

操作:支払い後は請求書や領収書を発行することができます。未払いの際は支払いも可能です。

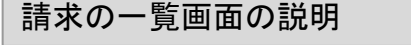

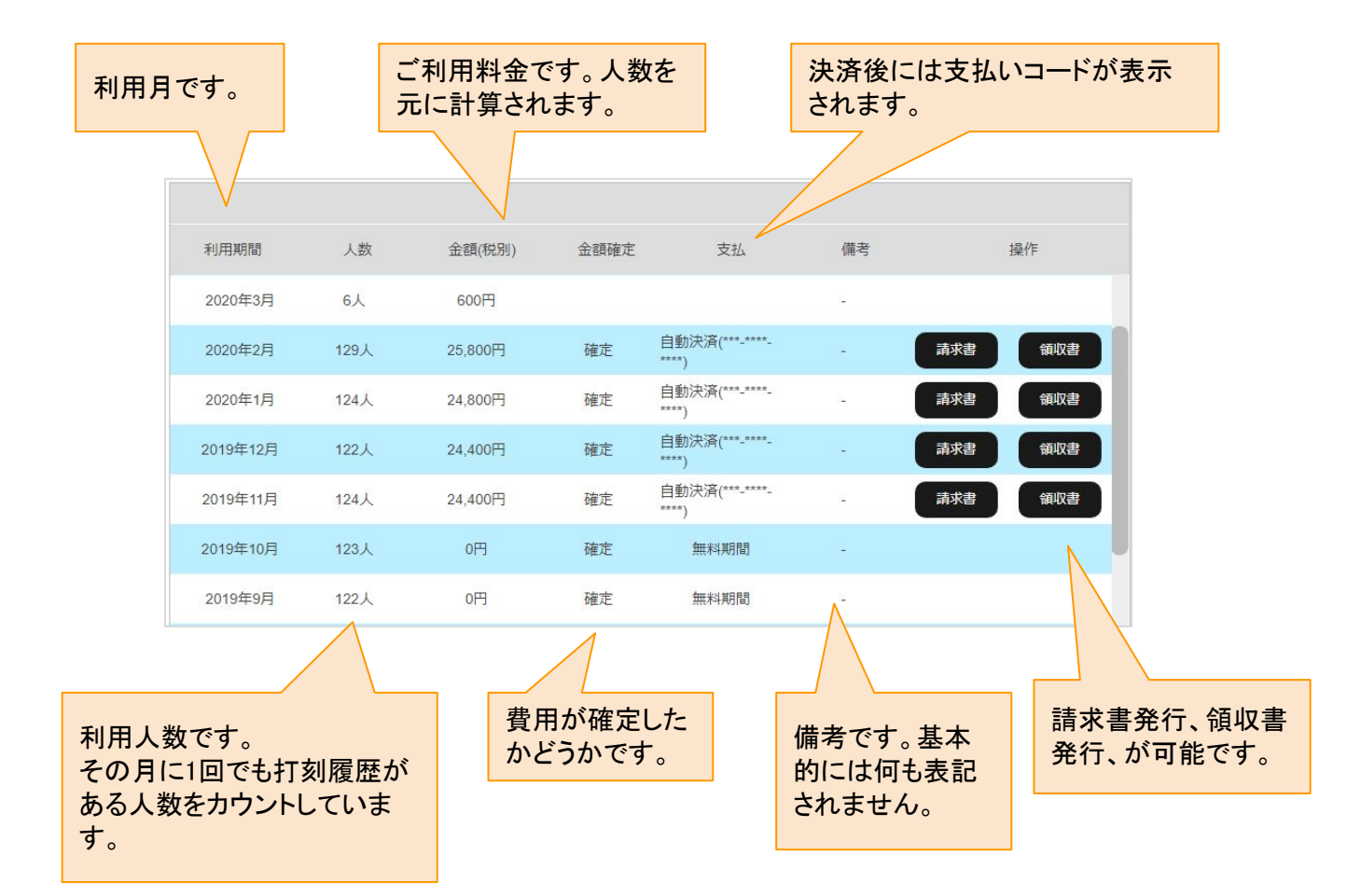

決済が完了した場合、請求書・領収書のプリントなどが可能となっています。 「請求書」と「納品書」のボタンを押すと、ブラウザで別タブで書類が開きます。 プリントする場合はブラウザのプリント機能で出力してください。 ブラウザのプリント機能nihaPDF出力機能もついているのでご活用ください。

請求書と納品書

ご請求申し上げます。 ¥26,840

発行日: 決責方法:クレジットカード

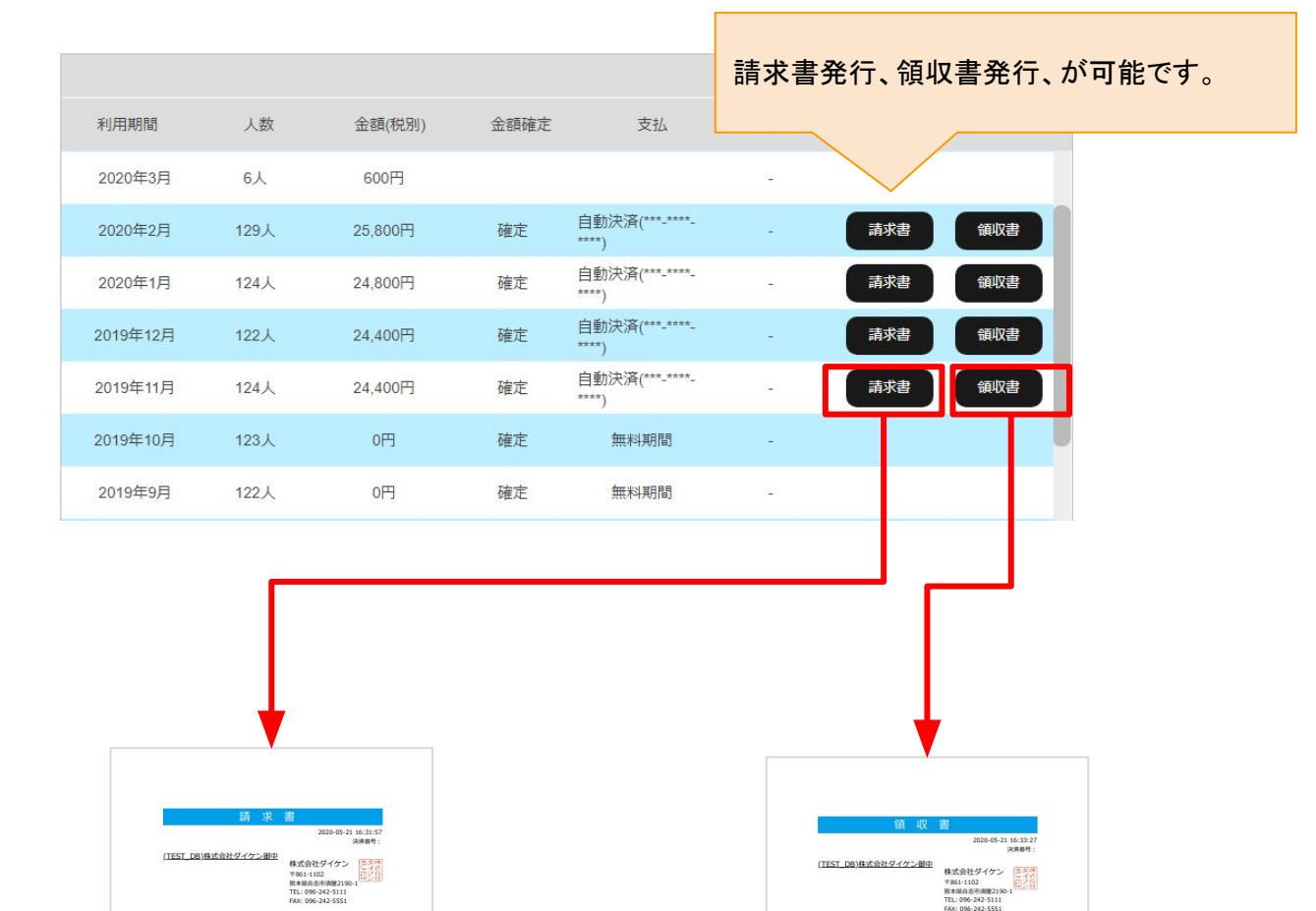

 TROCED/288/L178

 TROCED/288/L178

 NOTE: 1000

 NOTE: 1000

 NOTE: 1000

 NOTE: 1000

 NOTE: 1000

 NOTE: 1000

 NOTE: 1000

 RETER

 RETER

 RETER

 RETER

 RETER

 RETER

 RETER

 RETER

 RETER

 RETER

 RETER

 RETER

 RETER

 RETER

 RETER

 RETER

 RETER

 RETER

 RETER

 RETER

 RETER

 RETER

 RETER

 RETER

 RETER

 RETER

 RETER

 RETER

 RETER

 RETER

 RETER

 RETER

 RETER

 RETER

できます。ブラウザのプリント機能で PDF化も可能です。

まれな状態として、自動決済ができなかったケースの場合、クレジット情報を「企業情報」にて正しく登録いただいた後に、手動でお支払いを完了させることができます。

その場合、画面の操作のボタンが「支払う」というボタンに変わります。

そのボタンからお支払いを完了させると、支払いコードが発行され、決済が完了します。

## 未払い時の手動操作の遷移

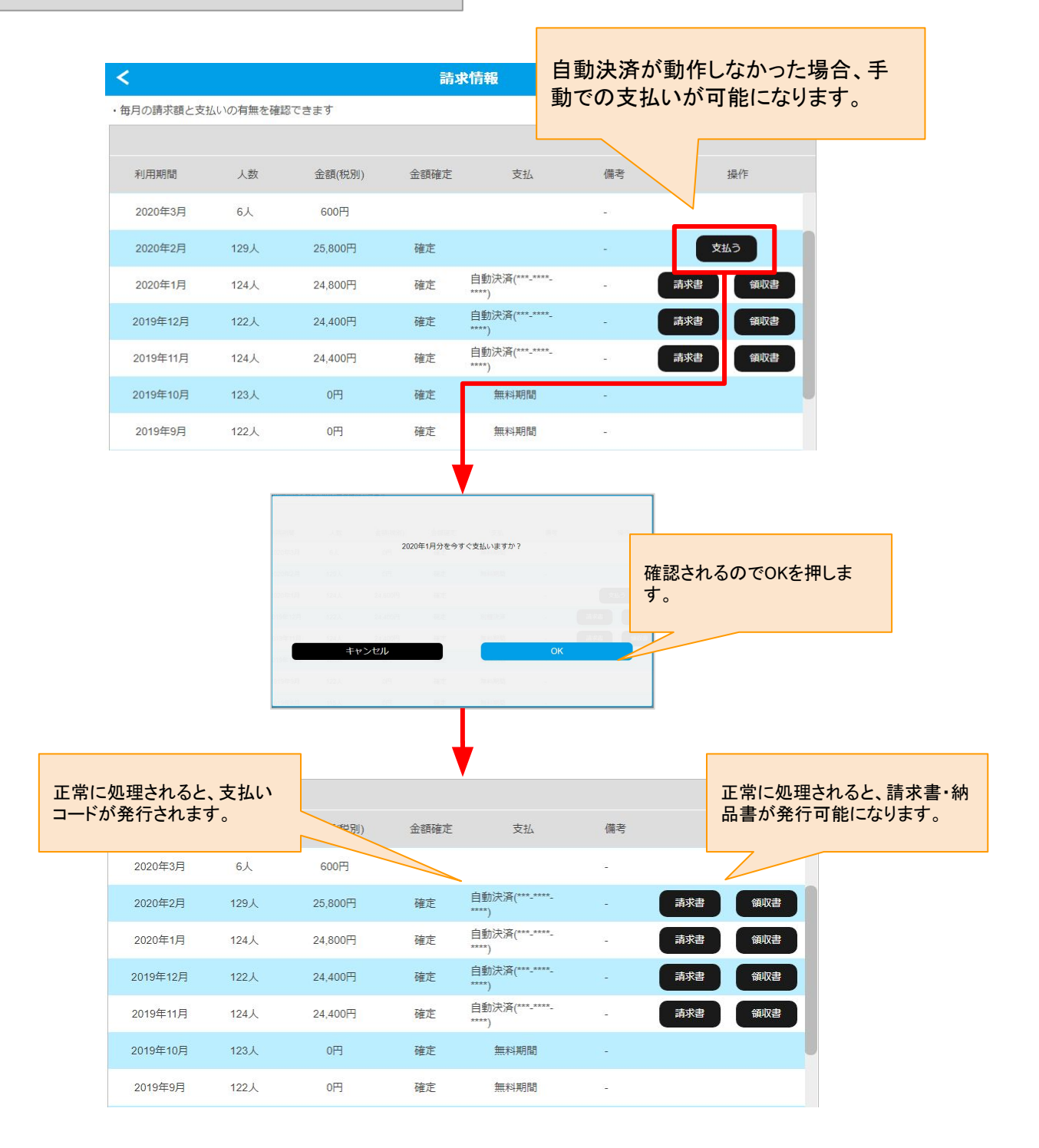

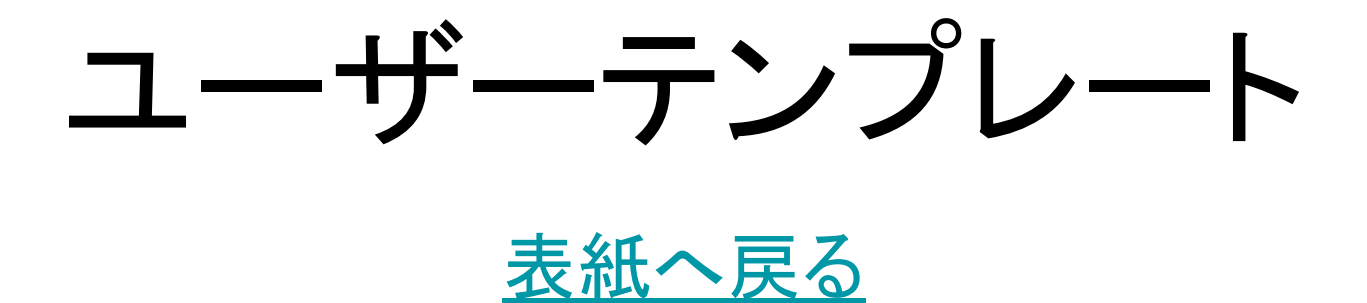

ユーザーテンプレートについて

ユーザーテンプレートとは、ユーザー登録時の共通設定のことです。

ユーザーの設定項目は多数ありますが、そのほとんどは社内で統一された同じ設定になるはずです。 ユーザー登録時に何度も同じ設定を入力する必要がないように、事前に1回だけ設定するものがユーザーテン プレートです。

ユーザー名や会員IDのような、個人ごとに絶対に異なる値はユーザー登録時に入力する必要があります。 それ以外の項目はユーザーテンプレートで入力済みの値が設定されるので、登録時に入力する必要はありま せん。

トップメニュー画面からの遷移と画面

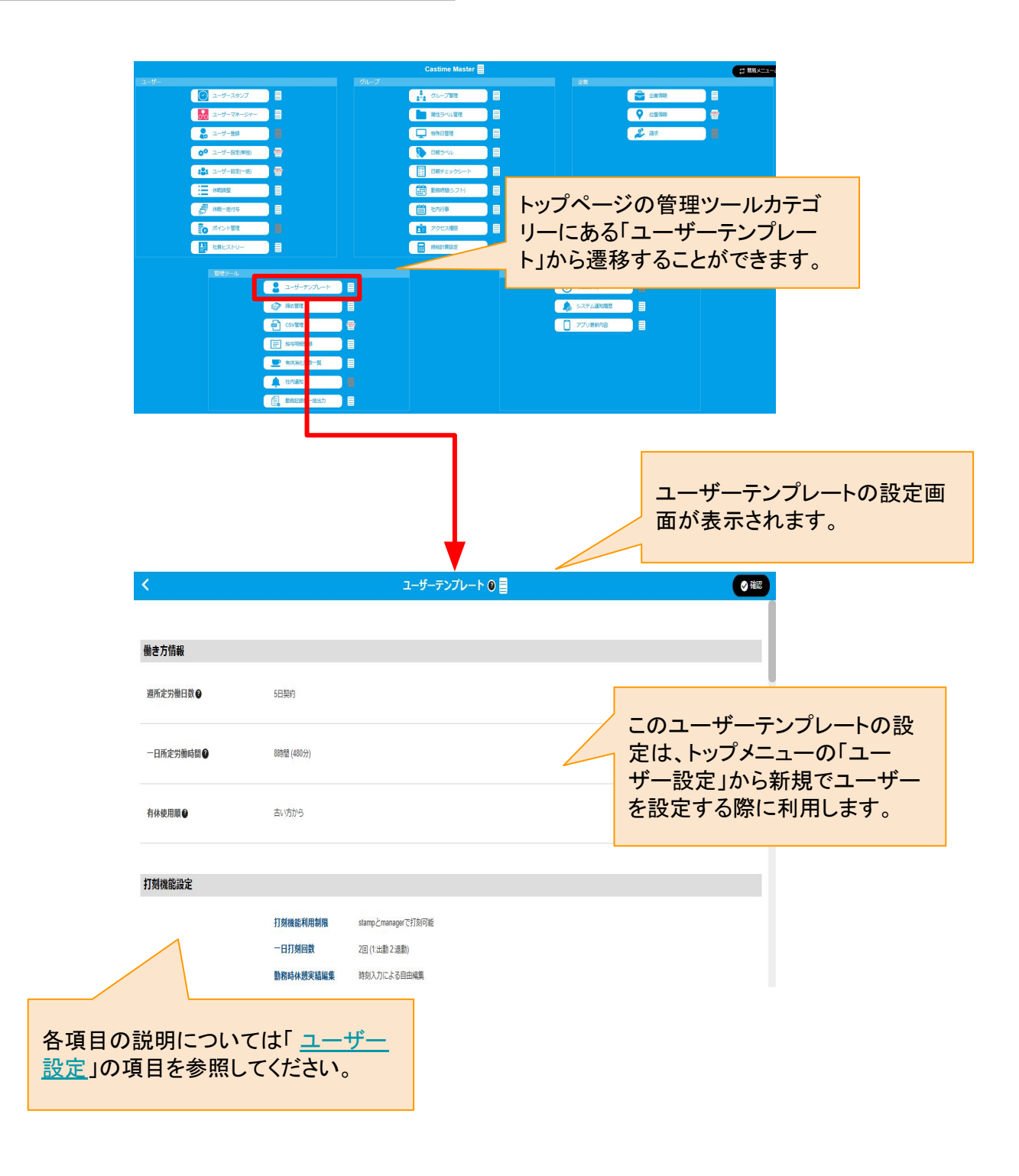

# 締め管理

表紙へ戻る

## 締め管理について

#### 【概要】

締め管理では、打刻のデータと出勤退勤時間などのシフトのデータを合わせて保存するための操作を行うことができます。

【締め管理を行う理由】

出勤した際に遅刻をしているかどうかは「出勤退勤時間などのシフトのデータ」を元に判定を行っています。 例えば、10:00出勤のルールの場合、9:50に出勤すれば遅刻ではありませんが、10:10だと遅刻だと判定されま す。

今週から「10:00出勤のルール」を「9:00出勤のルール」に変更した場合、先週の9:50に出勤している過去の出 勤データまでが遅刻判定となってしまいます。

そのようなことにならないよう、「出勤退勤時間などのシフトのデータ」自体を変更されないように保存することが「締め」という作業となります。

トップメニュー画面からの遷移

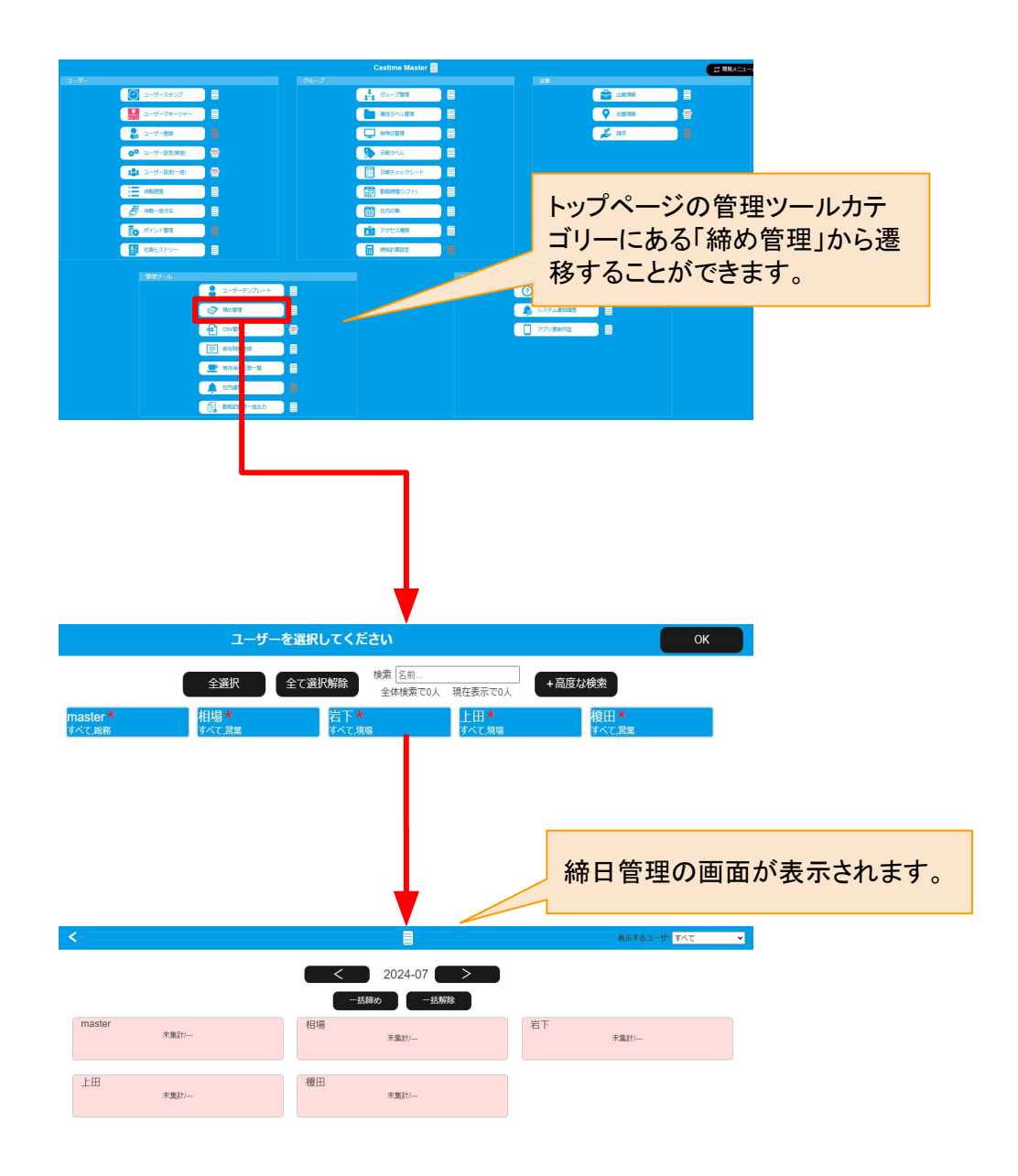

## 締め管理について

#### 【概要】

締め管理画面では、ユーザーの一覧が表示されます。
 締めを行うユーザーを押し、締め操作を完了させてください。
 締めを行ったユーザーは、画面ではグレーになります。
 画面右上に「締め済みも表示する」にチェックをすると、締めたユーザーを再度表示することができます。
 表示した締め済みのユーザーを押すことで、締めを解除することもできます。
 ユーザーを締め済みにすることで、過去のデータをユーザーが変更できなくなります。
 変更が必要な場合は、締め解除をして、変更後に改めて締め操作をしてください。

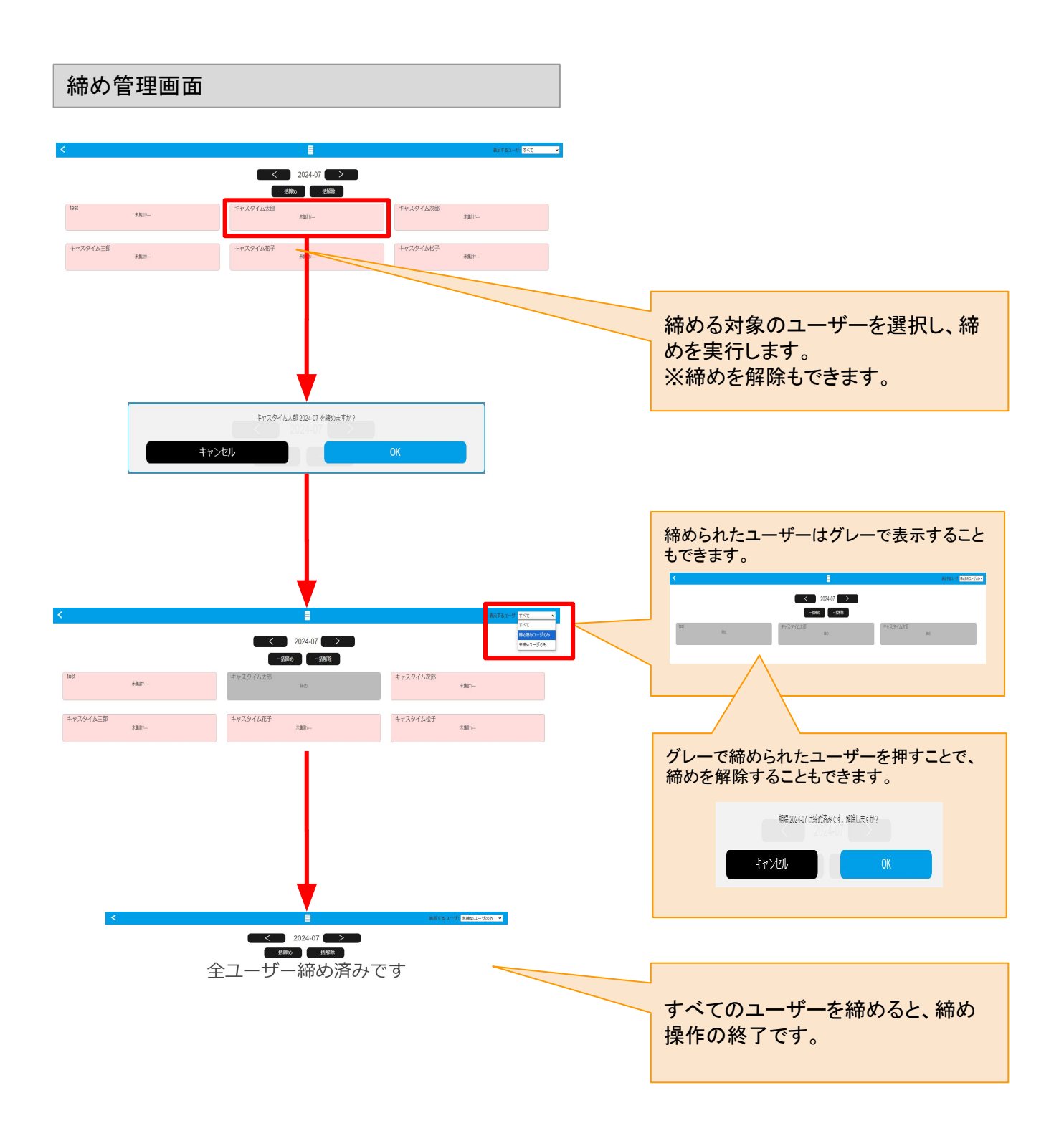

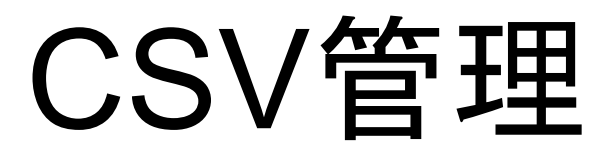

<u>表紙へ戻る</u>

## CSV管理について

#### 【概要】

キャスタイムで保存されているデータを、CSVへの出力を行うための設定です。

主に、給与ソフトヘデータを取り込むための、給与ソフトに合わせたCSVデータ形式を設定する用途として活用します。

CSVで出力するためには、この「CSV項目」にて出力したい項目を設定し、その項目を「CSVテンプレート」に組 み込む必要があります。「CSV項目」は出力されるCSVデータの1列ごとの設定を行い、「CSVテンプレート」では その項目を自由な順番に並べることができます。

ここではCSVデータの1列についてを設定するための「CSV項目」について説明します。

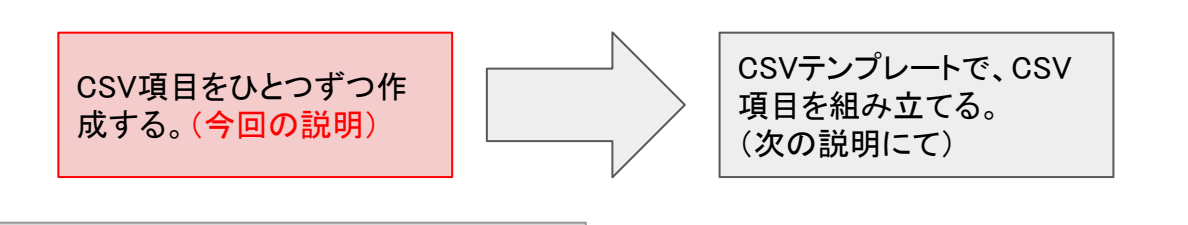

書き出されるCSVデータのイメージ

「CSV項目」で設定し、それを元に「CSVテンプレート」を設 定することで、下記のようなデータ構造のCSVをダウン ロードすることができます。

「CSV項目」ではこのデータ構 造の「縦の列」を生成するため に設定します。

| 給与企業ID | 給与社員ID | 社員名  | 労働時間 | 残業時間 | 労働+残業 |
|--------|--------|------|------|------|-------|
| aa1001 | 101    | 田中太郎 | 160  | 22   | 182   |
| aa1001 | 102    | 鈴木次郎 | 120  | 44   | 164   |
| aa1001 | 103    | 山田三郎 | 152  | 34   | 186   |

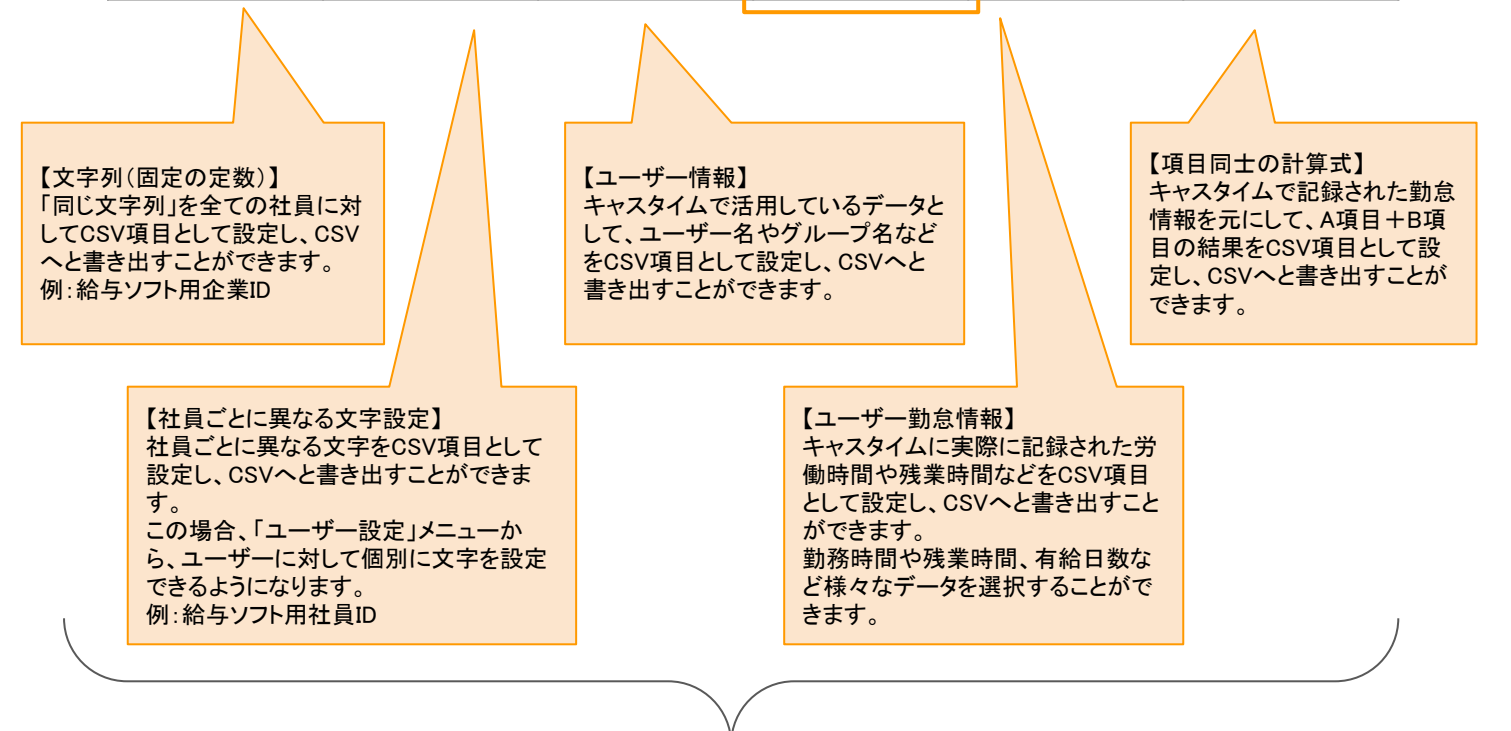

項目のデータ事例。様々な用途に合わせて、CSV項目を設定することができます。

## CSV管理画面からCSV項目設定について

#### 【概要】

トップメニュー管理ツールカテゴリーにある「CSV管理」を押すことで、CSV項目一覧画面へと遷移します。 一覧画面では、設定済みのCSV項目が表示されます。

(タブの切替で、CSV項目とCSVテンプレートを切り替えることができます。)

新規項目を作り、設定済みのCSV項目の編集や削除も可能です。

新規で「A項目」「B項目」を作ったあとに、A項目+B項目により「C項目」を作ることも可能です。

A項目+B項目=C項目とした場合、C項目に使われているA項目とB項目は削除できなくなります。この場合A 項目やB項目を削除する前に、依存先であるC項目を先に削除する必要があります。

トップメニュー画面からの遷移と一覧画面の説明

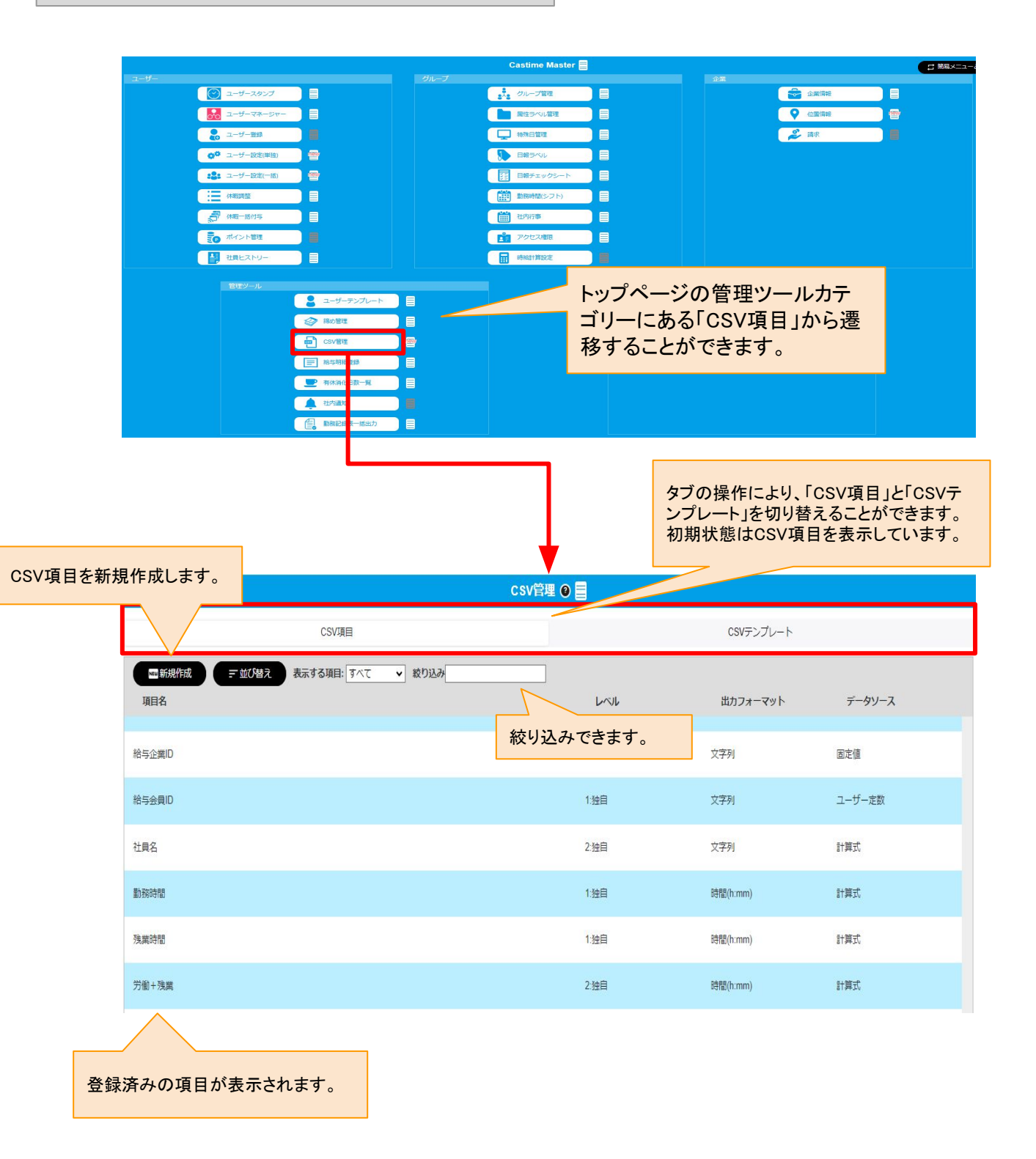

# CSV項目 レベル・タイプ・計算式 について

#### 【概要】

CSV項目を柔軟に利用するためには、様々な項目を理解する必要があります。 下記5つの項目を設定します。

【CSV項目に必要な設定】 名前:項目名のキャスタイム上での管理名称です。 項目名:CSV出力したときの1行目のテキストになります。 レベル:計算式の組合わせが可能になっており、その組み合わせの段階を表した数値となります。 タイプ:数値、時間、文字列のいずれかのタイプを扱います。 データ形式:データ形式はデータを柔軟に扱うための設定です。さらに下記内容となっています。

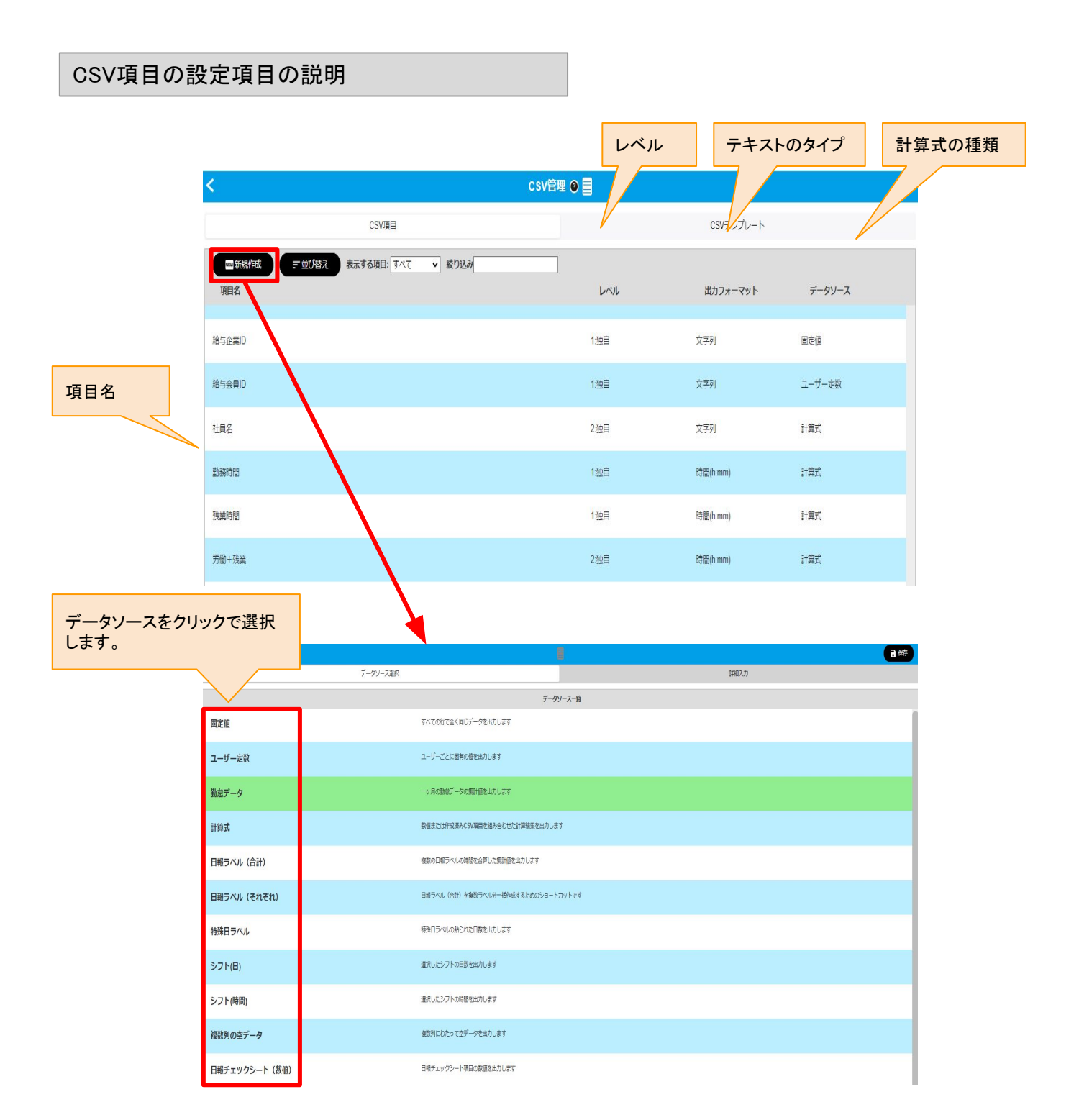

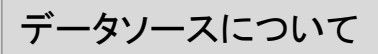

CSVで独自の項目を作る場合に最初に選択します。 使用頻度の高い下記3つについて説明します。

【データ形式の種類】

固定値:全てのユーザーに対して同じテキストを出力します。例えば給与ソフトを取り込む際の企業IDなどになります。

ユーザー定数:ユーザーごとに異なるテキストを出力することができます。例えば給与ソフトを取り込む際の会員IDなどになります。この設定を利用した場合メインメニューの「ユーザー設定」からユーザーごとにそのテキストを設定する必要があります。

計算式:キャスタイムに記録されたデータのうち、複数種類のデータを計算式により1つの値に計算します。

給与企業ID 🚪 侟 詳細入力 データソース選択 データソース 固定値 入力したら保存を押 します。 給与企業ID 名前 V 管理上の名称です。 給与企業ID CSVANA CSVの一行目に出力されます。 CSVデータ値 aa1001 CSV管理 🕘 冒 CSV項目 CSVテンプレート 〒前び替え 表示する項目: すべて 🔹 絞り込み ₩₩新規作成 **項目名** LNL 出力フォーマット データソース 1:独自 勤怠データ 数字 nnn 労働時間 計算式 1:独自 数字 保存した項目は一番下に独自 項目として追加されます。 複合数値 計算式 1:独自 数字 固定値 給与企業ID 1:独自 文字列

## 固定値を選んだ場合の例

# ユーザー定数を選んだ場合の例

| <        |                                                                                                  | 給与会員ID   |      | 保存            |
|----------|--------------------------------------------------------------------------------------------------|----------|------|---------------|
|          | データソース連択                                                                                         |          | 詳細入力 |               |
| データソース   | ユーザー定款                                                                                           |          |      |               |
| 名前 ✓     | 総与会員[0<br>雷理上の名称です。                                                                              |          |      | 人力したら床住を押します。 |
| CSVヘッダ   | 格与会員D<br>CSVの一行目に出力されます。                                                                         |          |      |               |
| CSVデータ   | CSV項目作成後の操作メニューでExportとImportを利用してデータ入力してください。<br>また、ユーザー設定に「CSVユーザー定説」の項目が論加されますので、そちらで入力することも可 | 能です。     |      |               |
| 出力フォーマット | Z₹N <b>7</b>                                                                                     | -キストのタイプ |      |               |
| 範囲指定     | 最小值 0FF                                                                                          |          |      |               |

# 計算式を選んだ場合の例

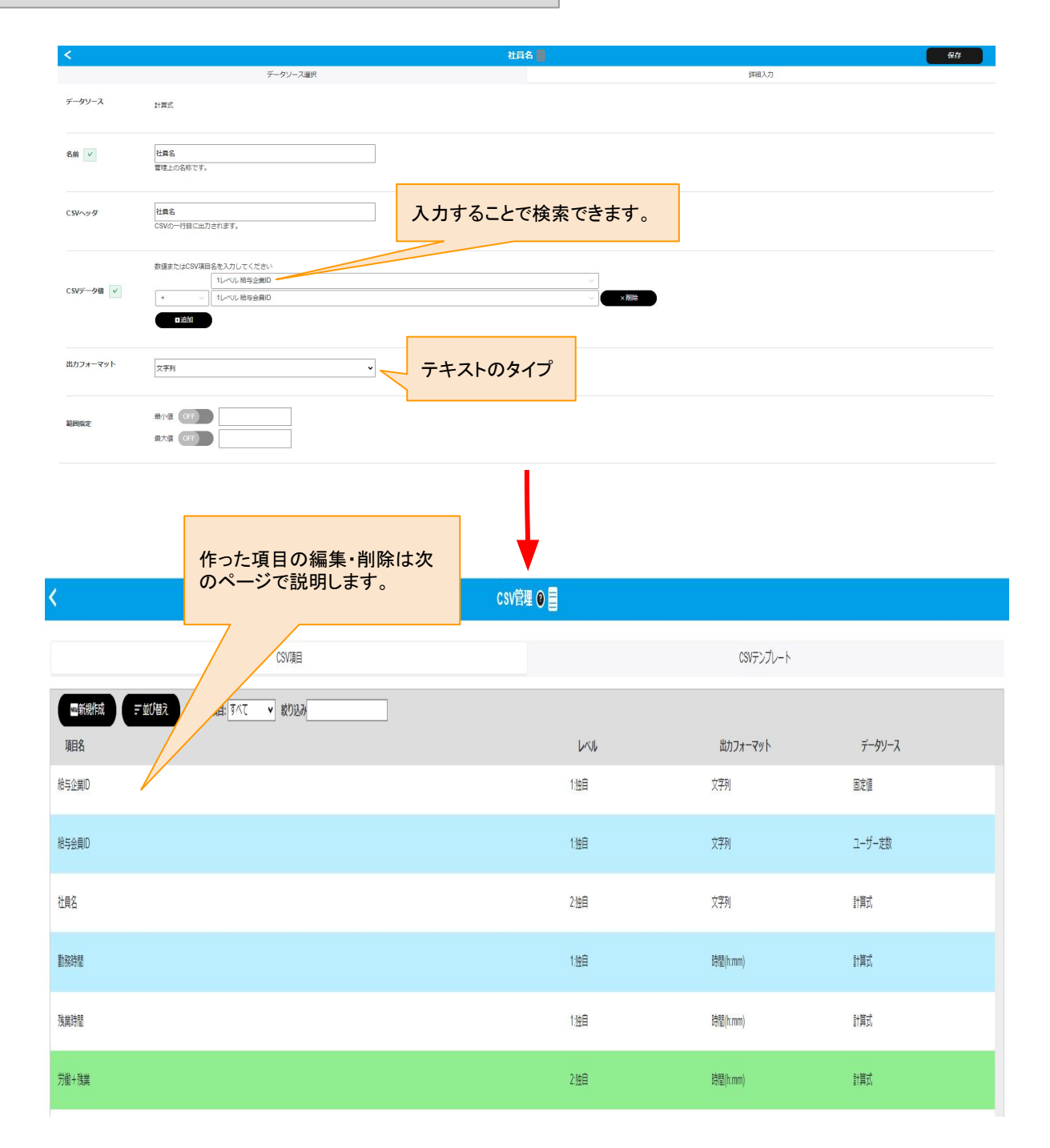

| ā                       | csv管理 €              |       |           |           |  |
|-------------------------|----------------------|-------|-----------|-----------|--|
| < 357 / 357 ><br>≜78H   | CSV项目                |       | CSVテンプレート |           |  |
| haan<br>Laul            | : すべて 🗸 絞り込み         |       |           |           |  |
| 1:独自                    |                      |       | 出力フォーマット  | データソース    |  |
| 出カフォーマット<br>文字列         |                      | 1.228 | ATTI      | - ) KEN   |  |
| メナ <b>7</b> リ<br>データソース |                      | 2.独自  | 文字列       | 計算式       |  |
| 固定値                     | 独自の項目のみ編集・削          | 1:独自  | 時閣(h:mm)  | 計算式       |  |
| 操作                      | 味ができます。              | 1.独自  | 時間(h:mm)  | 計算式       |  |
| ▲Import                 |                      | 2.独自  | 89程(h.mm) | 計算式       |  |
|                         |                      | 1.独自  | 数字        | 計算式       |  |
|                         |                      | 1.独自  | 数字        | 日報ラベル(合計) |  |
|                         | にた 溜切 ナステレズ・ナ        | 11独自  | 教堂        | 計算式       |  |
|                         | 行を選択することで、左記の表示が出ます。 | 1:独自  | 数学        | 計算式       |  |
|                         |                      | 1.独自  | 数字        | 勤怠データ     |  |
|                         |                      | 2.独自  | 数字        | 計算式       |  |
|                         |                      | 1.独自  | 文字列       | BŻØ       |  |

## 基本項目の注意点

| ユーザー名                       | CSV管理 🛛 🔤  |            |      |                |        |  |
|-----------------------------|------------|------------|------|----------------|--------|--|
| < 1 / 357 >                 | CSV        | 項目         |      | CSVテンプレート      |        |  |
| 解釈<br>ユーザーの名前です。<br>レベル     | : すべて 🗸 紋! | 01234      |      | 出力フォーマット       | データソース |  |
| 0:基本<br><sup>出力フォーマット</sup> |            |            | 0.基本 | 文字列            | 動想データ  |  |
| <b>文字列</b><br>データソース        |            |            | 0.基本 | 文字列            | 動気データ  |  |
| 勤怠データ                       |            | 基本の項目は確認のみ | 0.臺本 | 文字列            | 動態データ  |  |
| 操作                          |            | できます。      | 0.基本 | 文字列            | 勤息データ  |  |
| ▲ Import                    |            |            | 0.基本 | 数字             | 勤息データ  |  |
|                             |            |            | 0.基本 | 数字             | 勤息データ  |  |
|                             |            |            | 0.基本 | 日付(YYYY-MM-DD) | 動態データ  |  |
|                             |            |            | 0:臺本 | 日村(YYYY-MM-DD) | 動きデータ  |  |
|                             |            |            | 0:基本 | 数字             | 動きデータ  |  |
|                             |            |            | 0:臺本 | 数字             | 動きデータ  |  |
|                             |            |            | 0:基本 | 数字             | 動意データ  |  |
|                             |            |            | 0:基本 | 数字             | 設定データ  |  |

# CSV項目 実際のCSV出力例にそった説明 1/4

### 【概要】

上記でCSV項目の作成方法を説明しましたが、実際のCSV出力例を説明します。

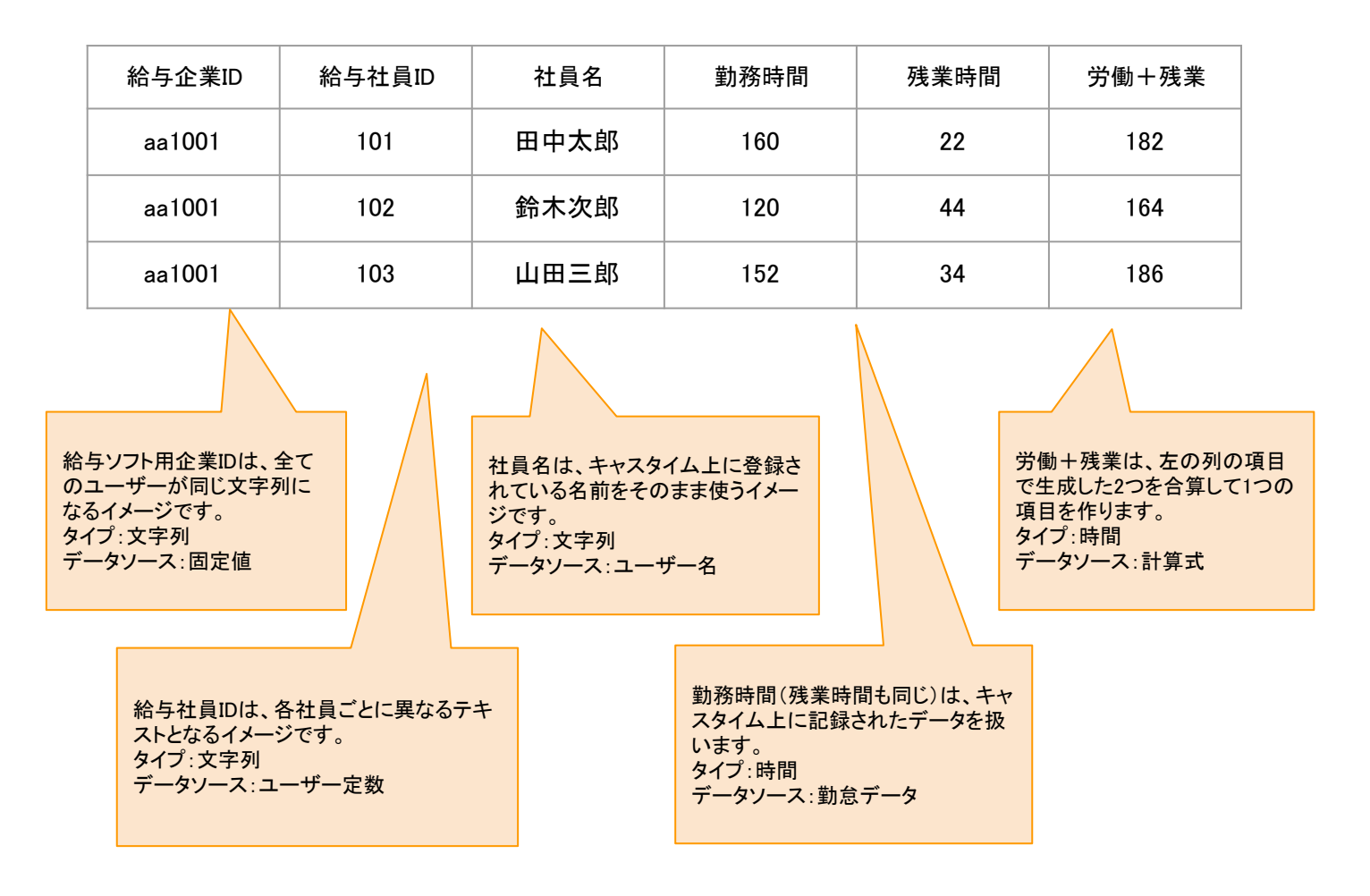

給与ソフト用企業ID:固定値

CSVで出力する際に、同じ項目名をすべてのユーザーに対して出力したい場合があります。 その場合は、計算式を「固定値」に選択することで、全てのユーザーに対して同じ内容で出力することができま す。

用途としては、企業IDのような全従業員で同じ文字列が必要な場合に活用します。

|           | <              |                           | 給与①                        |                                                         | 僻 |
|-----------|----------------|---------------------------|----------------------------|---------------------------------------------------------|---|
|           |                | データソース選択                  |                            | 詳細入力                                                    |   |
| 固定値を選びます。 | <u>テ</u> -タン-ス | 医定律                       |                            |                                                         |   |
|           | 名前 🗸           | 指与企業D<br>管理上の名称です。        |                            | 管理上の項目名と、出力される項目名<br>が同じでよければ同じ内容を入力しま                  |   |
|           | CSV∧y∮         | 総与企業ID<br>CSWの一行目に出力されます。 |                            | 9 °                                                     |   |
|           | CSVデータ植        | aa1001                    |                            |                                                         |   |
|           |                |                           | 画像のフォー<br>給与ソフト用<br>す。全てのユ | -ム内は例です。<br>の企業IDを入れます。このテキストは例て<br>.ーザーで同じテキストが出力されます。 | 5 |

給与ソフト用会員ID:ユーザー定数

CSVで出力する際に、各ユーザーに対して、1人1人異なるテキストを設定し、出力したい場合があります。 計算式を「ユーザー定数」に選択することで、各ユーザーに対して異なる内容で設定し、出力することができます。 設定するには「ユーザー設定」から1人1人に対して、その内容を入力する必要があります。 用途としては、社内で独自に活用している社員IDを出力する必要がある場合などです。 複数人纏めて設定する方法は下記で説明します。

|                | <        |                                                                                                    | 給与会員10 📕 |           |             | 623                                                     |              |                   |                              |
|----------------|----------|----------------------------------------------------------------------------------------------------|----------|-----------|-------------|---------------------------------------------------------|--------------|-------------------|------------------------------|
|                |          | データソース離発                                                                                            |          |           | 卸搬入力        |                                                         | -            |                   |                              |
|                | 7-99-2   | 2-5-88                                                                                              |          |           |             |                                                         |              |                   |                              |
|                | 84 V     | 相均金利(0)<br>第1年上の名称です。                                                                               |          |           |             |                                                         |              |                   |                              |
|                | CWA99    | ■1500年月10<br>CRMO-19日に出力されます。                                                                       | 文        | 字列を選びる    | ます。         |                                                         |              |                   |                              |
|                | C809-9   | CSV期目的活動に通行メニューでExportEmportEMPLにデータ入力してくだめい。<br>また、ユーダー設定に「CSVユーダー定動」の規模が強烈されますので、そうらて入力することも可能です。 |          |           |             |                                                         |              |                   |                              |
|                | 能力フォーマット | 279)                                                                                                |          |           |             |                                                         |              |                   |                              |
|                | RIPORT   | 8:58 (0)<br>8:53 (0)                                                                                |          |           |             |                                                         |              |                   |                              |
| ユーザー           |          |                                                                                                    |          |           |             |                                                         |              |                   |                              |
|                |          |                                                                                                    |          |           | <           |                                                         | ユーザー設定(単     | 独)                | 保存                           |
|                |          |                                                                                                    |          |           | BREAL O     | Mill David-re                                           | 7、世景東応       |                   |                              |
| ユーザーマネージャー     |          |                                                                                                    | -        |           |             |                                                         | 2 Martin Par |                   |                              |
|                |          |                                                                                                    |          |           | 体温肥厚        | <ul> <li>● Stampで記録しない</li> <li>○ Stampで記録する</li> </ul> |              |                   |                              |
| ▲ ユーザー登録       |          | 田中太郎                                                                                                | 4        |           | 社内行事の       | 夏慶林堂 (2024-08-15                                        | 5)           |                   |                              |
|                |          |                                                                                                    |          |           |             |                                                         |              |                   |                              |
|                |          | E C                                                                                                 |          |           | CSVユーザー定款 〇 | 給与会員ID:                                                 | 1            |                   | CSVユーザー定要は現在入力中の値に変<br>更されます |
| 28 ユーザー設定(一括)  |          |                                                                                                    |          |           |             |                                                         |              |                   |                              |
|                |          |                                                                                                    |          |           | ポイント設定      |                                                         | $\checkmark$ |                   |                              |
|                |          |                                                                                                    |          |           |             |                                                         |              |                   |                              |
|                |          |                                                                                                    |          |           | 小イント東辺復居者   |                                                         |              | -                 |                              |
|                |          |                                                                                                    |          | トの画像      | は例です。       |                                                         |              | あたり) 条件:違刻していない場合 |                              |
| 「ユーザー設定」から1人1人 | こ対して     |                                                                                                    |          | 設定面面(     | の下部のプ       | ちに 項目                                                   | が追加され        | あたり)              |                              |
| 加した項目を設定します。   |          |                                                                                                    |          | スので久      |             | デレに異た                                                   | え情報を         | (1回あたり)           |                              |
|                |          |                                                                                                    |          |           | エッシュ        | ここに共な                                                   | COLD +KC     |                   |                              |
|                |          |                                                                                                    |          | 人 月 9 名 - | このできる       | <b>ж9</b> 。                                             |              |                   |                              |
|                |          |                                                                                                    |          |           |             |                                                         |              | -                 |                              |

### まとめて変更したい場合

複数人まとめて設定したい場合、データソースがユーザー定数のCSV項目のメニューには、Export,Importが表示されます。Exportでダウンロードしたデータを書き換え、Importすることによって、まとめてユーザーの情報を変更することができます。

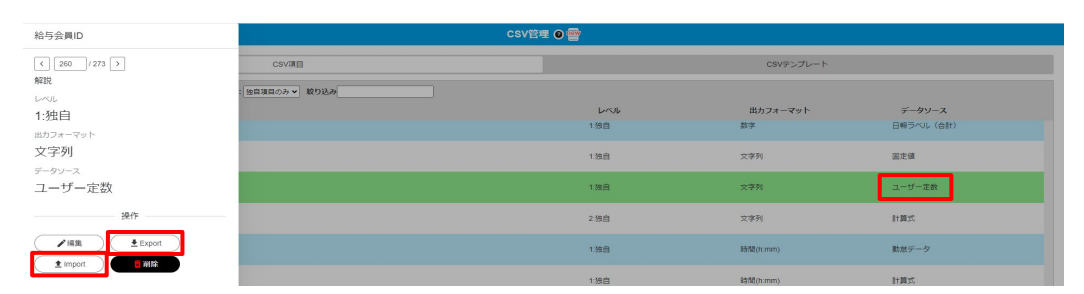

| A | 1      | / : [× ~ | fx ~ □- | - ザ名 | 変更し、保存したC | SV? | をImportする | ること | でま     | ユーザ名 | ,<br>1 |
|---|--------|----------|---------|------|-----------|-----|-----------|-----|--------|------|--------|
|   | A      | В        | C D     |      |           | 0   |           |     |        | D    | E      |
| 1 | 그 : 会員 | lID 給兵   | 存会員ID   |      |           | 1   | 그 会員      | D   | 給与会員ID |      |        |
| 2 | 片山(    | 1        | а       |      |           | 2   | 片山(       | 1   | 101    |      |        |
| 3 | 松茂新    | 2        | а       |      |           | 3   | 松茂新       | 2   | 102    |      |        |
| 4 | 中川注    | 3        | а       |      |           | 4   | 中川注       | 3   | 103    |      |        |
| 5 | 北島5    | 4        | a       |      |           | 5   | 北島5       | 4   | 104    |      |        |
| 6 | 松茂≨    | 5        | а       |      |           | 6   | 松茂新       | 5   | 105    |      |        |
| 7 | 中川;    | 6        | а       |      |           | 7   | 中川》       | 6   | 106    |      |        |
| 8 | 北島     | 7        | а       |      |           | 8   | 北島5       | 7   | 107    |      |        |

CSV項目 実際のCSV出力例にそった説明 2/4

社員名:キャスタイムに記録されたデータ

キャスタイムに記録されているデータをそのままCSV項目として使用することができます。 その場合は「データ形式」→「勤怠データ」を選択し、プルダウンで使用したいデータを選びます。

|       | <         |                               | 社員名 <mark>- </mark>                            |
|-------|-----------|-------------------------------|------------------------------------------------|
|       |           | データソース選択                      | 詳組入力                                           |
| 計算式を選 | びます。      | 計測式                           |                                                |
|       | 名前        | 社員名<br>憲理上の名称です。              |                                                |
|       | CS₩^%≁9   | 社員名<br>CSVの一行目に出力されます。        |                                                |
|       | CSVデータ種 v | 教徒またはGSV頃前会を入力してください          |                                                |
|       | 出力フォーマット  | ू कर्णम<br>इन्हेंग<br>इन्हेंग | 使うことができるデータが、プルダウンで表示されるの<br>で、使用したいデータを選択します。 |
|       | 能例狀定      | B/B (07)                      |                                                |
| 計     | 算式の注意     |                               |                                                |

複数のCSV項目を用いる場合、四則演算で計算しますが、その際は数学的順序で計算が行われるわけではなく、上から順に計算されるため注意してください。(×・÷が優先されない)

| <          |                  |             | 社員名 |         | 保存 |
|------------|------------------|-------------|-----|---------|----|
|            |                  | データソース選択    |     | 詳細      | ኢክ |
| データソース     | 計算式              |             |     |         |    |
| 名前 ✓       | 社員名<br>管理上の名称です  |             |     |         |    |
| CSVヘッダ     | 社員名<br>CSVの一行目に出 | ಸುಕಗ≢ಕ.     |     |         |    |
|            | 数値またはCSV項        | 目名を入力してください |     |         |    |
|            |                  |             |     |         |    |
|            | + ~              |             |     | ✓ × 削除  |    |
| CSVデータ値 必須 | × ~              |             |     |         |    |
|            | + ~              |             |     | × III ( |    |
|            | · · ·            |             |     |         |    |
|            |                  |             |     | - 171MA |    |
|            | 王追加              |             |     |         |    |

CSV項目 実際のCSV出力例にそった説明 3/4

勤務時間や残業時間などのキャスタイムのデータ

勤務時間や残業時間(時間外労働)、有給日数などキャスタイム上に記録されたデータは、社員名と同じように データ形式のデータベースの「勤怠データ」から選択します。

|             | <         | 勤務                      | 時間 🧧                                   | 僻 |
|-------------|-----------|-------------------------|----------------------------------------|---|
|             |           | データゾース選択                | 詳細入力                                   |   |
|             | データソース    | 動物データ                   |                                        |   |
| 勤怠データを選びます。 | 名前 V      | 勤務時間<br>雑理上の名称です。       | 使いたい記録データを選びます。                        |   |
|             | CSVヘッダ    | 勤務時間<br>CSWの一行目に出力されます。 |                                        |   |
|             | CSVデータ値 V | 0レベル 勤務時間               | 労働時間などの場合は時間を選び<br>ます。                 |   |
|             | 出力フォーマット  | 時間(h.mm) ・              | 時間は「:(コロン)」か「.(ドット)」で<br>出力するかを選択できます。 |   |
|             | 範囲指定      | 最小组 (017)<br>最大组 (017)  |                                        |   |

勤怠データその2

上記と同じ要領で残業の項目を作ってみます。

|           | <                  |                               | 「成果地図」                 |
|-----------|--------------------|-------------------------------|------------------------|
|           |                    | データソース選択                      | 詳細入力                   |
|           | <del>7</del> -99-7 | 計算式                           |                        |
| 計算式を選びます。 | 名簡 🗸               | 海美装置<br>第三人の名がです。             |                        |
|           | C\$V^94            | <b>浅泉日日</b><br>(SWO竹田に出力されます。 | 使いたい記録データを選びます。        |
|           | CSNデータ値 v          | 部編またはSSV項目をむ入りしてください          | ✓ ✓ ✓                  |
|           | 出力フォーマット           | 持能(hmn) V                     |                        |
|           | 範囲指定               | 8/8 (0F)<br>8/8 (0F)          | 労働時間などの場合は時間を選び<br>ます。 |

## 2つの項目を使って、新たな項目を作る

これまでの例により作ったCSV項目のデータを組み合わせて、二次活用することができます。 前ページにて「勤務時間」と「残業」の項目を作ったので、その2つをあわせるデータ項目を作成します。 データ形式で「計算式」を選び、さらにどの項目同士を計算させるかを選択します。 するとプルダウンの中に作った項目を選択できるようになるので、それを選び、2つを合計した項目として作成 することができます。

|                      | <              | 労働+残業 🧧                                                                                    |               |
|----------------------|----------------|--------------------------------------------------------------------------------------------|---------------|
|                      |                | データソース選択                                                                                   | 詳細入力          |
|                      | データソース         | 22篇15                                                                                      |               |
| 計算式を選びる              | ます。            |                                                                                            |               |
|                      | C\$V∿ッダ        | 労働+残業<br>CSVの一行目に出力されます。                                                                   | 1つ目の項目名を選びます。 |
|                      | CSVデータ値 V      | 数備またはSVI項目名を入力してください<br>1レベル 数預時間<br>+ ✓ 1レベル 数預時間                                         | ✓ ✓ NIIK      |
| 複数の項目名をど<br>計算させるかを選 | でのように<br>択します。 | C 1/2/10                                                                                   | 2つ日の項目名を選びます。 |
|                      | 出カフォーマット       | 時國(n.mm) v                                                                                 |               |
|                      | 範囲指定           | <sup>■小量</sup> (PF)<br>■× <sup>1</sup> (PF)<br>■× <sup>1</sup> (PF)<br>=<br>労働時間などの<br>ます。 | 場合は時間を選び      |

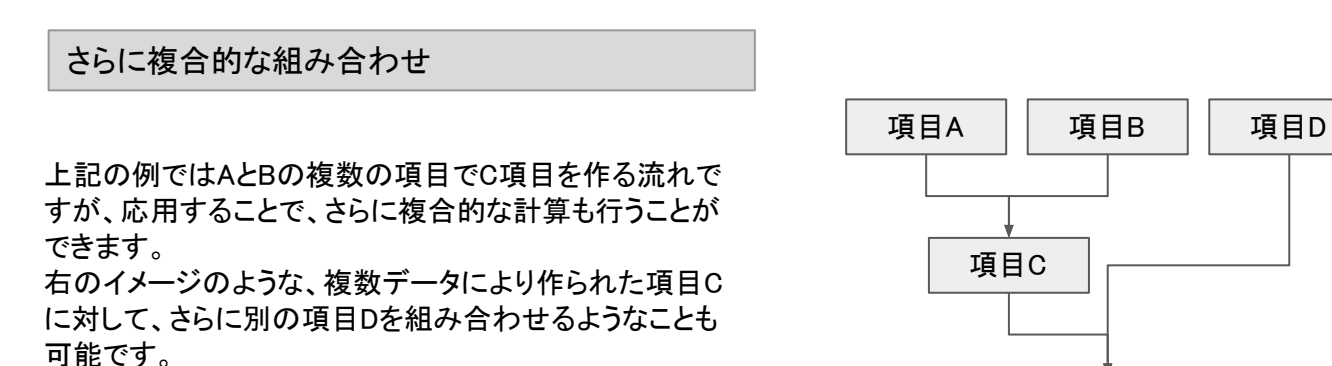

項目E

作成した項目を再利用できるので、組み合わせによって はもっと複雑な項目を作ることも可能です。

CSVテンプレートとは、主に給与ソフトへのCSV取り込みを目的とした、CSVファイルの書き出しの設定を行えます。

前の説明にて「CSV項目」を設定し、今回の「CSVテンプレート」では、そのCSV項目を並び替えて自由に設定することで、給与ソフトなどに対応したCSV出力を行うことができます。

つまり、CSVテンプレートを設定する前提としてCSV項目を作っておく必要があります。

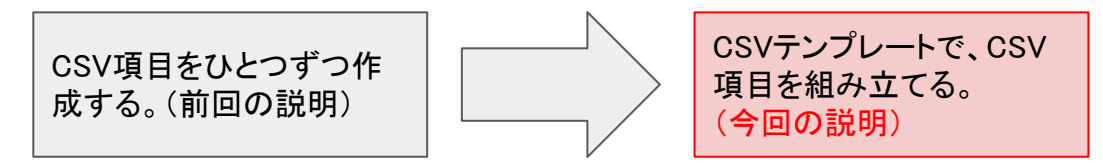

トップメニュー画面からの遷移

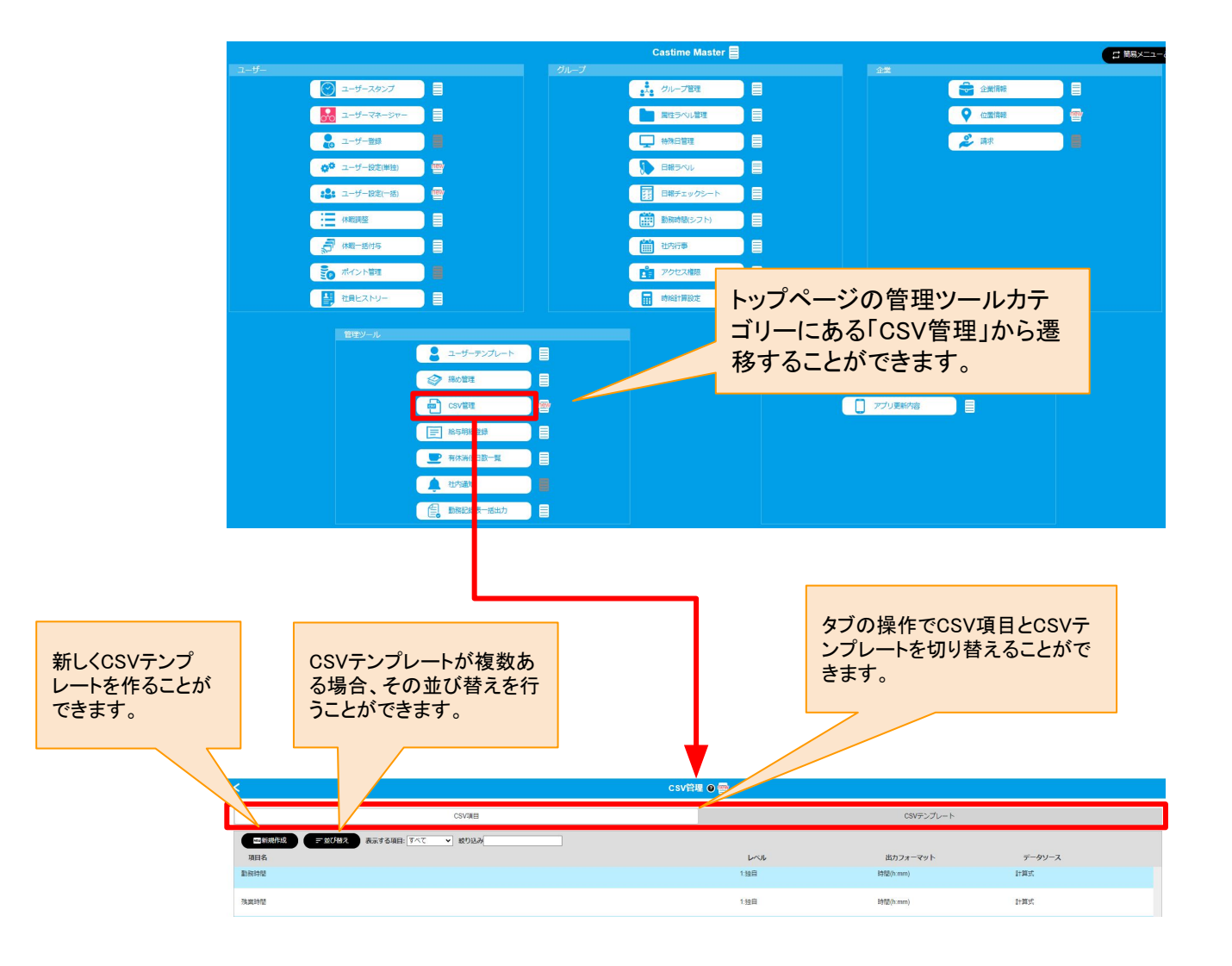
## CSVテンプレートの作成と項目の並び替え

### 【概要】

CSVテンプレートを新規で作る場合、そのCSVテンプレートの便宜上の名前をつけることができます。 「正社員全員給与出力」であったり、「東京営業部出力」のように使う用途に合わせた名前をつけることができ ます。

実際の新規作成や編集する場合、左のエリアに表示されている今出力可能なCSV項目を右のCSV出力項目 側へとドラッグにより移動させます。

そのエリアの中での上下の順番自体が、CSV出力する際の、左からの並び列に対応しています。

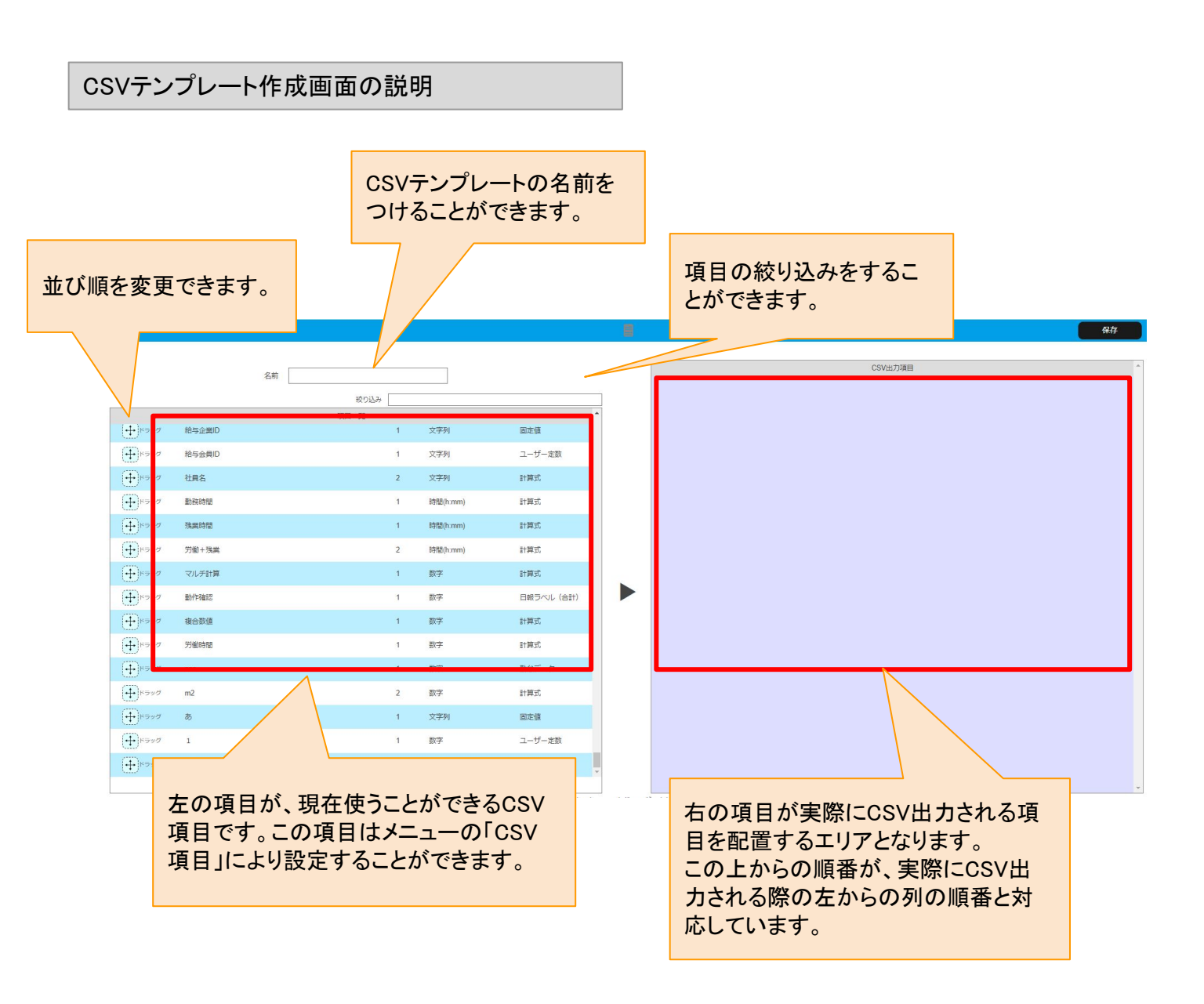

CSVテンプレートの作成と項目の並び替え

### 【概要】

左のCSV項目をドラッグして、右側の出力項目へと移動させます。 ドラッグする際は、項目の左側にある十字のアイコンをドラッグし、右側のエリアへと移動させます。

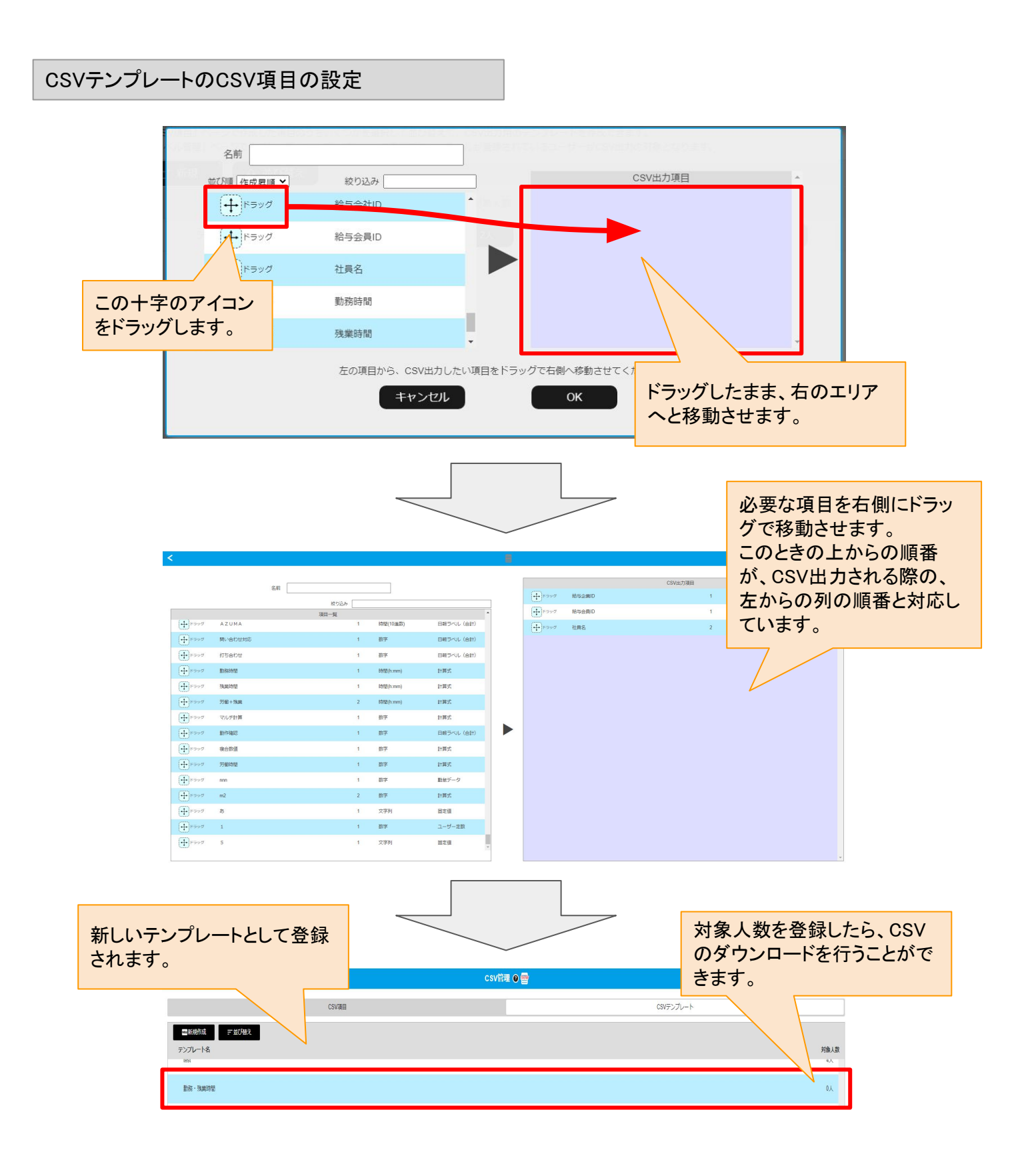

CSVテンプレートの人数登録と、CSVファイルのダウンロード

CSVテンプレートを作成したら、対象人数を登録します。登録されたメンバーがCSVデータとして出力されます。

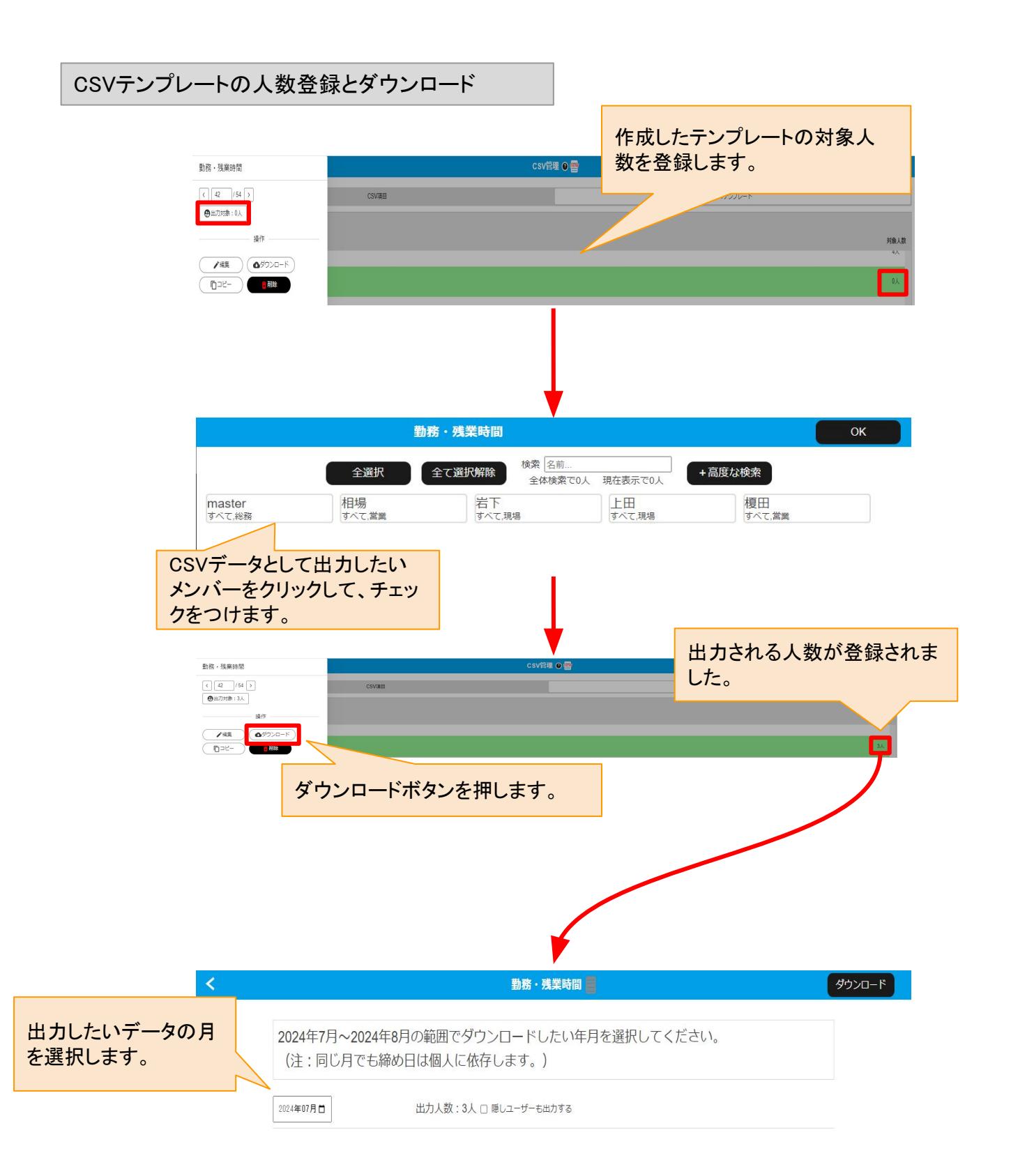

CSVテンプレートによるCSVファイル

【概要】

CSVテンプレートからCSVファイルをダウンロードすると、CSV項目等で設定したCSVファイルとして生成されます。

テキストエディタやエクセルなどでデータを確認することができます。

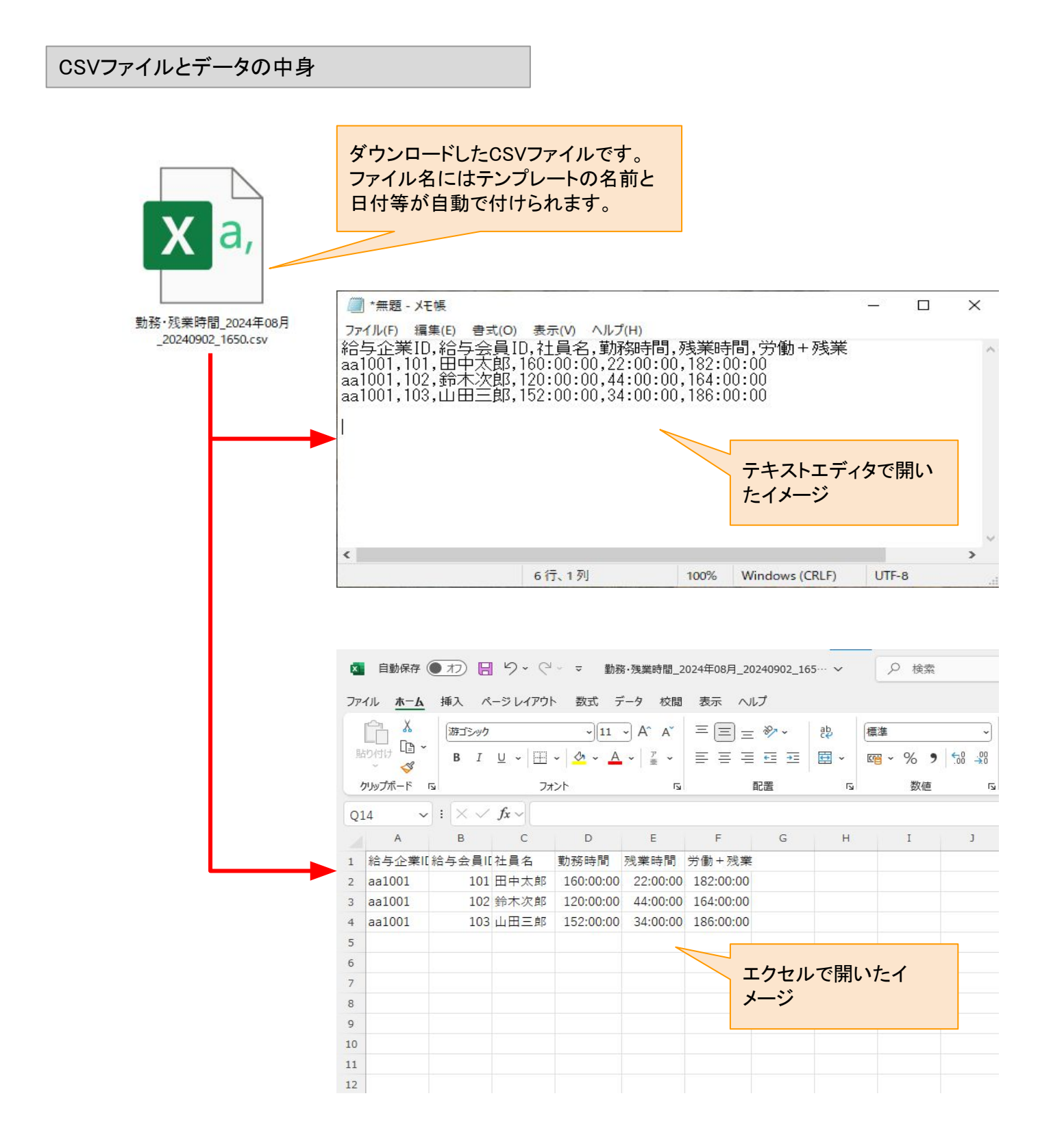

# 給与明細登録

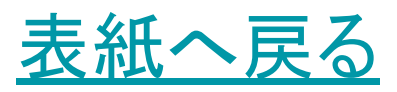

給与明細登録をすることで、従業員が自分で給与明細を確認することができるようになる機能です。 登録することで、従業員のスタンプアプリのメニュー項目に「給与明細確認」が表示されます。 ※マスターのユーザースタンプからは開くことができません。

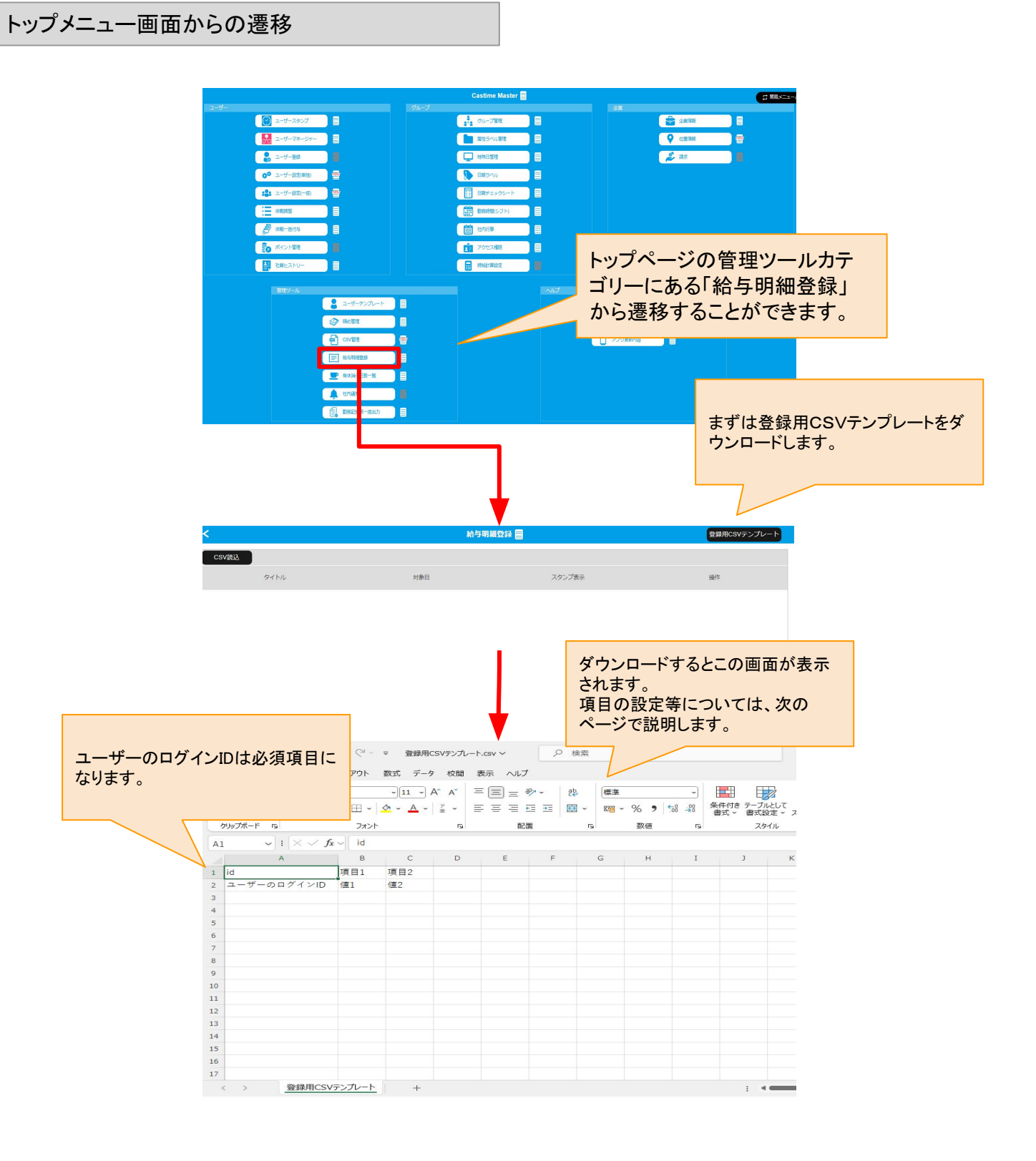

## 登録用CSVについて

【概要】

給与明細登録をするにあたり、まずは項目や数値を記載したCSVファイルが必要です。

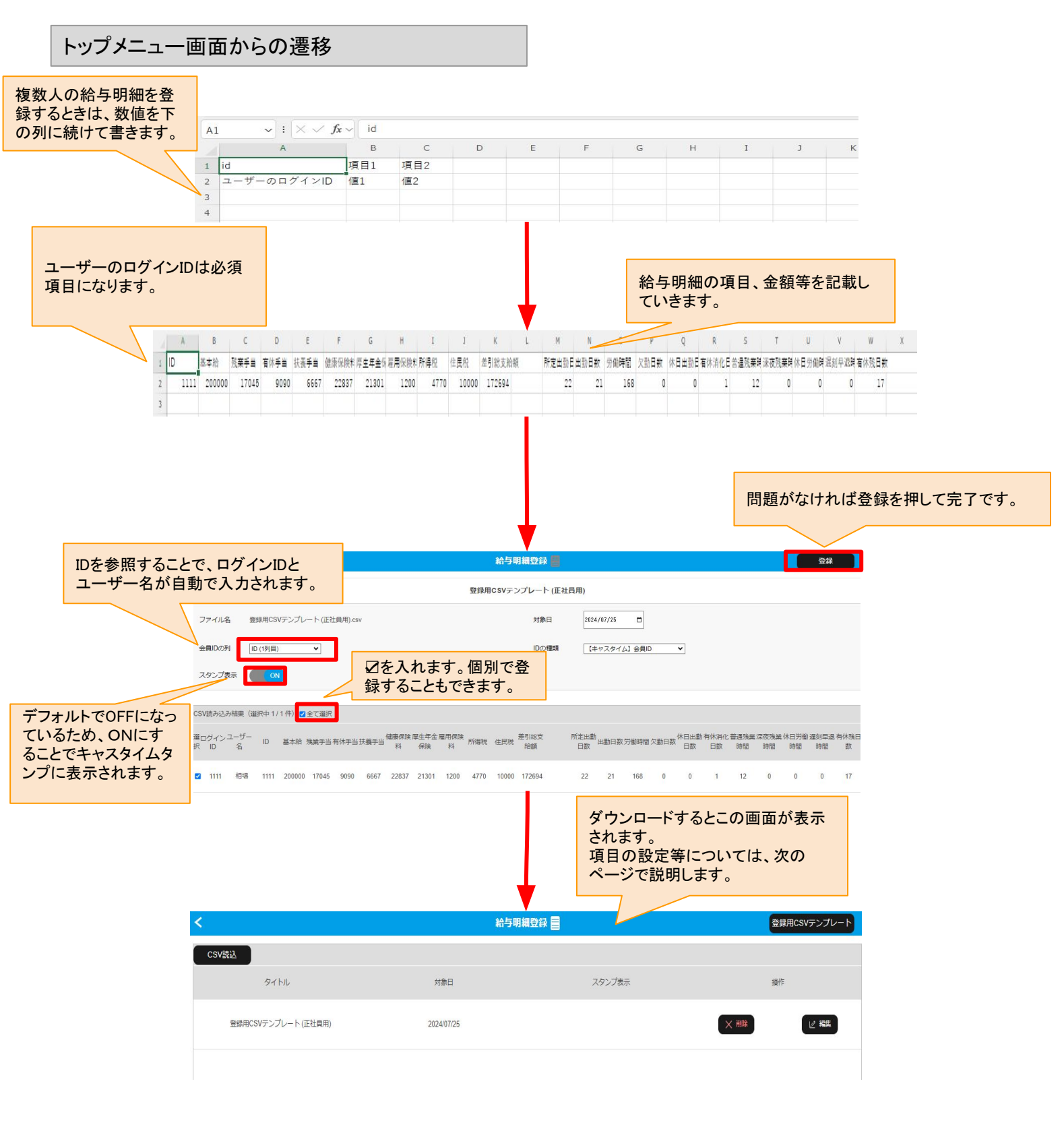

## 給与明細確認

ホーム画面からの遷移

【概要】

給与明細は従業員のスタンプアプリのメニュー項目から確認できます。 マスターのユーザースタンプからは確認できないのでご注意くだいさい。

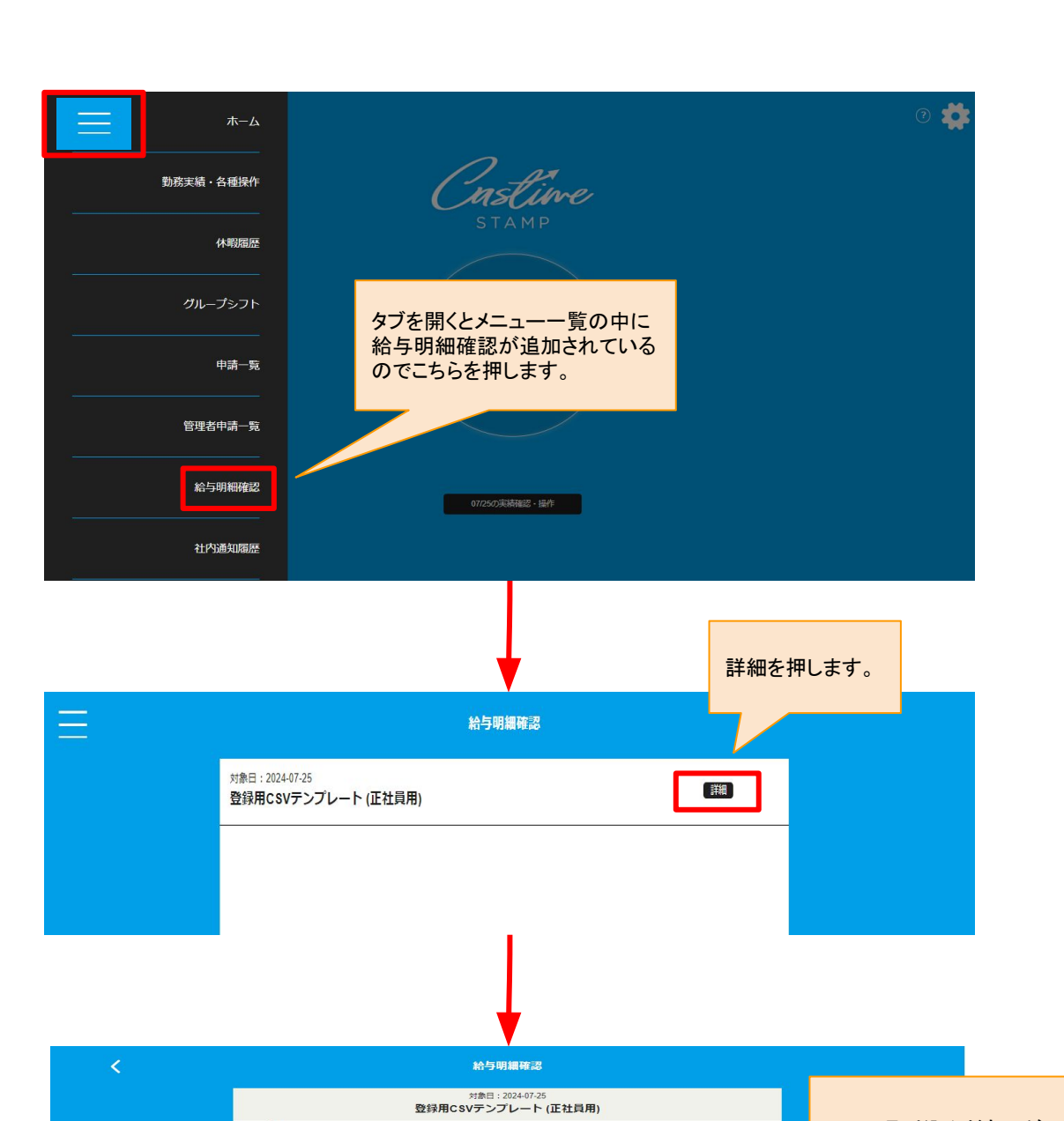

|        | 給与明纖確認                                      |                |
|--------|---------------------------------------------|----------------|
| 登録用CS  | <sup>対象日:2024-07-25</sup><br>Vテンプレート (正社員用) |                |
| ID     | 1111                                        | CSVに取り込んだものがこの |
| 基本給    | 200000                                      | ように表示されます。     |
| 残業手当   | 20000                                       |                |
| 有休手当   | 17045                                       |                |
| 扶養手当   | 9090                                        |                |
| 健康保険料  | 6667                                        |                |
|        | 22837                                       |                |
|        | 21301                                       |                |
| 雇用保顾科  | 1200                                        |                |
| 所得税    | 4770                                        |                |
| 住民税    | 10000                                       |                |
| 差引総支給額 | 172694                                      |                |
|        | 112001                                      |                |
| 所定出勤日数 | 22                                          |                |
| 出勤日数   | 24                                          |                |
| 労働時間   | 21                                          |                |
| 欠勤日数   | 168                                         |                |

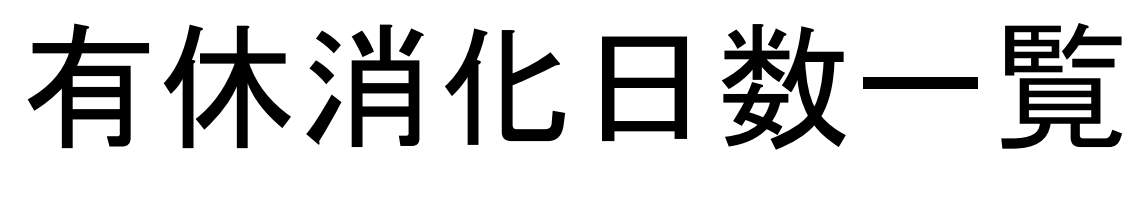

表紙へ戻る

有休消化日数一覧では、有休を所持している全ユーザーの消化している有休の量を確認することができます。

有休は初回以降は1年に1回付与され、1年間で5日を消化する必要があります。 ※10日以上付与される場合。 ※有給取得の日は「従業員が取得を希望する日」を最低5日は消化する必要となります。

トップメニュー画面からの遷移

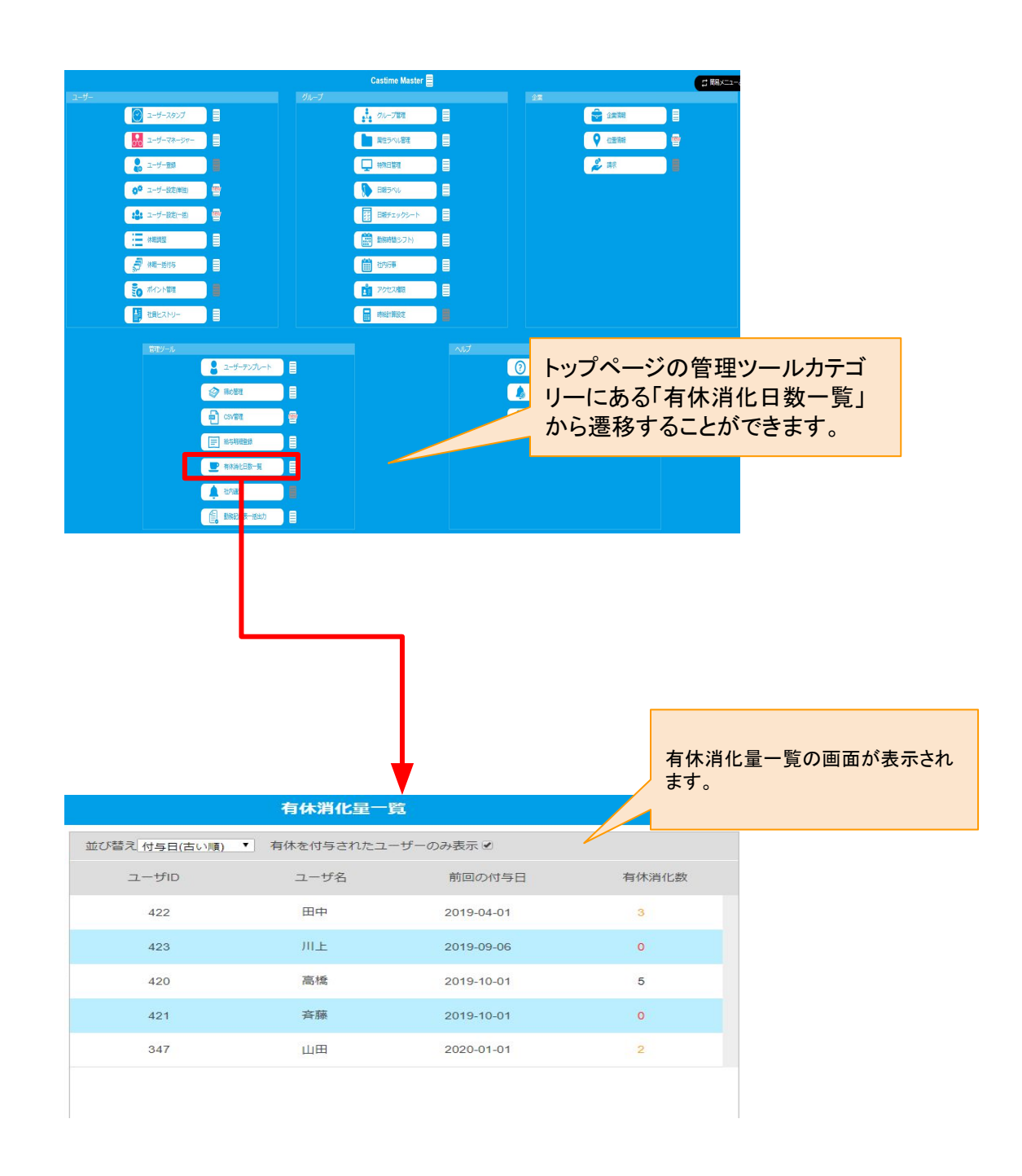

表示される順番は「もうすぐ有休が付与される順」に並んでいます。 つまり、もうすぐ前回の有休付与1年が経過しようとしている順に並んでいるので、上に表示されるユーザーほ どに注意する必要があります。

下記操作を行うことができます。

並び替え:初期では付与が古い順で並んでいます。古い順とは注意すべき順番でもあります。 有休を付与されたユーザーのみ表示:有休をまだ付与されてない人を表示するチェック機能です。

一覧では下記項目が表示されます。

- ユーザID:ユーザーIDです
- ユーザ名:ユーザーの名称です。

前回の付与日:前回の有休付与日です。その付与の1年後までに5日の有休を消化する必要があります。 有給消化数:1年間で5日を消化する必要があり、0だと注意として赤く表示されます。

### 有休消化量一覧画面

| 付与日が<br>す。有休の<br>び替えるこ    | 古い順に並んでいま<br>D消化数や、ID順に並<br>こともできます。 | 初期<br>ザーの<br>ていな<br>できま        | 犬態では、有休を付与したニ<br>のみを表示しています。付き<br>いユーザーを表示すること<br>す。 | ユー<br>テレ<br>ニが                                          |
|---------------------------|--------------------------------------|--------------------------------|------------------------------------------------------|---------------------------------------------------------|
|                           |                                      | 有休消化量一                         | ș.                                                   | Q                                                       |
|                           | 並び替え 付与日(古い順) ・                      | 有休を付与されたユー                     | ーザーのみ表示 🗹                                            |                                                         |
|                           | ユーザID                                | ユーザ名                           | 前回の付与日                                               | 有休消化数                                                   |
|                           | 422                                  | 田中                             | 2019-04-01                                           | 3                                                       |
|                           | 423                                  | 川上                             | 2019-09-06                                           | 0                                                       |
|                           | 420                                  | 高橋                             | 2019-10-01                                           | 5                                                       |
|                           | 421                                  | 斉藤                             | 2019-10-01                                           | 0                                                       |
|                           | 347                                  | 山田                             | 2020-01-01                                           | 2                                                       |
|                           |                                      |                                |                                                      |                                                         |
| ユーザーIC<br>す。ユーザ<br>こともできま | )と、ユーザーの名称で<br>ーID順に並びを変更する<br>Eす。   | 前回の有休付与日<br>年後までに有休を<br>があります。 | 日です。この日の1 1<br>5日消化する必要 -                            | 前回の付与日からの今現在までの<br>有休の消化日数です。これが5日以<br>下の人は注意する必要があります。 |

# 社内通知

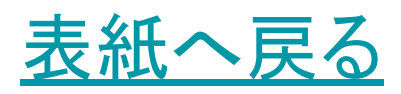

## 社内通知について

#### 【概要】

「社内通知」はキャスタイムスタンプを使用する従業員に対して自由なメッセージのお知らせを行うことができます。 ※スマートフォンに対してプッシュ通知されるわけではありません。

各アプリに対して、時間と通知する対象を選択し、ダイアログによる通知を行うことができます。

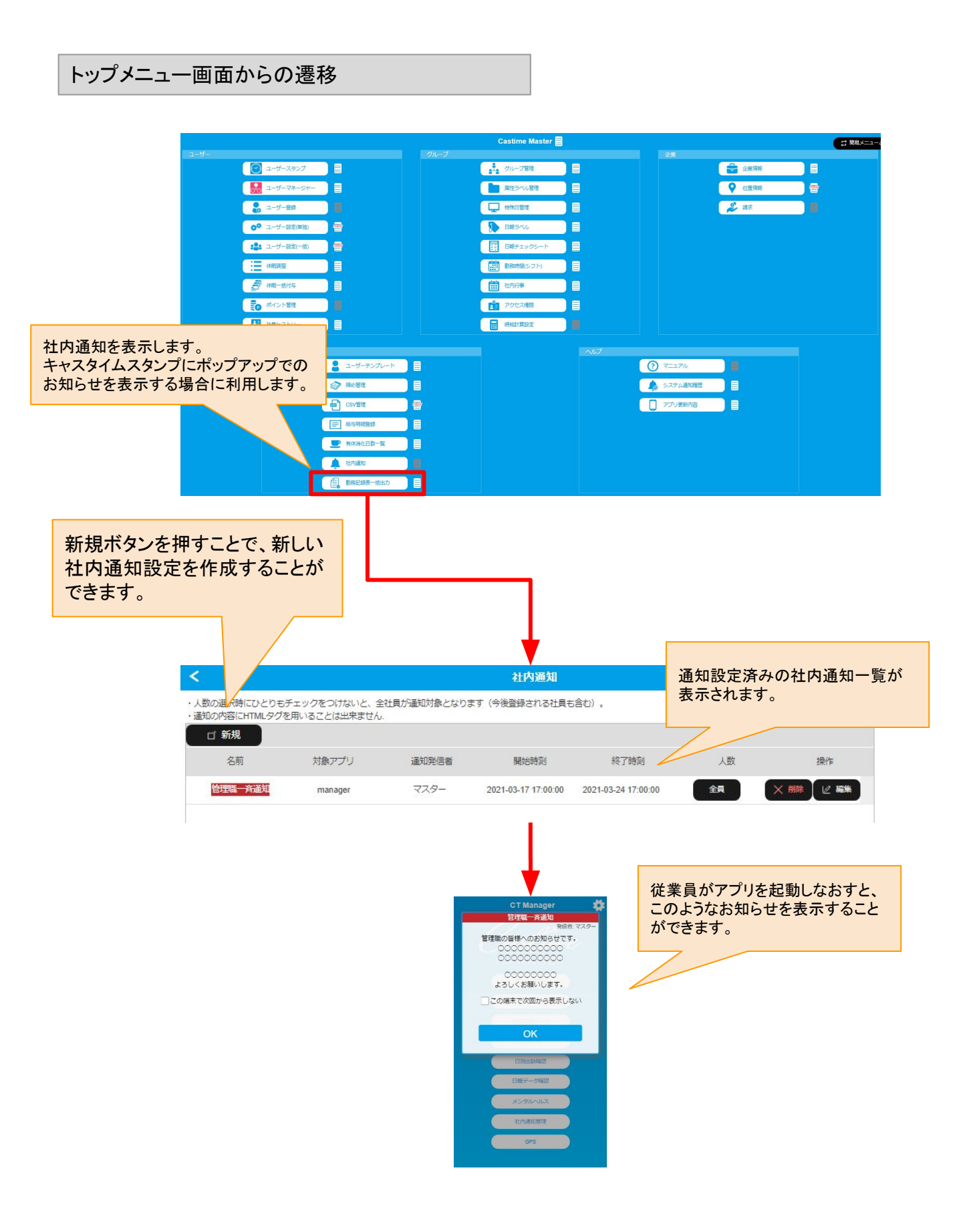

### 通知機能の社内通知について その1

### 【概要】

新規作成から、社内通知のタイトル、通知対象のアプリを選択し、公開期日の範囲を選択します。 公開期日範囲内であれば、アプリを起動する際に通知が必ず表示されます。 社内通知の内容を入力し、社内通知を登録することができます。

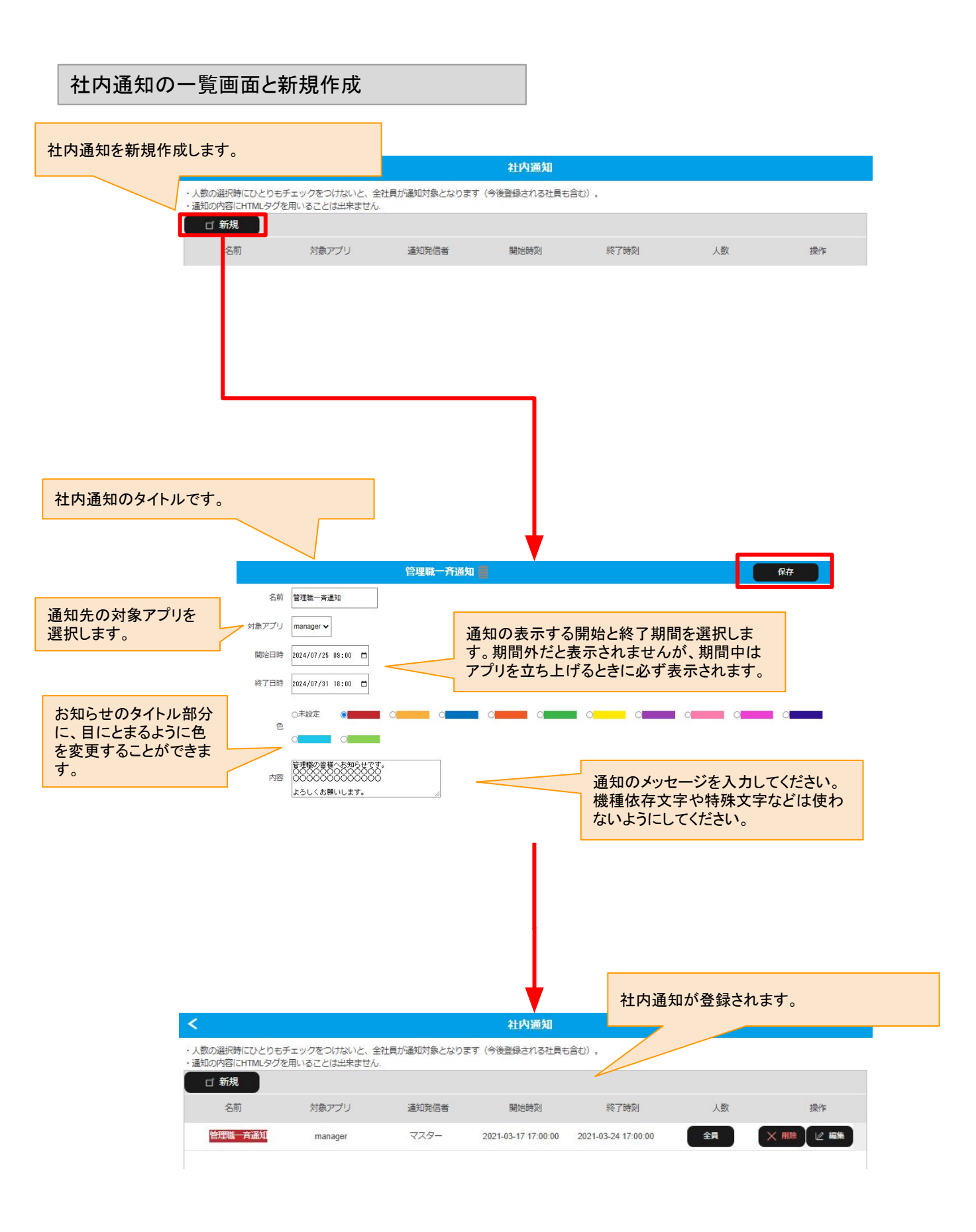

## 通知機能の社内通知について その2

#### 【概要】

通知機能の「社内通知」では、キャスタイムアプリを使用する従業員に対して自由なメッセージのお知らせを行うことができます。

公開時間を設定し、通知するユーザーも選択できるので、特定の従業員のみにお知らせすることもできます。 ※スマートフォンに対してプッシュ通知されるわけではありません。

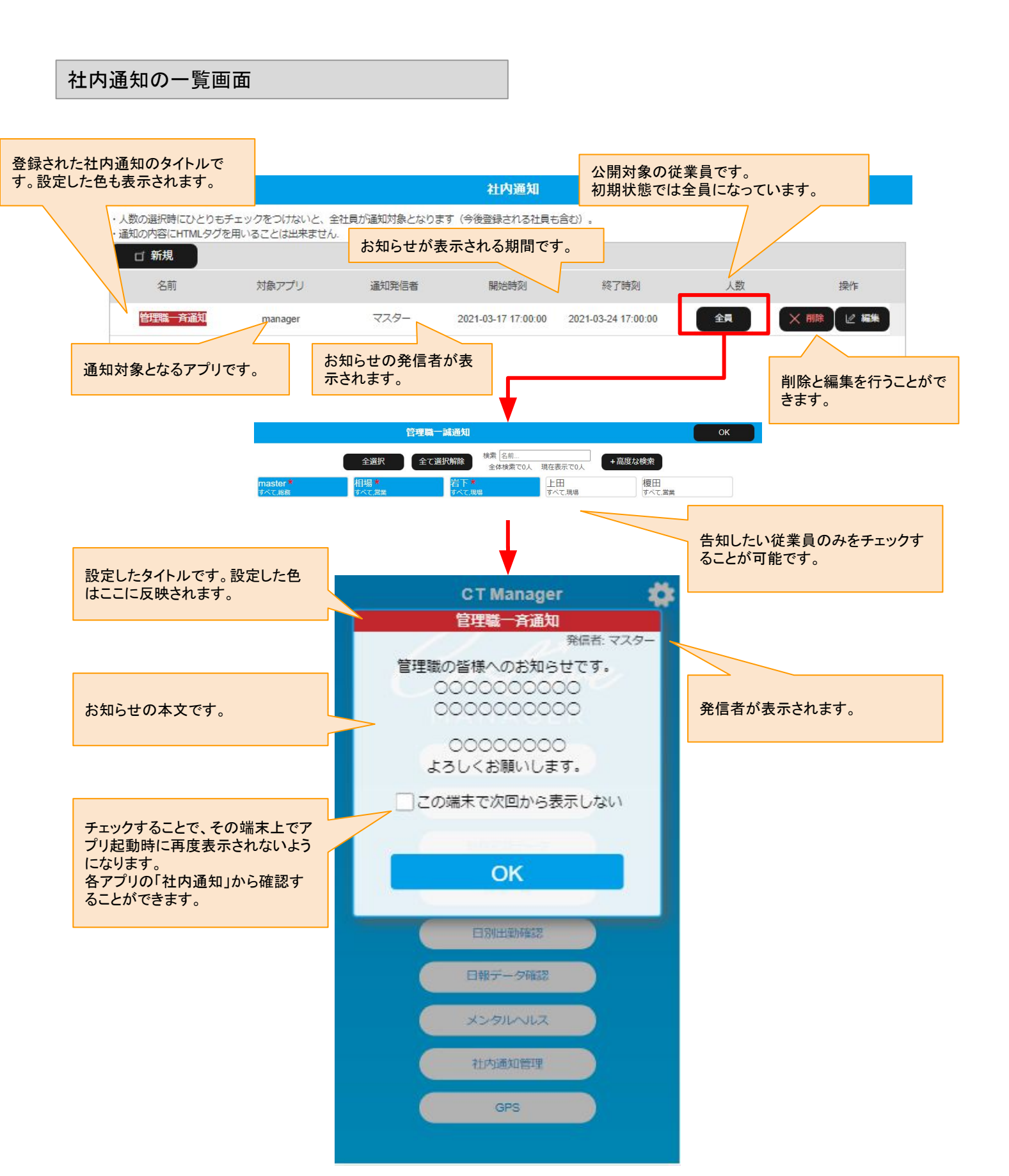

# 勤務記録表一括出力

表紙へ戻る

勤務記録表一括出力について

#### 【概要】

「勤務記録表ー括出力」では、従業員の勤務記録表を一括して出力することができます。 また、特定の人たちのみに絞って出力することもできます。

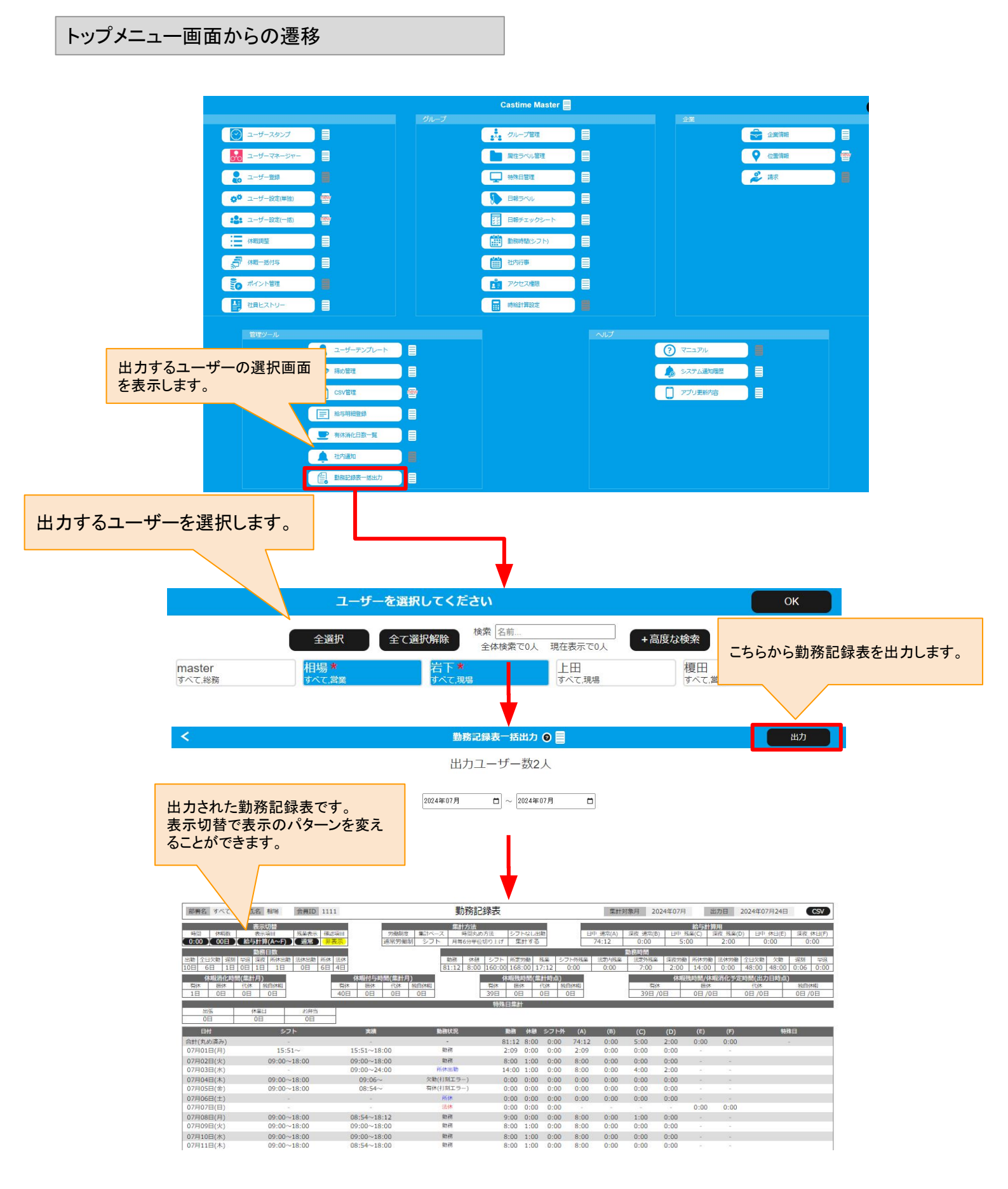

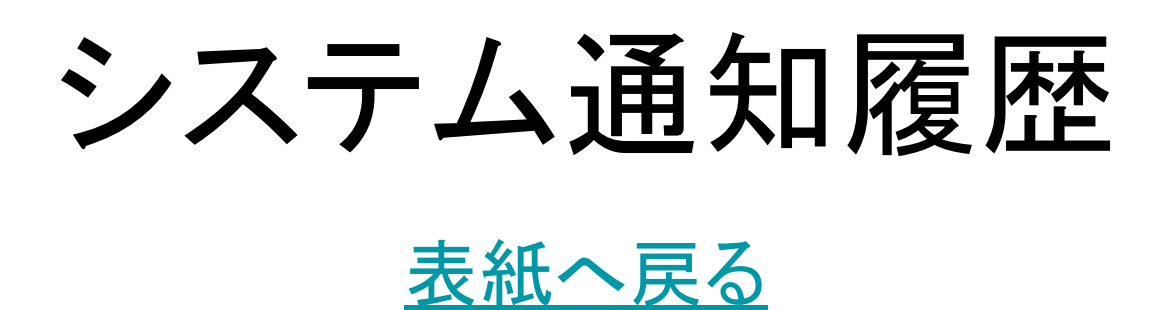

## システム通知履歴について

【概要】

「システム通知履歴」では。キャスタイム開発からの通知の履歴を確認することができます。 キャスタイムを開いた際に「通知を表示しない」とした場合も、このメニューから過去の通知を閲覧することがで きます。

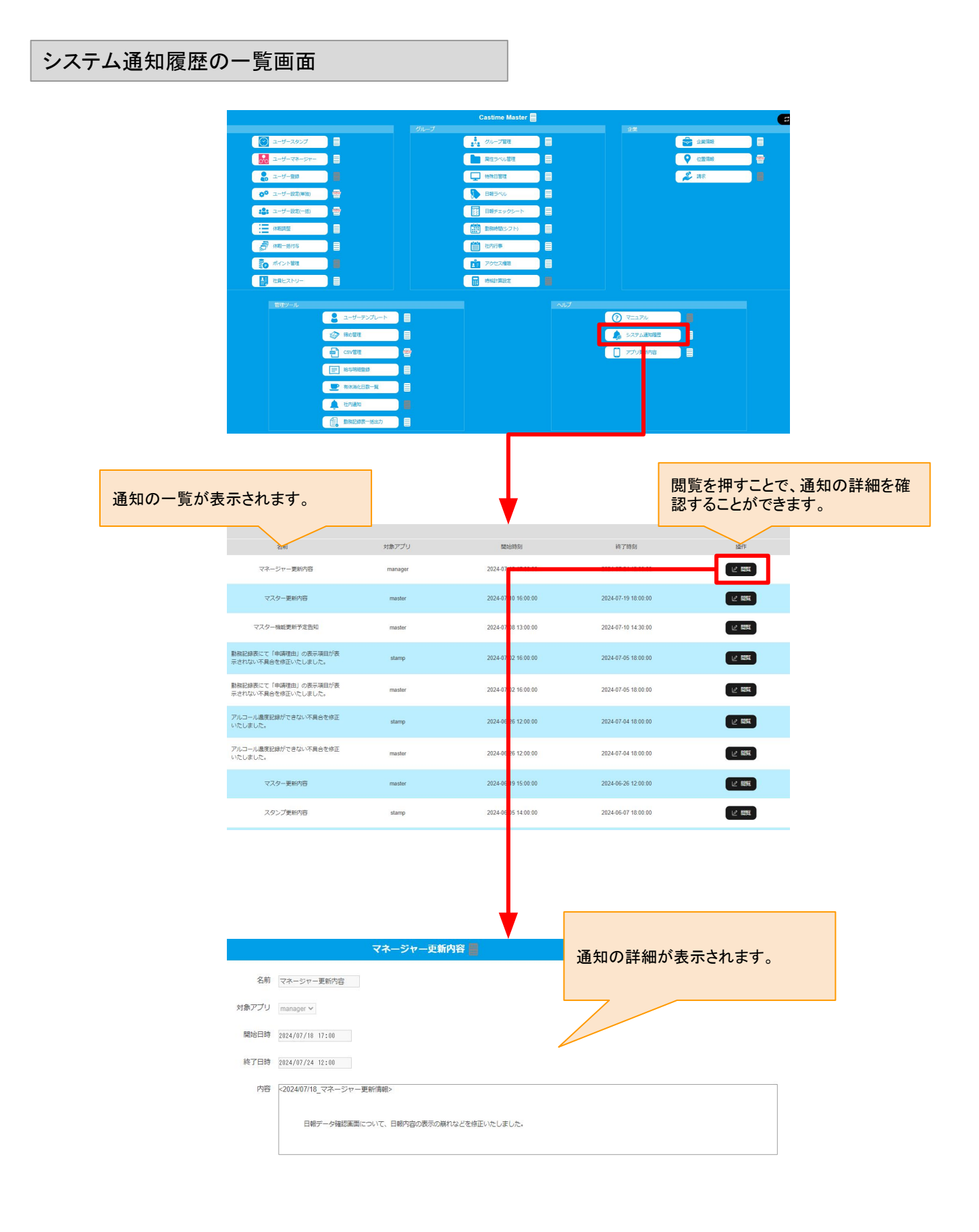

# アプリ更新内容 <sub>表紙へ戻る</sub>

キャスタイムアプリに関する、開発からの更新内容となります。 タブでアプリを切り替えることができます。

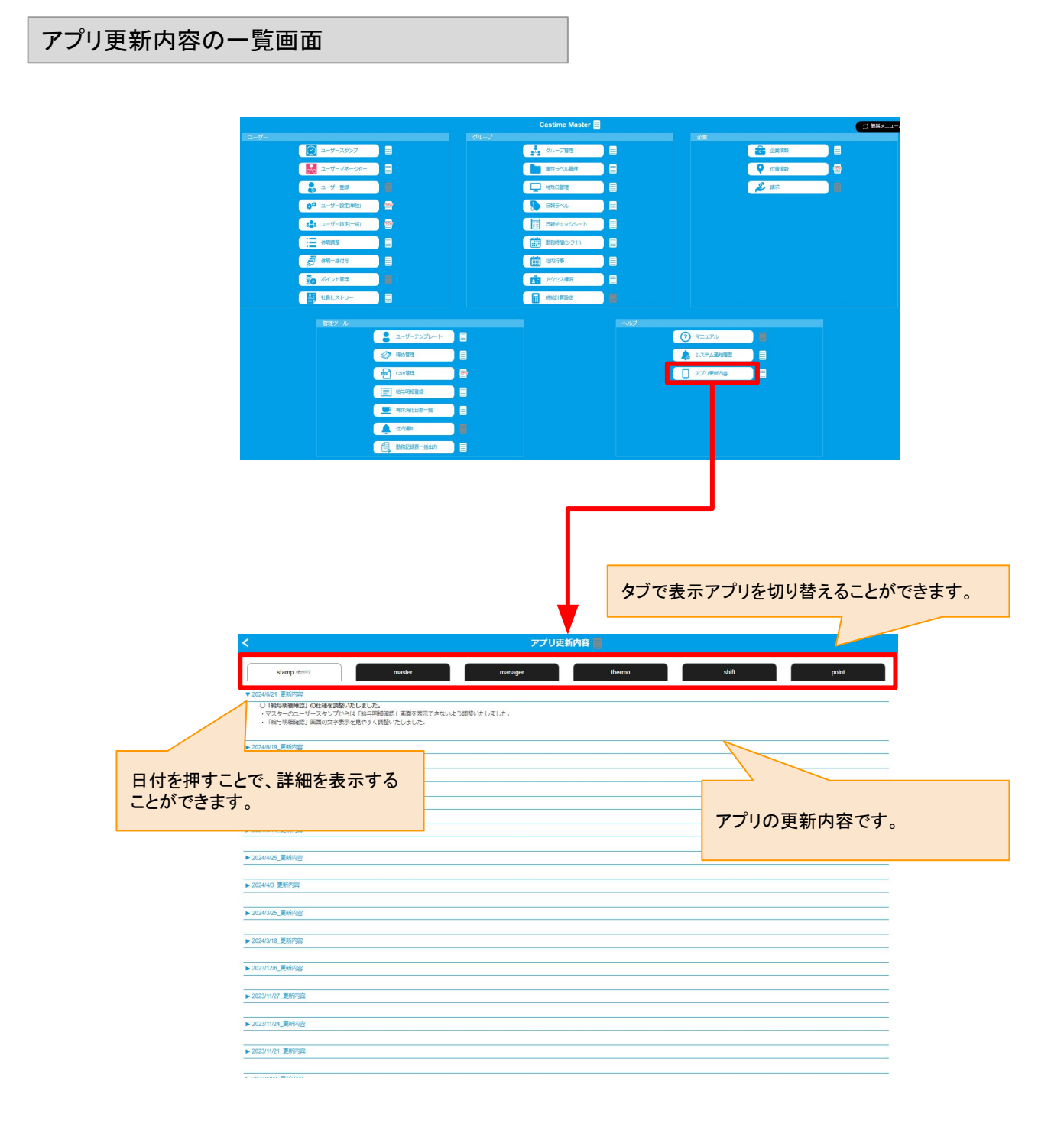

メンタルヘルス

<u>表紙へ戻る</u>

## メンタルヘルスについて

【概要】

キャスタイムメンタルヘルスに関する設定や、データの閲覧について説明します。

キャスタイムメンタルヘルスでは、大きく2つの機能があります。 ・「今の気分」を記録し、グラフ等で確認できる。 ・会社から「アンケート」を社員に送信し、社員はアンケートに答えることができる。

アクセス権限によって下記機能を使うことができます。

【一般権限、管理者権限】 自分の「今の気分」を記録する。 自分に届いた「アンケート」に答える。

【マスター権限】

社員が記録した「今の気分」の記録をグループ単位で集計したものを閲覧できる。 社員に対して「アンケート」を送信することができる。 社員が答えた「アンケート」を閲覧することができる。

※メンタルヘルスの情報はデリケートなため、現状システム的な制限を行っており、今後変更される場合があります。

メンタルヘルス概要

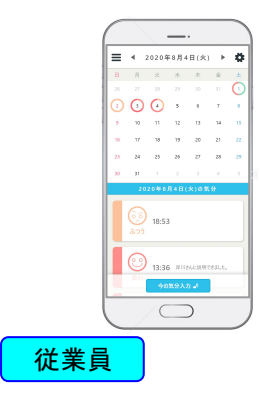

「今の気分」を入力

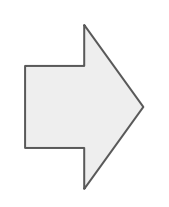

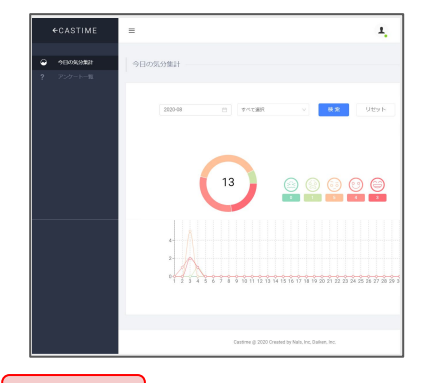

マスター マスター権限でグループ単 位での今の気分を集計確認

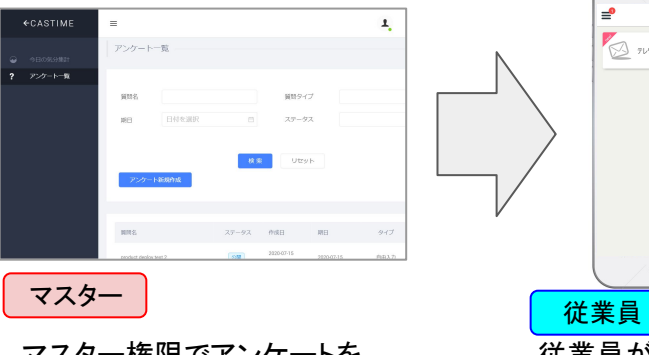

マスター権限でアンケートを 作成

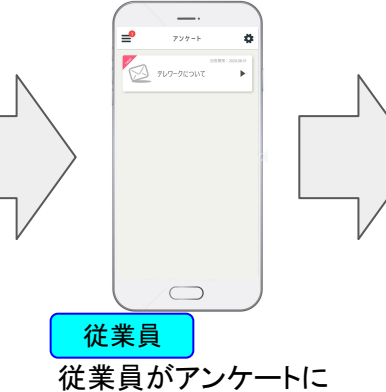

従業員がアンケートに 答える マスター マスター権限でアンケート結 果をCSVでダウンロード 1

## メンタルヘルス「今の気分」の集計確認

### 【概要】

従業員がメンタルヘルスのアプリから「今の気分」を入力すると、その記録内容はグループ単位で集計して、マ スター権限の管理者のみ閲覧することができます。

### 今の気分のグループ集計閲覧

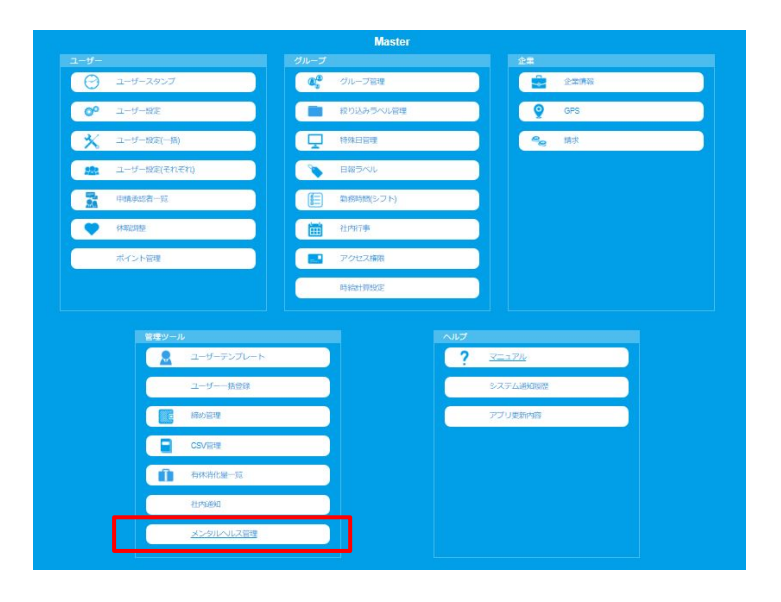

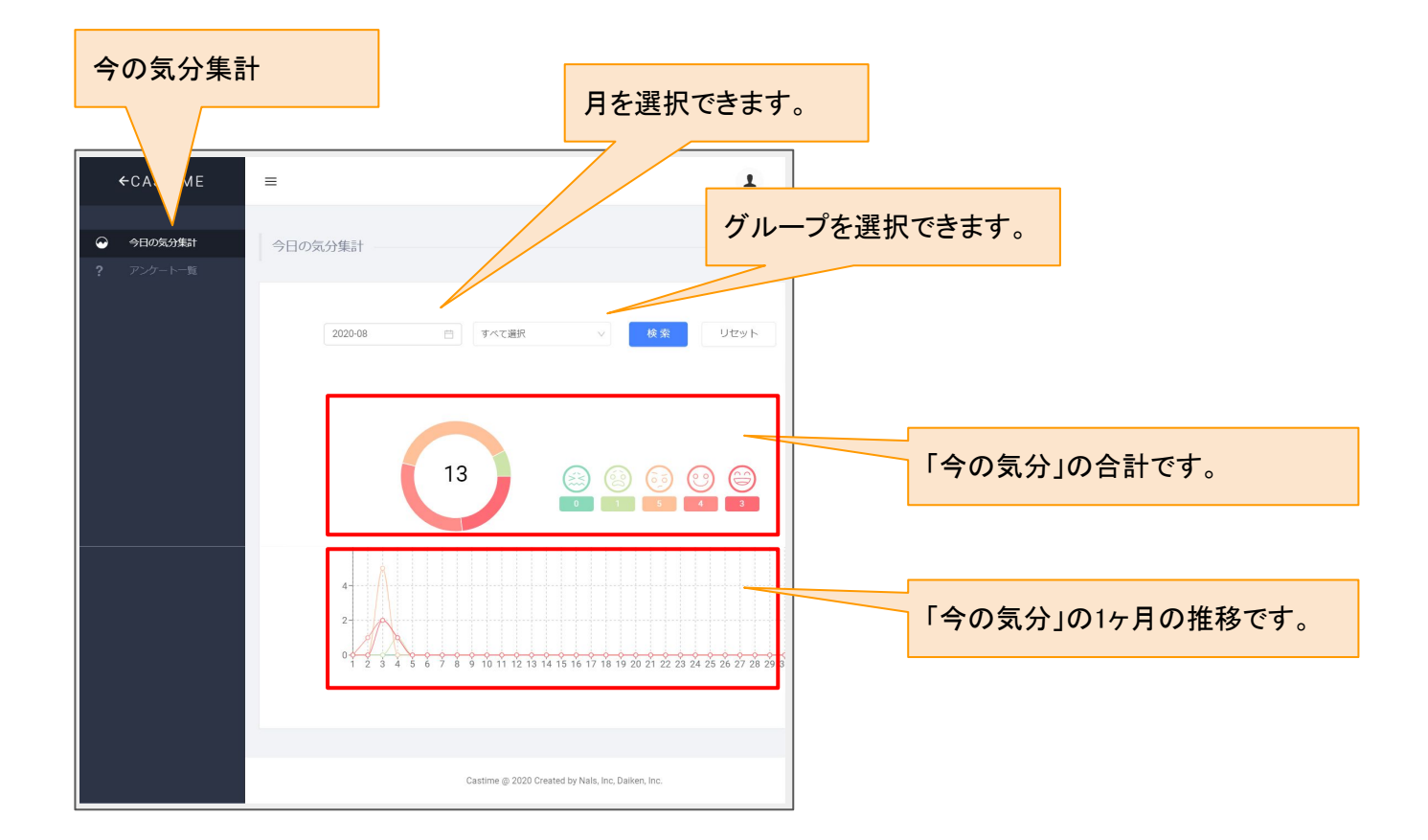

## メンタルヘルス「アンケート」の作成

### 【概要】

マスター権限では「アンケート」を作成し、従業員へ送信することができます。

アンケートの回答形式には「自由入力」と「選択式」があります。

自由入力では、従業員がテキストを入力した自由文で回答することができます。

選択式では、アンケート作成時に回答を複数用意し、従業員はそれを選択することで回答することができます。

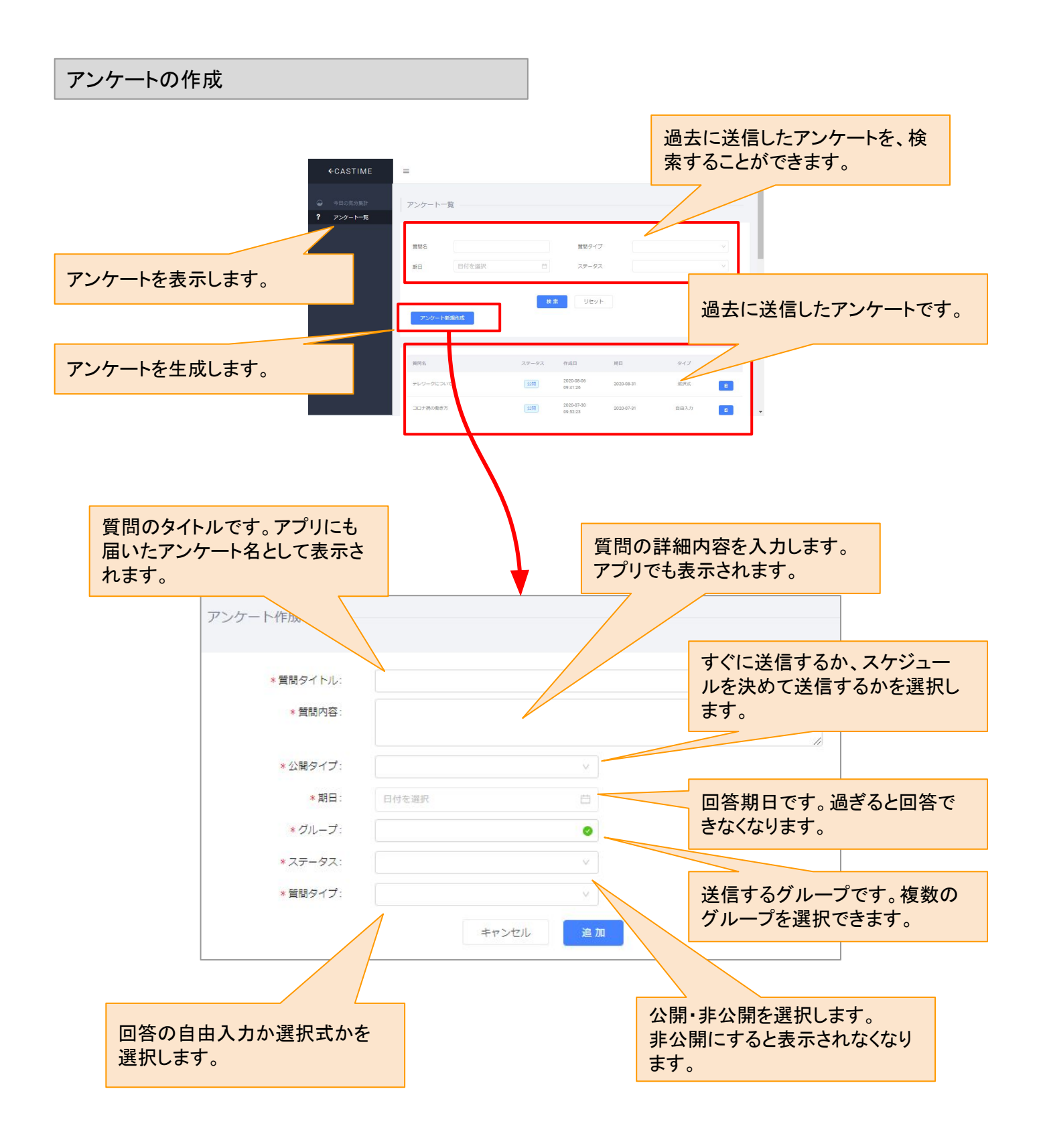

# メンタルヘルス「アンケート」の作成、選択式の場合

### 【概要】

アンケートでは、自由入力の場合は質問タイトルと質問内容だけでアンケートを作りますが、選択式の場合は、 質問に対する答えを事前に複数用意する必要があります。

| 複数の選択肢を用 | 用意する流れ   | ı                               |                                                                                                    |           |             |
|----------|----------|---------------------------------|----------------------------------------------------------------------------------------------------|-----------|-------------|
|          |          |                                 |                                                                                                    |           |             |
|          | *質問タイトル: | 出勤時間について                        |                                                                                                    | ٥         | 7           |
|          | * 質問内容:  | 出勤時間は何時からがいいと思いますか?             |                                                                                                    | •         |             |
|          | * 公開タイプ: | すぐにこ                            | ~ <b>0</b>                                                                                                    |           |             |
|          | * 期日:    | 2020-08-31                      |                                                                                                    |           |             |
|          | *グループ:   | 総務経理部 × 福岡営業部 ×   システム室 × 企画部 × | ◎                                                                                                    | タイプで「選択式」 | を選びます。      |
|          | * ステータス: | 公開                              | × 0                                                                                                    |           |             |
|          | * 質問タイプ: |                                 |                                                                                                    |           |             |
|          |          | 目田入力<br>選択式                     | a de la companya de la companya de la |           |             |
|          | L        |                                 |                                                                                                    |           |             |
| 選択1 8時   | ÿ        | 回答するさい                          | の選択肢を入                                                                                                    | カします。     |             |
| 選択2 8時   | \$30分    | A) 除                            |                                                                                                    | <         | アンケート       |
|          |          |                                 |                                                                                                    | 出物        | 出勤時間について    |
| 選択3 9時   | 5        | ♥ 削除                            |                                                                                                    |           | 08%         |
| 選択4 9時   | \$30分    | 2 削除                            |                                                                                                    |           | 8時30分       |
| 選択5 10   | 時        | 2 削除                            |                                                                                                    |           | 9時          |
| 選択肢の追加   |          |                                 |                                                                                                    |           | 9時30分       |
|          |          |                                 |                                                                                                    |           | 10時         |
| 選択肢は最大   | 大10個まで増  | やすことができます。                      |                                                                                                    |           | 送信          |
|          |          |                                 |                                                                                                    |           |             |
|          |          |                                 |                                                                                                    | 選択肢形式の    | アンケートを送信するこ |
|          |          |                                 |                                                                                                    | とができます。   |             |

## メンタルヘルス「アンケート」のCSVダウンロード

### 【概要】

従業員から回答されたアンケートは「キャスタイムマネージャー」からCSV形式でダウンロードすることができます。 CSVのダウンロードには、マスター権限が必要です。マネージャーの閲覧権限ではこのアンケート回答についてア クセスすることはできません。

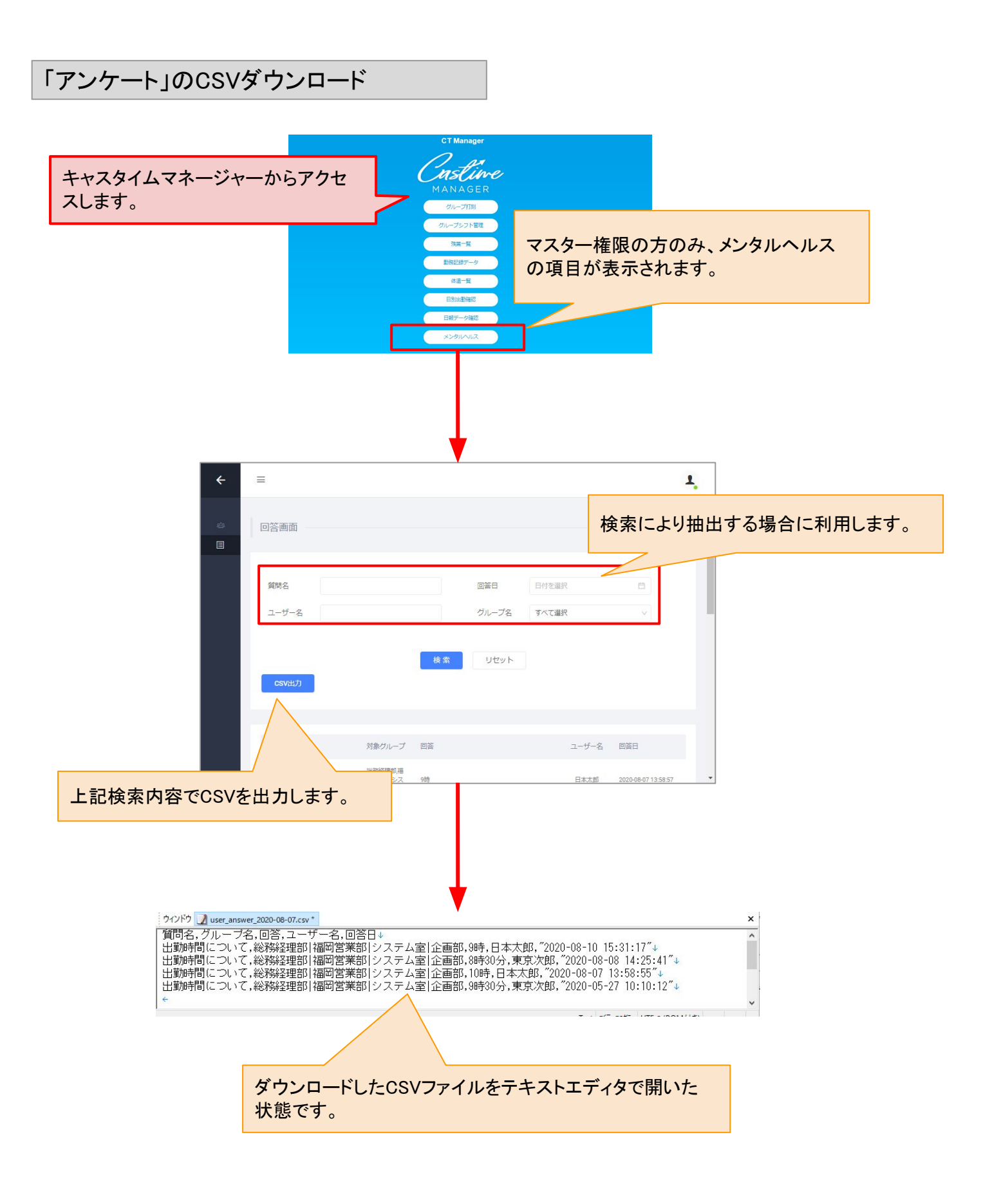